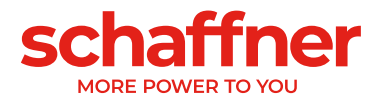

# **USER AND INSTALLATION** MANUAL

# **Ecosine Active Sync**

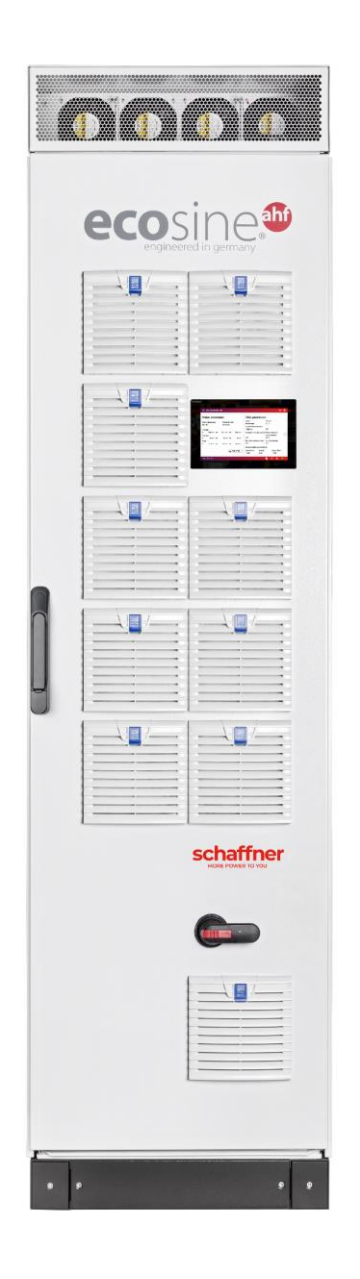

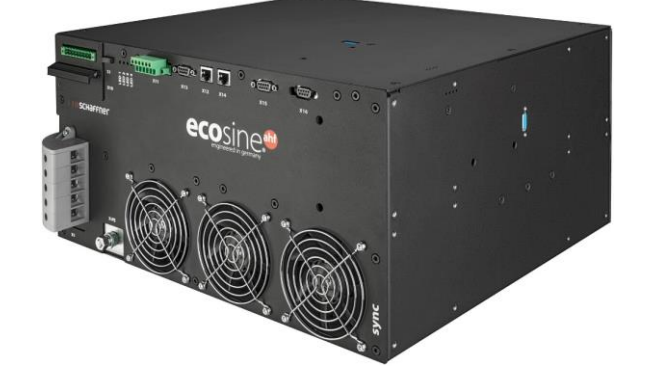

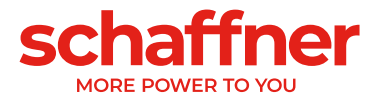

Revision: 2.1 (January 2023) English version (original instructions) The most current edition of these instructions and possible translations (PDF format) can be obtained from your contact at the Schaffner organization or at schaffner.com/downloads.

Document name: User and Installation Manual Ecosine Active Sync rev2.1.pdf

This document is valid for Firmware package version: **V01.01.04 or higher** Content of the firmware package: Power module firmware: **V03.02.06 or higher** Sync module firmware: **V04.01.05 or higher** (For firmware version, see parameter P010)

Meaning of firmware version number: **V XX**.xx.xx – hardware release, downwards incompatible **V** xx.**XX**.xx – function version **V** xx.xX**X** – small compatible changes

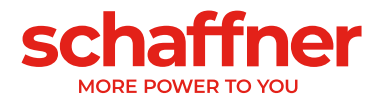

# **Table Of Contents**

| 1                            | Version History7                                                                                                    | ,                          |  |  |
|------------------------------|----------------------------------------------------------------------------------------------------|----------------------------|--|--|
| 2                            | Introduction9                                                                                                    | )                          |  |  |
| 2.1                          | Purpose                                                                                                    | )                          |  |  |
| 2.2                          | Additional Resources9                                                                                                    | )                          |  |  |
| 2.3                          | Naming convention9                                                                                                    | )                          |  |  |
| 3<br>filt                    | General Safety Notes and Installation Guidelines for harmonic<br>ers10                                                                                                    | )                          |  |  |
| 3.1                          | Important Information10                                                                                                    | )                          |  |  |
| 3.2                          | General Installation Notes10                                                                                                    | )                          |  |  |
| 3.3                          | Safety Notes and Regulations10                                                                                                    | )                          |  |  |
| 4<br>ace                     | General Safety Notes and Installation Guidelines for AHF<br>cessories11                                                                                                    |                            |  |  |
| 4.1                          | Important Information11                                                                                                    | ļ                          |  |  |
| 4.2                          | General Installation Notes 11                                                                                                    |                            |  |  |
| 4.3                          | Safety Notes and Regulations11                                                                                                    |                            |  |  |
| 5                            | Environmental Conditions / Exclusion of warranty12                                                                                                    | 2                          |  |  |
| 6                            | Ecosine Active Sync Product Line Overview14                                                                                                    | ŀ                          |  |  |
| 6.1                          | Principle of operation14                                                                                                    | ł                          |  |  |
| <b>6.2</b><br>6.<br>6.<br>6. | Ecosine active sync system configuration152.1Ecosine active sync power module FN3530 and FN3531162.2Ecosine active sync power module FN3540 and FN3541172.3Ecosine active sync Double Power Pack (DPP) FN3532 and FN3542182.4Ecosine active sync cabinet version (cabinet + power modules)20 | ;<br>;<br>;<br>;<br>;<br>; |  |  |
| 6.3                          | Ecosine active sync cabinet version type code information                                                                                                    | ļ                          |  |  |
| 6.4                          | <b>5.4</b> Technical specification ecosine active sync power module versions 24                                                                                                    |                            |  |  |
| 6.5                          | Technical specification ecosine active sync cabinet versions                                                                                                    | 5                          |  |  |

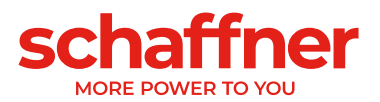

| 6.6 Ma  | aximum output current by harmonics order                     | 26 |
|---------|--------------------------------------------------------------|----|
| 6.7 Te  | mperature derating of ecosine active sync power module       | 27 |
| 6.8 Te  | mperature derating of ecosine active sync cabinet version    | 27 |
| 6.9 Sy  | nc Module SYNC300A                                           | 28 |
| 6.9.1   | Technical specification for Sync module SYNC300A             | 29 |
| 6.9.2   | Mechanical dimensions of SYNC300A                            | 30 |
| 6.10    | Sync Module SYNC300X                                         | 30 |
| 6.11 I  | Ecosine active sync HMI                                      | 31 |
| 6.12 I  | Ecosine active sync display module                           | 32 |
| 6.12.1  | RS485 communication                                          | 33 |
| 6.12.2  | AHF parameters and INI file                                  | 33 |
| 6.12.3  | Event log and LOG file                                       | 33 |
| 6.12.4  | Load and save AHF parameter set                              | 33 |
| 7 Med   | chanical Installation Guidelines                             | 34 |
| 7.1 Pr  | e-Installation Guidelines                                    | 34 |
| 7.1.1   | Receiving ecosine active sync                                | 34 |
| 7.1.2   | Transportation and unpacking of power modules                | 34 |
| 7.1.3   | Lifting                                                      | 35 |
| 7.1.4   | Important note for installation                              | 35 |
| 7.2 Me  | echanical installation of ecosine active sync power module   | 36 |
| 7.2.1   | Dimensions of an ecosine active sync power module            | 36 |
| 7.2.2   | Ecosine active sync power module mounting options            | 38 |
| 7.3 Me  | echanical installation of ecosine active sync DPP            | 39 |
| 7.3.1   | Dimensions of ecosine active sync DPP                        | 39 |
| 7.3.2   | Mounting options of ecosine active sync DPP                  | 39 |
| 7.4 Me  | echanical installation inside customer cabinet               | 41 |
| 7.4.1   | Customer cabinet requirements                                | 41 |
| 7.4.2   | Cooling requirements of customer cabinet                     | 41 |
| 7.5 Me  | echanical data of ecosine active sync cabinet version        | 43 |
| 7.5.1   | Dimensions of ecosine active sync cabinet version            | 43 |
| 7.5.2   | Cooling requirements of ecosine active sync cabinet versions | 45 |
| 8 Ele   | ctrical Installation Guidelines                              | 46 |
| 8.1 Pr  | otection (Fuses, Breakers)                                   | 46 |
| 8.2 In: | stallation with power factor correction (PFC) systems        | 46 |

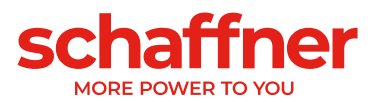

| 8.3  | Ро     | wer Module electrical installation                                                        | 47   |
|------|--------|-------------------------------------------------------------------------------------------|------|
| 8.3. | 1      | Connecting terminal locations                                                             | . 47 |
| 8.3. | 2      | Connection of AC Mains                                                                    | . 53 |
| 8.4  | Sy     | nc Module electrical installation                                                         | 54   |
| 8.4. | 1      | Connecting terminal location                                                              | . 54 |
| 8.4. | 2      | Interconnection between Sync Module and Power Modules                                     | . 56 |
| 8.5  | Ec     | osine active sync cabinet version electrical installation                                 | 57   |
| 8.5. | 1      | Connecting terminal locations                                                             | . 57 |
| 8.5. | 2      | Connection of AC Mains                                                                    | . 59 |
| 8.6  | Co     | nnection of current transformers                                                          | 60   |
| 8.6. | 1      | Connection of 3-phase 3-wire devices CT secondary output 5A                               | . 61 |
| 8.6. | 2      | Connection of 3-phase 3-wire devices CT secondary output 1A                               | . 61 |
| 8.6. | 3      | Connection of 3-phase 4-wire devices CT secondary output 5A                               | . 62 |
| 8.6. | 4      | Connection of 3-phase 4-wire devices CT secondary output 1A                               | . 62 |
| 87   | Сп     | rrent transformers specifications and cable selection                                     | 63   |
| 0.7  | 00     |                                                                                           |      |
| 8.8  | Cu     | irrent transformer specification for UL conformity                                        | 66   |
| 8.9  | Co     | nnection and verification of current measurements                                         | 66   |
| 8.9. | 1      | CT connection for operation of single ecosine active sync power module                    | . 66 |
| 8.9. | 2      | CT connection for operation of double power pack (DPP) ecosine active sync                | . 69 |
| 8.9. | 3      | CT connection for operation of the sync module and multiple ecosine active sync power     |      |
| moo  | dules  | \$ 73                                                                                     |      |
| 8.9. | 4      | CT connection for parallel operation of several ecosine active sync power modules without | out  |
| syn  | c mo   |                                                                                           | . // |
| 8.9. | 5      | Grounding of the current transformers                                                     | . 81 |
| 8.9. | 6<br>7 | Checking current transformers rotating field                                              | . 82 |
| 8.9. | 1      | Checking current transformers phase assignment                                            | . 83 |
| 8.10 | ŀ      | IS-Bus connection (master-slave configuration)                                            | 85   |
| •    |        |                                                                                           | ~~   |
| 9 N  | /lor   | hitoring, and commissioning                                                               | 88   |
| 9.1  | ΗN     | Il functions                                                                              | 88   |
| 9.1. | 1      | Main screen                                                                               | . 88 |
| 9.1. | 2      | Devices screen                                                                            | . 89 |
| 9.1. | 3      | Parameter menu                                                                            | . 91 |
| 9.1. | 4      | Parameter screens                                                                         | . 92 |
| 9.1. | 5      | Parameter set backup and restore                                                          | . 94 |
| 9.1. | 6      | Event log                                                                                 | . 97 |
| 9.1. | 7      | Oscilloscope measurement                                                                  | . 99 |
| 9.1. | 8      | HMI settings                                                                              | 102  |
| 9.1. | 9      | Changing language of the HMI and AHF                                                      | 106  |
| 9.1. | 10     | HMI accounts and passwords                                                                | 106  |

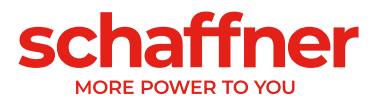

| 9.2 Di | isplay module functions                                                        | 109      |
|--------|--------------------------------------------------------------------------------|----------|
| 9.2.1  | Boot window                                                                    | 109      |
| 9.2.2  | Home window                                                                    | 109      |
| 9.2.3  | Main menu                                                                      | 110      |
| 9.3 W  | ays of Software Commissioning                                                  | 114      |
| 9.3.1  | Commissioning via Ethernet                                                     | 114      |
| 9.3.2  | Commissioning via display module                                               | 114      |
| 9.4 Co | ommissioning procedure                                                         | 114      |
| 9.4.1  | Common steps for all configurations                                            | 114      |
| 9.4.2  | Single power module or asynchronous operation                                  | 115      |
| 9.4.3  | Double Power Pack (DPP) operation                                              | 117      |
| 9.4.4  | Sync module operation (with SYNC300A installed)                                | 118      |
| 9.5 St | tatus message                                                                  | 122      |
| 9.6 Er | rror message                                                                   | 124      |
| 10 Pa  | arameter List                                                                  | 125      |
| 10.1   | Parameter list of power module                                                 | 126      |
| 10 1 1 | Power module parameter group POXX_P1XX: Measurements and information (real     | d only)  |
| 10.1.1 | 126                                                                            | u Offiy) |
| 10.1.2 | Power module parameter group P2XX, P3XX: Commissioning parameters              | 131      |
| 10.1.3 | Power module parameter group P4XX: Compensation settings                       | 134      |
| 10.1.4 | Power module parameter group P6XX: Error message                               | 137      |
| 10.1.5 | Power module parameter group P7XX: Transients                                  | 138      |
| 10.1.6 | Power module parameter group P8XX: FFT measurement                             | 138      |
| 10.2   | Parameter list of sync module                                                  | 140      |
| 10.2.1 | Sync module parameter group P0XX, P1XX: Measurements and information (read 140 | only)    |
| 10.2.2 | Sync module parameter group P2XX and P3XX: Commissioning parameters            | 143      |
| 10.2.3 | Sync module parameter group P4XX: Compensation settings                        | 149      |
| 10.2.4 | Sync module parameter group P6XX, P7XX: Error message                          | 152      |
| 10.2.5 | Sync module parameter group P8XX: FFT measurement                              | 153      |
| 10.2.6 | Sync module parameter group P9XX: cabinet related values                       | 154      |
| 11 A   | HF Viewer Software                                                             | 155      |
| 11.1   | Requirements and Setup                                                         | 155      |
| 11.2   | Connections                                                                    | 156      |
| 11.2.1 | Connection via RS485                                                           | 156      |
| 11.2.2 | Direct connection via Ethernet                                                 | 158      |
| 11.2.3 | Connection via RS485 to ethernet adapter                                       | 160      |

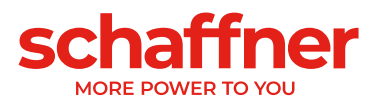

| 12   | AHF Firmware Update Tool                      | 167 |
|------|-----------------------------------------------|-----|
| 12.1 | Usage                                         | 167 |
| 12.2 | Select serial port                            | 167 |
| 12.3 | Search for devices                            | 168 |
| 12.4 | Communication configuration                   | 171 |
| 12.5 | Load firmware package                         | 172 |
| 12.6 | Upload Firmware                               | 173 |
| 13   | Maintenance                                   | 174 |
| 14   | Abbreviation                                  | 175 |
| 15   | Index of Figures                              | 176 |
| 16   | Index of Tables                               | 179 |
| 17   | Appendix A: References                        | 180 |
| 18   | Appendix B                                    | 181 |
| 18.1 | Commissioning after longer storage            | 181 |
| 18.2 | Type Plate of ecosine active sync             | 182 |
| 19   | Appendix C: Calculation example               |     |
| 19.1 | Commutation notches                           | 183 |
| 19.1 | 1.1 Commutation notches calculation example 1 |     |
| 19.1 | 1.2 Commutation notches calculation example 2 | 186 |
| 19.1 | 1.3 Commutation notches calculation example 3 |     |

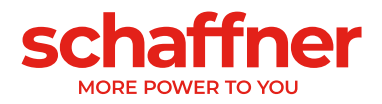

# **1 Version History**

| Revision | vision Date Description |                                                                              |  |  |
|----------|-------------------------|------------------------------------------------------------------------------|--|--|
|          |                         |                                                                              |  |  |
| 1.0      | February 2018           | Initial version                                                              |  |  |
| 1.1      | March 2018              | Added index of figures, index of tables                                      |  |  |
|          |                         | Optimized chapters order and content                                         |  |  |
|          |                         | Updated LED indication table and parameters list                             |  |  |
| 1.2      | May 2018                | Added Figure 7-3 dimension of drill pattern for wall mount                   |  |  |
|          |                         | Revised Group P4XX                                                           |  |  |
| 1.3      | June 2018               | Added Appendix 17.2 Type Plate of ecosine active sync.                       |  |  |
|          |                         | Corrected control response time from 300 $\mu s$ (AHF Gen I) to 100 $\mu s.$ |  |  |
|          |                         | Corrected height of cabinet in chapter 6.5 to: 2328mm (including top Fan     |  |  |
|          |                         | and socket).                                                                 |  |  |
|          |                         | Replaced P203 (not used) by P559 in chapter 9.5.                             |  |  |
| 1.4a     | September 2018          | Corrected description of X11 connector (valid for FW V03.01.02 or            |  |  |
|          |                         | higher)                                                                      |  |  |
| 1.5      | March 2019              | Added Sync Module (SYNC300A)                                                 |  |  |
|          |                         | - Technical specification                                                    |  |  |
|          |                         | - Electrical connection                                                      |  |  |
|          |                         | Updated Firmware of power module information to V03.01.07 or higher          |  |  |
| 1.6      | July 2019               | - Updated Label and technical specification of power modules with UL.        |  |  |
|          |                         | - Updated parameters table of power modules for V03.02.03.                   |  |  |
|          |                         | - Updated commissioning procedure with sync module.                          |  |  |
|          |                         | - Changed description of P320 settings in chapter 8.2 (with new              |  |  |
|          |                         | Firmware V03.02.03 and higher, P320: Total current parallel = 120A           |  |  |
|          |                         | for master and slave modules)                                                |  |  |
| 1.7      | October 2019            | Introduction of the new firmware Update Tool software replacing the          |  |  |
|          |                         | bootloader in chapter 0                                                      |  |  |
|          |                         | Additional information regarding the usage of the sync module                |  |  |
|          |                         | Update of terminal X11 description in Table 15                               |  |  |
|          |                         | Update of the parameters lists for power module                              |  |  |
|          |                         | Addition of the parameters lists for sync module                             |  |  |
|          |                         | Additional details in the commissioning procedure                            |  |  |
|          |                         | Additional appendix with calculation examples                                |  |  |
|          |                         | Several minor corrections across the whole document                          |  |  |
| 1.8      | December 2019           | Chapter 6.10: add description of SYNC300X                                    |  |  |
|          |                         | Chapter 8.7: more detail about CT secondary connection                       |  |  |
|          |                         | Chapter 9.2.3: addition of screenshots of the display module interface       |  |  |
|          |                         | Chapter 10: update of the parameters lists of power module and sync          |  |  |
|          |                         | module                                                                       |  |  |
|          |                         | Chapter 0: updated instruction for AHF Firmware Update Tool V2.1.0.3         |  |  |
|          |                         | - introduction of the new firmware package                                   |  |  |
|          |                         | Minor corrections and clarification across the document                      |  |  |

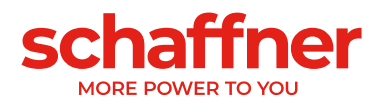

| 2.0 | December 2022 | Introduction of the HMI with Chapter 9.1 and other mention across the document.                                                                                   |
|-----|---------------|----------------------------------------------------------------------------------------------------|
|     |               | Chapter 6.2: Addition of HMI in product code and update cabinet versions table.                                                                                   |
|     |               | Chapter 6.6: addition of chapter. Maximum current by harmonic order                                                                                               |
|     |               | Chapter 8.9.6: Correction of some wrong parameter number                                                                                                    |
|     |               | Chapter 10: Update of parameter list according to latest firmware                                                                                                 |
|     |               | Chapter 11.2 first paragraph and Table 27: Error in service port terminal number X15 -> X13                                                                       |
|     |               | Chapter 11.2: New chapter with instruction to connect ecosine active<br>sync to an ethernet network (information previously maintained in a<br>separate document) |
|     |               | Document template updated to reflect the new Schaffner branding                                                                                                   |
|     |               | Minor corrections and clarification across the document                                                                                                    |
| 2.1 | January 2023  | Cover picture updated                                                                                                    |
|     |               | Table 2 split in two, versions with Sync module and without. Versions order improved.                                                                             |
|     |               | Adding missing values in Table 6 and Table 10                                                                                                    |
|     |               | Drawing updated in Figure 7-8                                                                                                    |
|     |               | Chapter 8.3.1 Additional information for powering the HMI.                                                                                                    |
|     |               | Minor corrections and clarification across the document                                                                                                    |

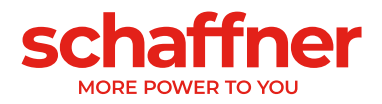

# **2** Introduction

## 2.1 Purpose

The ecosine active sync User and Installation Manual provides information for unpacking, installation and commissioning of the active harmonic filter and describe mechanical and electrical installation of the filter power module and cabinet version. It contains basic information about parameters and communication as well as troubleshooting information.

The instructions are intended for use by qualified personnel. Reading and following these instructions is mandatory. Particular attention needs to be given to the general safety notes and installation guidelines (cautions and warnings)! always keep these instructions available with the filter(s). Installation of the ecosine active sync filter, inspections for proper operation, and certain troubleshooting measures may only be performed by qualified personnel. All other measures may be performed by people who have read these instructions.

# 2.2 Additional Resources

The Schaffner group does provide a number of additional resources available at schaffner.com to understand power quality in general and product in particular.

The ecosine active sync filter maintenance instruction provides information on maintenance and testing for field service technicians, as well as disassembly and assembly instructions for wear parts.

# 2.3 Naming convention

In this document the acronym AHF, standing for Active Harmonic Filter, is often used in the text for easier reading. It refers to the ecosine active sync power module, Double Power Pack (DPP) or cabinet system.

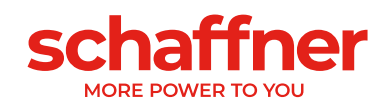

# **3 General Safety Notes and Installation Guidelines** for harmonic filters

#### 3.1 Important Information

These general safety notes refer to the group of power quality filters including active and passive harmonic filter (AHF, PHF), AC line chokes and output filters. Do not attempt to install, operate, maintain or inspect power quality filters until you have read through the safety notes and installation guidelines as well as installation manual and product specification. Do not use any Schaffner product until you have a full knowledge of the equipment, safety notes and installation guidelines. The same applies to all warnings placed on the filters. Please ensure that those are not removed and their legibility is not influenced by external factors.

The following symbols, terms and designations are used in these general safety notes and installation guidelines

| Label  | Description                                                                                                    |  |  |
|--------|----------------------------------------------------------------------------------------------------|--|--|
|        | Follow these instructions to avoid hazardous<br>conditions which could cause minor or<br>moderate injury or may cause damages to the<br>unit. |  |  |
|        | Follow these instructions to avoid hazardous<br>conditionsn which could result in death or<br>serious injury.                                 |  |  |
| NOTICE | Indicates content to be noted by the reader.                                                                                                  |  |  |

#### 3.2 General Installation Notes

- Please read and follow the safety and application notes below. Carefully inspect the shipping container and the product prior to the installation. In case of visual damage, don't install the filter and file a claim with the freight carrier involved.
- Filters may be heavy. Follow the instructions for lifting heavy equipment defined by your company.
- equipment defined by your company. Use an appropriately sized threaded bolt for every mounting hole/slot provided by the filter flange. The strength class of the bolt must be determined by the installer, depending upon filter weight and the material of the mounting surface. Connect the filter to the protective earth (PE) terminal(s). Remove all line side power, then connect the phase terminal(s) and neutral terminal (if any) of the filter. The filter label may also indicate. UBE (arid of the terminal) and LODM (neutron filter terminal)
- indicate LINE (grid side terminals) and LOAD (power electronics terminals).
- For the electrical connection of the filter terminals, apply the torques recommended on the filter label and/or in the published filter datasheets.
- Cable or busbar cross sections have to be chosen in accordance with national and international electric codes and applicable product standards governing the equipment that will incorporate
- the power quality filters and the equipment in use. Some filters provide additional terminals, e.g. for over temperature monitoring. These features have to be properly used before energizing the filter. If uncertain, please consult your local Schaffner representative.
- Active Harmonic Filters (AHF) are working with current transformers (CTs which are a 3rd party product and which are typically installed in electrical equipment with lethal high voltage levels. Before attempting to install CTs read the CT installation safety page provided by the CT manufacturer. Always consider transformer as a part of the circuit to which it is connected, and do not touch the leads and terminals or other parts of the transformer unless they are known to be grounded.
- In order to get the maximum benefit out of your power quality filter, please also consult aditional user manuals, installation manuals, whitepaper and other material, published in the download section of www.schaffner.com. These additional guidelines provide helpful hints for equipment related topics as well as technical knowledge.

Safety note regulat

#### 3.3 Safety Notes and Regulations

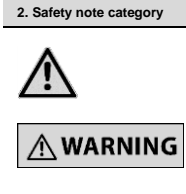

el on equipmen

Equipment installation, start-up, operation and maintenance (if any) have to be carried out by a trained and certified electrician or technician, who is familiar with safety procedures in electrical systems. Non-qualified persons are not allowed to use, install, operate or maintain PQ filters!

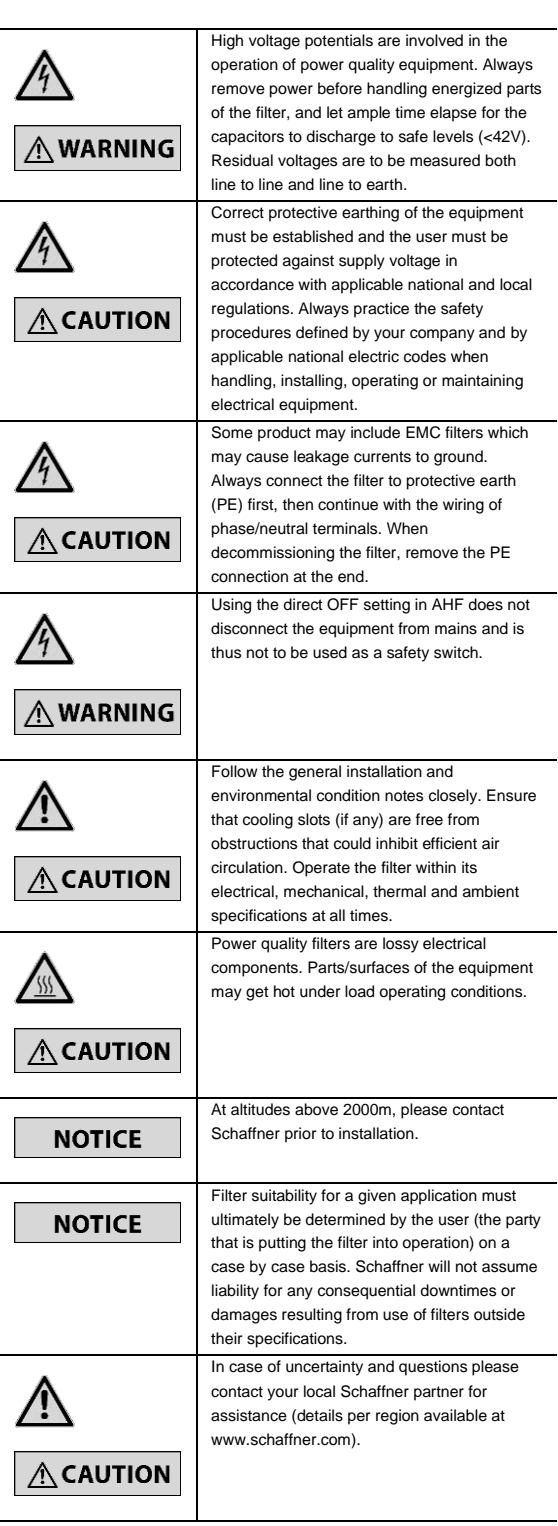

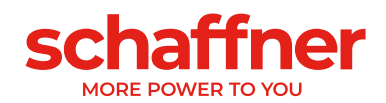

# 4 General Safety Notes and Installation Guidelines for AHF accessories

#### 4.1 Important Information

These general safety notes refer to accessories for Active Harmonics Filters (AHF). Do not attempt to install, operate, maintain or inspect any Schaffner product and accessories until you have read through the safety notes and installation manual and reach full knowledge of the equipment. The same applies to all warnings placed on the products. Please ensure that those are not removed and their legibility is not influenced by external factors. The following symbols, terms and designations are used in these safety notes and installation guidelines:

| Label  | Description                                                                                                    |  |  |
|--------|----------------------------------------------------------------------------------------------------|--|--|
|        | Follow these instructions to avoid hazardous<br>conditions which could cause minor or<br>moderate injury or may cause damages to the<br>unit. |  |  |
| NOTICE | Indicates content to be noted by the reader.                                                                                                  |  |  |

#### 4.2 General Installation Notes

- Please read and follow the safety and application notes below.
   Carefully inspect the shipping box and the product prior to the installation. In case of visual damage, don't install the product and file a
- installation. In case of visual damage, don't install the product and file a claim with the freight carrier involved.
   Use appropriately sized screw and bolt and respect tightening torque
- Use appropriately sized screw and boit and respect tightening torque when provided in order to avoid any potential damage to the product and surrounding equipment.
- Carefully follow the assembly instruction to ensure a proper installation of the sealing which will ensure to achieve the advertised IP code protection level.
- Connect the product to the ground terminal(s) when present.
- Remove all line side power when connecting the product.
   Check the DC power supply voltage before connecting powered
- Check the DC power supply voltage before connecting powered accessories, inappropriate voltage could damage the product permanently.
- To get the maximum benefit out of your AHF accessories, please also consult the latest version of the complete AHF user and installation manual, published in the download section of www.schaffner.com.

#### 4.3 Safety Notes and Regulations

| 1. Label on equipment   | Safety note regulations                                                                                                    |  |
|-------------------------|----------------------------------------------------------------------------------------------------|--|
| 2. Safety note category |                                                                                                    |  |
|                         | Follow the general safety notes and<br>environmental condition closely. Ensure that<br>the hot air from the power equipment are not<br>impacting the accessories proper operation.<br>Operate the product within its electrical,<br>mechanical, thermal and ambient<br>specifications at all times. |  |
| NOTICE                  | At altitudes above 2000m, please contact<br>Schaffner prior to installation.                                                                                                    |  |

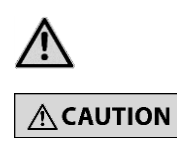

A CAUTION

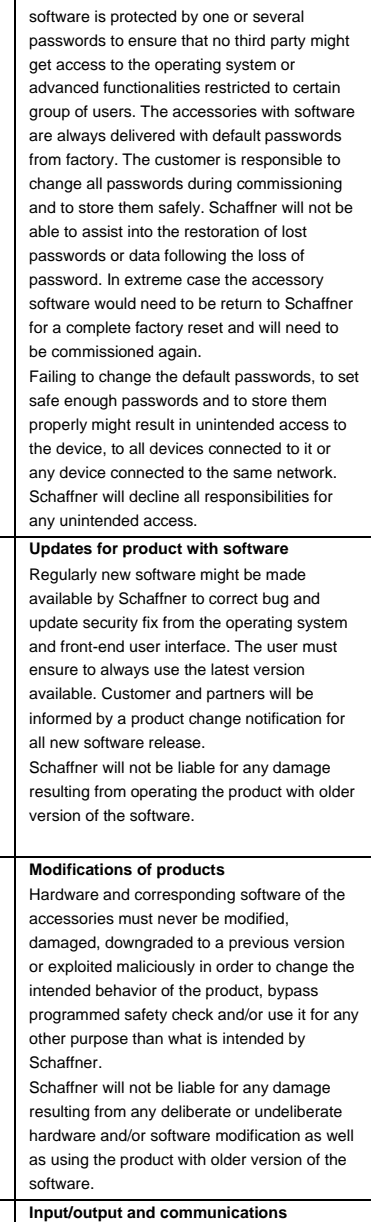

Passwords for products with software

Some accessories run with a software. This

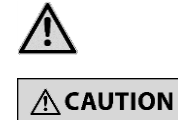

NOTICE

software. Input/output and communications Some accessories offer several input/output and communications ports. Before connecting the product to any other device, network or communication device, the user must ensure the compatibly of the device connected. For IT equipment, with the help from the IT administrator when relevant, the user must ensure that all security practices regarding IT communication are respecting the end user and/or local operator IT security and privacy policies.

In case of uncertainty and questions please contact your local Schaffner partner for assistance (details per region available at www.schaffner.com).

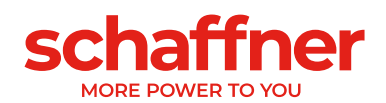

# **5 Environmental Conditions / Exclusion of warranty**

This document classifies groups of environmental parameters and their severities to which ecosine active sync harmonic filters are subjected when mounted for stationary use at weather protected locations under use conditions, including periods of erection work, down time, maintenance and repair. The lifetime of electronic equipment is depending on the environmental conditions they are exposed to. Especially in harsh environments lifetime is reduced due to the corrosiveness of the atmospheric environment. Generally, corrosion in micro or power electronics depends on several factors such as the package type, materials involved, assembly processes, moisture, inorganic and organic contaminants, atmospheric pollutants, temperature, thermal stress and electrical bias. To increase the lifetime Schaffner provides all ecosine active sync filters with the ability to work within pollution degree 2 (PD2) and does use coated PCB's according to IEC61721-3-3. Schaffner standard PCB construction complies with class 3C2. Please carefully read the provided information and check if your application fulfills the required specifications as <u>Schaffner expressly points out that the manufacturer's</u> warranty shall lapse with immediate effect if ecosine active sync harmonic filters are <u>transported, stored, installed or operated outside their published specifications</u>.

| Important                      | Ecosine active sync harmonic filters (AHF) listed below are IP20 or IP54 devices to be installed in an environment in compliance with the requirements named in this document.<br>All active harmonic filters (AHF) must be installed in a clean, dry location, e.g. in sufficiently ventilated or airconditioned electric cabinets or closed electric rooms. Contaminants such as oils, liquids, corrosive vapors, abrasive debris, dust and aggressive gases must be kept out of the filter enclosure. |  |  |
|--------------------------------|----------------------------------------------------------------------------------------------------|--|--|
|                                | WARNING: Conductive dust may cause damage to<br>ecosine active sync harmonic filters. Ensure that<br>installation site of ecosine active sync is free of<br>conductive dust.                                                                                                    |  |  |
| Products                       | FN3530/31 series, 3-wire filters, 380-480VAC, models 60A<br>FN3540/41 series, 4-wire filters, 380-415 VAC, models 60A<br>FN3532 series, 3-wire filters, 380-480VAC, models 120A<br>FN3542 series, 4-wire filters, 380-415VAC, models 120A<br>FN3545 series, 3/4-wire filters, models 60300A<br>SYNC300A, optional sync module for ecosine active sync<br>SYNC300X, optional sync module for ecosine active sync without CT                                                                               |  |  |
| Overvoltage class<br>(EN50178) | Ecosine active sync are designed according to EN 50178 overvoltage class III                                                                                                    |  |  |

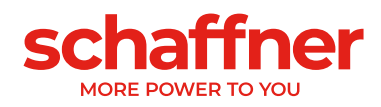

| Storage environmental<br>specifications<br>(IEC 60721-3-1, EN50178)<br>Transportation environmental<br>specifications<br>(IEC 60721-3-2, EN50178) | Climate conditions for storage class 1K3:<br>• Temperature range: -25°C to +55°C<br>• Relative humidity: < 95%, no condensation<br>• Atmospheric pressure: 70KPa to 106KPa<br>Climate conditions for transport class 2K3:<br>• Temperature range: -25°C to +70°C<br>• Relative humidity: < 95%, no condensation<br>• Atmospheric pressure: 70KPa to 106KPa<br>• Vibrations according to IEC 60068-2-6<br>• Shocks according to IEC 60068-2-27 |                                                         |                                     |             |
|----------------------------------------------------------------------------------------------------|----------------------------------------------------------------------------------------------------|---------------------------------------------------------|-------------------------------------|-------------|
| Operation environmental<br>specifications<br>(IEC 60721-3-3, EN50178)                                                                             | Climate conditions for operation class 3K3: <ul> <li>Temperature range:</li> <li>Power module: 0°C to +50°C</li> <li>Cabinet: 0°C to +40°C</li> </ul> <li>Relative humidity: &lt; 95%, no condensation</li> <li>Atmospheric pressure: 70KPa to 106KPa</li>                                                                                                    |                                                         |                                     |             |
| Degree of pollution<br>(IEC 61010, EN50178)                                                                                                    | Pollution conditions for operation class PD2                                                                                                    |                                                         |                                     |             |
| Corrosive levels<br>(IEC 60721-3-3)                                                                                                    | <ul> <li>Corrosive levels for storage, transport and operation Class 3C2<sup>(3)</sup>:</li> <li>Applies to locations with normal levels of contaminants, experienced in urban areas with industrial activities</li> <li>Levels:</li> </ul>                                                                                                    |                                                         |                                     |             |
|                                                                                                    |                                                                                                    | Units                                                   | Mean value                          | Max value   |
|                                                                                                    | Sea salt                                                                                                    |                                                         | Salt m                              | nist        |
|                                                                                                    | Sulphur dioxide                                                                                                    | ppm<br>cm <sup>3</sup> /m <sup>3</sup>                  | 0.3<br>0.11                         | 1.0<br>0.37 |
|                                                                                                    | Hydrogen sulfide                                                                                                    | ppm<br>cm <sup>3</sup> /m <sup>3</sup>                  | 0.1                                 | 0.5         |
|                                                                                                    | Chlorine                                                                                                    | ppm<br>cm <sup>3</sup> /m <sup>3</sup>                  | 0.1<br>0.034                        | 0.3<br>0.1  |
|                                                                                                    | Hydrogen chloride                                                                                                    | ppm<br>cm <sup>3</sup> /m <sup>3</sup>                  | 0.1                                 | 0.5         |
|                                                                                                    | Hydrogen fluoride                                                                                                    | ppm<br>cm <sup>3</sup> /m <sup>3</sup>                  | 0.01                                | 0.03        |
|                                                                                                    | Ammonia                                                                                                    | ppm<br>cm <sup>3</sup> /m <sup>3</sup>                  | 1.0                                 | 3.0<br>4.2  |
|                                                                                                    | Ozone                                                                                                    | ppm<br>cm <sup>3</sup> /m <sup>3</sup>                  | 0.05<br>0.025                       | 0.1<br>0.05 |
|                                                                                                    | Nitrogen oxides                                                                                                    | ppm                                                     | 0.5                                 | 1.0         |
| <sup>(1)</sup> The values given in cm3/m3 have been<br>to a temperature of 20 °C and a pressure                                                   |                                                                                                    | een calculated from the values given in mg/m3 and refer |                                     |             |
|                                                                                                    | <sup>(2)</sup> Mean values are expected long-term<br>occurring over a period of time of not m                                                                                                    | values. Maximu<br>nore than 30 min                      | m values are limit or p<br>per day. | eak values, |
|                                                                                                    | <sup>(3)</sup> IEC 60721-3-3 is only applied to the coated PCB covered areas and not the entire device.<br>The unprotected areas, such as connections, terminations and exposed magnetics, may not survive these exposure levels over time.                                                                                                    |                                                         |                                     |             |

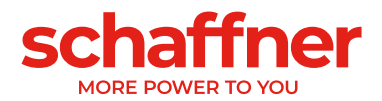

# 6 Ecosine Active Sync Product Line Overview

## 6.1 Principle of operation

Ecosine active sync filters are used for harmonic current mitigation, reactive current compensation (both inductive and capacitive) and phase unbalance correction and optimization. The filter units can be integrated into systems and applications as a centrally installed filter unit to mitigate all application related harmonics or can be combined with frequency converters and motor drives to turn standard converters and motor drives into low harmonic solutions.

Ecosine active sync filters are connected in parallel to the load and do steadily monitor all 3-phase line currents (simplified schematic in Figure 6-1). Harmonic currents and reactive power components are reliably detected and processed in an ultra fast digital control structure. By generating and actively imposing currents in the opposite phase shift, unwanted harmonic and reactive currents are reliably mitigated. By using the latest generation of 3-level IGBT technology ultra fast (real time) feeding is possible with lower losses compared to older generation active harmonic filters. Build-in LCL-filter technology ensures that neither the switching frequency (16 kHz) nor DC components are imposed into the mains. Operation is possible independent of the source, thus the use of the filter in generator or transformer supply applications is feasible. Connected loads can be of various nature, e.g. individual non-linear loads or groups of non-linear loads.

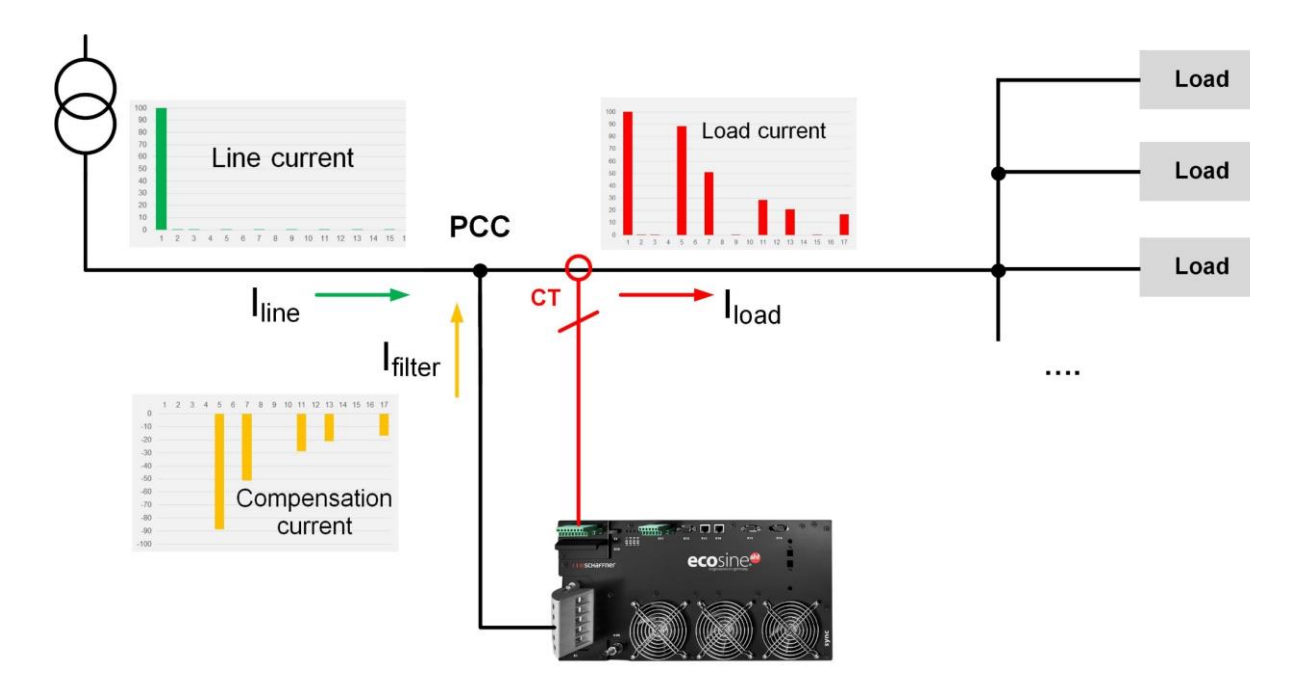

Figure 6-1 Principle of operation of the ecosine active sync harmonic filter

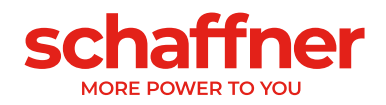

# 6.2 Ecosine active sync system configuration

With the below listed power module variants, optional kits and cabinet variants it is possible to build tailored ecosine active sync filters and systems. Schaffner offers power modules, optional kits and cabinets independently or ready to use filter systems integrated in cabinets.

In the following the designations of ecosine active sync systems and options are introduced.

Table 1 Ecosine active sync power modules versions and options

| Designation      | Description                                                                |
|------------------|----------------------------------------------------------------------------|
| FN3530           | Power Module 380-480 VAC 3-wire                                            |
| FN3531           | Power Module 380-480 VAC 3-wire with CT Module                             |
| FN3540           | Power Module 380-415 VAC 4-wire                                            |
| FN3541           | Power Module 380-415 VAC 4-wire with CT Module                             |
| FN3532           | DPP Double Power Pack 120A 380-480 VAC 3-wire                              |
| FN3542           | DPP Double Power Pack 120A 380-415 VAC 4-wire                              |
| CTM              | Current Transformer Module                                                 |
| SYNC300A         | Sync module for ecosine active sync with CT module                         |
| SYNC300X         | Sync module for ecosine active sync without CT module                      |
| AHF HMI 7"       | HMI color touch screen 7" for AHF                                          |
| Display          | Display module                                                             |
| Patch Cable Set  | Patch cable set sync module                                                |
| Ethernet Adapter | Ethernet adapter kit to connect ecosine active sync to an ethernet network |
| KITIP21          | Ecosine active sync IP21 cover KIT                                         |

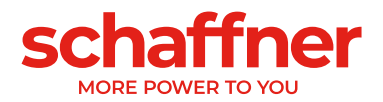

#### 6.2.1 Ecosine active sync power module FN3530 and FN3531

FN3530 and FN3531 ecosine active sync power modules are 3-phase 3-wire power modules with 60A of mitigation current. FN3530 and FN3531 are applied to 3-phase network without neutral line. FN3530 power modules do not have the CT module included whereas FN3531 power modules come with the CT module included.

#### FN3530/31

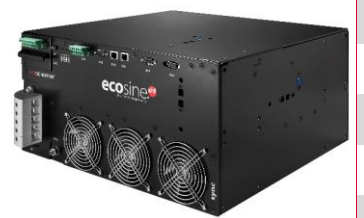

| Number of phases (system input)           | 3-phase 3-wire                          |
|-------------------------------------------|-----------------------------------------|
| Mains frequency                           | 50/60 Hz ± 3 Hz                         |
| Mains voltage                             | 380VAC to 480VAC± 10%                   |
| Inverter topology                         | 3-level NPC topology, IGBT              |
| Switching frequency                       | 16 kHz                                  |
| Response time                             | <100 µs                                 |
| Harmonic mitigation performance           | Up to the 50 <sup>th</sup> harmonic     |
| Total harmonic current<br>distortion THDi | < 5%                                    |
| Power factor correction                   | cosφ = -0.7 1 0.7                       |
|                                           | (inductive and capacitive compensation) |
| Mitigation current                        | 60Arms                                  |
| Dimensions of a single unit               | 440 mm × 420 mm × 222mm (w × d<br>× h)  |

T

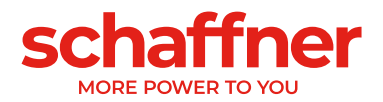

## 6.2.2 Ecosine active sync power module FN3540 and FN3541

FN3540 and FN3541 ecosine active sync power modules are 3-phase 4-wire power modules with 60A of mitigation current. FN3540 and FN3541 are applied to 3-phase network with neutral line. FN3540 power modules do not have the CT module included whereas FN3541 power modules come with the CT module included.

#### FN3540/41

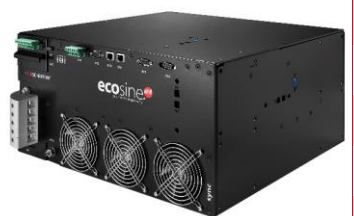

| Number of phases (system<br>input)            | 3-phase 4-wire                          |
|-----------------------------------------------|-----------------------------------------|
| Mains frequency                               | 50/60 Hz ± 3 Hz                         |
| Mains voltage                                 | 380VAC to 415VAC± 10%                   |
| Inverter topology                             | 3-level NPC topology, IGBT              |
| Switching frequency                           | 16 kHz                                  |
| Response time                                 | <100 µs                                 |
| Harmonic mitigation<br>performance            | Up to the 50 <sup>th</sup> harmonic     |
| Total harmonic current<br>distortion THDi     | < 5%                                    |
| Power factor correction                       | cosφ = -0.7 1 0.7                       |
|                                               | (inductive and capacitive compensation) |
| Rated phase mitigation current                | 60Arms                                  |
| Rated neutral conductor<br>mitigation current | 180Apk                                  |
| Dimensions of a single unit                   | 440 mm × 420 mm × 222mm (w × d<br>× h)  |

T

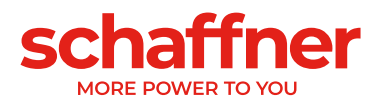

#### 6.2.3 Ecosine active sync Double Power Pack (DPP) FN3532 and FN3542

FN3532 and FN3542 are so called Double Power Packs consisting of two ecosine active sync power modules. FN3532 is applied to 3-phase 3-wire networks without neutral wire. FN3542 is applied to 3-phase 4-wire network with neutral wire. Both DPP packages will always include two power modules (3-wire or 4-wire) and will work in master-slave architecture. That's why only one CT module and only one display module is needed and will be included in the package. Communication between the modules is realized via a high-speed bus.

| N3532          |                                           |                                                                                       |  |  |
|----------------|-------------------------------------------|---------------------------------------------------------------------------------------|--|--|
|                | Number of phases (system input)           | 3-phase 3-wire                                                                        |  |  |
|                | Mains frequency                           | 50/60 Hz ± 3 Hz                                                                       |  |  |
|                | Mains voltage                             | 380VAC to 480VAC± 10%                                                                 |  |  |
| High speed bus | Inverter topology                         | 3-level NPC topology, IGBT                                                            |  |  |
|                | Switching frequency                       | 2x16kHz interleaved (32kHz effective)                                                 |  |  |
|                | Response time                             | <100 µs                                                                               |  |  |
|                | Harmonic mitigation<br>performance        | Up to the 50 <sup>th</sup> harmonic                                                   |  |  |
| High speed bus | Total harmonic current<br>distortion THDi | < 5%                                                                                  |  |  |
|                | Power factor correction                   | $\cos \varphi = -0.7 \dots 1 \dots 0.7$<br>(inductive and capacitive<br>compensation) |  |  |
|                | Rated phase mitigation current            | 60Arms                                                                                |  |  |
|                | Dimensions of a single unit               | 440 mm × 420 mm × 222mm (w<br>× d × h)                                                |  |  |

F

ł

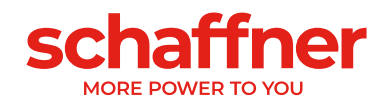

FN3542

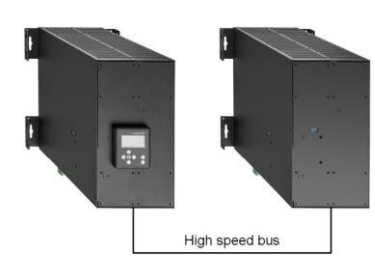

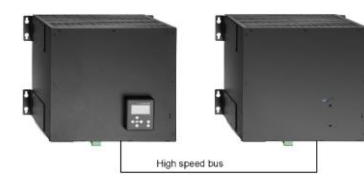

| Number of phases (system input)               | 3-phase 4-wire                          |
|-----------------------------------------------|-----------------------------------------|
| Mains frequency                               | 50/60 Hz ± 3 Hz                         |
| Mains voltage                                 | 380VAC to 415VAC± 10%                   |
| Inverter topology                             | 3-level NPC topology, IGBT              |
| Switching frequency                           | 2x16kHz interleaved                     |
|                                               | (32kHz effective)                       |
| Response time                                 | 100 µs                                  |
| Harmonic mitigation<br>performance            | Up to the 50 <sup>th</sup> harmonic     |
| Total harmonic current<br>distortion THDi     | < 5%                                    |
| Power factor correction                       | cosφ = -0.7 1 0.7                       |
|                                               | (inductive and capacitive compensation) |
| Mitigation current                            | 120A                                    |
| Rated neutral conductor<br>mitigation current | 180Apk                                  |
| Dimensions of a single unit                   | 440 mm × 420 mm × 222mm                 |
|                                               | $(w \times d \times h)$                 |

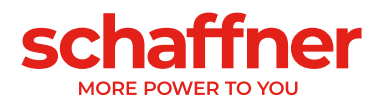

#### 6.2.4 Ecosine active sync cabinet version (cabinet + power modules)

The ecosine active sync power modules can be integrated into a cabinet and delivered as a system. The cabinet version can include up to 5 modules depending on the configuration and options defined in the typecode (see chapter 6.3). The cabinet version is designated as FN3545 + the typecode as shown later in Table 2. The main features are summarized below:

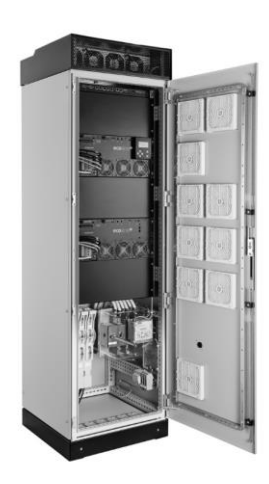

| Number of phases (system input)           | 3-phase 3-wire or 3-phase 4-wire                                   |
|-------------------------------------------|--------------------------------------------------------------------|
| Mains frequency                           | 50/60 Hz ± 3 Hz                                                    |
| Mains voltage 3-wire                      | 380VAC to 480VAC± 10%                                              |
| Mains voltage 4-wire                      | 380VAC to 415VAC± 10%                                              |
| Inverter topology                         | 3-level NPC topology, IGBT                                         |
| Switching frequency                       | number of modules x 16kHz<br>interleaved (up to 5x16kHz effective) |
| Response time                             | <100 µs                                                            |
| Harmonic mitigation performance           | Up to the 50 <sup>th</sup> harmonic                                |
| Total harmonic current distortion<br>THDi | < 5%                                                               |
| Power factor correction                   | cosφ = -0.7 1 0.7                                                  |
|                                           | (inductive and capacitive compensation)                            |
| Mitigation current                        | 60A, 120A, 180A, 240A, 300A                                        |
| Dimensions                                | 600 mm × 600 mm × 2265mm (w × d<br>× h)                            |

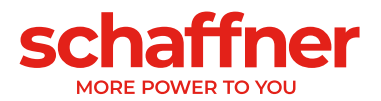

## 6.3 Ecosine active sync cabinet version type code information

Schaffner ecosine active sync series offers a modular solution which enables users to build tailored systems with respect to application and installation needs. Ecosine active sync power modules and options are listed in Table 1, while cabinet versions are listed in Table 2.

The Typecode is defined as a combination of FN3545 (indicating a cabinet version) plus an extension containing information about configuration and options.

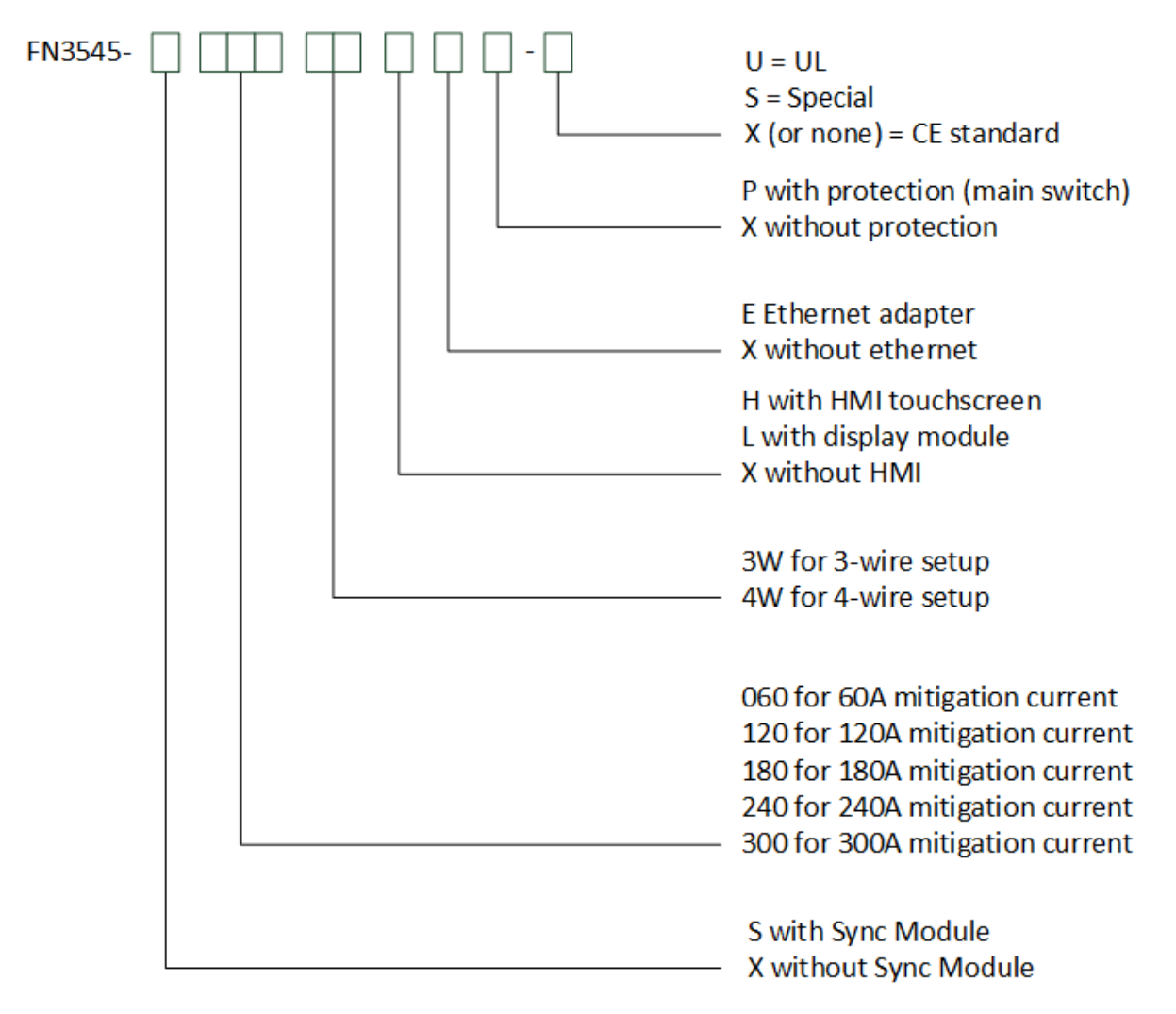

Figure 6-2 Typecode description of ecosine active sync cabinet version

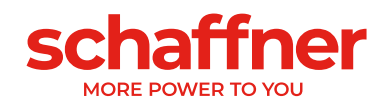

Table 2 Ecosine active sync cabinet versions with Sync module

| Material description | Voltage<br>(VAC) | Sync<br>Module | Mitigation<br>Current | Set<br>up  | Power Mo-<br>dule | User inter-<br>face | Protec-<br>tion | Certifica-<br>tion |
|----------------------|------------------|----------------|-----------------------|------------|-------------------|---------------------|-----------------|--------------------|
| FN3545-S0603WHXP     | 380-480          | Yes            | 60                    | ЗW         | 1x FN3530         | HMI 7"              | Yes             | CE                 |
| FN3545-S0604WHXP     | 380-415          | Yes            | 60                    | 4W         | 1x FN3540         | HMI 7"              | Yes             | CE                 |
| FN3545-S1203WHXP     | 380-480          | Yes            | 120                   | 3W         | 2x FN3530         | HMI 7"              | Yes             | CE                 |
| FN3545-S1204WHXP     | 380-415          | Yes            | 120                   | 4W         | 2x FN3540         | HMI 7"              | Yes             | CE                 |
| FN3545-S1803WHXP     | 380-480          | Yes            | 180                   | 3W         | 3x FN3530         | HMI 7"              | Yes             | CE                 |
| FN3545-S1804WHXP     | 380-415          | Yes            | 180                   | 4W         | 3x FN3540         | HMI 7"              | Yes             | CE                 |
| FN3545-S2403WHXP     | 380-480          | Yes            | 240                   | ЗW         | 4x FN3530         | HMI 7"              | Yes             | CE                 |
| FN3545-S2404WHXP     | 380-415          | Yes            | 240                   | 4W         | 4x FN3540         | HMI 7"              | Yes             | CE                 |
| FN3545-S3003WHXP     | 380-480          | Yes            | 300                   | ЗW         | 5x FN3530         | HMI 7"              | Yes             | CE                 |
| FN3545-S3004WHXP     | 380-415          | Yes            | 300                   | 4W         | 5x FN3540         | HMI 7"              | Yes             | CE                 |
| FN3545-S0603WLXP     | 380-480          | Yes            | 60                    | 3W         | 1x FN3530         | Display             | Yes             | CE                 |
| FN3545-S0604WLXP     | 380-415          | Yes            | 60                    | 4W         | 1x FN3540         | Display             | Yes             | CE                 |
| FN3545-S1203WLXP     | 380-480          | Yes            | 120                   | 3W         | 2x FN3530         | Display             | Yes             | CE                 |
| FN3545-S1204WLXP     | 380-415          | Yes            | 120                   | 4W         | 2x FN3540         | Display             | Yes             | CE                 |
| FN3545-S1803WLXP     | 380-480          | Yes            | 180                   | 3W         | 3x FN3530         | Display             | Yes             | CE                 |
| FN3545-S1804WLXP     | 380-415          | Yes            | 180                   | 4W         | 3x FN3540         | Display             | Yes             | CE                 |
| FN3545-S2403WLXP     | 380-480          | Yes            | 240                   | 3W         | 4x FN3530         | Display             | Yes             | CE                 |
| FN3545-S2404WLXP     | 380-415          | Yes            | 240                   | 4W         | 4x FN3540         | Display             | Yes             | CE                 |
| FN3545-S3003WLXP     | 380-480          | Yes            | 300                   | 3W         | 5x EN3530         | Display             | Yes             | CE                 |
| FN3545-S3004WLXP     | 380-415          | Yes            | 300                   | 4W         | 5x FN3540         | Display             | Yes             | CE                 |
| FN3545-S0603WXXP     | 380-480          | Ves            | 60                    | 3\//       | 1x EN3530         | None                | Ves             | CE                 |
| FN3545-S0604WXXP     | 380-415          | Ves            | 60                    | 4W         | 1x EN3540         | None                | Ves             | CE                 |
| FN3545-S1203WXXP     | 380-480          | Vec            | 120                   | 3\//       | 2x EN3530         | None                | Ves             | CE                 |
| FN3545-S1204WXXP     | 380-415          | Vos            | 120                   | 410/       | 2x FN3540         | None                | Vos             | CE                 |
| FN3545-S1803WXXP     | 380-413          | Ves            | 120                   | 3\//       | 3x EN3530         | None                | Ves             | CE                 |
| FN3545-S1804WXXP     | 280 415          | Voc            | 180                   | 3VV<br>4\M | 3x EN3540         | None                | Voc             | CE                 |
| FN3545-S2403WXXP     | 290 490          | Voc            | 240                   | 2\//       | 4x EN2520         | None                | Voc             | CE                 |
| FN3545-S2404WXXP     | 200 415          | Vee            | 240                   | 300        | 4x FN2540         | None                | Vee             |                    |
| FN3545-S3003WXXP     | 200 400          | Vec            | 240                   | 2\/        | 4X FN3540         | None                | Vec             | CE                 |
| FN3545-S3004WXXP     | 280 415          | Voc            | 300                   | 3VV<br>4\M | 5x EN2540         | None                | Voc             | CE                 |
| FN3545-S0603WHXP-U   | 200 400          | Vec            | 500                   | 2\/        | 1x EN2520         |                     | Vec             |                    |
| FN3545-S0604WHXP-U   | 200 445          | Vee            | 60                    | 300        | 1x EN2540         |                     | Vee             |                    |
| FN3545-S1203WHXP-U   | 200-415          | Vee            | 120                   | 214/       | 1X FN3540         |                     | Vee             |                    |
| FN3545-S1204WHXP-U   | 300-400          | Yes            | 120                   | 300        | 2X FIN3530        |                     | Yes             |                    |
| FN3545-S1803WHXP-U   | 300-415          | Yes            | 120                   | 4VV        | 2X FIN3540        |                     | Yes             |                    |
| FN3545-S1804WHXP-U   | 300-400          | Yes            | 160                   | 300        | 3X FIN3530        |                     | Yes             |                    |
| FN3545-S2403WHXP-U   | 300-415          | Yes            | 160                   | 4VV        | 3X FIN3540        |                     | Yes             |                    |
| FN3545-S2404WHXP-U   | 300-400          | Yes            | 240                   | 300        | 4X FIN3530        |                     | Yes             |                    |
| FN3545-S3003WHXP-U   | 380-415          | Yes            | 240                   | 400        | 4X FIN3540        |                     | Yes             | UL                 |
| FN3545-S3004WHXP-U   | 380-480          | Yes            | 300                   | 300        | 5X FIN3530        |                     | Yes             |                    |
| EN3545-S0603WI XP-U  | 380-415          | Yes            | 300                   | 400        | 5X FIN3540        |                     | Yes             | UL                 |
| EN3545-S0604WLXP-U   | 380-480          | Yes            | 60                    | 300        | 1x FN3530         | Display             | Yes             | UL                 |
| FN3545-S1203WI XP-U  | 380-415          | Yes            | 60                    | 4VV        | 1X FN3540         | Display             | Yes             | UL                 |
| EN3545-S1204WI XP-U  | 380-480          | Yes            | 120                   | 300        | 2x FN3530         | Display             | Yes             | UL                 |
| EN3545-S1803WLXP-U   | 380-415          | res            | 120                   | 4VV        | 2X FN3540         | Display             | res             | UL                 |
| EN3545-S1804WI XP-U  | 380-480          | Yes            | 180                   | 300        | 3X FN3530         | Display             | Yes             | UL                 |
| EN3545-S2403WLXP-U   | 380-415          | Yes            | 180                   | 4W         | 3x FN3540         | Display             | Yes             | UL                 |
| EN3545-S2404WI XP-U  | 380-480          | Yes            | 240                   | 3W         | 4x FN3530         | Display             | Yes             | UL                 |
| FN3545-S3003W/LXP-U  | 380-415          | Yes            | 240                   | 4W         | 4x FN3540         | Display             | Yes             | UL                 |
| EN3545-S3004W/LXP-U  | 380-480          | Yes            | 300                   | 3W         | 5x FN3530         | Display             | Yes             | UL                 |
|                      | 380-415          | Yes            | 300                   | 4W         | 5x FN3540         | Display             | Yes             | UL                 |

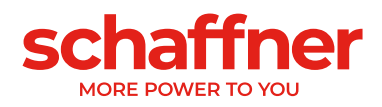

Table 3 Ecosine active sync cabinet versions without Sync module

| Material description | Voltage<br>(VAC) | Sync<br>Module | Mitigation<br>Current | Set<br>up | Power Mo-<br>dule | User inter-<br>face | Protec-<br>tion | Certifica-<br>tion |
|----------------------|------------------|----------------|-----------------------|-----------|-------------------|---------------------|-----------------|--------------------|
| FN3545-X0603WLXP     | 380-480          | No             | 60                    | 3W        | 1x FN3531         | Display             | Yes             | CE                 |
| FN3545-X0604WLXP     | 380-415          | No             | 60                    | 4W        | 1x FN3541         | Display             | Yes             | CE                 |
| FN3545-X1203WLXP     | 380-480          | No             | 120                   | 3W        | 2x FN3531         | Display             | Yes             | CE                 |
| FN3545-X1204WLXP     | 380-415          | No             | 120                   | 4W        | 2x FN3541         | Display             | Yes             | CE                 |
| FN3545-X0603WXXP     | 380-480          | No             | 60                    | 3W        | 1x FN3531         | None                | Yes             | CE                 |
| FN3545-X0604WXXP     | 380-415          | No             | 60                    | 4W        | 1x FN3541         | None                | Yes             | CE                 |
| FN3545-X1203WXXP     | 380-480          | No             | 120                   | 3W        | 2x FN3531         | None                | Yes             | CE                 |
| FN3545-X1204WXXP     | 380-415          | No             | 120                   | 4W        | 2x FN3541         | None                | Yes             | CE                 |

Table 4 Ecosine active sync cabinet without module installed and cabinet accessories

| Designation              | Description                                         |
|--------------------------|-----------------------------------------------------|
| Cabinet 380-480V IP54 3W | IP54 Cabinet 600x600x2328 3-wire (w/o modules) 480V |
| Cabinet 380-415V IP54 4W | IP54 Cabinet 600x600x2328 4-wire (w/o modules) 415V |
| Plinth 100               | Cabinet plinth 100mm                                |
| Plinth 200               | Cabinet plinth 200mm                                |

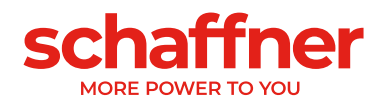

# 6.4 Technical specification ecosine active sync power module versions

| Number of phases (system input)            | 3-phase 3-wire or 3-phase 4-wire                                                                                                    |
|--------------------------------------------|----------------------------------------------------------------------------------------------------|
| Mains frequency                            | 50/60Hz ± 3 Hz                                                                                                    |
| Mains voltage                              | 3-wire: 380VAC - 480VAC± 10%                                                                                                    |
|                                            | 4-wire: 380VAC - 415VAC± 10%                                                                                                    |
| Inverter topology                          | 3-level NPC topology, IGBT                                                                                                    |
| Switching frequency                        | 16 kHz                                                                                                    |
| Response time                              | <100 µs                                                                                                    |
| Harmonic mitigation performance            | Up to the 50 <sup>th</sup> harmonic                                                                                                    |
| Total harmonic current distortion THDi     | < 5%                                                                                                    |
| Power factor correction                    | $\cos \varphi = -0.7 \dots 1 \dots 0.7$                                                                                                    |
|                                            | (inductive and capacitive compensation)                                                                                                    |
| Dimensions of a single unit                | 440 mm × 420 mm × 222mm (w × d × h)                                                                                                    |
| Rated phase mitigation current             | 60Arms                                                                                                    |
| Rated neutral conductor mitigation current | 180Apk                                                                                                    |
| Overload capability (Amp for 10 ms)        | 150A                                                                                                    |
| Current transformer placement              | Mains side or load side                                                                                                    |
| Current transformer ratio                  | 5050000:5A or 5050000:1A                                                                                                    |
| Mounting                                   | Wall-mounting (book or flat mounting)                                                                                                    |
| Weight of a single unit                    | 44 kg                                                                                                    |
| Cooling type                               | Air cooling                                                                                                    |
| Communication interface                    | Ethernet TCP/IP, Modbus RTU RS485                                                                                                    |
| Digital I/O                                | 2 DIO + 2 DO                                                                                                    |
| Ambient temperature                        | 0 …50°C full performance, up to 55°C with derating of 3% per Kelvin <sup>i</sup>                                                                |
| Power Losses                               | <1100W under full mitigation performance (< 2.6%)                                                                                               |
|                                            | <970W in typical operation (< 2.3%)                                                                                                    |
| Protection class                           | IP 20 / IP 21                                                                                                    |
| Noise level                                | < 56 to 63 dB A (depending on load situation)                                                                                                   |
| Self-protection                            | Yes                                                                                                    |
| Overheat protection                        | Yes                                                                                                    |
| Overvoltage and undervoltage protection    | Yes                                                                                                    |
| Recommended fuse protection                | 100A, type gL or gG                                                                                                    |
| Earthing system                            | TT, TN-C, TN-S, TN-C-S, IT, corner grounded delta                                                                                               |
| Altitude                                   | <1000m without derating; Up to 4000m with derating 1% / 100m                                                                                    |
| Ambient conditions                         | Pollution degree 2<br>Relative humidity < 95% non-condensing, 3K3<br>Temperature: Storage 55°C, 1K3, 1K4, Transportation -<br>25°C to 75°C, 2K3 |
| Approval                                   | CE, RoHS, cUL                                                                                                    |
| Design standards                           | IEC 61000-4-2, 4-4, 4-5, 4-6<br>EN 61000-3-11, 3-12<br>EN 61000-6-2<br>EN 55011<br>EN 62477-1<br>EN 61800-3                                     |

<sup>&</sup>lt;sup>i</sup> See chapter 6.6

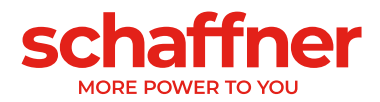

# 6.5 Technical specification ecosine active sync cabinet versions

| Number of phases (system input)            | 3-phase 3-w                                                                     | ire or 3-phase    | 4-wire                    |               |               |           |
|--------------------------------------------|---------------------------------------------------------------------------------|-------------------|---------------------------|---------------|---------------|-----------|
| Mains frequency                            | 50/60Hz ± 3 Hz                                                                  |                   |                           |               |               |           |
| Mains voltage                              | 3-wire: 380VAC - 480VAC± 10%                                                    |                   |                           |               |               |           |
|                                            | 4-wire: 380VAC - 415VAC± 10%                                                    |                   |                           |               |               |           |
| Inverter topology                          | 3-level NPC 1                                                                   | topology, IGBT    |                           |               |               |           |
| Switching frequency                        | 16 kHz                                                                          |                   |                           |               |               |           |
| Response time                              | <100 µs                                                                         |                   |                           |               |               |           |
| Harmonic mitigation performance            | Up to the 50t                                                                   | h harmonic        |                           |               |               |           |
| Total harmonic current distortion THDi     | < 5%                                                                            |                   |                           |               |               |           |
| Power factor correction                    | cosφ = -0.7 .                                                                   | 1 0.7             |                           |               |               |           |
|                                            | (inductive and                                                                  | d capacitive co   | mpensation)               |               |               |           |
| Dimensions cabinet                         | 600 mm × 60                                                                     | 0 mm × 2328m      | $m (w \times d \times b)$ | ר)            |               |           |
| Number of Modules                          | 0 <sup>i</sup>                                                                  | 1                 | 2                         | 3             | 4             | 5         |
| Rated phase mitigation current             | 0 A                                                                             | 60A               | 120A                      | 180A          | 240A          | 300A      |
| Rated neutral conductor mitigation current | 0 A                                                                             | 180A              | 360A                      | 540A          | 720A          | 900A      |
| Overload capability (for 10 ms)            | 0 A                                                                             | 150A              | 300A                      | 450A          | 600A          | 750A      |
| Weight                                     | 180kg                                                                           | 224kg             | 268kg                     | 312kg         | 356kg         | 400kg     |
| Power Losses full mitigation performance   | 200W                                                                            | < 1300W           | <2400W                    | <3500W        | <4600W        | <5700W    |
| Power Losses typical operation             | 200W                                                                            | < 1170W           | <2100W                    | <3100W        | <4000W        | <5000W    |
| Current transformer placement              | Mains side or load side                                                         |                   |                           |               |               |           |
| Current transformer ratio                  | 5050000:5                                                                       | A or 505000       | D:1A                      |               |               |           |
| Mounting                                   | Floor mounting                                                                  |                   |                           |               |               |           |
| Cooling type                               | Air cooling                                                                     |                   |                           |               |               |           |
| Communication interface                    | Ethernet TCP/IP, Modbus RTU RS485                                               |                   |                           |               |               |           |
| Digital I/O                                | 2 DIO + 2 DO                                                                    |                   |                           |               |               |           |
| Ambient temperature                        | 040°C full performance, up to 50°C with derating of 3% per Kelvin <sup>ii</sup> |                   |                           |               |               |           |
| Protection class                           | IP 54                                                                           |                   |                           |               |               |           |
| Noise level                                | < 75 dB A (depending on load situation)                                         |                   |                           |               |               |           |
| Self-protection                            | Yes                                                                             |                   |                           |               |               |           |
| Overheat protection                        | Yes                                                                             |                   |                           |               |               |           |
| Overvoltage and undervoltage protection    | Yes                                                                             |                   |                           |               |               |           |
| Earthing system                            | TT, TN-C, TN                                                                    | I-S, TN-C-S, IT   | , corner grou             | unded delta   |               |           |
| Altitude                                   | <1000m with                                                                     | out derating; U   | p to 4000m v              | with derating | 1% / 100m     |           |
| Ambient conditions                         | Pollution deg                                                                   | ree 2             |                           |               |               |           |
|                                            | Relative hum                                                                    | idity < 95% nor   | n-condensing              | g, 3K3        |               |           |
|                                            | Temperature                                                                     | : Storage 55°C    | , 1K3, 1K4, 1             | Fransportatio | on -25°C to 7 | 75°C, 2K3 |
| Approval                                   | CE, RoHS, c                                                                     | UL <sup>iii</sup> |                           |               |               |           |
| Design standards                           | IEC 61000-4-                                                                    | -2, 4-4, 4-5, 4-6 | ;                         |               |               |           |
|                                            | EN 61000-3-                                                                     | 11, 3-12          |                           |               |               |           |
|                                            | EN 61000-6-2                                                                    | 2                 |                           |               |               |           |
|                                            | EN 55011                                                                        |                   |                           |               |               |           |
|                                            | EN 62477-1                                                                      |                   |                           |               |               |           |
|                                            | EN 61800-3                                                                      |                   |                           |               |               |           |

<sup>&</sup>lt;sup>i</sup> Parameters of cabinet only configuration

<sup>&</sup>quot; See chapter 6.8

iii UL cabinet version available on request

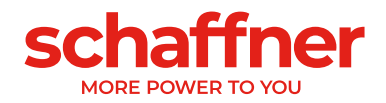

## 6.6 Maximum output current by harmonics order

The following curve give an indicative maximum available compensation current according to the harmonic order. This is an indicative curve based on 50Hz system measurement, the actual limit can be lower, depending on the application.

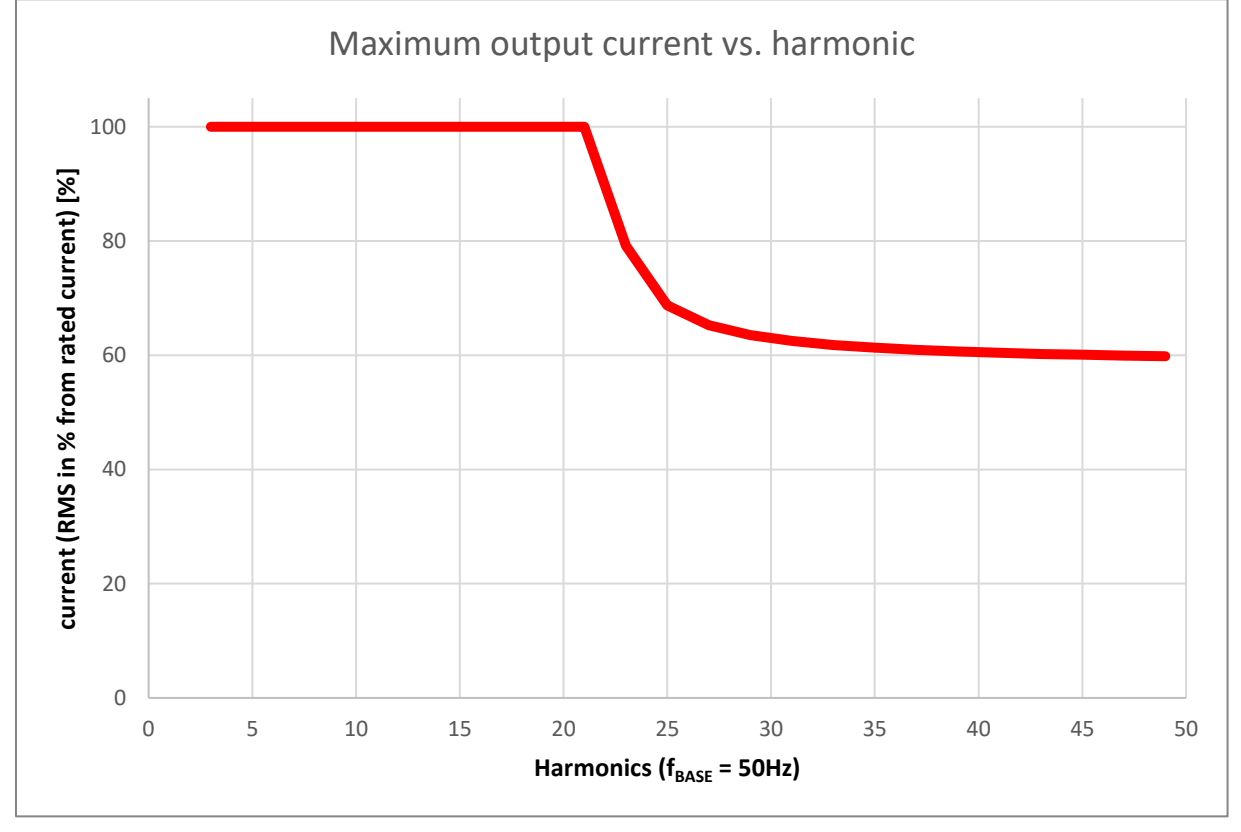

Note: the total RMS current cannot exceed the device limit.

Figure 6-3 Curve of maximum output current vs. harmonics

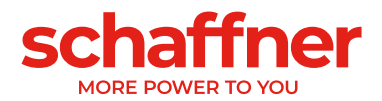

## 6.7 Temperature derating of ecosine active sync power module

The rated current of ecosine active sync power module is 60A when the ambient temperature is between 0°C and 50°C. Derated operation is necessary if the ambient temperature is above 50°C, the rated current reduced 3% per kelvin, and the maximum ambient temperature for derated operation is 55°C. The derating curve of ecosine active sync power module is shown below in Figure 6-4.

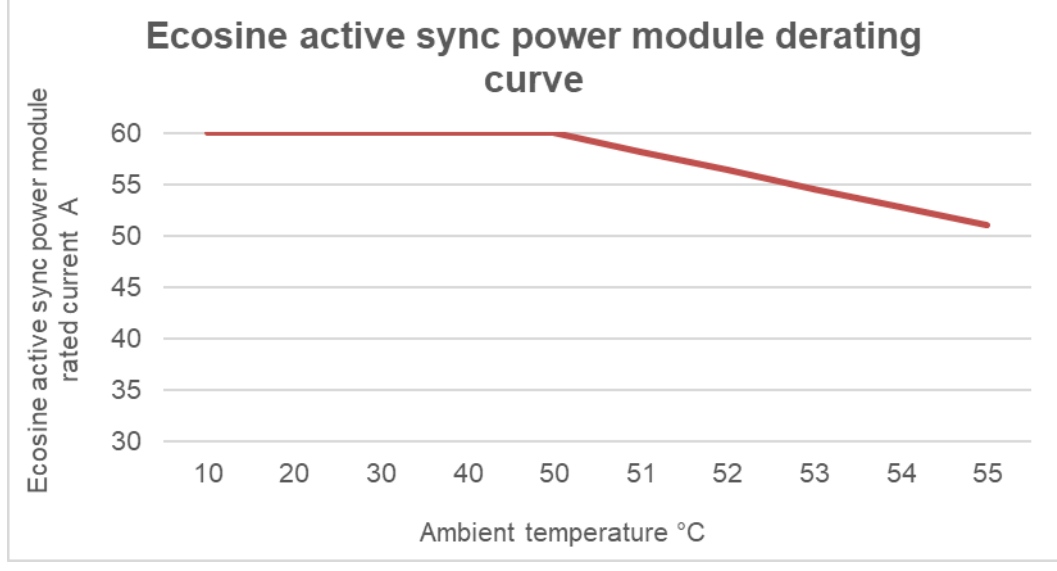

Figure 6-4 Temperature derating curve of ecosine active sync power module

## 6.8 Temperature derating of ecosine active sync cabinet version

The rated current of ecosine active sync cabinet version is n\*60A (with n = number of installed power modules in operation) when the ambient temperature is between 0°C and 40°C. Derated operation is necessary if the ambient temperature is above 40°C, the rated current reduced 3% per kelvin, and the maximum ambient temperature for derated operation is 50°C. The derating curve of ecosine active sync power module is shown below in Figure 6-5.

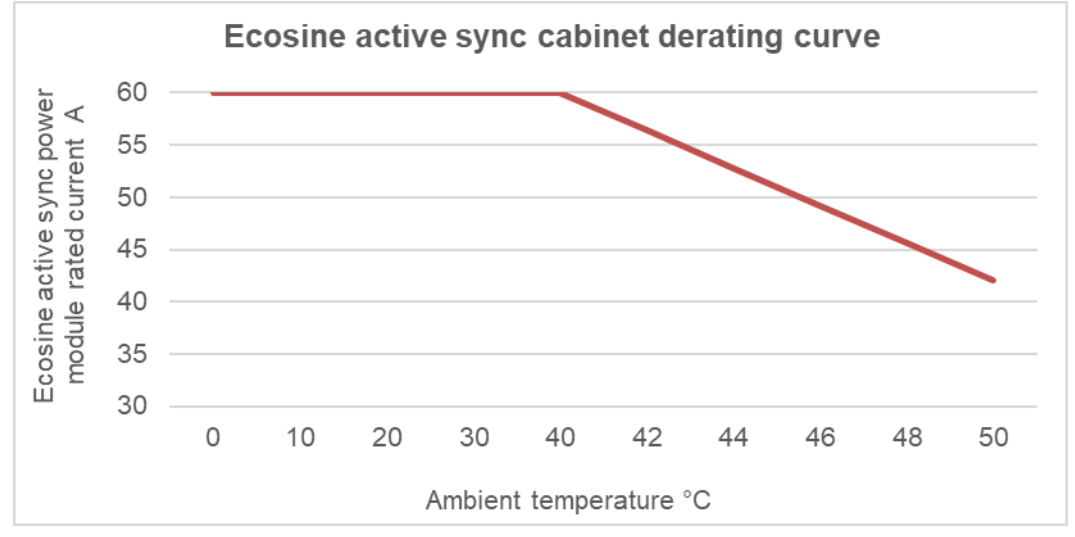

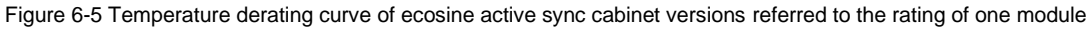

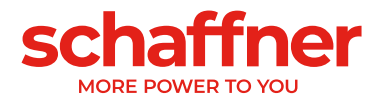

## 6.9 Sync Module SYNC300A

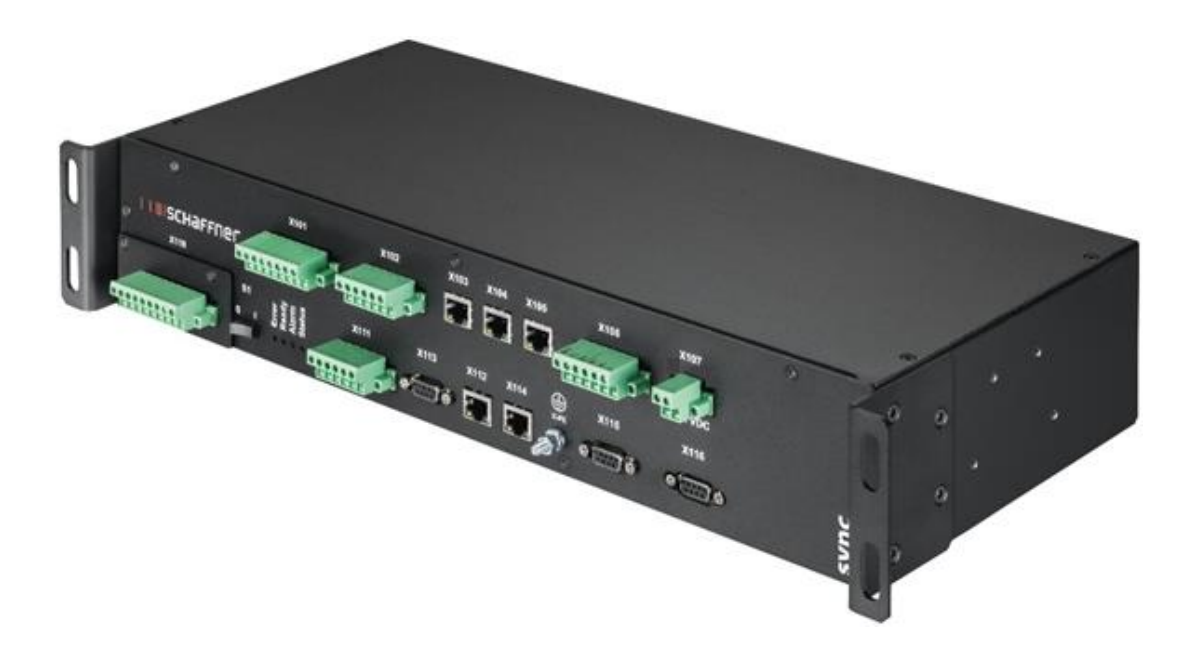

The Sync Module SYNC300A is a master communication module with following features and advantages:

- Intelligent load and energy management
- Redundancy management
- Flexible installation with current transformers on mains or load side; one simple CT connection point for all modules
- Recommended for more than two power modules in parallel operation
- Simple and modular installation (wall-mount or rack-mount)
- Available as part of the ecosine active sync cabinet FN 3545 or as an option for later upgrade in wall-mounting or custom cabinet configurations
- Easy filter scalability and extension of mitigation current beyond 300 A;
  - one sync module can connect and coordinate up to 5 power modules (5x60A) in parallel; interconnection of up to 4 sync modules for a total compensation current up to 1200A

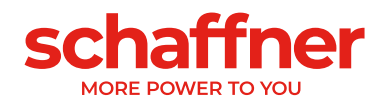

| Input voltage      | 22,0 27,0 VDC                                                                                                    |
|--------------------|----------------------------------------------------------------------------------------------------|
| Nominal current    | < 1 A                                                                                                    |
| Dimensions         | 440 mm × 200 mm × 87 mm (w × d × h)                                                                                                    |
| Weight             | 3.0 kg                                                                                                    |
| Protection class   | IP20 (option IP21)                                                                                                    |
| Digital I/O        | 3 DI, 2 DO, 4 DI/O (programmable)<br>2 relays NO/NC - 2 relays NO with common COM (250/3A)<br>24VDC<br>GND                                     |
| Ambient conditions | Pollution degree 2<br>Relative humidity < 95% non-condensing, 3K3<br>Temperature: Storage 55°C, 1K3, 1K4, Transportation -25°C to<br>75°C, 2K3 |
| Approval           | CE, RoHS                                                                                                    |

## 6.9.1 Technical specification for Sync module SYNC300A

The sync module does not contain live parts and has no risk of shock and fire. Due to the low-voltage level of nominal 24 Volts and design as load (in point of limited current consumption), the sync module does not require UL approval.

It is applicable for use in industrial control equipment (i.e. for listed components of category NMTR or NITW).

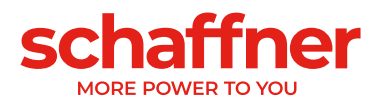

#### 6.9.2 Mechanical dimensions of SYNC300A

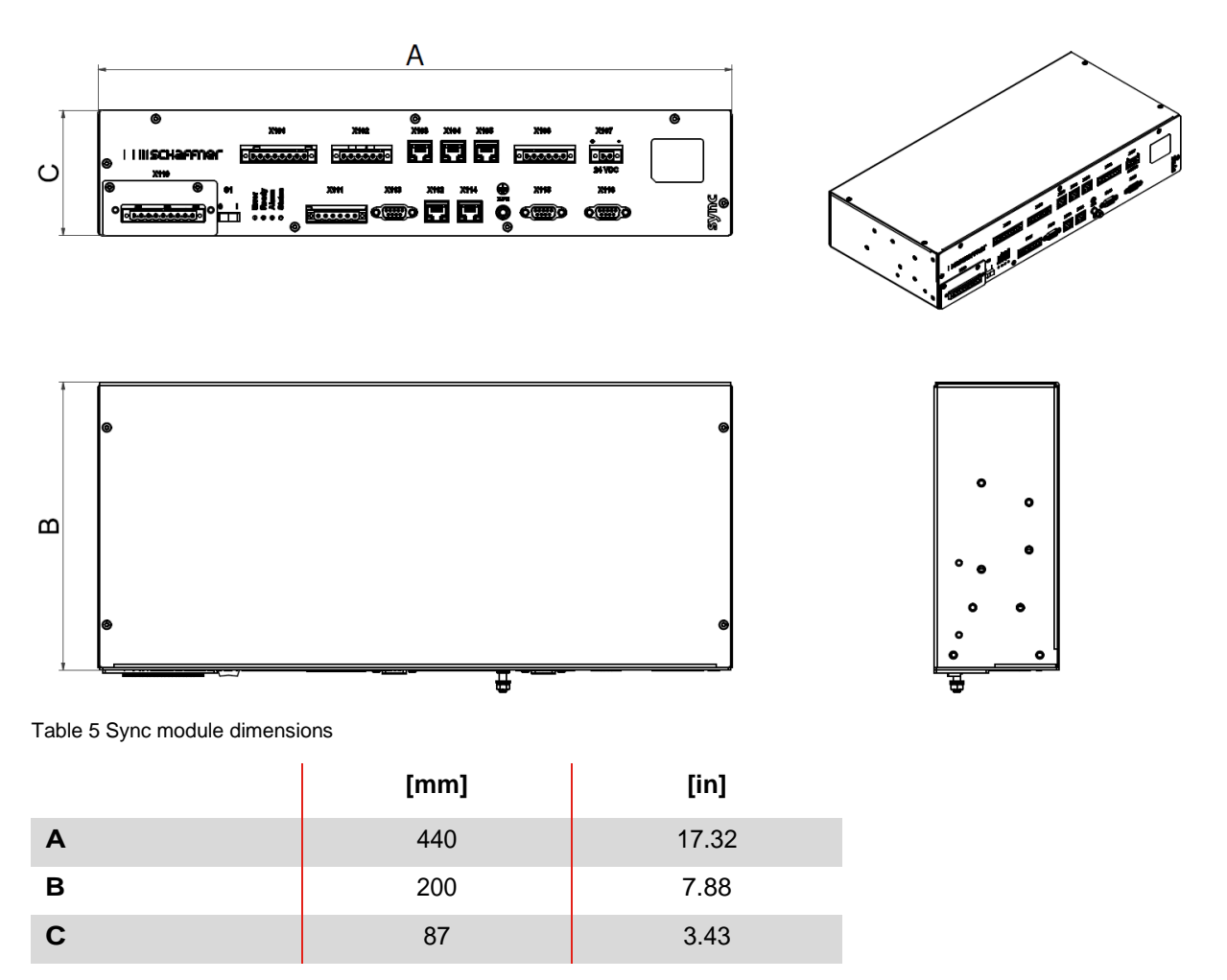

# 6.10 Sync Module SYNC300X

The Sync Module SYNC300X is the same device as SYNC300A but without the CT module board. It's dedicated to additional ecosine active sync cabinet and means to be set in slave mode. It doesn't require to be connected to a set of CT as it will get the information about currents from the sync module SYNC300A set as master in the system.

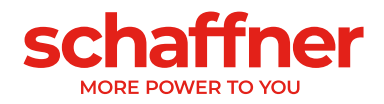

# 6.11 Ecosine active sync HMI

Ecosine active sync harmonic filters can be commissioned via the HMI touch screen. It furthermore can be used to change and monitor all filter parameters and measured values of the three-phase network, plot measurement in an oscilloscope style view and save/restore parameter sets of the complete system.

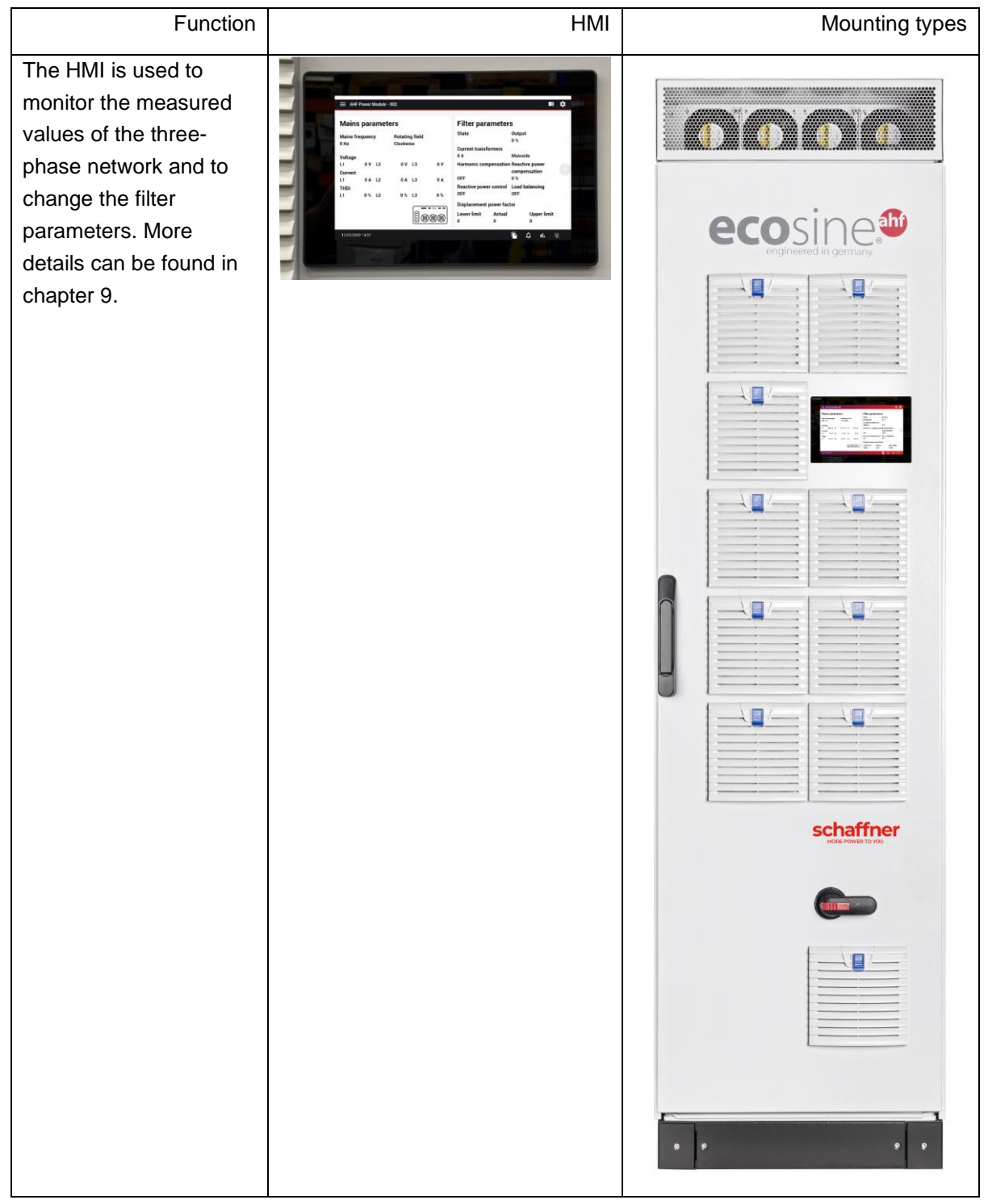

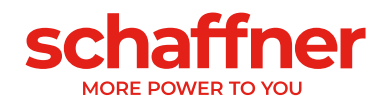

# 6.12 Ecosine active sync display module

Ecosine active sync harmonic filters can be commissioned via the display module. It furthermore can be used to change and monitor all filter parameters and measured values of the three-phase network. One display module fit for all power modules and can be used in any of the system setups, whether it is single power module, Double Power Pack or cabinet version.

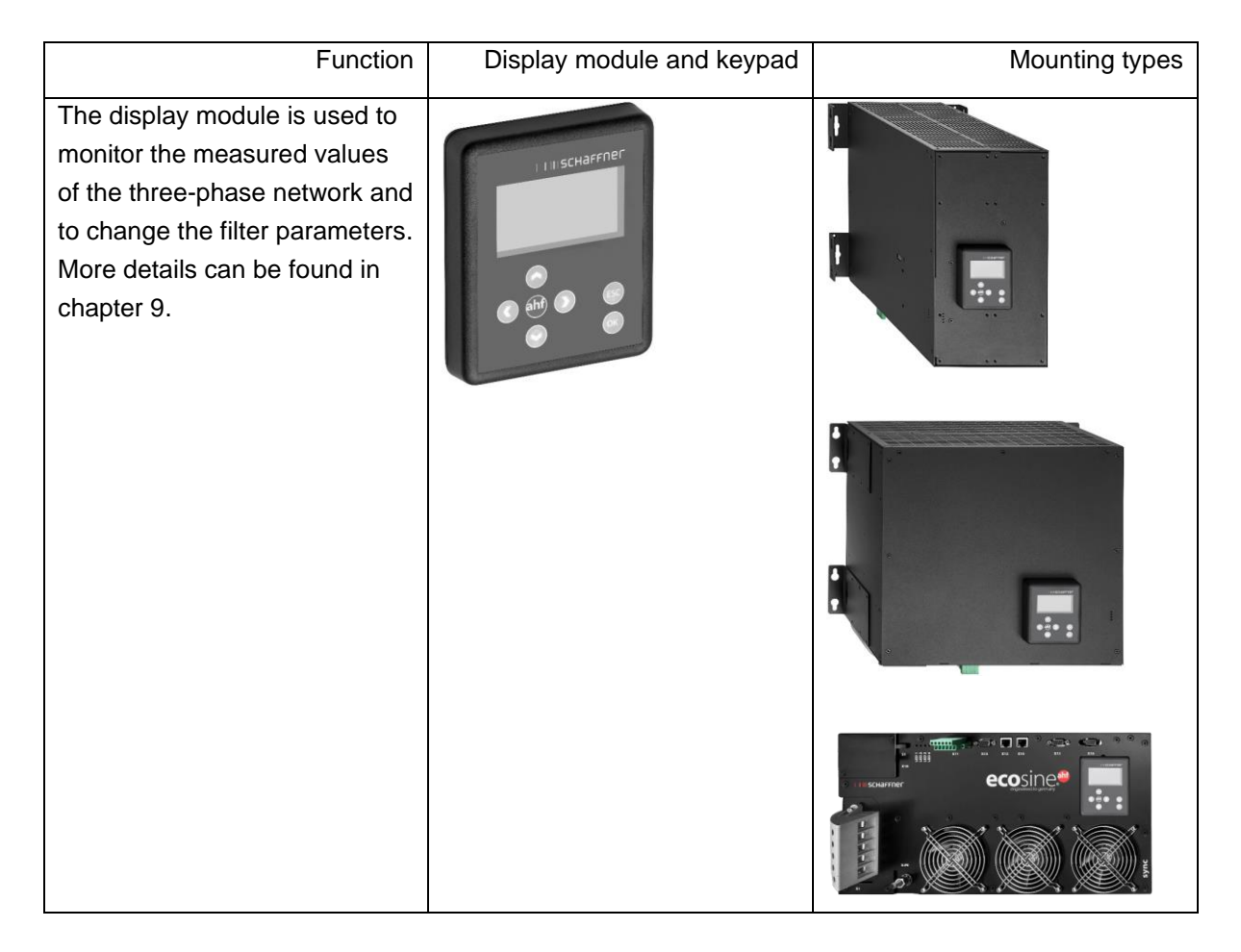

For DPP configuration, one display module is used and mounted on the master power module as shown in section 6.2.3.

For cabinet version, the display module is mounted on the front door of the cabinet as shown on the cover picture.

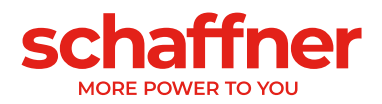

#### 6.12.1 RS485 communication

The display module is connected to the AHF through a RS485 bus and the communication protocol used is Modbus. In addition, the display module acts like a master and the AHF acts like a slave. The display module can address only one slave device connected on a RS485 multi-slave bus and the target slave device is defined by the Modbus address.

During the normal working conditions, the display module polls almost continuously the AHF slave device to get the required information. In case the communication is missing, an exclamation mark is shown on the top-right corner of the window in order to make the user aware of the situation.

#### 6.12.2 AHF parameters and INI file

The display module can access all parameters of the AHF and, for the purpose of supporting them dynamically, the display module is also able to manage the INI file. Exactly like for AHF-viewer, the INI file is the format used to get all the data regarding parameters and folder structure from the AHF. Since the downloading and parsing of the INI file is a time-consuming operation, the display module saves it on the serial flash memory in order to avoid this operation at every start up.

At the beginning, the display module compares the software version of the current AHF with the software version of the saved INI file. In case of match, the display module loads the INI file from the serial flash memory and, after a couple of seconds, is already able to launch the application. In case of mismatch, the display module must download the INI file from the AHF, do the parsing and overwrite the old one in the serial flash memory.

This process could take more than one minute and depends strictly on the baudrate of the RS485 communication and on the number of parameters.

#### 6.12.3 Event log and LOG file

With the display module it is possible to see the latest record of the event log, just like AHF-viewer does. The number of visible events is not fixed, it depends on how long the description strings associated to every event are, but it can be considered between 250 to 350 events.

#### 6.12.4 Load and save AHF parameter set

The display module is able to save up to 10 different parameters sets on the serial flash memory. Every set is made up by all the "read/write" parameters of the AHF, the "read only" parameters are not taken into consideration. In addition, the display module is also able to load a complete parameter set to the AHF.

In order to guarantee the compatibility between parameter sets and AHF devices, the software version of the AHF and the software version the parameter set to be loaded must be the same.

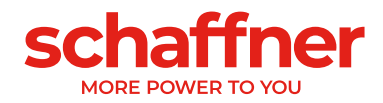

# 7 Mechanical Installation Guidelines

## 7.1 Pre-Installation Guidelines

#### 7.1.1 Receiving ecosine active sync

Every single ecosine active sync power module is packed in a wooden box, additionally there are two sets of handlebars (wall-mount and rack-mount), a screw-set as well as the User and Installation manual.

The pre-attached handlebars are necessary for lifting the ecosine active sync base modules from the pallet using a crane or other appropriate lifting equipment. The handlebars might be removed from the power modules after lifting depending on the way of installation of the modules.

Every ecosine active sync cabinet version is packed in a wooden box.

Please carefully inspect the shipping container and the product prior to the installation. In case of visual damage, don't install the filter and file a claim with the freight carrier involved.

#### 7.1.2 Transportation and unpacking of power modules

Please note that transportation of ecosine active sync power modules must always be realized with the original packaging. Any other than that might lead to damages and will void warranty. After receiving of ecosine active sync power modules please follow carefully the unpacking instructions. Please refer to the document "Unpacking Instruction ecosine active sync filters (module or cabinet)", which is attached to the transportation package.

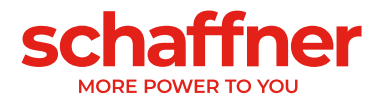

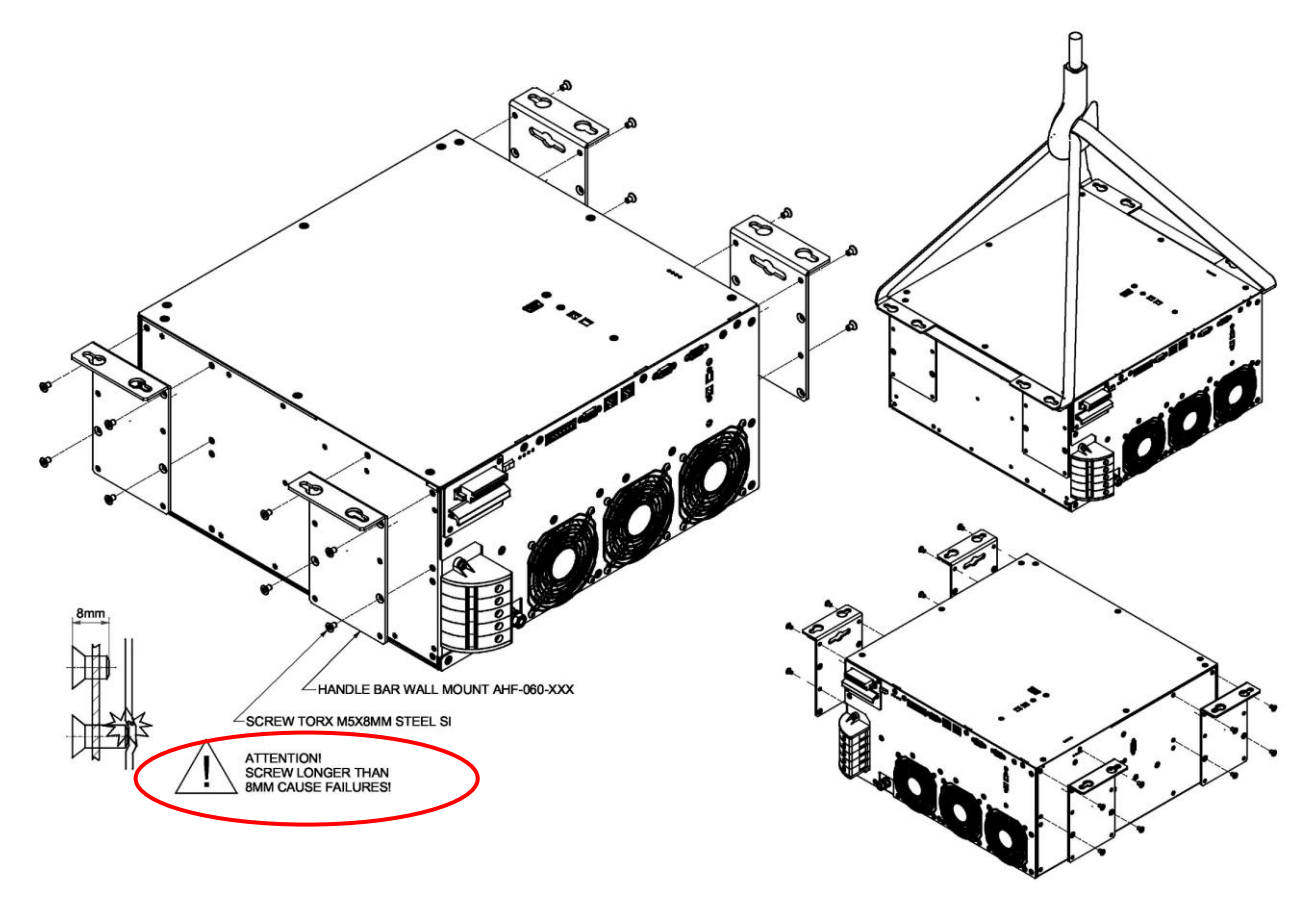

Figure 7-1 Instruction for lifting power module

### 7.1.4 Important note for installation

All other installation positions than the ones described in the following chapters of this manual are prohibited and might result in improper air-cooling capabilities or unsafe operation.

Additionally, in case of wall mounted modules, the customer or installer is fully responsible to ensure proper mounting on a suitable wall using appropriate and compatible fixation material.

Schaffner is not responsible for any damage on the ecosine active sync device or any other device due to improper usage. Failing to respect the requirement will void the guarantee.
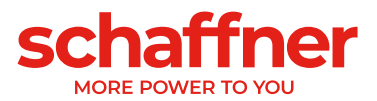

## 7.2 Mechanical installation of ecosine active sync power module

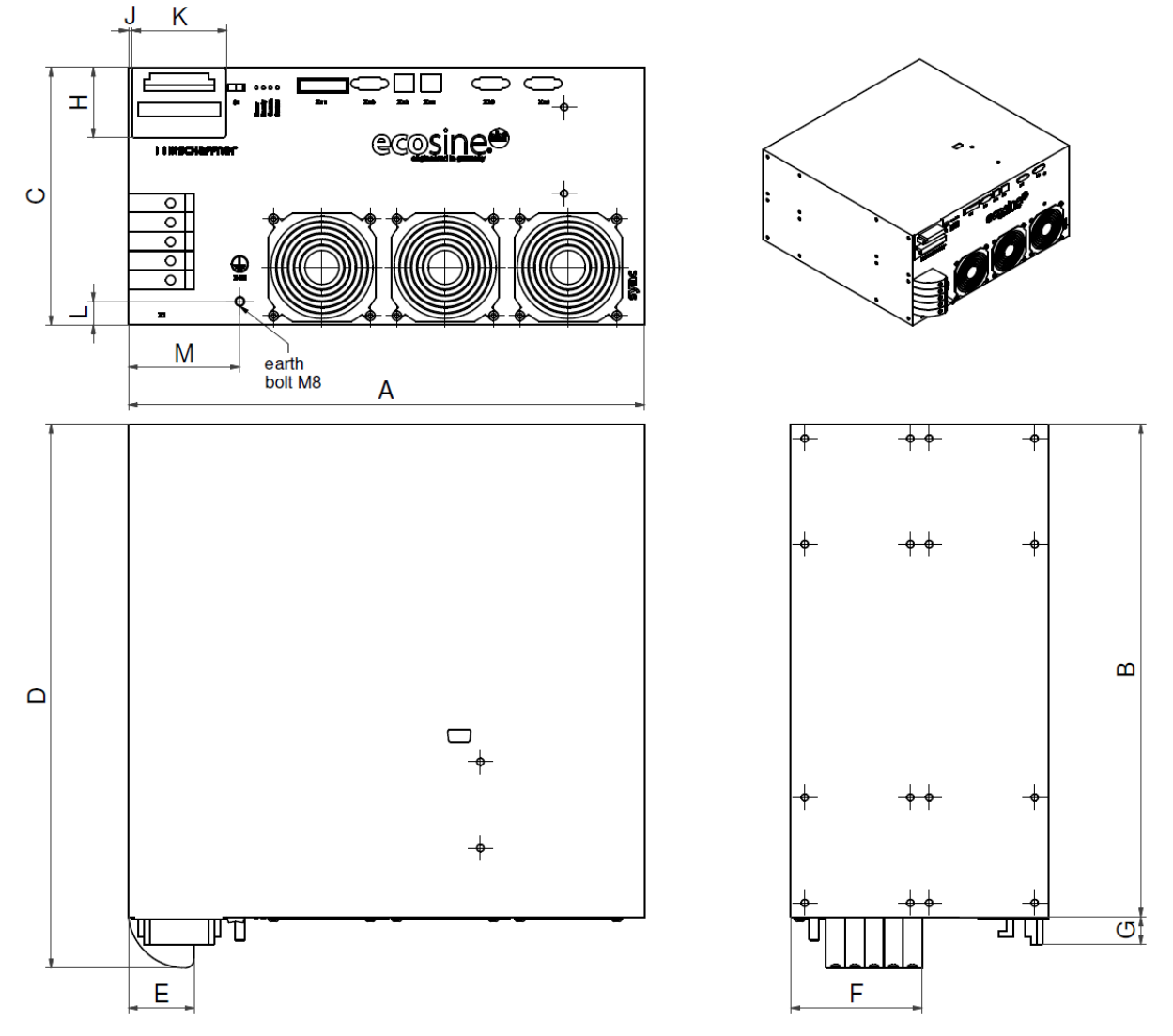

#### 7.2.1 Dimensions of an ecosine active sync power module

Figure 7-2 mechanical drawing of ecosine active sync power module (see dimensions in Table 6 and Table 7 below)

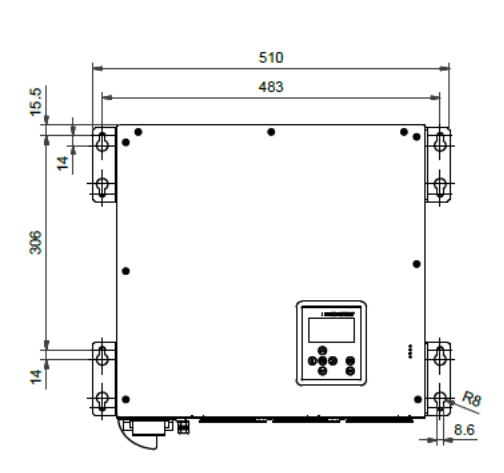

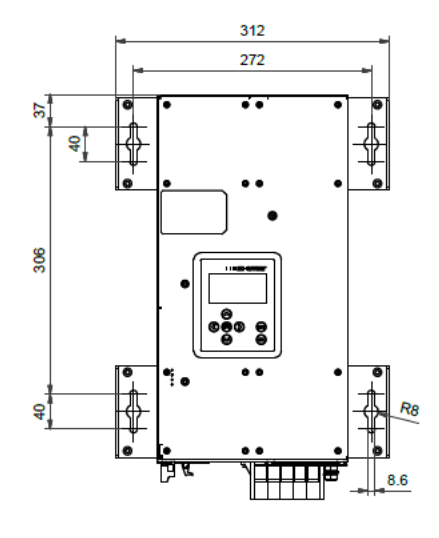

Figure 7-3 Dimensions [mm] drill-pattern for wall-mount (book and flat mounting)

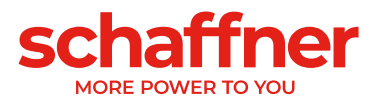

Dimensions of ecosine active sync power module and minimum required clearance are shown in the following tables.

|   | [mm]               | [in]  |
|---|--------------------|-------|
| Α | 440                | 17.32 |
| В | 420                | 16.54 |
| С | 219.5 <sup>i</sup> | 8.64  |
| D | 463.5              | 18.25 |
| E | 56                 | 2.20  |
| F | 112                | 4.41  |
| G | 23.5               | 0.93  |
| н | 60                 | 2.36  |
| J | 3                  | 0.12  |
| К | 80                 | 3.15  |
| L | 20                 | 0.79  |
| Μ | 95                 | 3.74  |

Table 6 Ecosine active sync power module dimensions

Table 7 Ecosine active sync power module (internal dimensions)

|   | [mm] | [in] |
|---|------|------|
| а | 90   | 3.54 |
| b | 12   | 0.47 |
| с | 11.5 | 0.45 |
| d | 20   | 0.79 |
| е | 95   | 3.74 |
| f | 105  | 4.13 |
| g | 65   | 2.56 |
| h | 82.5 | 3.25 |
| j | 49   | 1.93 |

Table 8 Ecosine active sync power module clearance distances

| Side              | Minimum required<br>clearance [mm] | [in] |
|-------------------|------------------------------------|------|
| Front (air inlet) | 200                                | 7.85 |
| Back (air outlet) | 200                                | 7.85 |
| Lateral           | 50                                 | 1.97 |

<sup>&</sup>lt;sup>i</sup> Module height: ~ 5 rack units

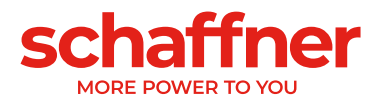

#### 7.2.2 Ecosine active sync power module mounting options

Ecosine active sync power module is designed for wall-mounting installation. Two possible wallmounting position exist, flat mounting and book mounting. The mounting brackets are mounted on the power module differently for flat mounting or book mounting, the details are presented in the following.

#### 7.2.2.1 Flat mounting

For flat mounting, please mount the four mounting brackets as shown in Figure 7-4.

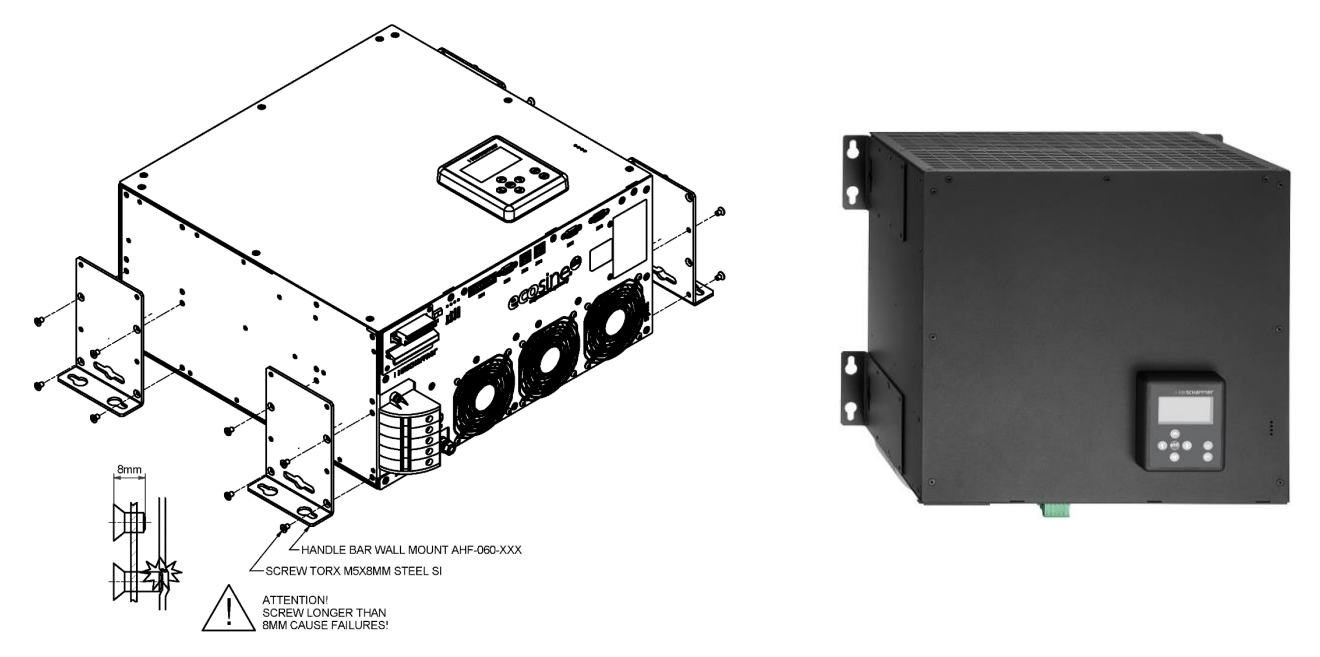

Figure 7-4 Instruction of power module flat mounting

#### 7.2.2.2 Book mounting

For book mounting please mount the four mounting brackets as shown in Figure 7-5

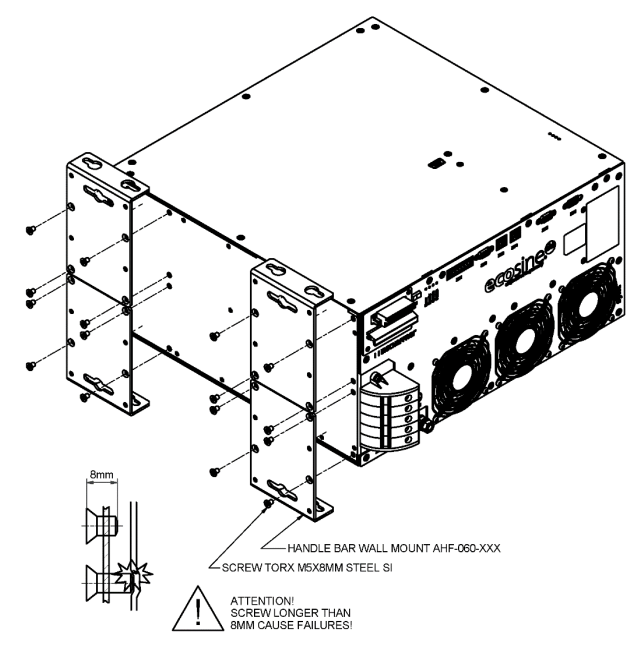

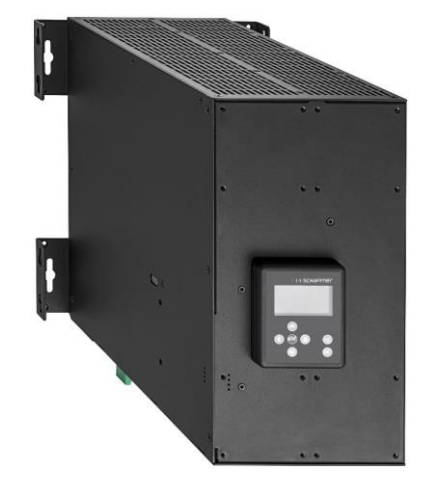

Figure 7-5 Instruction of power module book mounting

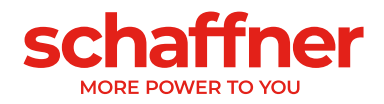

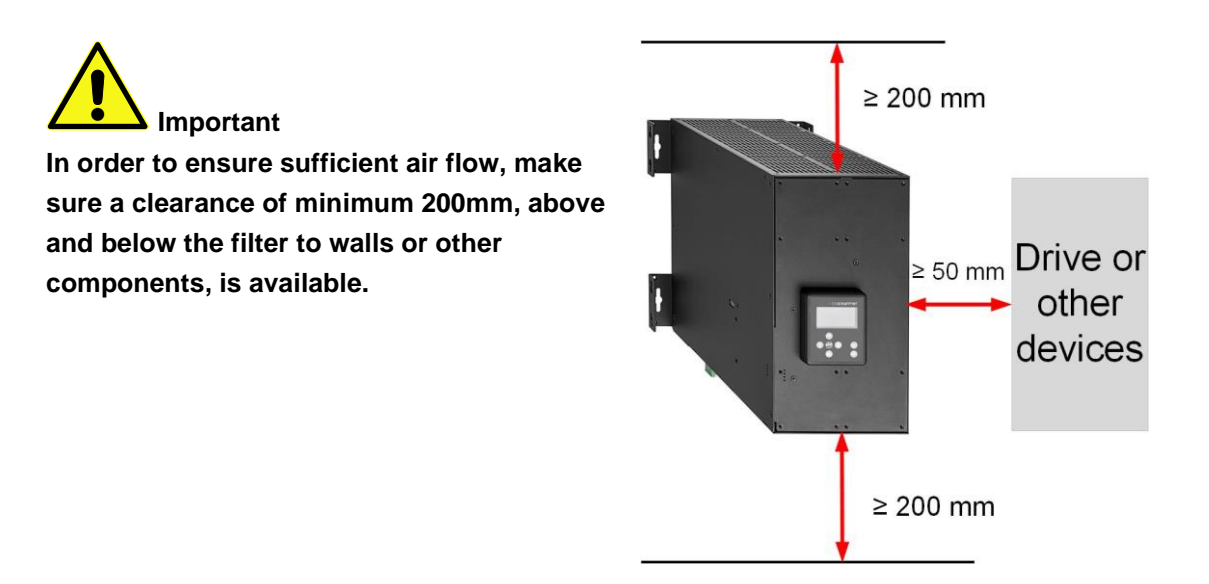

## 7.3 Mechanical installation of ecosine active sync DPP

#### 7.3.1 Dimensions of ecosine active sync DPP

A double power pack DPP filter is composed of two single ecosine active sync power module. The dimensions as in 7.2.1 apply.

## 7.3.2 Mounting options of ecosine active sync DPP

For Double Power Pack mounting, please install the modules next to each other horizontally, and keep the clearance distance above and below the power module as mentioned above. This principle also applies when more than two power modules are installed on the wall.

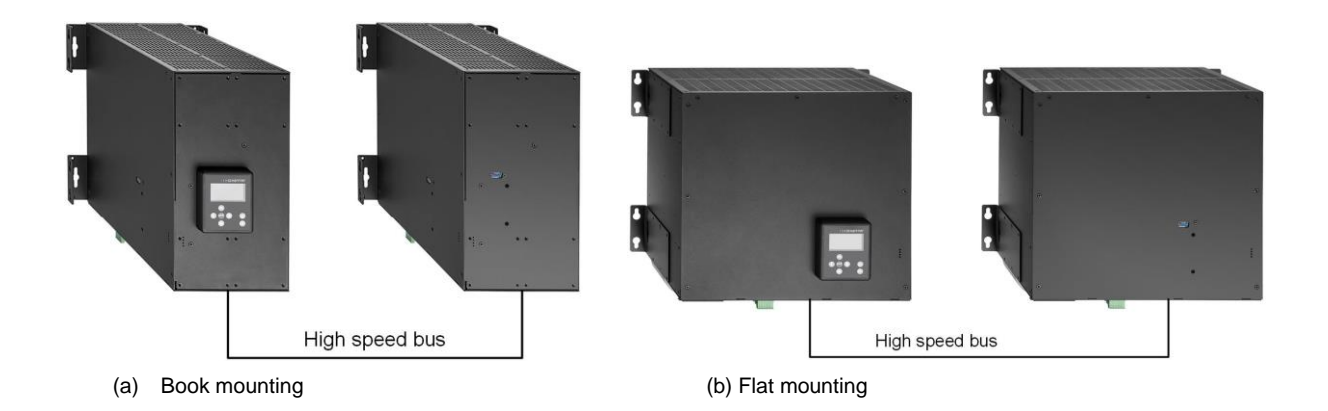

Figure 7-6 Double Power Pack installation variants

It is not recommended to install power modules vertically close to each other, as shown in Figure 7-7; because the warm exhaust air of the lower module heats up the upper module and therefore the air cooling for the upper module may not be sufficient.

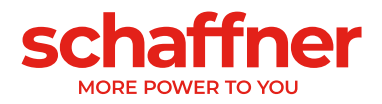

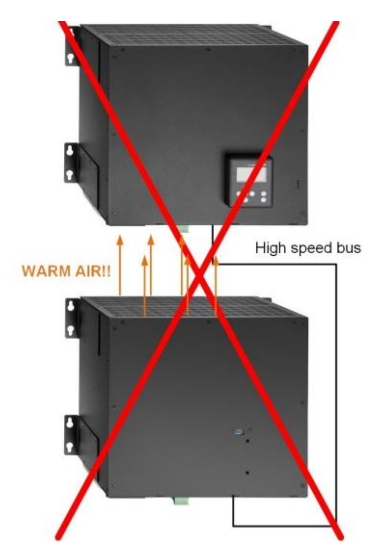

Figure 7-7 Wrong ways to install DPP

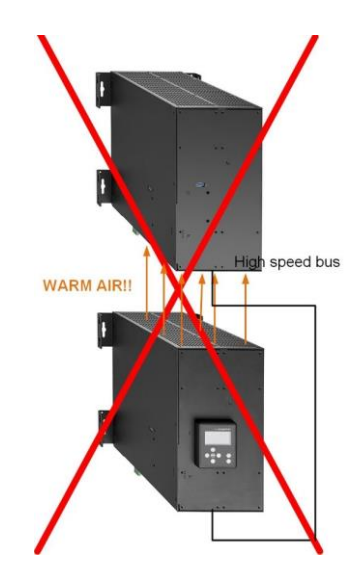

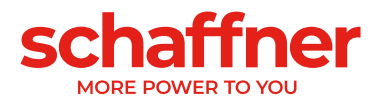

## 7.4 Mechanical installation inside customer cabinet

#### 7.4.1 Customer cabinet requirements

Ecosine active sync power module up to five modules in total can also be installed in a cabinet provided by customer. To ensure the normal operation of ecosine active sync modules the cabinet must fulfill the cooling requirements mentioned below in chapters 7.4.2 and 7.5.2; the power modules must be connected according to the power module electrical installation as described later in chapter 8.

Table 9 Technical data for one ecosine active sync power module

| Parameter                                                                     | Value                                                                                                    | Comments                                                                         |
|-------------------------------------------------------------------------------|----------------------------------------------------------------------------------------------------|----------------------------------------------------------------------------------|
| Recommended fuse protection                                                   | 100A                                                                                                    | e.g. gL or gG                                                                    |
| Cross-section of power cables<br>(cable from distribution to<br>power module) | <ul> <li>3 Phase and PE: 1 x<br/>25mm<sup>2</sup></li> <li>Neutral: 2 x 25 mm<sup>2</sup></li> </ul>                                   |                                                                                  |
| System input (number of phases)                                               | 50/60Hz ± 3Hz<br>3-wire or 4-wire                                                                                                    |                                                                                  |
| Input voltage                                                                 | <ul> <li>For 3-wire module:<br/>380VAC ± 15%<br/>480VAC ± 10%</li> <li>For 4-wire module:<br/>380VAC ± 15%<br/>415VAC ± 10%</li> </ul> |                                                                                  |
| Rated current                                                                 | Phase: 60 A<br>Neutral: 180A                                                                                                    |                                                                                  |
| CT cable cross section                                                        | 2.5 mm <sup>2</sup>                                                                                                    | If input is 1A signal, the cross section can be reduced to 1.5 mm <sup>2</sup> . |

#### 7.4.2 Cooling requirements of customer cabinet

If recommended components are used, it is important to seal the air channel as good as possible. The following points should be double checked to ensure the normal operation conditions for ecosine active sync modules.

- 1. The minimum required cross-section and length for air channel must be fulfilled.
- 2. Air channels between modules and air outlet must be sealed (metal sheets must be overlapped; foam or gaskets should be used).
- 3. There is no air flow shortage. Attention should be paid at the holes on the cabinet frame.

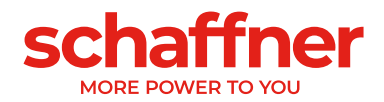

| Parameter                                                    | Value                         | Comments                                                                              |
|--------------------------------------------------------------|-------------------------------|---------------------------------------------------------------------------------------|
| Power losses per<br>module                                   | Typical 1200 W<br>Max. 1450 W | At maximum load current of 60 Arms                                                    |
| Air flow per module                                          | 270 m³/h                      | Depending on the position and pressure it can deviate                                 |
| Max. air flow per<br>cabinet                                 | Max. 1400 m <sup>3</sup> /h   | Including the cooling for fuse section                                                |
| Area – air inlet per<br>module                               | Min. 450 cm <sup>2</sup>      | Placement in front of fans on each power module                                       |
| Max. length of air<br>guide channel behind<br>power module   | Max. 1200 mm                  |                                                                                       |
| Min. space in air guide<br>channel behind<br>modules         | Min. 70 mm                    | Top view of a cabinet.                                                                |
| Area – air guide<br>channel in the roof                      | Min. 900 cm <sup>2</sup>      | Front view of a cabinet                                                               |
| Max. length of air<br>guide channel in the<br>roof           | Max. 800 mm                   |                                                                                       |
| Distance air inlet filter<br>to the front of power<br>module | Min. 45 mm                    | Placement in front of fans on each power module (not interfered by cable connections) |

Note: the above conditions are valid only when the channel is completely sealed. A small opening can cause shortages in air flow. In consequence, the module temperature increase is unbalanced among modules and the module operation can change to derating mode.

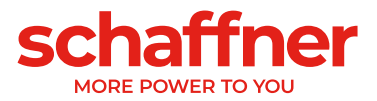

# 7.5 Mechanical data of ecosine active sync cabinet version

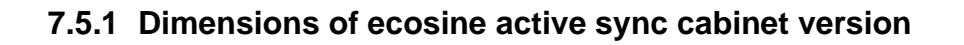

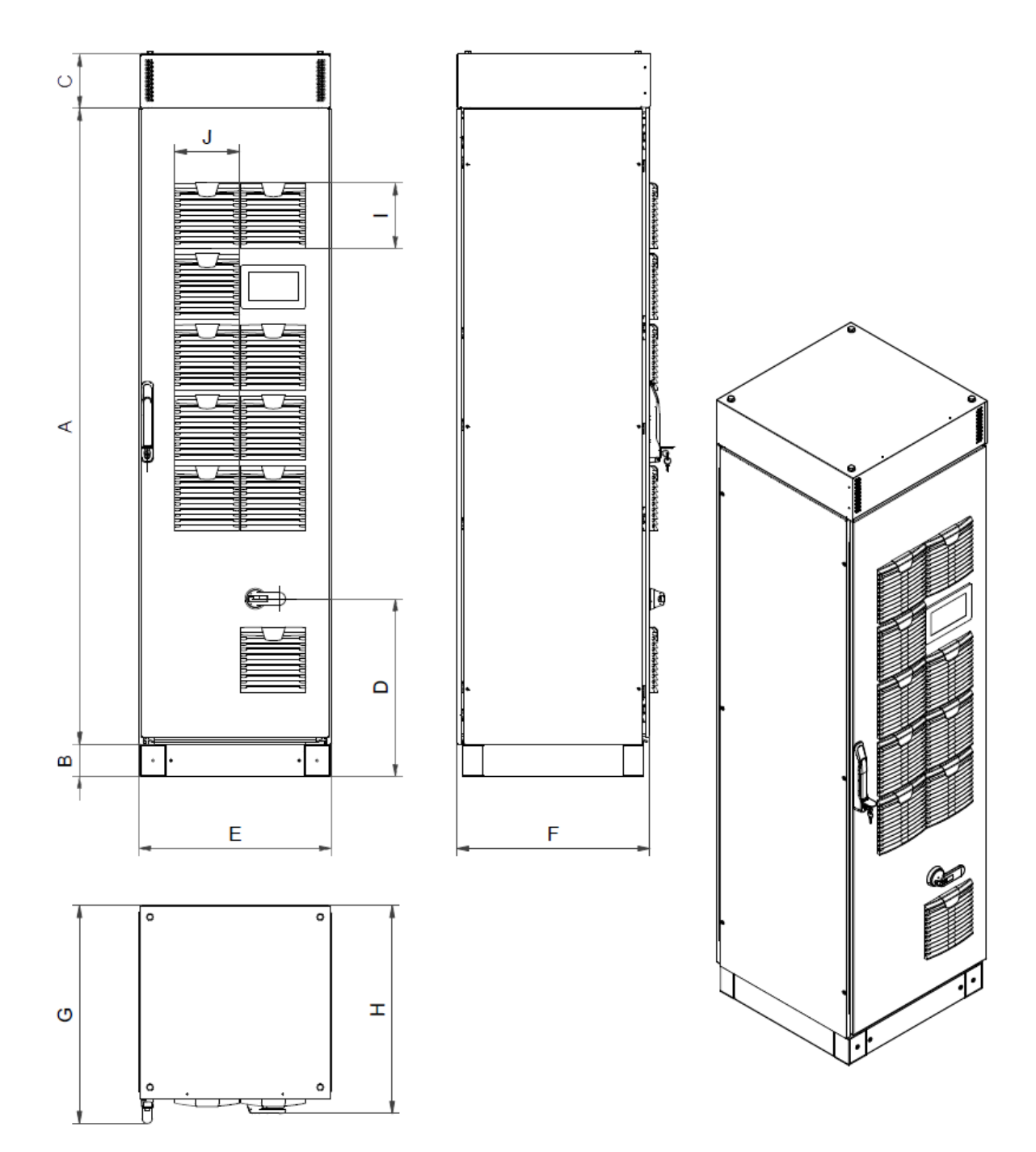

Figure 7-8 mechanical drawing of ecosine active sync cabinet (see Table 10 below)

The ecosine active sync cabinet has protection degree IP54. The default color of the cabinet is RAL 7035. The cabinet dimensions are as shown in Table 10.

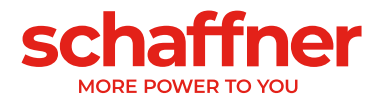

Table 10 Ecosine active sync cabinet dimensions

|   | [mm]  | [in]  |
|---|-------|-------|
| Α | 2057  | 81    |
| В | 100   | 3.94  |
| С | 171.2 | 6.74  |
| D | 458.3 | 18.04 |
| E | 606.7 | 23.9  |
| F | 608   | 23.9  |
| G | 642.5 | 25.3  |
| н | 653.7 | 25.7  |
| 1 | 204   | 8.03  |
| J | 205   | 8.07  |

Table 11 Ecosine active sync cabinet clearance distance

| Side              | Minimum required<br>clearance [mm] | [in]  |
|-------------------|------------------------------------|-------|
| Front (air inlet) | 900 mm (to open the door)          | 35.43 |
| Back              | -                                  | -     |
| Lateral           | -                                  | -     |

There are no clearance requirements for back and lateral installation of ecosine active sync cabinet version.

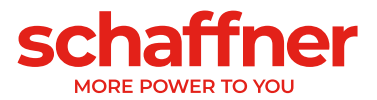

## 7.5.2 Cooling requirements of ecosine active sync cabinet versions

Cooling air inlet is in the front door and outlet is in the top front of the cabinet cover.

Table 12 Air cooling requirement for ecosine active sync cabinet version

| Parameter                                                   | Values                   |
|-------------------------------------------------------------|--------------------------|
| Protection category                                         | IP54                     |
| Default color                                               | RAL 7035                 |
| Required air flow per module                                | 270 m³/h                 |
| Maximum air flow per<br>cabinet                             | 1400 m³/h                |
| Air flow through fuse section                               | 100 m³/h                 |
| Area - air inlet per module                                 | Min. 450 cm <sup>2</sup> |
| Area - air duct channel<br>behind power modules             | Min. 370 cm <sup>2</sup> |
| Max. length of air duct<br>channel behind power<br>modules  | Max. 1200 mm             |
| Min. space in air duct channel behind modules               | Min. 70mm                |
| Area - air duct channel in the roof                         | Min. 900cm <sup>2</sup>  |
| Max. length of air duct channel in the roof                 | Max. 800mm               |
| Distance between air inlet filter and front of power module | Min. 45mm                |

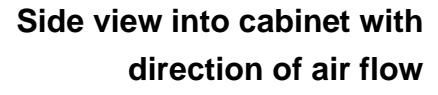

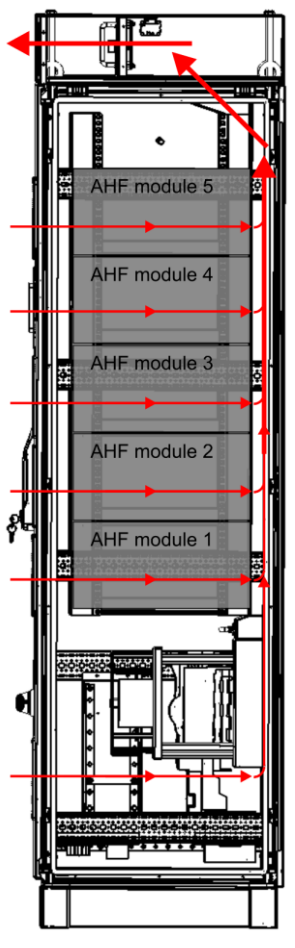

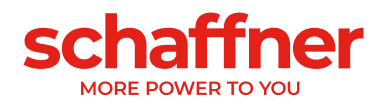

# **8 Electrical Installation Guidelines**

## 8.1 Protection (Fuses, Breakers)

Ecosine active sync filters must always be protected on the mains side of the filter with suitable fuses or circuit breakers. Depending on the operation mode, alternation of the load and the harmonic spectrum of ecosine active sync output current, fuses will be stressed differently. Recommended fuse protection type can be found in the technical specification in section 6.4. Each power module must have own fuse protection of 100A e.g. type gL or gG.

## 8.2 Installation with power factor correction (PFC) systems

In case of installation of the ecosine active sync in combination with a PFC system, the following requirement are mandatory.

- The use of pure capacitive PFC system is not allowed, a reactor must be installed
- The PFC system must be de-tuned to avoid overloading the capacitors

| Tuning order | Relative<br>impedance<br>[%] | Tuning frequency<br>[Hz] @50Hz | Tuning frequency [Hz]<br>@60Hz |
|--------------|------------------------------|--------------------------------|--------------------------------|
| 2.7          | 14                           | 135                            | 162                            |
| 3.8          | 7                            | 190                            | 228                            |

Table 13: Example of typical detuning order for 50Hz and 60Hz networks

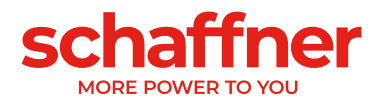

## 8.3 Power Module electrical installation

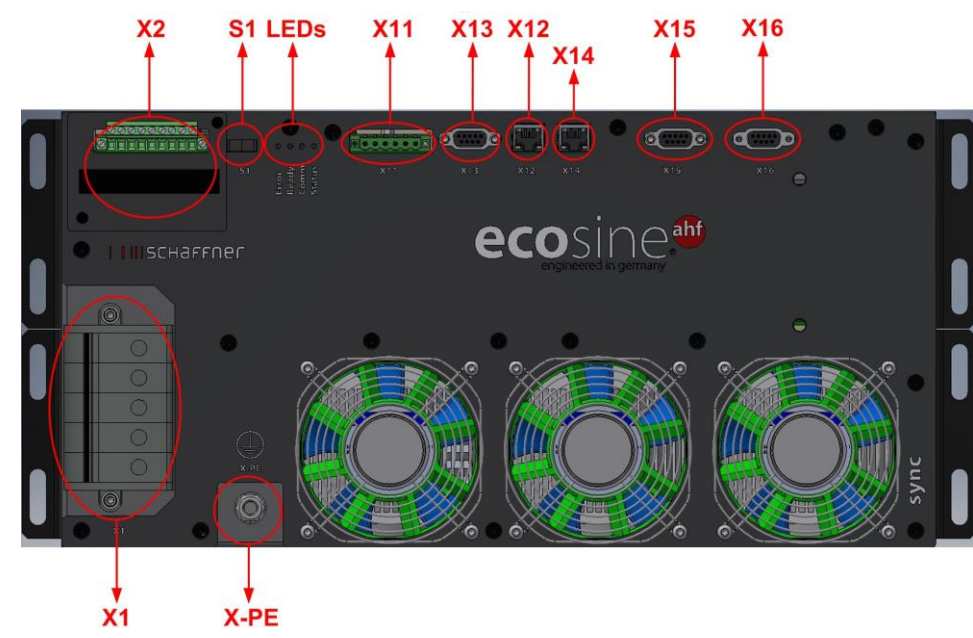

## 8.3.1 Connecting terminal locations

- X1: Mains power input
- X2: Current transformer input
- S1: Switch on/off
- LEDs: Indication LEDs
- X11: Customer IOs: Digital Inputs and outputs
- X12: HS-Bus Port
- X13: Service port RS485
- X14: Ethernet / Modbus TCP
- X15: ModBus Daisy Chain RS485
- X16: HMI/Display Module Port
- X-PE: Protective Earth Connection

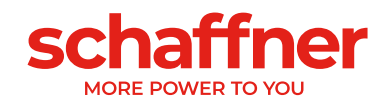

| Terminal X1 - Mains Power Input                                                                                                  | 60 |
|----------------------------------------------------------------------------------------------------|----|
| The three phase conductor and neutral line connection. Details of connecting ecosine active sync to the mains see section 8.5.2. |    |

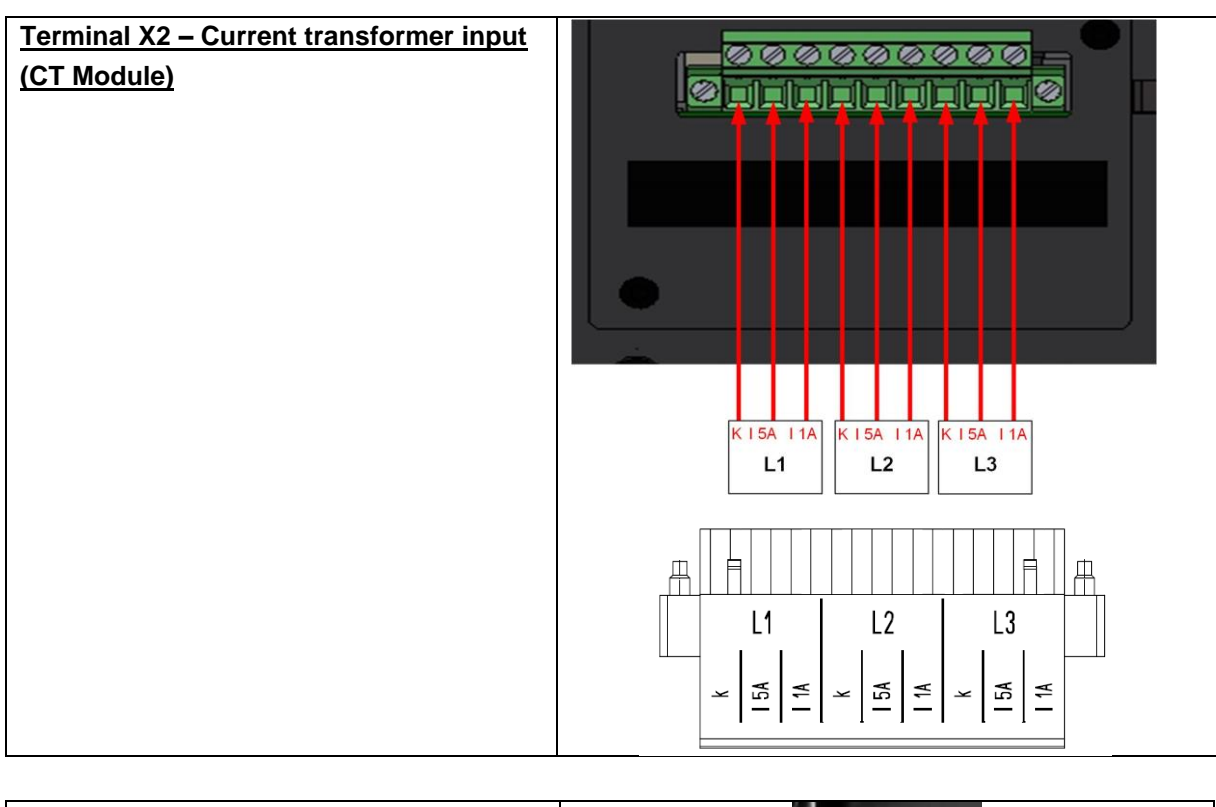

| Switch S1 – Switch on/off                                                                                                    |                                           |
|----------------------------------------------------------------------------------------------------|-------------------------------------------|
| To switch on or switch off ecosine active                                                                                                    |                                           |
| sync module, when the parameter P202 is                                                                                                    |                                           |
| set to "Switch S1".                                                                                                    |                                           |
| Left is OFF (0), right is ON (1).                                                                                                    | 51                                        |
|                                                                                                    |                                           |
| LEDs - Indication LEDs                                                                                                    |                                           |
| LEDs – Indication LEDs                                                                                                    |                                           |
| LEDs – Indication LEDs<br>To show the status of ecosine active sync                                                                                                    |                                           |
| LEDs – Indication LEDs<br>To show the status of ecosine active sync<br>module, the color of each LED is relevant.                                                           | - 7 8 4<br>• • • •                        |
| LEDs – Indication LEDs<br>To show the status of ecosine active sync<br>module, the color of each LED is relevant.<br>The indications of the LEDs are listed in              | ED 1 • • • • • • • • • • • • • • • • • •  |
| LEDs – Indication LEDs<br>To show the status of ecosine active sync<br>module, the color of each LED is relevant.<br>The indications of the LEDs are listed in<br>Table 14. | LED 1 0 0 0 0 0 0 0 0 0 0 0 0 0 0 0 0 0 0 |

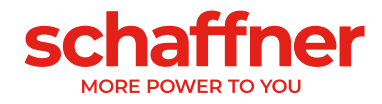

#### Table 14 Indication of LED

| Color | LED# / name     | Meaning                              |
|-------|-----------------|--------------------------------------|
|       | LED1            | Blinking = Error                     |
| •     | Error           | ON = Fatal Error / Restart blocked   |
|       | LED2            | Blinking = ready to operate          |
| •     | Ready/Operation | ON= operating                        |
|       | LED3            | ON= warning (HSB link not o.k.)      |
|       | Alarm/Warning   |                                      |
|       | LED4            | Blinking 0.5sec = overload condition |
|       | Status/Notice   | Blinking 1sec = Standby              |

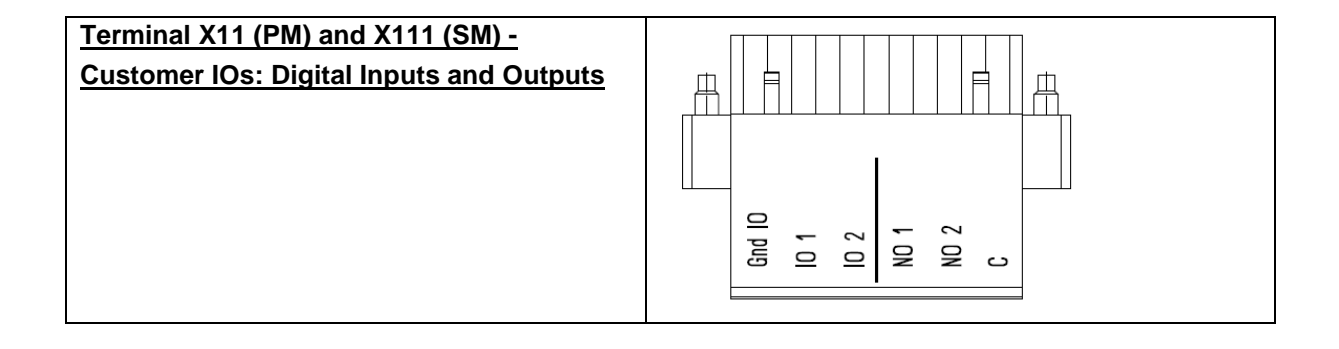

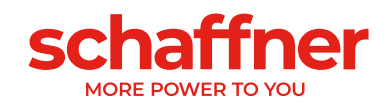

| Pin-No. | Signal                  | Description                                                                                                    |
|---------|-------------------------|----------------------------------------------------------------------------------------------------|
| 1       | GND<br>(potential-free) | Ground 0V (Reference for digital outputs)                                                                                                    |
| 2       | IN1 / OUT4              | <ul> <li>Digital input/output (24 V, 20 mA)</li> <li>Set P262 as "Input" for using X11.2 as digital input or "Output" for using X11.2 as digital output.</li> <li>Set P261 to select the polarity of the Input/Output X11.2, "Iow active" or "high active".</li> <li>Select the function of X11.2 from the list of functions in P260</li> </ul> |
| 3       | IN2 / OUT3              | <ul> <li>Digital input/output (24 V, 20 mA)</li> <li>Set P265 as "Input" for using X11.3 as digital input or "Output" for using X11.3 as digital output.</li> <li>Set P264 to select the polarity of the Input/Output X11.3, "Iow active" or "high active".</li> <li>Select the function of X11.3 from the list of functions in P263</li> </ul> |
| 4       | OUT1                    | <ul> <li>Relay output (250 V, 3 A)</li> <li>Select the function of X11.4 relay output from the list in P266</li> <li>Set P267 to select the polarity of the relay X11.4, "normal open" or "normal closed".</li> </ul>                                                                                                    |
| 5       | OUT2                    | <ul> <li>Relay output (250 V, 3 A)</li> <li>Select the function of X11.5 relay output from the list in P268</li> <li>Set P269 to select the polarity of the relay X11.5, "normal open" or "normal closed".</li> </ul>                                                                                                    |
| 6       | СОМ                     | Relay input (common) for both relay outputs                                                                                                    |

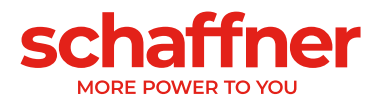

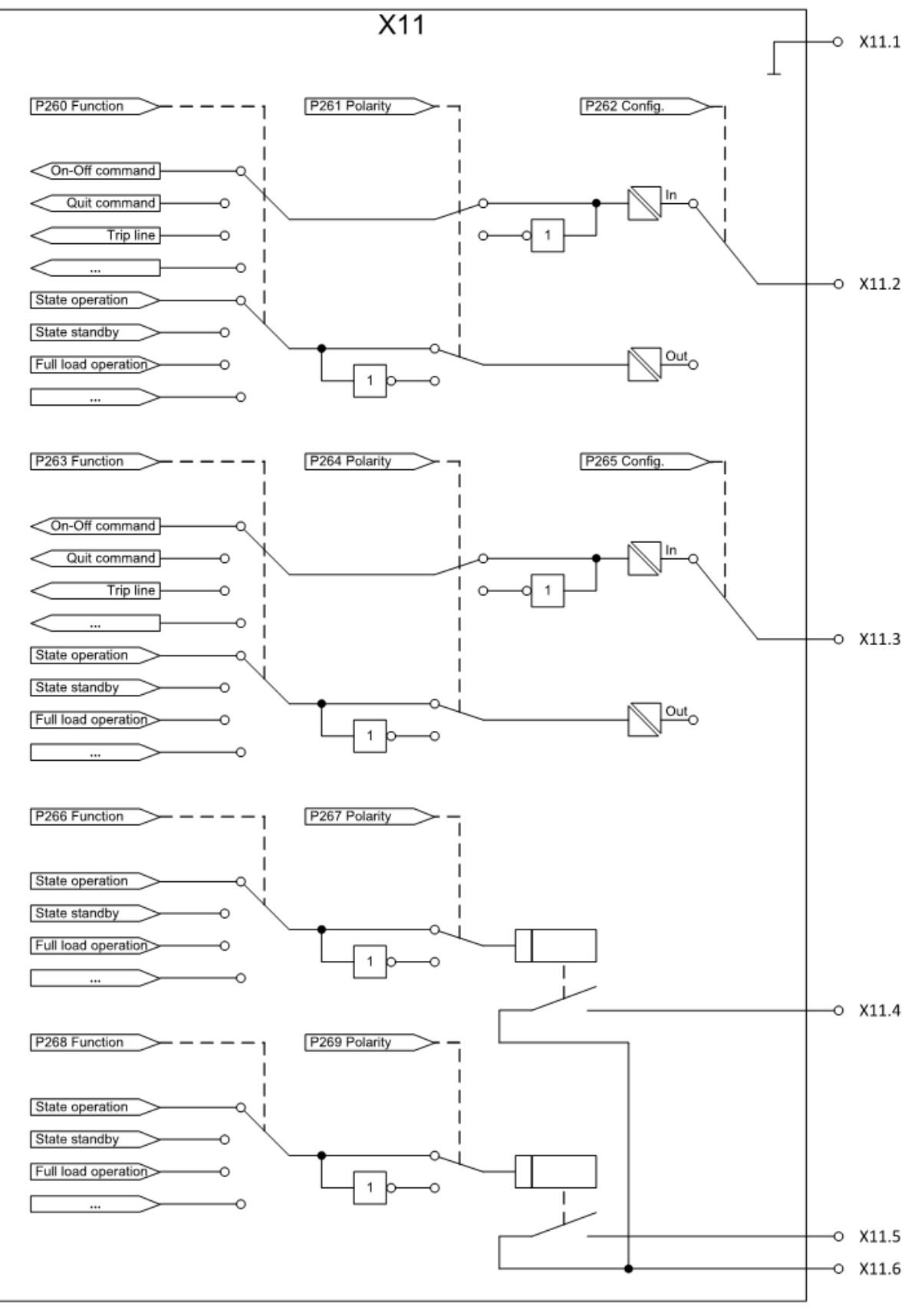

Figure 8-1: Logic schematic of the digital input/output terminal X11 (PM) and X111 (SM)

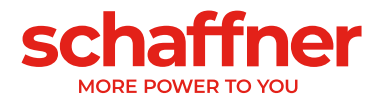

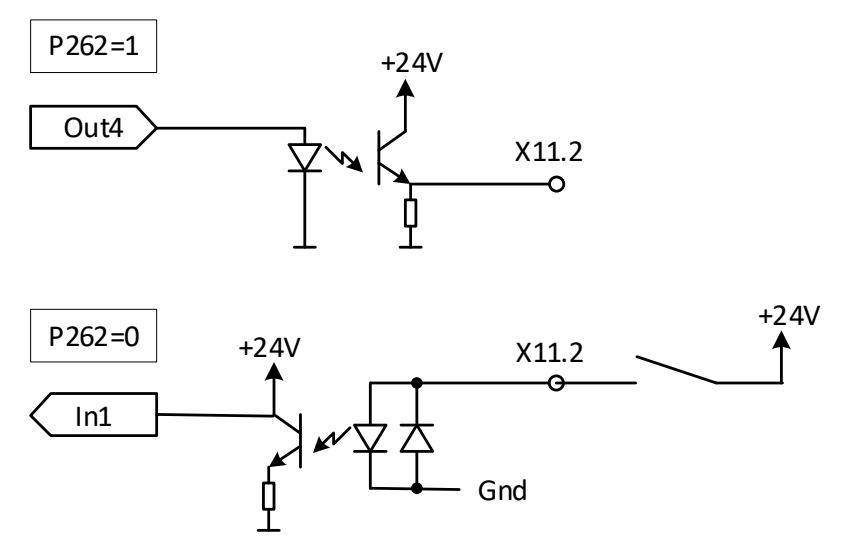

Figure 8-2: Functional connection of digital input/output

| <u>Terminal X12 - HS-Bus Port</u>              | HSB is used to realize data exchange and<br>synchronization of interconnected sync module<br>and power modules, more details refer to section<br>8.10.                                                                                                    |
|------------------------------------------------|----------------------------------------------------------------------------------------------------|
| <u>Terminal X13 – Service port RS485</u>       | This port is mainly used for firmware updates. For<br>further information refer to ecosine active sync<br>service manual, available on www.schaffner.com.                                                                                                    |
| <u>Terminal X14 – Ethernet / Modbus TCP</u>    | HSB is used to realize data exchange and<br>synchronization of interconnected sync module<br>and power modules, for more details refer to<br>section 8.10. Alternatively, this interface could be<br>used to connect AHF with a device on LAN<br>network, i.e. a PC with the AHF Viewer program. |
| <u>Terminal X15 – ModBus Daisy Chain RS485</u> | For DPP version as well as for sync module, only<br>one HMI/display module is used to display the<br>information of multiple modules by connecting the<br>X15 terminal of the power modules and sync<br>module.                                                                                  |

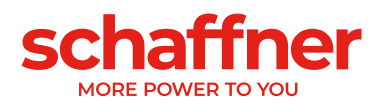

#### Terminal X16 – Display Module Port

HMI/Display Module port provides a Modbus connection including 24V powering the display module.

Note: HMI cannot be powered using the 24V from the Power module or Sync module. A dedicated cable directly connected to the 24V power supply of the cabinet it installed for powering the HMI.

Warning: 24V power supply must be switched off before connecting the HMI or other than original Schaffner display module (P255=OFF). There is a risk that external interface adapters will be damaged.

<u>Terminal X-PE – Protective Earth</u> <u>Connection</u> Ecosine active sync power module must be grounded by connecting the protective earth at terminal X-PE.

#### 8.3.2 Connection of AC Mains

The device must be grounded (connect the protective earth at terminal X-PE of the power module). The AC mains connection cross sections and the tightening torque are presented in Table 16:

| Device                                            | Min. value cable                                                         | Max. value cable                                                         | Connecting bolt and                                                                            |
|---------------------------------------------------|--------------------------------------------------------------------------|--------------------------------------------------------------------------|------------------------------------------------------------------------------------------------|
|                                                   | cross section                                                            | cross section                                                            | tightening torque                                                                              |
| Ecosine active sync<br>single 60A Power<br>Module | 1 x 25 mm <sup>2</sup> per<br>phase and PE<br>2 x 25 mm <sup>2</sup> (N) | 1 x 25 mm <sup>2</sup> per<br>phase and PE<br>2 x 25 mm <sup>2</sup> (N) | Terminal L1, L2, L3, N<br>4.2 Nm (0.47 lbf<br>in)<br>PE bolt:<br>M8<br>9.5 Nm (1.07 lbf<br>in) |

Table 16 Connection cross sections and tightening torque mains connection

Always use the correct cable cross sections in consideration of cable type and type of cable mounting. To ensure UL conformity, use UL listed cable (90°C, AWG4 or larger) and suitable UL listed wire-lugs.

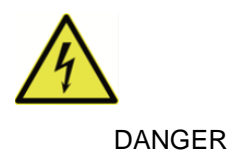

Ensure correct grounding Insufficient grounding of ecosine active sync filter may cause malfunction of the device and its destruction.

Each power module must have its own fuse protection of 100A e.g., type gL or gG (see section 8.1).

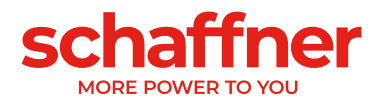

# 8.4 Sync Module electrical installation

#### 8.4.1 Connecting terminal location

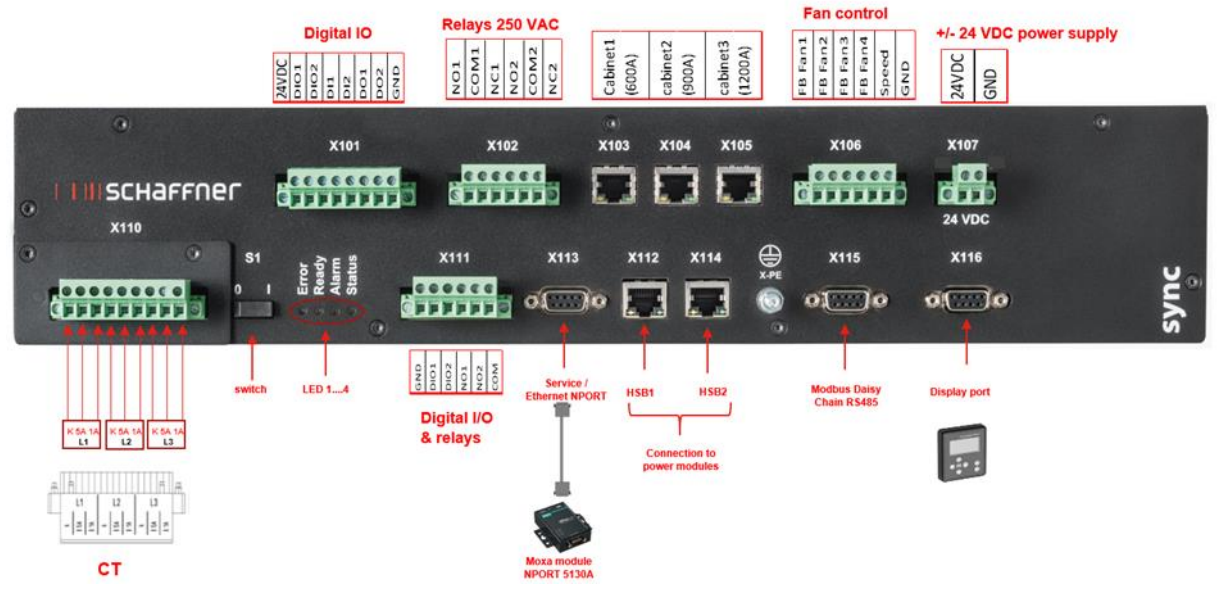

Figure 8-3 Sync module front view with input-output legends

- X101: Customer IOs: Digital Inputs and outputs
- X102: Customer interface: relays 250
- X103, X104, X105: HS-Bus to additional sync module (up to 3)
- X106: Fans feedback signals
- X107: power supply of sync module, 24 VDC
- X110: Current transformer input
- S1: Switch on/off
- LEDs: Indication LEDs
- X111: Customer IOs: Digital Inputs and outputs
- X112: HS-Bus #1 Port to power module
- X113: Service port RS485 interface to Ethernet Port
- X114: HS-Bus #2 to power module
- X115: ModBus Daisy Chain RS485
- X116: HMI/Display Module Port
- X-PE: Protective Earth Connection

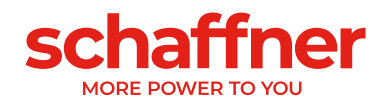

## <u>Terminal X110 – Current transformer</u> input (CT Module)

When Sync module is installed, the CT connections are only done to the CT Module of SYNC300A.

No need to wire through the power modules.

With SYNC300A, the connection of the current transformers is done at one single point to the X110 CTM-interface of the sync module.

The sync module transmits the current measurements over the HSB to the installed power modules.

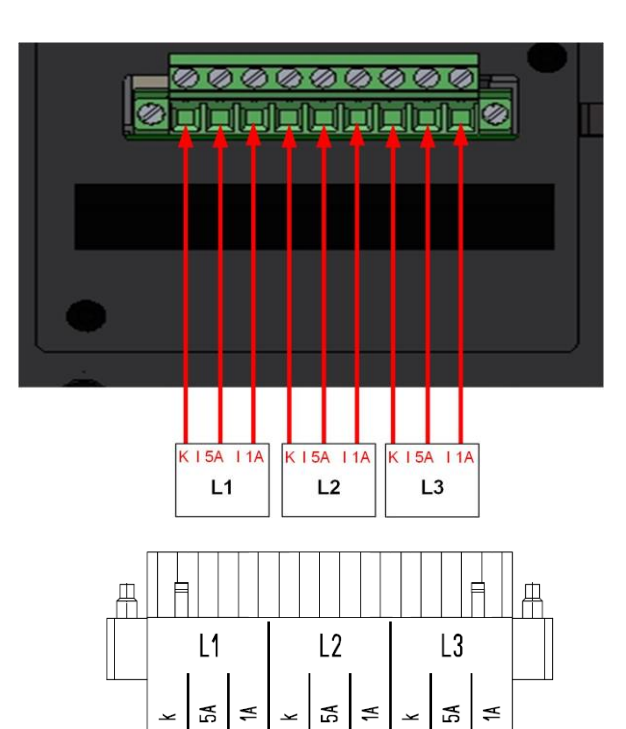

#### Switch S1 - Switch on/off

To switch on or switch off the sync module, when the parameter P202 is set to "Switch S1".

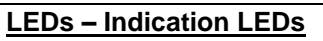

To show the status of ecosine active sync power module and/or sync module, the color of each LED is relevant. The indications of the LEDs are listed in Table 14.

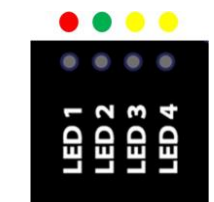

51

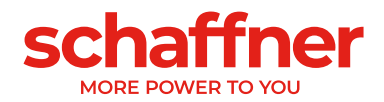

#### 8.4.2 Interconnection between Sync Module and Power Modules

The connection between the Sync Module (designated as SM) and the power modules (designated as PM) is done via HSB-link on terminal X112 and X114 of the sync module and terminal X12 and X14 of the power modules using with RJ45 cables.

The sync module connection needs to be done exact in the way seen on Figure 8-4, otherwise the sync module is not able to read the power modules correctly. In Schaffner's ecosine active sync cabinet, the power modules 1 to 5 are installed from bottom to top.

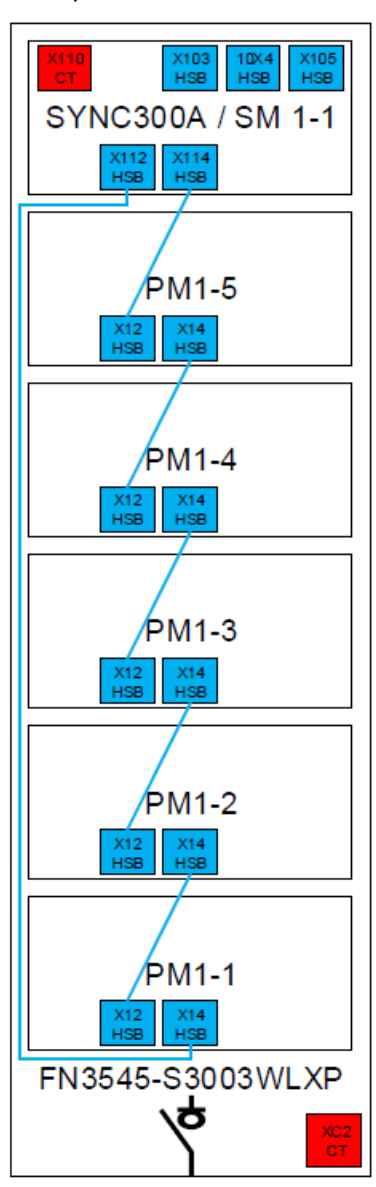

Figure 8-4 HSB connection between sync module and power modules

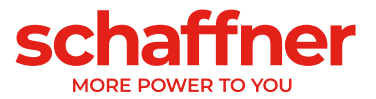

# 8.5 Ecosine active sync cabinet version electrical installation

## 8.5.1 Connecting terminal locations

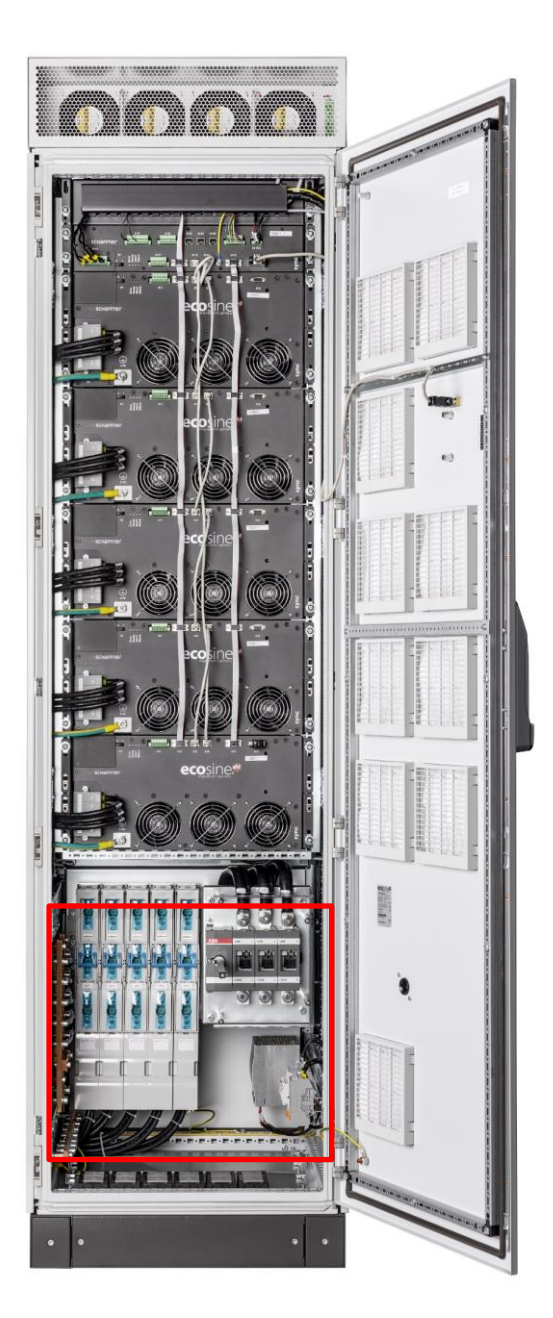

See detailed drawing of the lower part of the cabinet in the following pages.

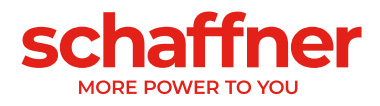

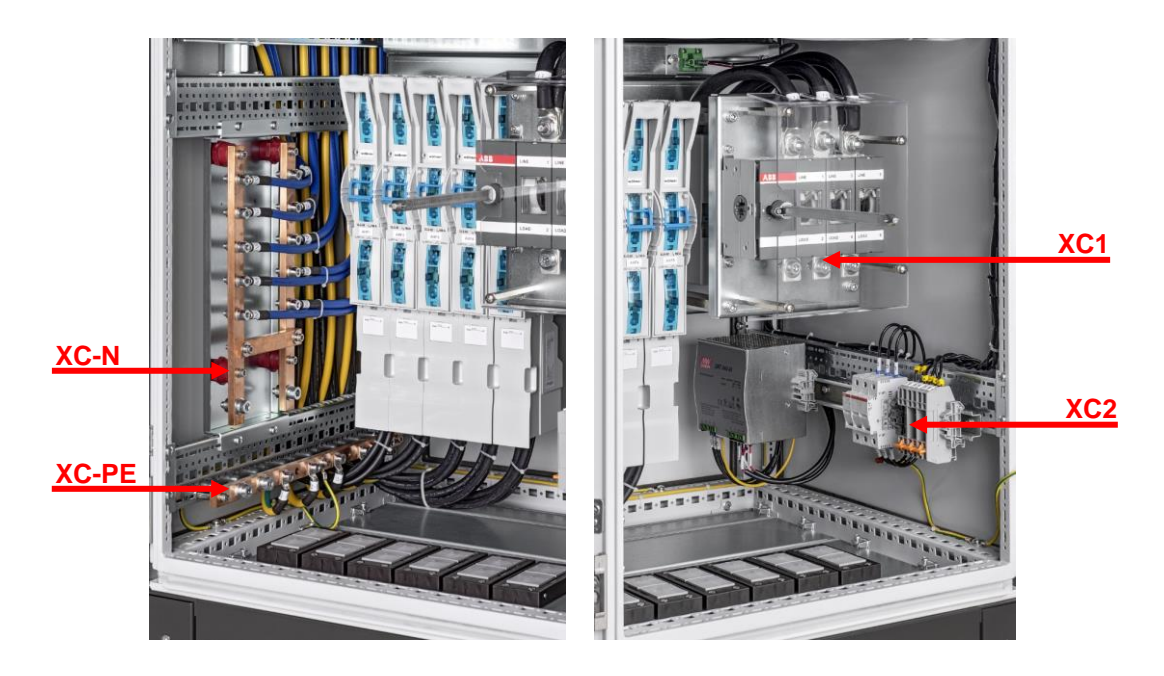

| Terminal | Description                                            |
|----------|--------------------------------------------------------|
| XC1      | Terminal for connection of mains input cable           |
| XC2      | Terminal for connection of current transformers        |
| XC-N     | Terminal for connection of neutral conductors          |
| XC-PE    | Terminal for connection of protective earth conductors |

Terminal XC1 – connection of mains 3-phase input cables L1, L2 and L3 (phase A, phase B and phase C)

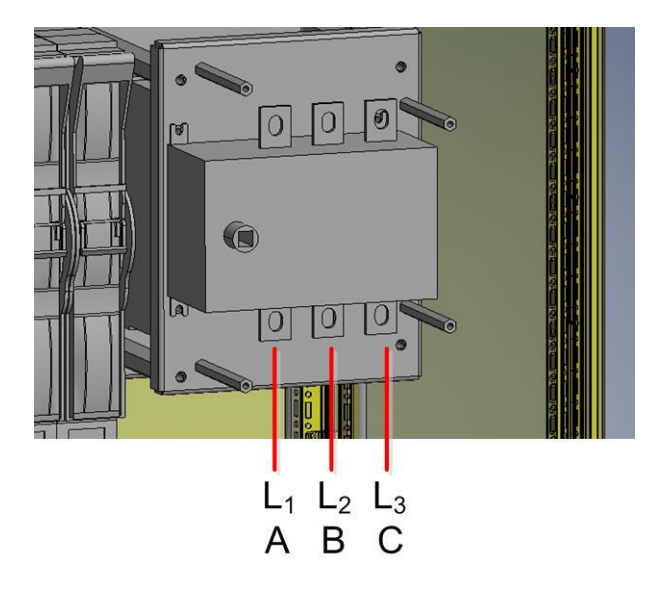

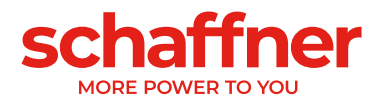

Terminal XC2 – connections of external Current Transformers (CT)

Note:

The cabinet is assembled per default for 5A CT secondary output.

For CTs with 1A secondary output, the terminations must be re-wired during electrical installation (same as indicated in Figure 8-10).

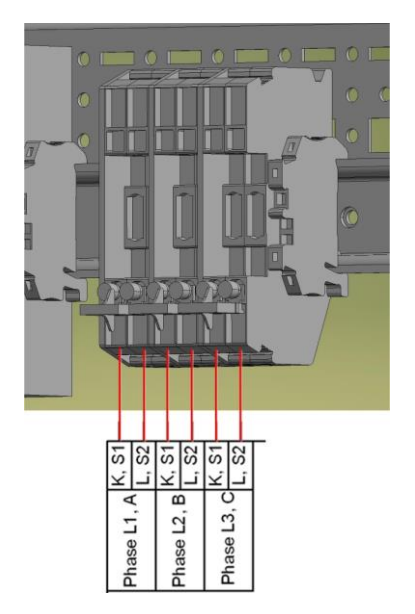

## 8.5.2 Connection of AC Mains

The device must be grounded (connect the protective earth at terminal XC-PE at the bottom left of the cabinet). The AC mains connection cross sections and the tightening torque are presented in Table 17:

Table 17 Connection cross sections and tightening torque mains connection

| Device              | Min. value cable<br>cross section | Max. value cable<br>cross section | Connecting bolt and<br>tightening torque |
|---------------------|-----------------------------------|-----------------------------------|------------------------------------------|
| Ecosine active sync | 1 x 185 mm <sup>2</sup> per       | 2 x 120 mm <sup>2</sup> or        | M10                                      |
| max. 300A cabinet   | phase and PE                      | 1 x 240 mm <sup>2</sup>           | 19Nm (168.0 lbf in)                      |
| version             | 2 x 240 mm² (N)                   | per phase and PE                  |                                          |
|                     |                                   | 2x 240 mm <sup>2</sup> (N)        |                                          |

Always use the correct cable cross sections in consideration of cable type and type of cable mounting. To ensure UL conformity, use UL listed cable (90°C, AWG4 or larger) and suitable UL listed wire-lugs.

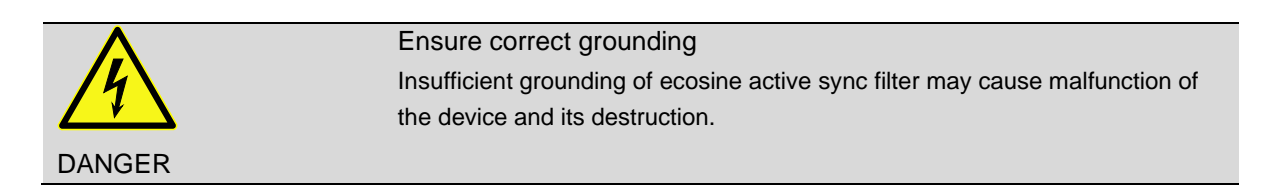

Each power module has its own fuse protection of 100A e.g., type gL or gG (see section 8.1) installed. Customer must ensure that protection fuses according to local regulations are installed for the mains input cables.

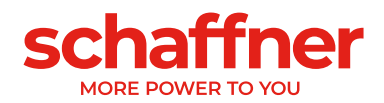

## 8.6 Connection of current transformers

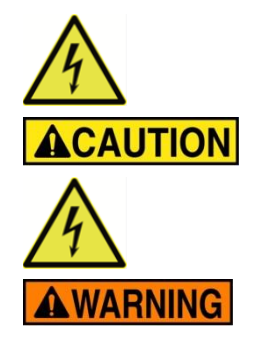

#### HAZARD OF ELECTRIC SHOCK, EXPLOSION, OR ARC FLASH

De-energize the active harmonic filter before carrying out this procedure. Failure to follow these instructions will result in death or serious injury.

#### CAUTION RISK OF INCORRECT MOUNTING

Respect and check the phase order and polarity of the current sensors. Failure to follow these instructions can result in injury or equipment damage.

**Dangerous Voltage** Risk of death due to short circuits and electric shock if the current transformers are connected incorrectly **BEFORE** installing current transformers on the primary conductor short circuit CTs on secondary side with separable short-circuit jumpers (not in the scope of delivery)

Keep the current transformers short circuited until

- the ecosine active sync devices are connected with these separable connecting terminals
- the correct wiring of the secondary circuit has been confirmed (5A or 1A)

**BEFORE** disconnecting current transformers from ecosine active sync devices always short-circuit them with separable short-circuit plugs.

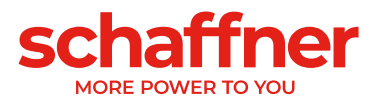

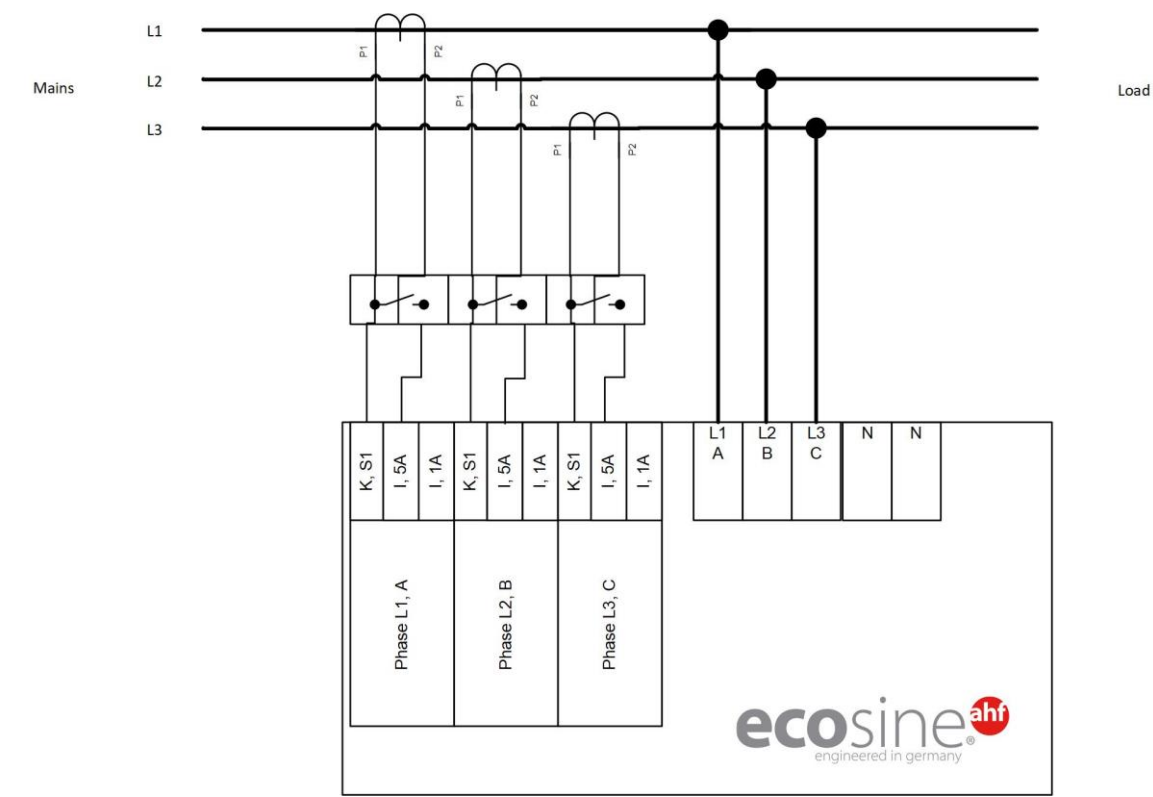

## 8.6.1 Connection of 3-phase 3-wire devices CT secondary output 5A

Figure 8-5 Connection of 3-phase 3-wire device CT secondary output 5A

## 8.6.2 Connection of 3-phase 3-wire devices CT secondary output 1A

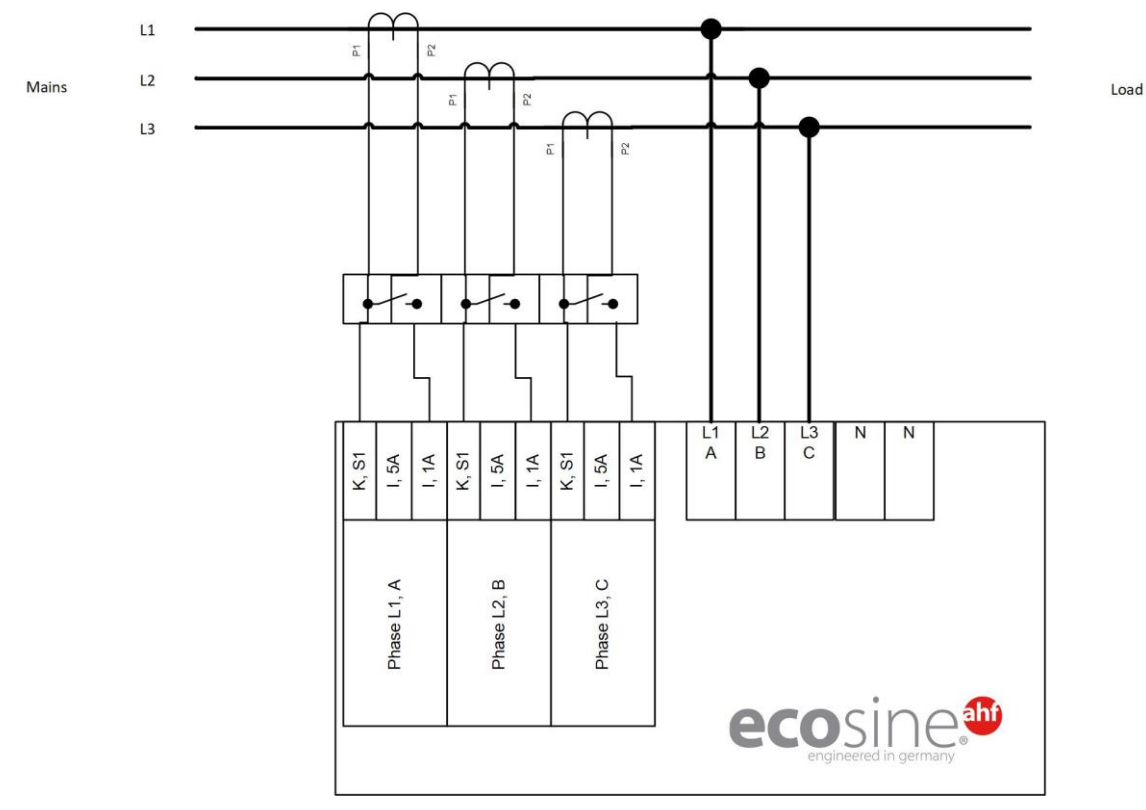

Figure 8-6 Connection of 3-phase 3-wire device CT secondary output 1A

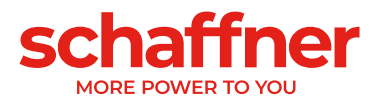

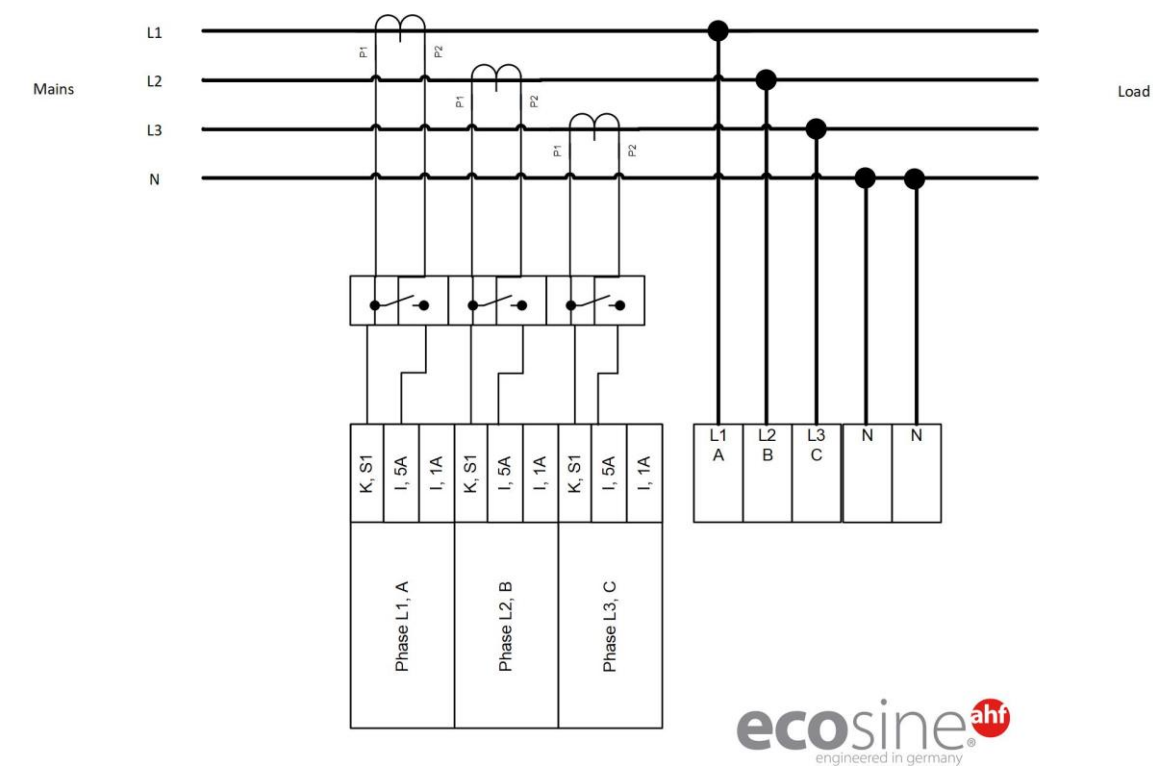

#### 8.6.3 Connection of 3-phase 4-wire devices CT secondary output 5A

Figure 8-7 Connection of 3-phase 4-wire devices CT secondary output 5A

# 8.6.4 Connection of 3-phase 4-wire devices CT secondary output 1A

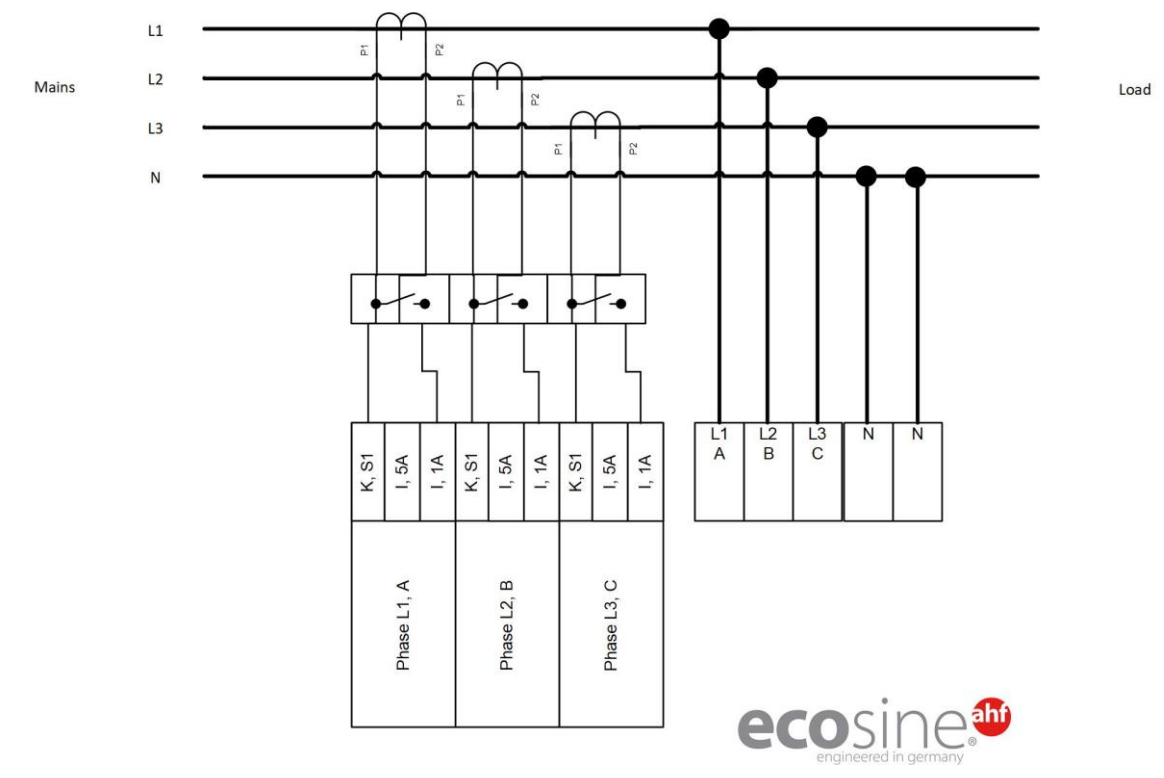

Figure 8-8 Connection of 3-phase 4-wire devices CT secondary output 1A

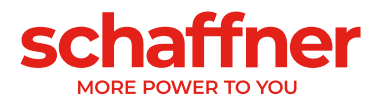

## 8.7 Current transformers specifications and cable selection

For correct ecosine active sync operation, **three** external current transformers (CT) must be connected. This applies regardless of whether ecosine active sync is used as 3 phase 3-wire or 3 phase 4-wire filter,

Please observe the following instructions when installing external current transformers:

- For operation of one ecosine active sync power module FN3531 or FN3541, the CTs can be installed on the mains or load side of the filter.
- For Double Power Pack FN3532 and FN3542, current transformers can be installed either on the mains or load side.
- For use of more than two power modules in parallel, the use of the sync module SYNC300A offers the optimal and more flexible solution. In this configuration, the CTs can be installed either on the mains or load side. Moreover, the PWM switching patterns of all power modules are synchronized leading to lowest switching harmonic content.
- For use with more than two power modules in parallel without the sync module, the CTs must be installed on the load side only. For installations with main side CTs special summation CTs are needed (for more information please refer to the document "Knowledge base information No. 002").
- Separate transformer circuits are mandatory for proper operation of ecosine active sync. Dedicated current transformers must be used. Current transformer secondary circuits must not be looped through additional loads (i.e., the CT cable should not be routed through the CT loop itself or other burden that could influence the signal).
- A current transformer terminal-block with separable short-circuit plugs must be installed between the external current transformers and the connecting terminal of CT module interface of the ecosine active sync device (CTM terminal strip X2 for power module, X110 for sync module). This is necessary to be able to short-circuit the current transformers before disconnecting the CTM terminal strip on the ecosine active sync device during any kind of service work.
- The power dissipation of the current transformer wiring must be considered when selecting the current transformer power. See Table 18 and Table 19.
- Grounding of CT secondary circuit should be avoided.
- The CT secondary cables must be separated from the power cables of the ecosine active sync filter and the power cables of other loads, to avoid disturbing the CT secondary signal.
- Schaffner highly recommends using twisted pair cables for the CT secondary signals in order to avoid risk of distortion of the CT signal. In case of high disturbances in the environment, twisted pair cables are mandatory for a proper operation of the ecosine active sync filters.

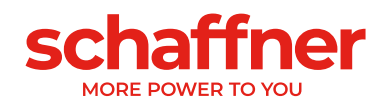

| value                                                                                                    |
|----------------------------------------------------------------------------------------------------|
| 1 A or 5 A                                                                                                    |
| For current signals with high crest<br>factor, the primary current must be<br>selected according to the peak value of<br>the current signal.<br>Nominal CT current > $I_{peak} / \sqrt{2}$                                                                                                    |
| 1.0 (or better)<br>The total accuracy calculated from CT<br>primary current and CT class should<br>not exceed 10% of the AHF nominal<br>current.<br>example 1:<br>CT 1000:5A (class 1.0), AHF 120A<br>accuracy 10A (1% of 1000A) $\leq$ 12A<br>(10% of 120A) $\Rightarrow$ ok<br>example 2:<br>CT 2000:5A (class 1.0), AHF 60A<br>accuracy 20A (1% of 2000A) $\geq$ 6A<br>(10% of 60A) $\Rightarrow$ not ok<br>example 3: CT 2000:5A (class 0.5),<br>AHF 120A<br>accuracy 10A (0.5% of 2000 A) $\leq$ 12 A |
| At least 1.5 VA (1 ecosine active sync)<br>At least 3.0 VA (2 ecosine active sync<br>in parallel operation)<br>At least 4.5 VA (3 ecosine active sync<br>in parallel operation)<br>At least 6.0 VA (4 ecosine active sync<br>in parallel operation)<br>At least 7.5 VA (5 ecosine active sync                                                                                                    |
|                                                                                                    |

<sup>&</sup>lt;sup>i</sup> The output power is defined for CT with 5A secondary output. For CTs with 1A secondary output, the CT output power should be lower (i.e. around 0.25 VA pro power module).

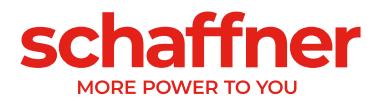

| Cross                | AWG | Distance between current transformer and ecosine active sync vs. |             |               | /e sync    |      |      |
|----------------------|-----|------------------------------------------------------------------|-------------|---------------|------------|------|------|
| section              |     |                                                                  |             |               |            |      |      |
|                      |     | CT 5A sec                                                        | ondary bur  | den in VA (1  | Гwin Wire) |      |      |
|                      |     | (Consider                                                        | forward and | d return line | es!)       |      |      |
|                      |     | 1 m                                                              | 2 m         | 4 m           | 6m         | 8 m  | 10m  |
| 1.0 mm <sup>2</sup>  | 18  | -                                                                | -           | -             | -          | -    | -    |
| 1.5 mm <sup>2</sup>  | 16  | 0.58                                                             | 1.15        | 2.31          | 3.46       | 4.62 | 5.77 |
| 2.5 mm <sup>2</sup>  | 14  | 0.36                                                             | 0.71        | 1.43          | 2.14       | 2.86 | 3.57 |
| 4.0 mm <sup>2</sup>  | 12  | 0.22                                                             | 0.45        | 0.89          | 1.34       | 1.79 | 2.24 |
| 6.0 mm <sup>2</sup>  | 10  | 0.15                                                             | 0.30        | 0.60          | 0.89       | 1.19 | 1.49 |
| 10.0 mm <sup>2</sup> | 8   | 0.09                                                             | 0.18        | 0.36          | 0.54       | 0.71 | 0.89 |

Table 18 Power consumption of the CT lines valid for copper wires and CT with secondary output 5A

Example: With 4 meters between current transformer and ecosine active sync, the line length in the CT circuit is 8 meters. If 2.5mm<sup>2</sup> cables are used, the CT output power need to be at least 2.86VA.

| Cross<br>section     | AWG | Distance between current transformer and ecosine active sync vs.<br>CT 1A secondary burden in VA (Twin Wire)<br>(Consider forward and return lines!) |      |      |      |      |      |
|----------------------|-----|----------------------------------------------------------------------------------------------------|------|------|------|------|------|
|                      |     | 10 m                                                                                                    | 20 m | 40 m | 60m  | 80 m | 100m |
| 1.0 mm <sup>2</sup>  | 18  | 0.35                                                                                                    | 0.71 | 1.43 | 2.14 | 2.85 | 3.57 |
| 1.5 mm <sup>2</sup>  | 16  | 0.23                                                                                                    | 0.46 | 0.92 | 1.39 | 1.85 | 2.31 |
| 2.5 mm <sup>2</sup>  | 14  | 0.14                                                                                                    | 0.29 | 0.57 | 0.86 | 1.14 | 1.43 |
| 4.0 mm <sup>2</sup>  | 12  | 0.09                                                                                                    | 0.18 | 0.36 | 0.54 | 0.71 | 0.89 |
| 6.0 mm <sup>2</sup>  | 10  | 0.06                                                                                                    | 0.12 | 0.24 | 0.36 | 0.48 | 0.60 |
| 10.0 mm <sup>2</sup> | 8   | 0.04                                                                                                    | 0.07 | 0.14 | 0.21 | 0.29 | 0.36 |

Table 19 Power consumption of the CT lines valid for copper wires and CT with secondary output 1A

Example: With 20 meters between current transformer and ecosine active sync, the line length in the transformer circuit is 40 meters. If 1.5mm<sup>2</sup> cables are used, the CT output power need to be at least 0.92VA.

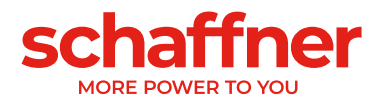

# 8.8 Current transformer specification for UL conformity

To ensure UL conformity, UL-compliant external current transformers must be used. Table 20 Example of a current transformer with UL conformity

| Manufacturer | Current transformer type |
|--------------|--------------------------|
| Flex Core    | FCL series               |

## 8.9 Connection and verification of current measurements

#### 8.9.1 CT connection for operation of single ecosine active sync power module

To ensure that currents are correctly detected, observe the specified direction of the current flow from the transformers and the correct phase assignment. The CT wiring for operation of single power module is shown below in Figure 8-9 for secondary output 5A, resp. Figure 8-10 for secondary output 1A.

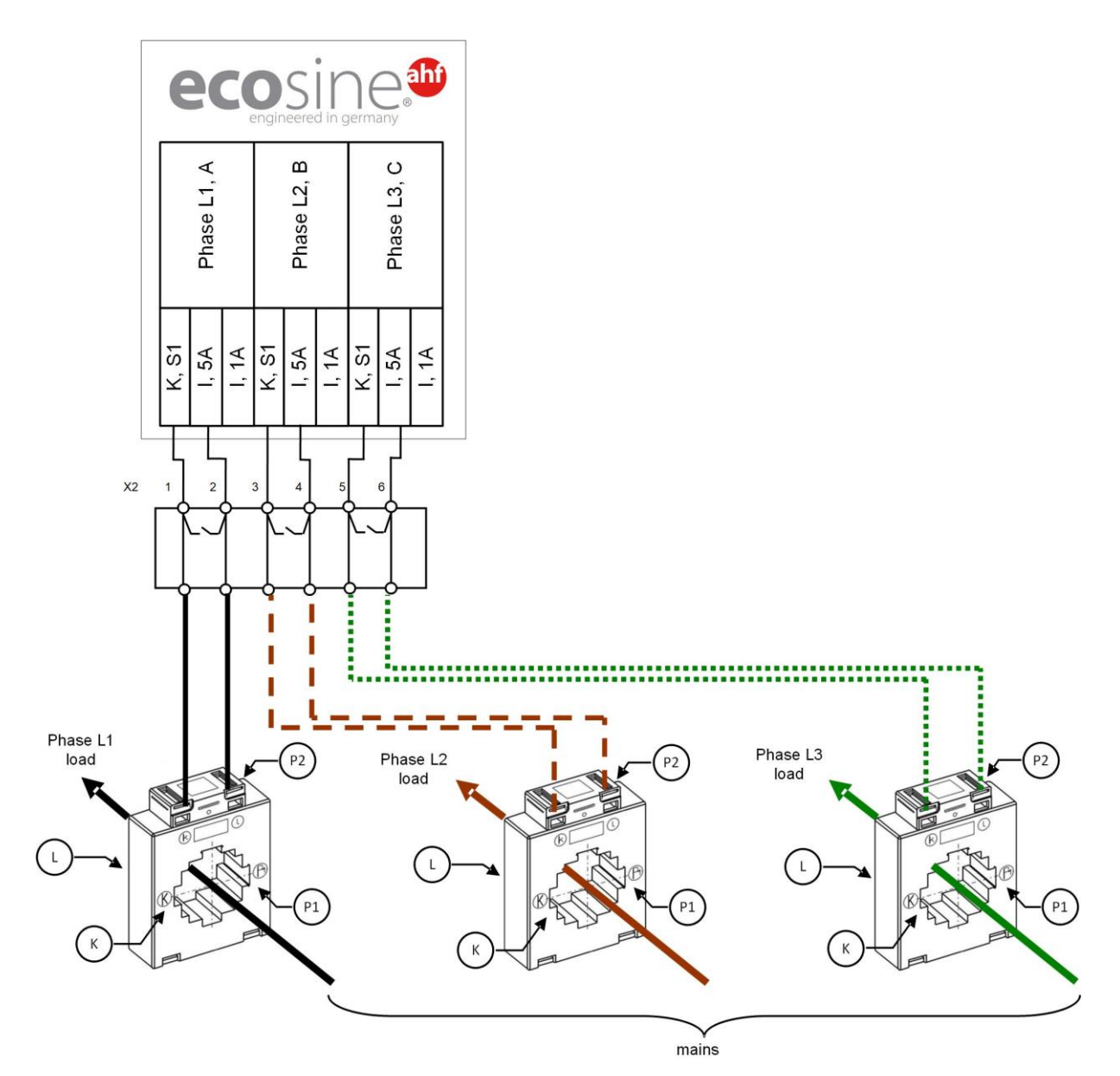

Figure 8-9 CT (5A) wiring for single power module

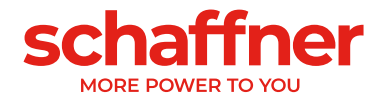

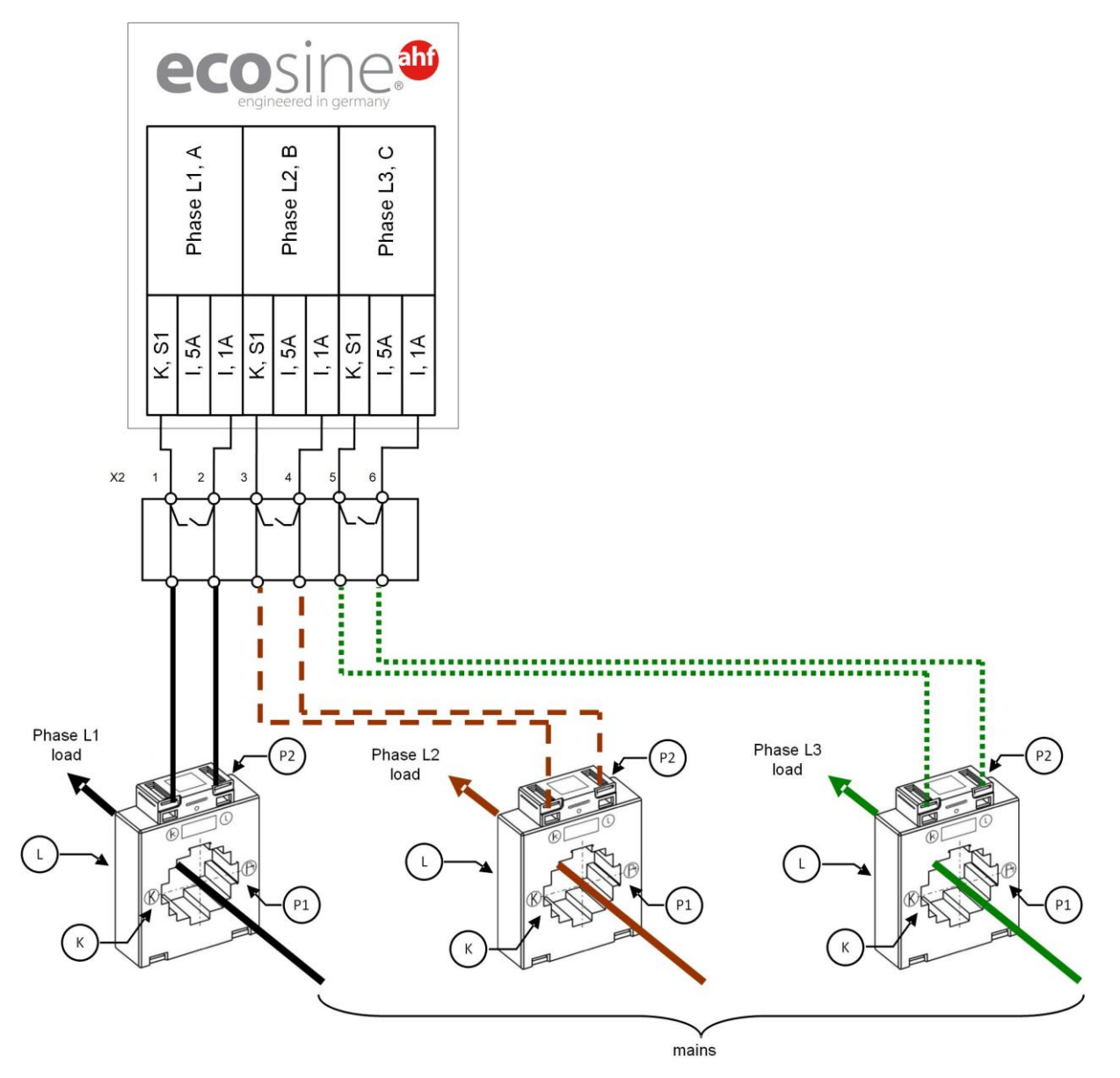

Figure 8-10 CT (1A) wiring for single power module

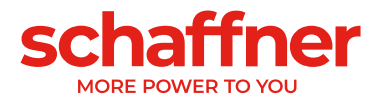

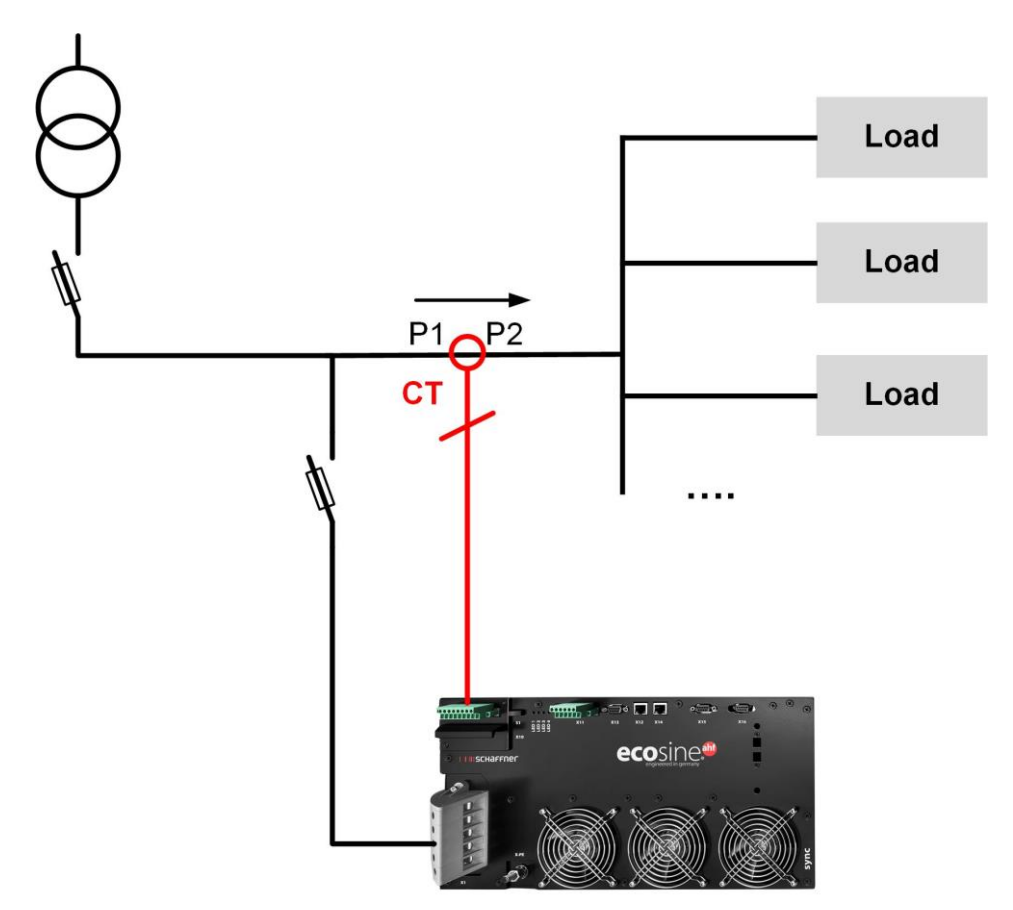

Figure 8-11 CT installation on load side for operation of one power module

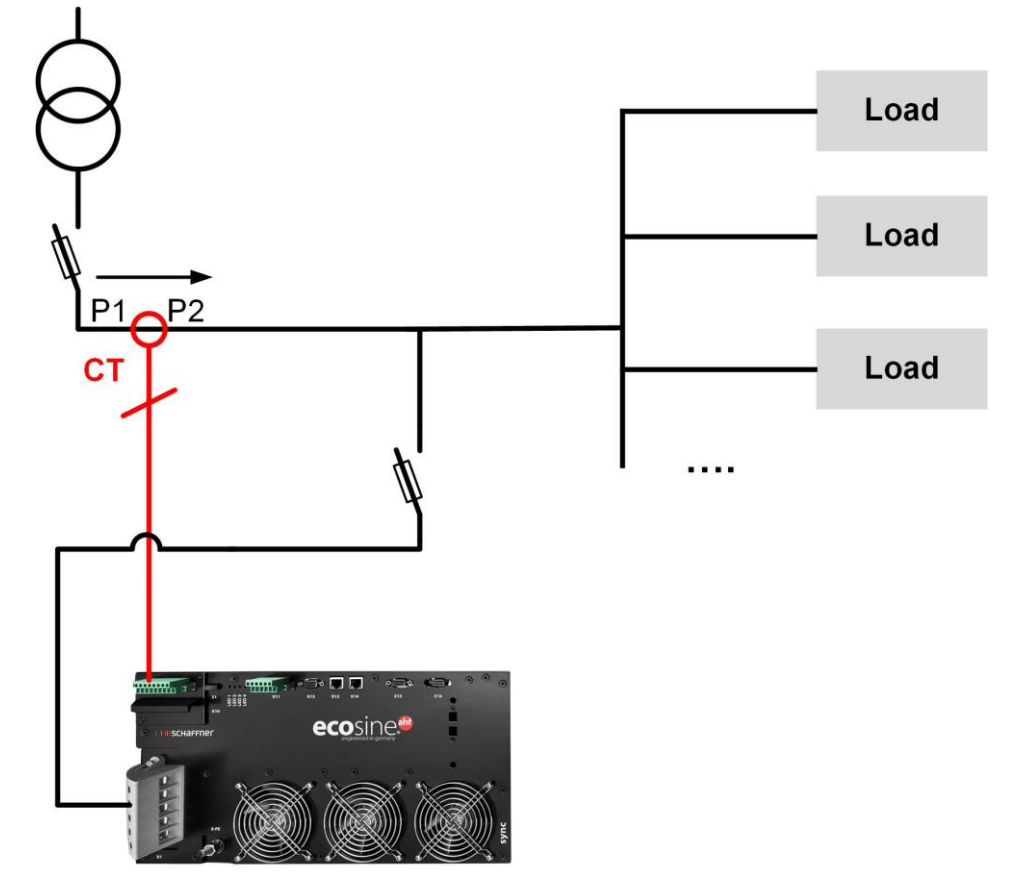

Figure 8-12 CT installation on mains side for operation of one power module

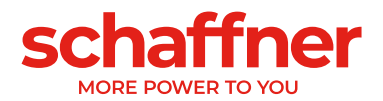

# 8.9.2 CT connection for operation of double power pack (DPP) ecosine active sync

Configuration with double power pack (DPP) need to have the CTs connected to one power module only. For DDP, the current transformer can be installed on the mains or the load side like for operation with one single power module.

To ensure that currents are correctly detected, observe the specified direction of the current flow from the transformers and the correct phase assignment. The CT wiring for operation of single power module is shown below in Figure 8-9 for secondary output 5A, resp. Figure 8-10 for secondary output 1A.

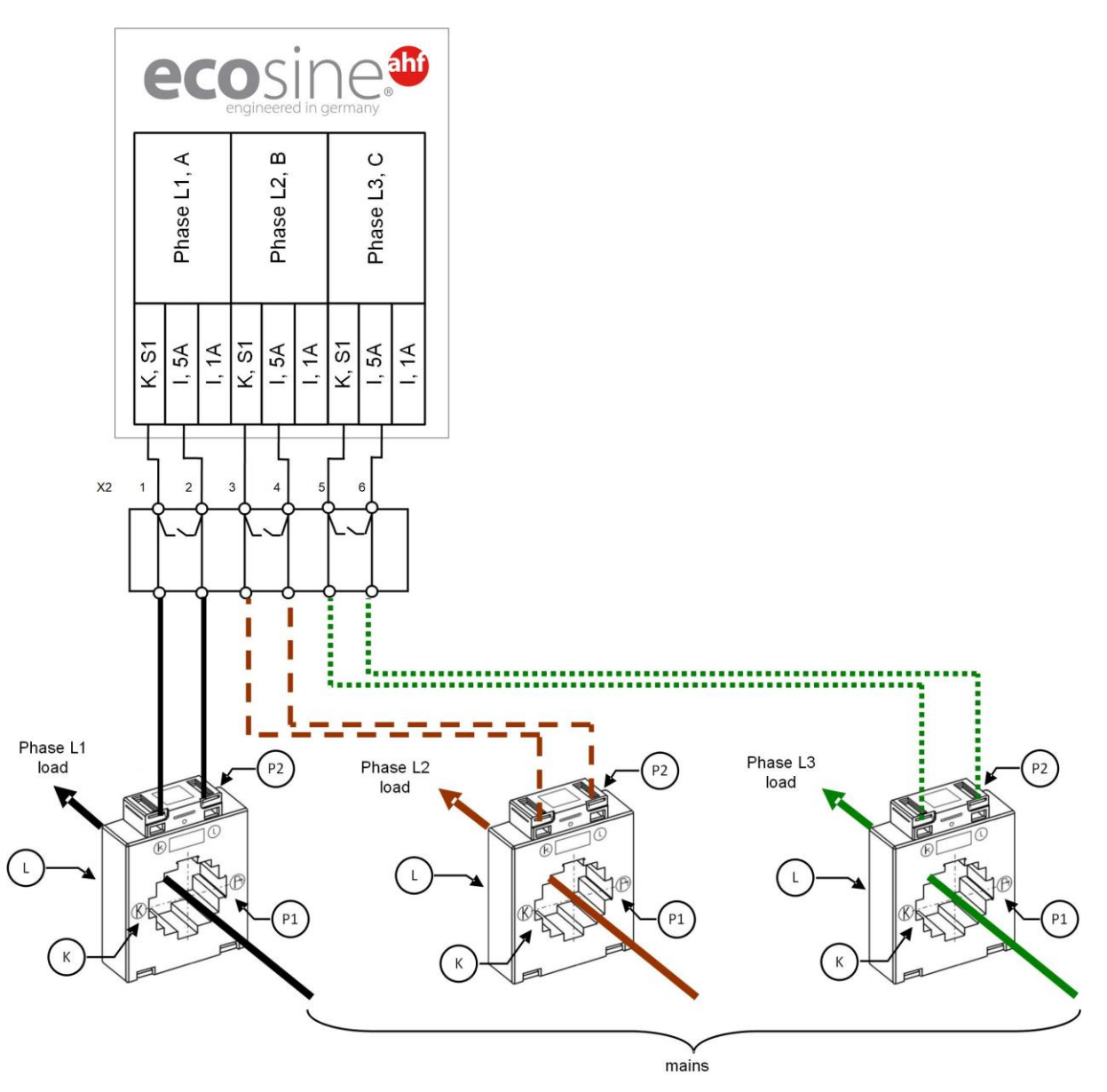

Figure 8-13 CT (5A) wiring for DPP, CTs connected to one module only

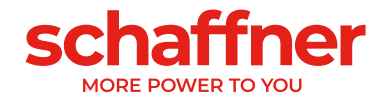

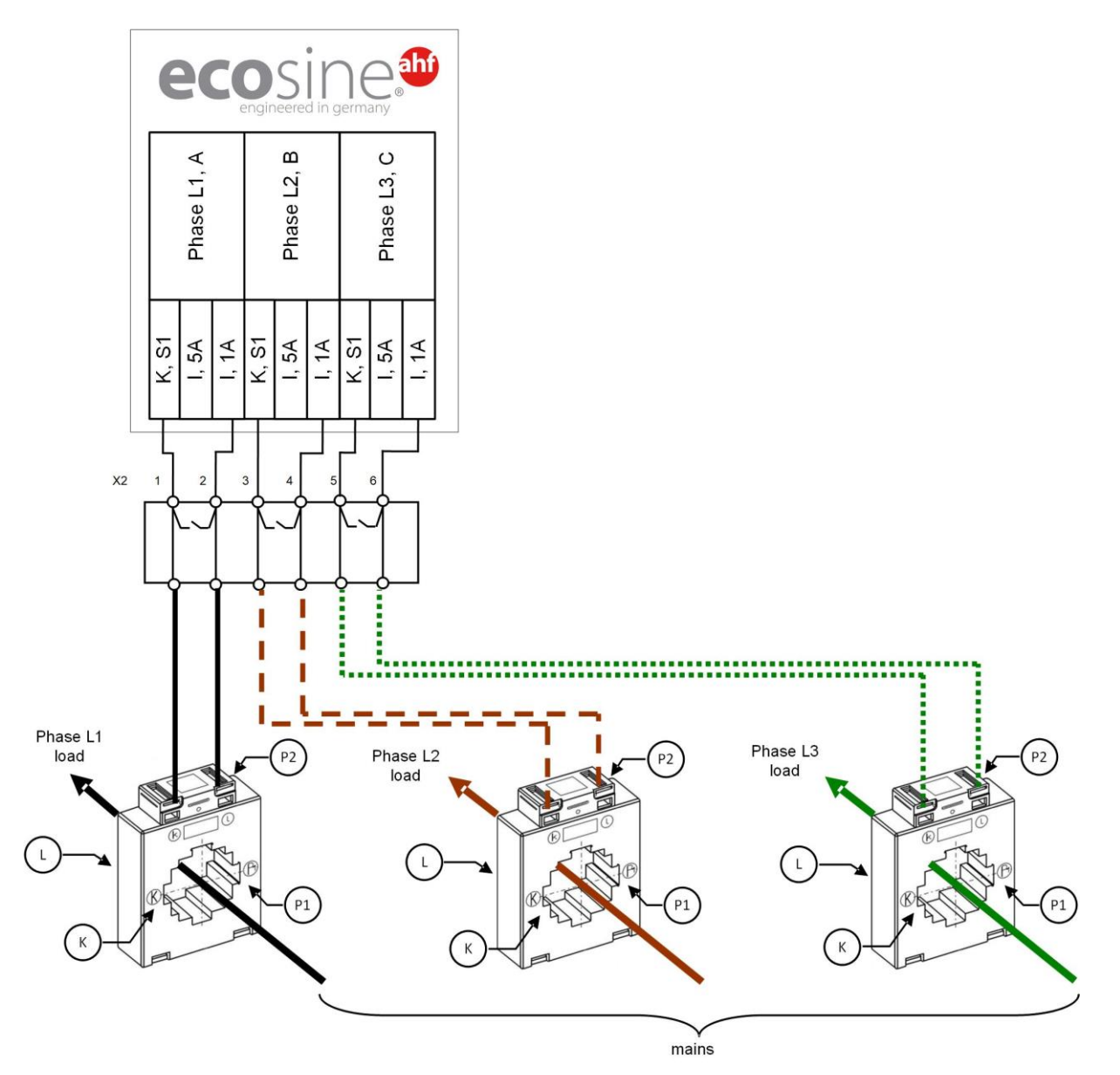

Figure 8-14 CT (1A) wiring for DPP, CTs connected to one module only

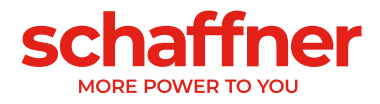

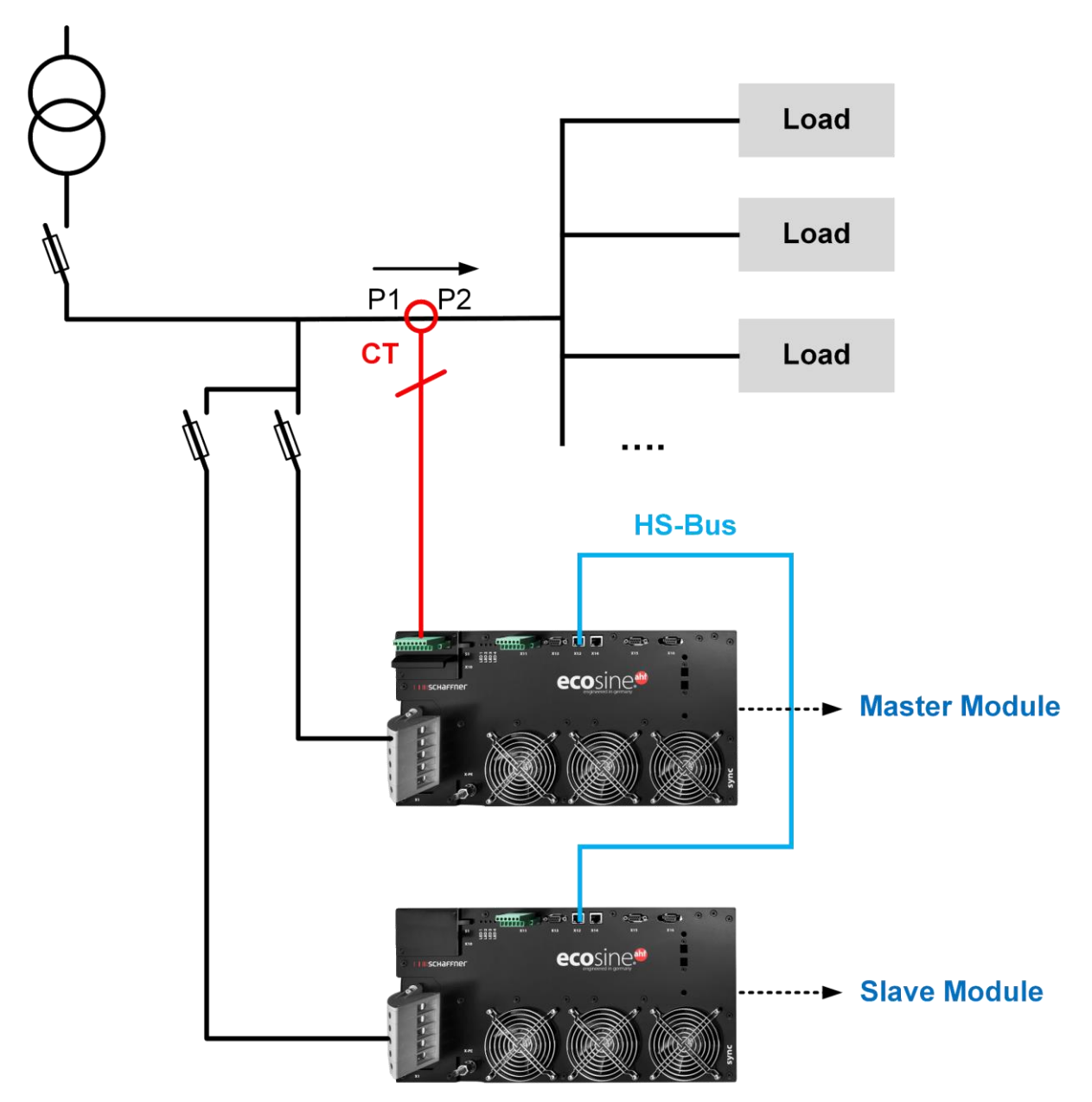

Figure 8-15 CT installation on load side for operation of DPP
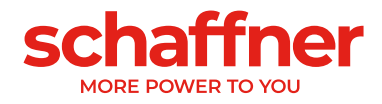

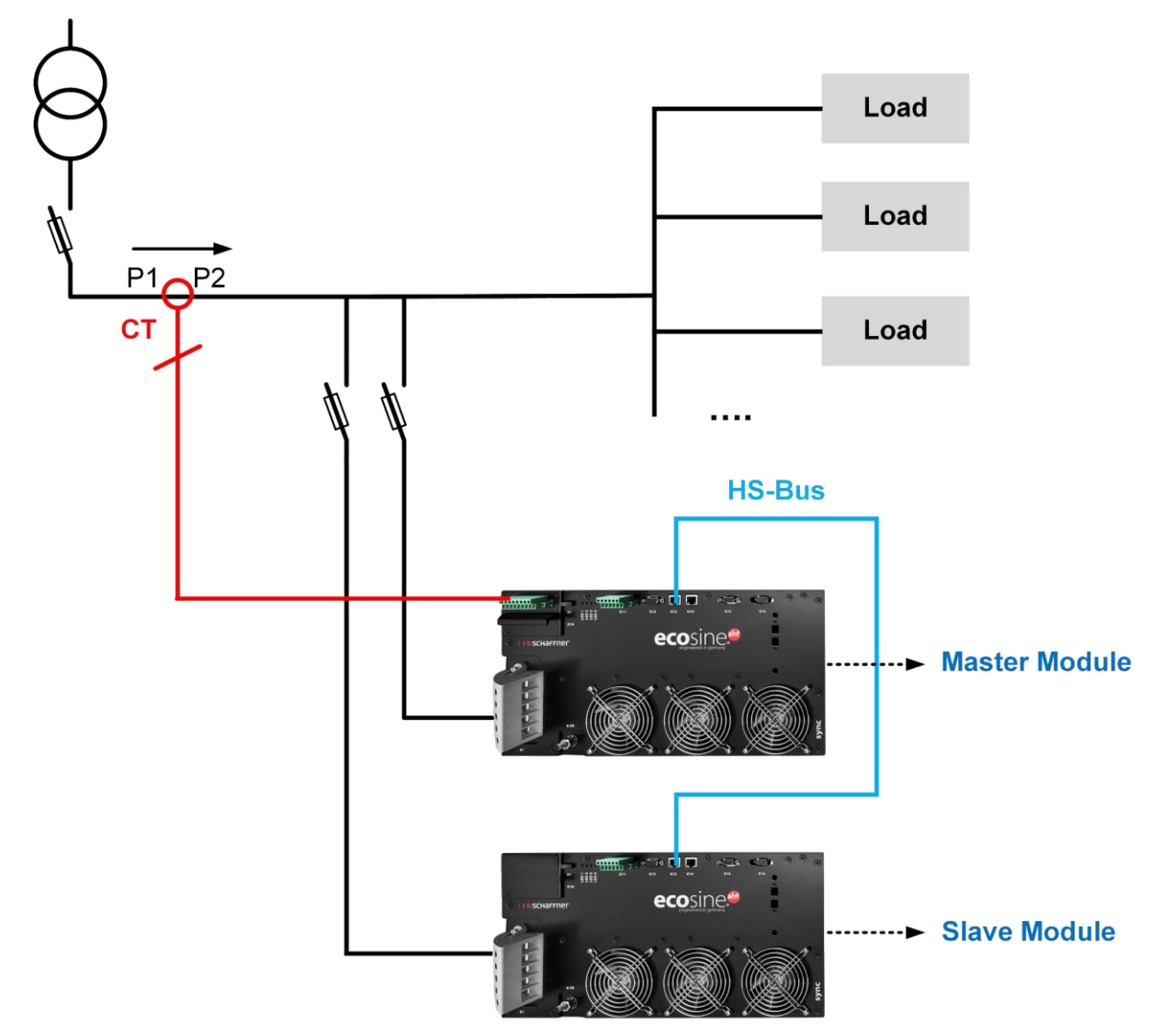

Figure 8-16 CT installation on mains side for operation of DPP

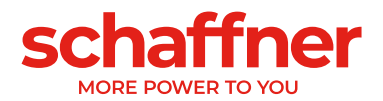

# 8.9.3 CT connection for operation of the sync module and multiple ecosine active sync power modules

Configuration using the sync module need only to have the CT connect to the sync module. To ensure that currents are correctly detected, observe the specified direction of the current flow from the transformers and the correct phase assignment. The CT wiring for operation of single power module is shown below in Figure 8-9 for secondary output 5A, resp. Figure 8-10 for secondary output 1A.

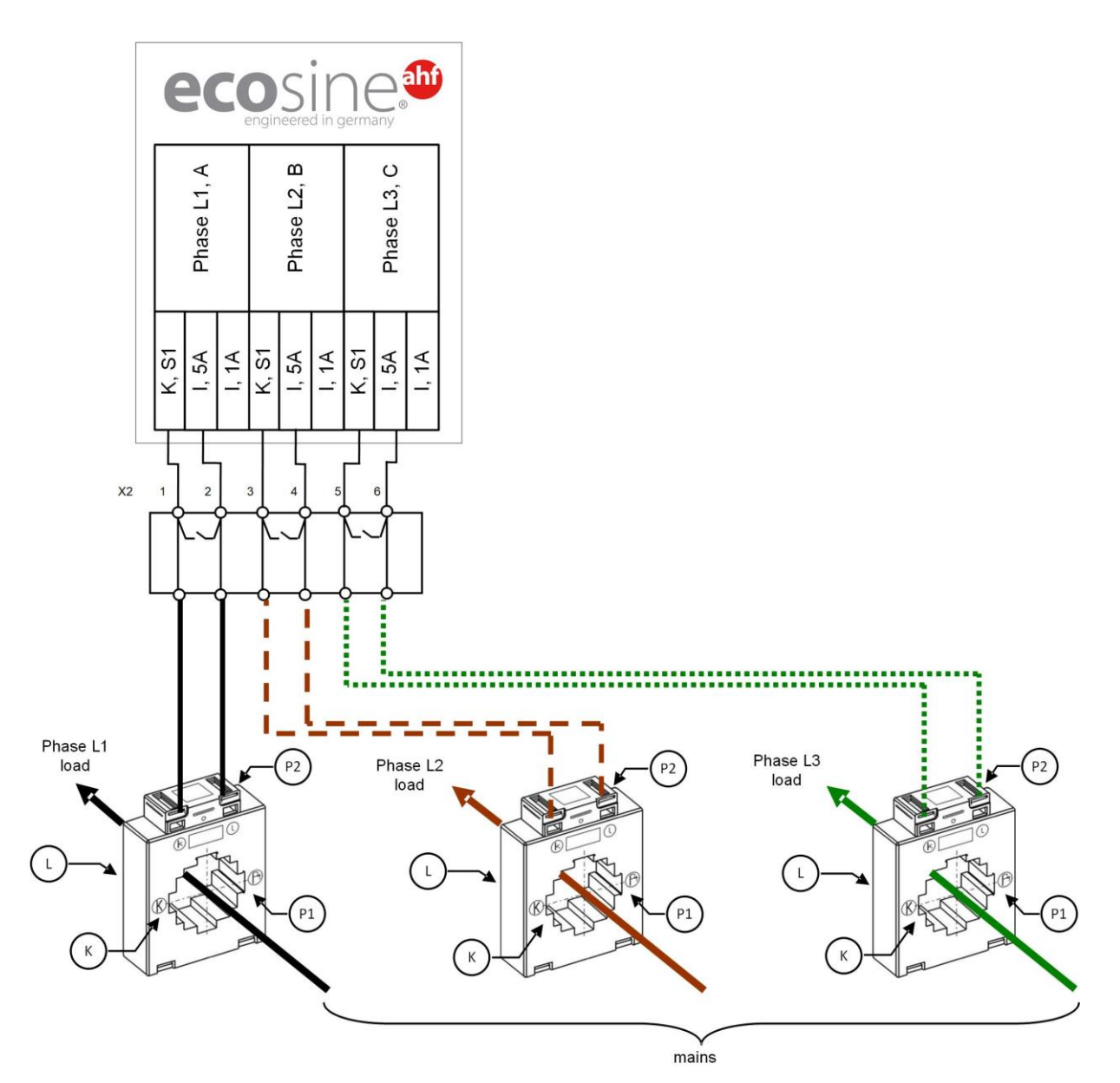

Figure 8-17 CT (5A) wiring for the sync module

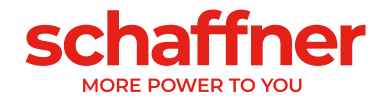

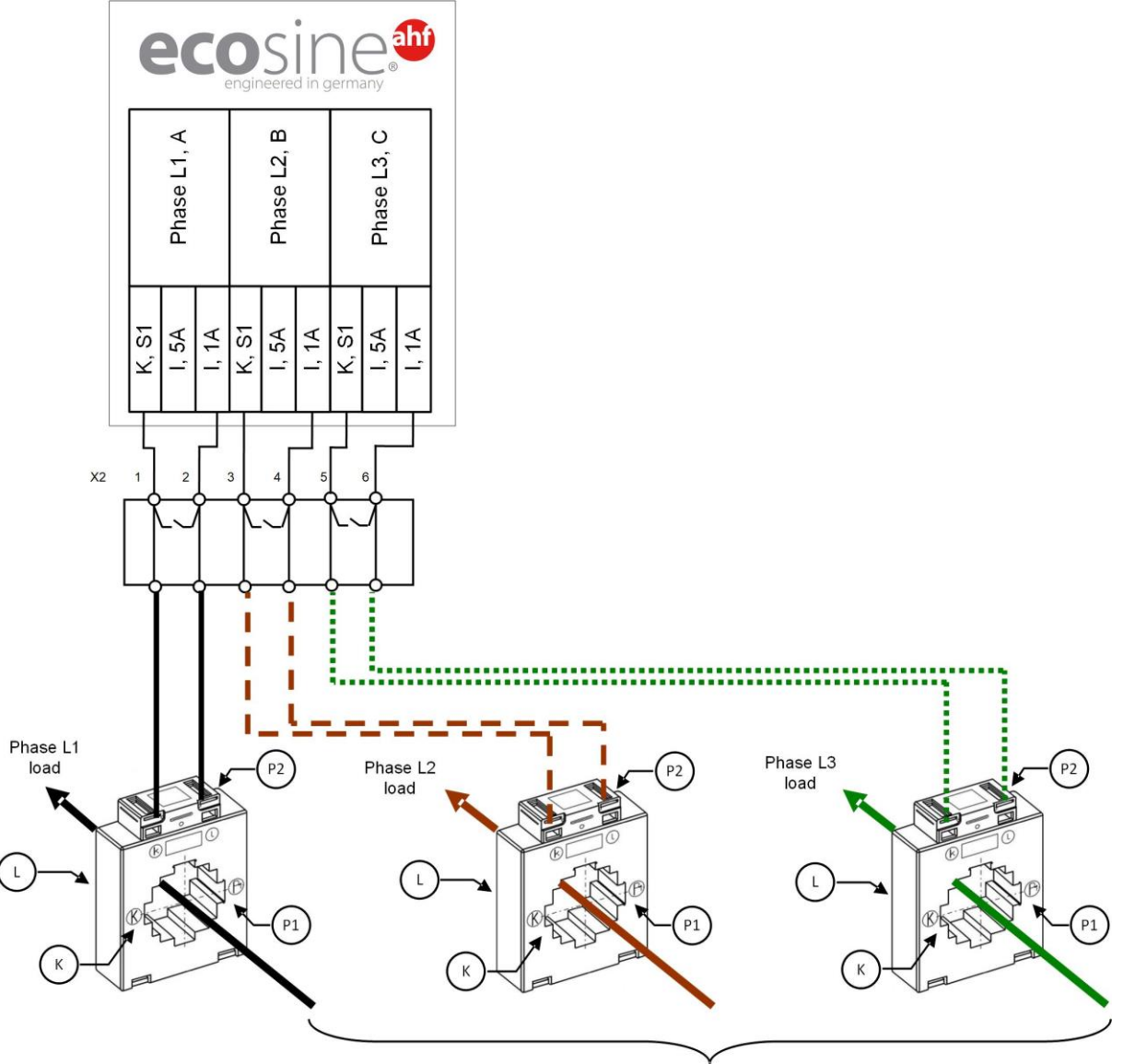

mains

Figure 8-18 CT (1A) wiring for the sync module

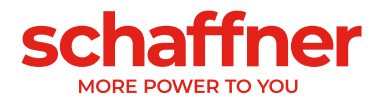

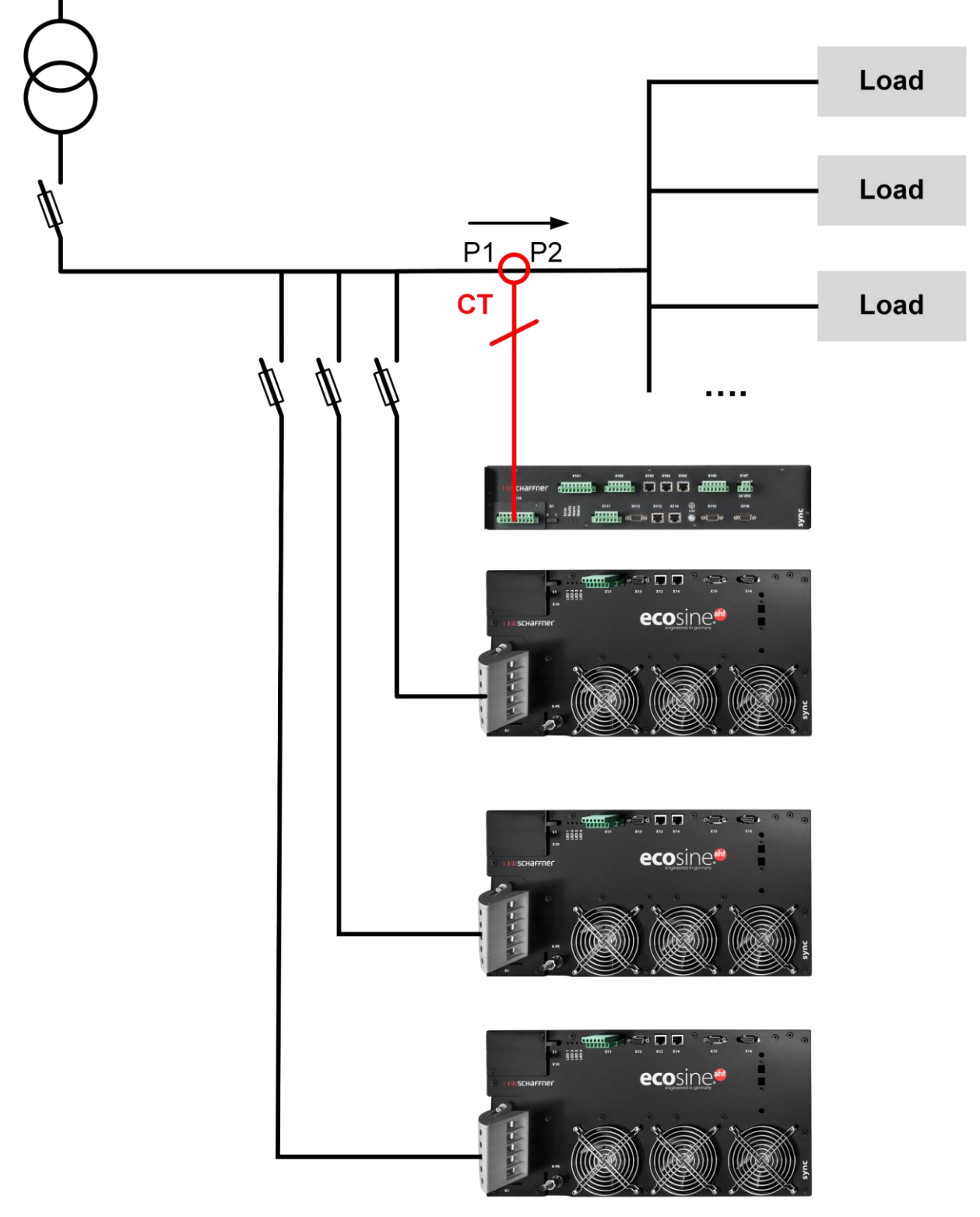

Figure 8-19 CT installation on load side for operation of the sync module and multiple power modules

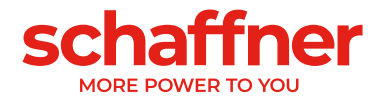

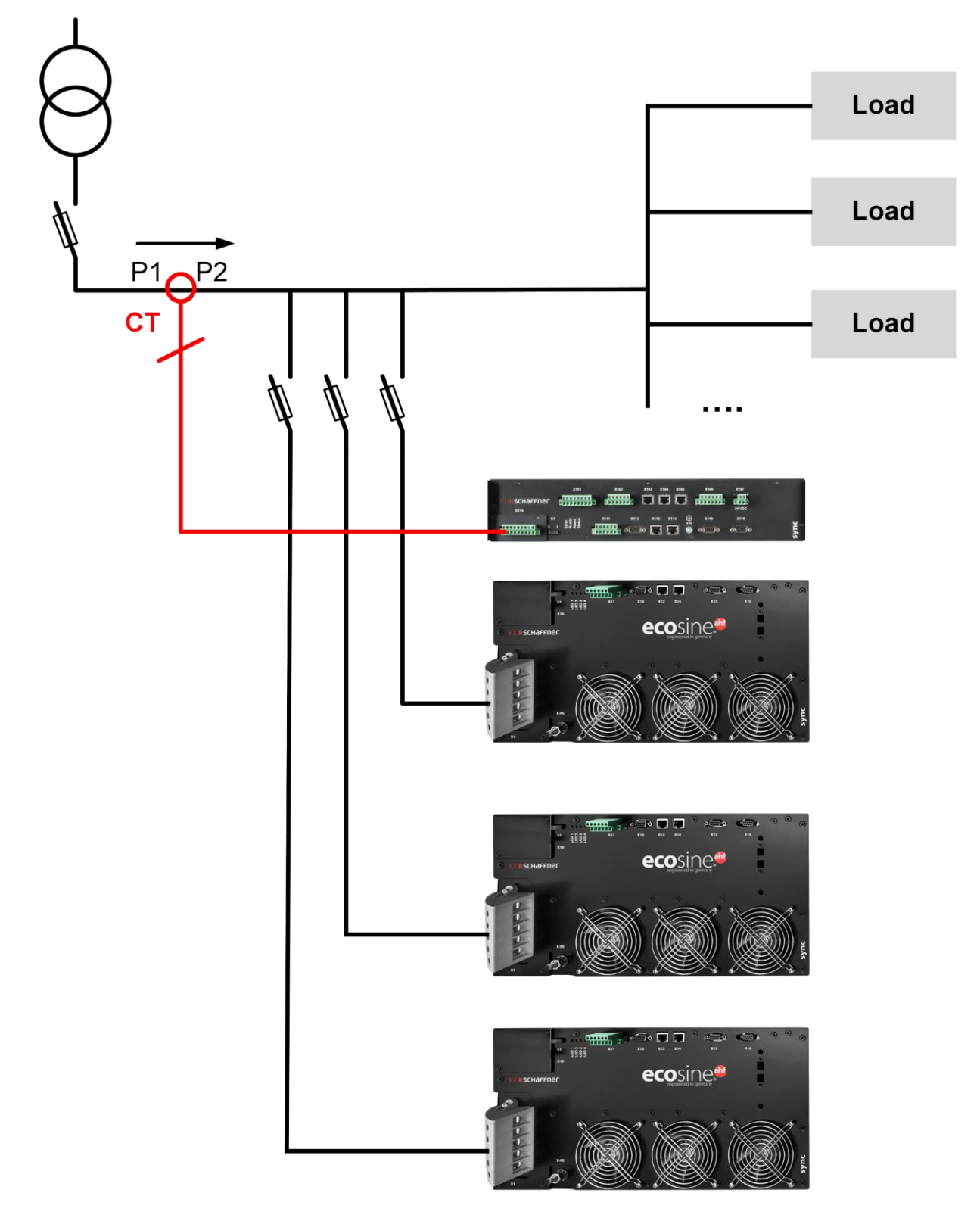

Figure 8-20 CT installation on mains side for operation of the sync module and multiple power modules

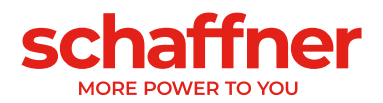

# 8.9.4 CT connection for parallel operation of several ecosine active sync power modules without sync module

The available compensation current can be increased through parallel operation of several ecosine active sync devices. In doing so, the current signal from the external current transformers is looped through all the ecosine active sync devices in accordance with the following schematic.

For more than 2 ecosine active sync power module in parallel connection, the current transformers must be installed on load side. For installation on mains side, the usage of the sync module is mandatory.

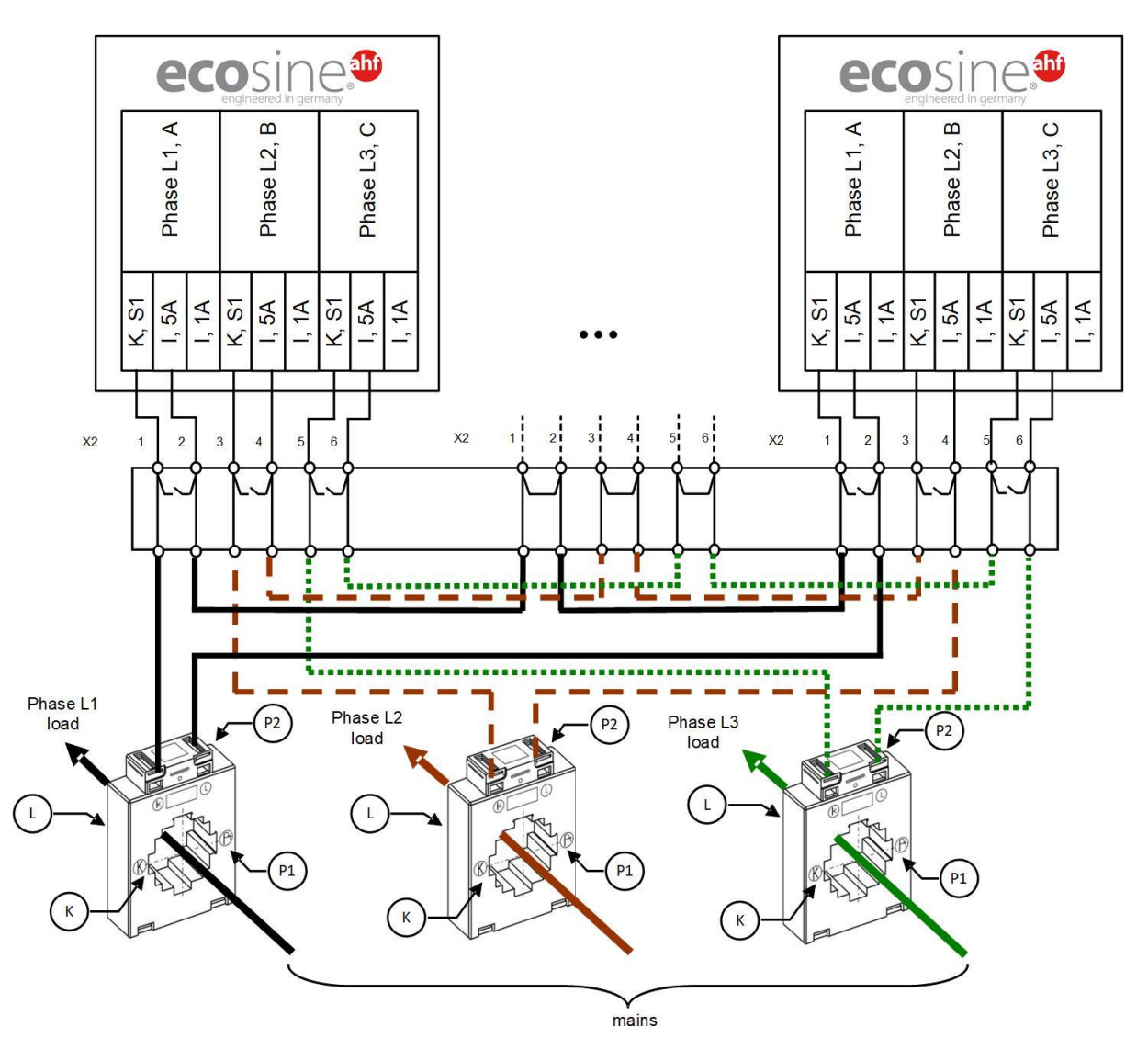

Figure 8-21 CT (5A) wiring for parallel operation up to five power modules, no sync module

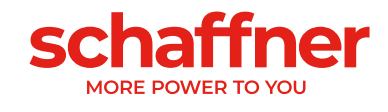

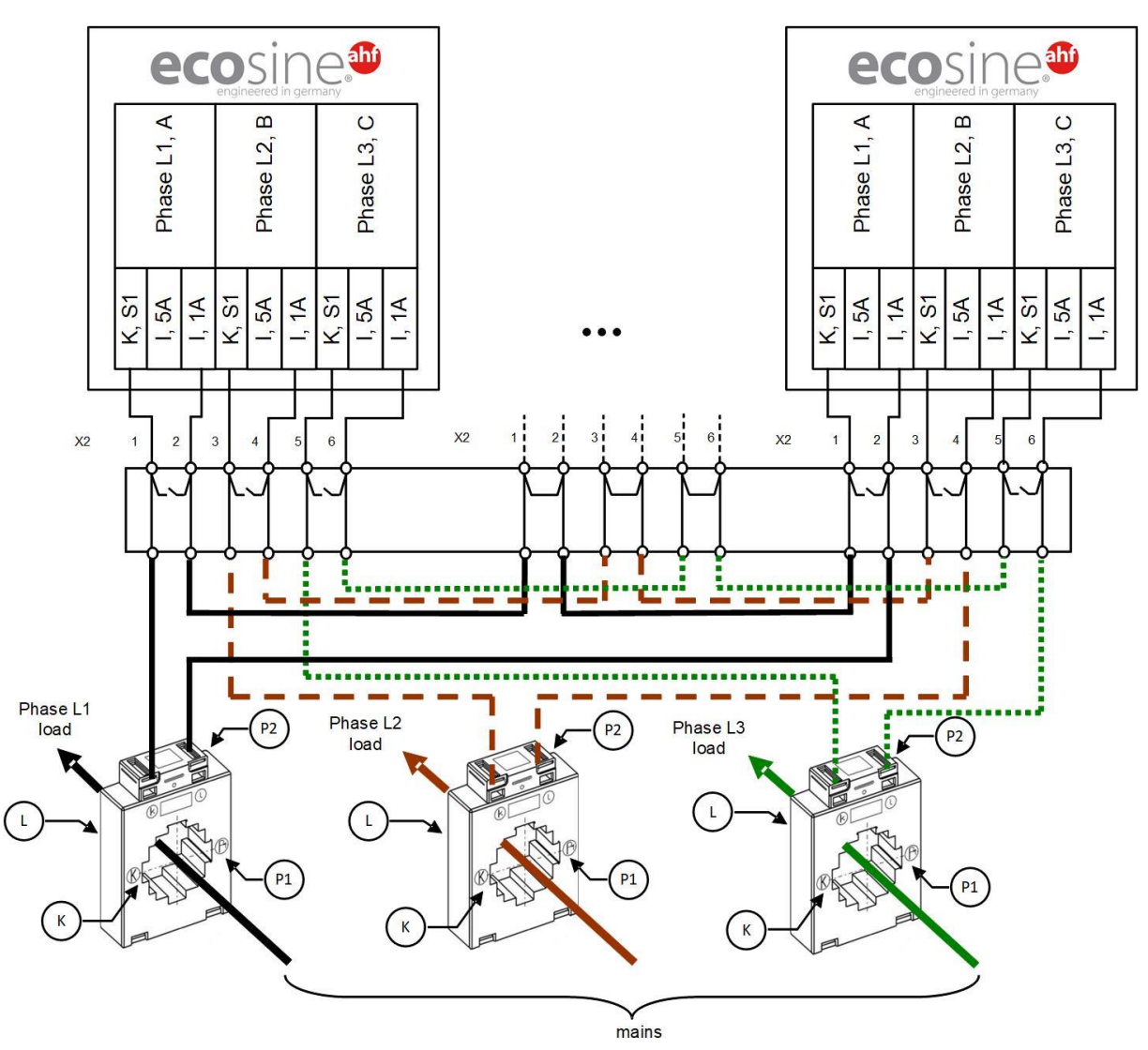

Figure 8-22 CT (1A) wiring for parallel operation up to five ecosine active sync power modules

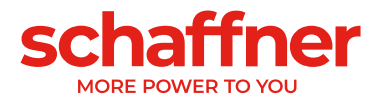

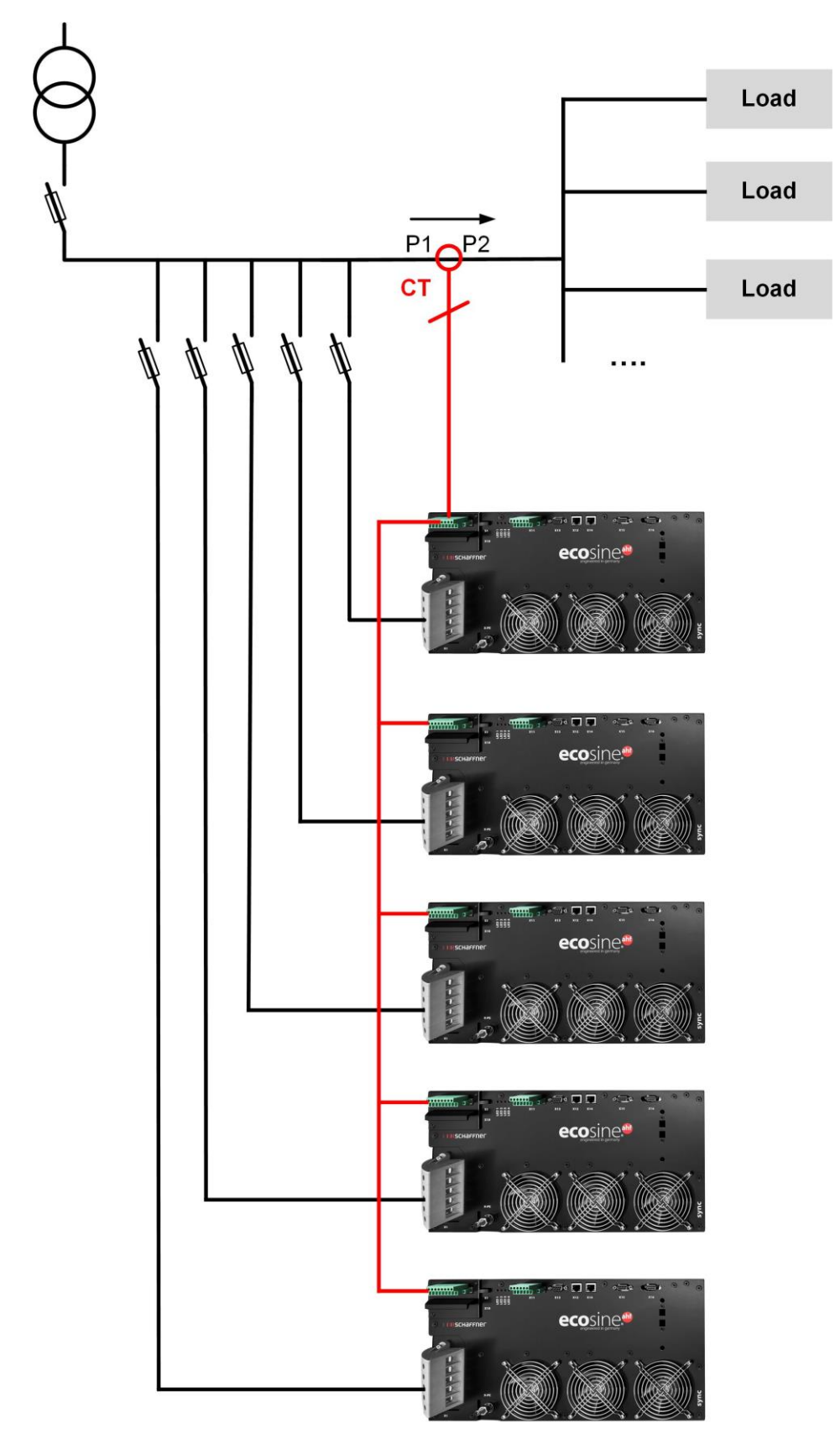

Figure 8-23 CT installation on load side for parallel operation of several (>2) ecosine active sync modules FN3531 or FN3541 without sync module

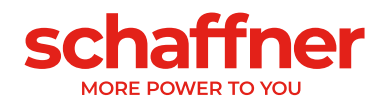

## Note

A maximum of five ecosine active sync devices may be operated on one current transformer set due to the maximum power output of the external current transformers. Usage of the sync module or additional current transformers must be installed if more than five devices are to be operated in parallel.

For parallel operation of more than one ecosine active sync without sync module (except for DPP), the current transformers must be installed on **load side** of the filter. Operation using the sync module allow to have the current transformers either on load or mains side.

**P320** must be set to the sum of the entire rated compensation currents connected in parallel (See section 10.1.2).

## Note

For additional CT installations, as well as additional information regarding sizing and connection of CTs two knowledge base articles are available:

Knowledge base information No. 002 – Current transformer special applications Knowledge base information No. 011 – Current transformer installation

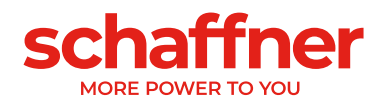

## 8.9.5 Grounding of the current transformers

According to DIN VDE 0100 one-side grounding of the current transformers is compulsory only starting from 3 kV rated voltage, it helps to prevent risk for the operating personnel in case of an insulation fault. For voltages below 3 kV, grounding of the current transformers is not required, unless it is necessary for a correct measurement. If it is necessary to ground the current transformers, then grounding should be performed in the following way:

#### Note

Grounding must be performed only once for each current transformer circuit!

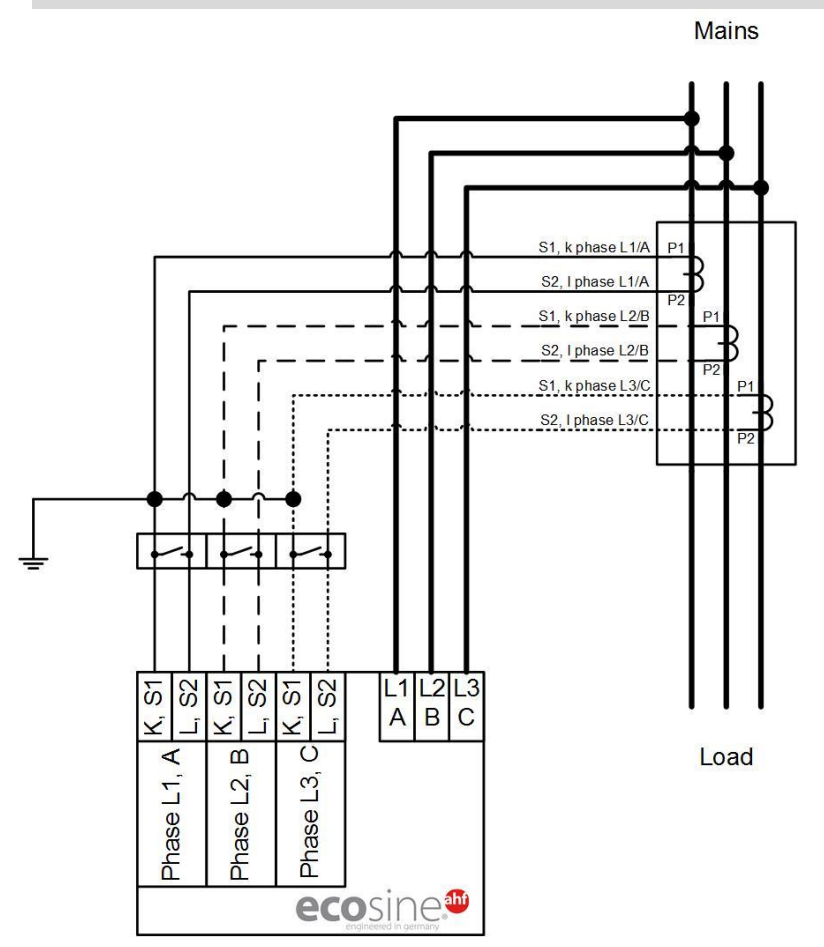

Figure 8-24 Grounding of the current transformers (optional)

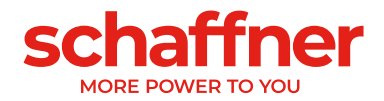

## 8.9.6 Checking current transformers rotating field

Start a single measurement using the AHF Viewer and display the following parameters:

- Voltage values
  - Instantaneous voltage value in phase 1 (P153)
  - Instantaneous voltage value in phase 2 (P154)
  - Instantaneous voltage value in phase 3 (P155)
- Current values depending on the installation of the current transformers

## Current transformers on the load side:

- Load current phase 1 (P133)
- Load current phase 2 (P134)
- Load current phase 3 (P135)

## Current transformers on the mains side:

- Mains current phase 1 (P123)
- Mains current phase 2 (P124)
- Mains current phase 3 (P125)

If the current transformers are connected correctly, then the rotating field of the voltage and current is identical. If the rotating field is revolving in the opposite direction, two current transformers are reversed in the phases.

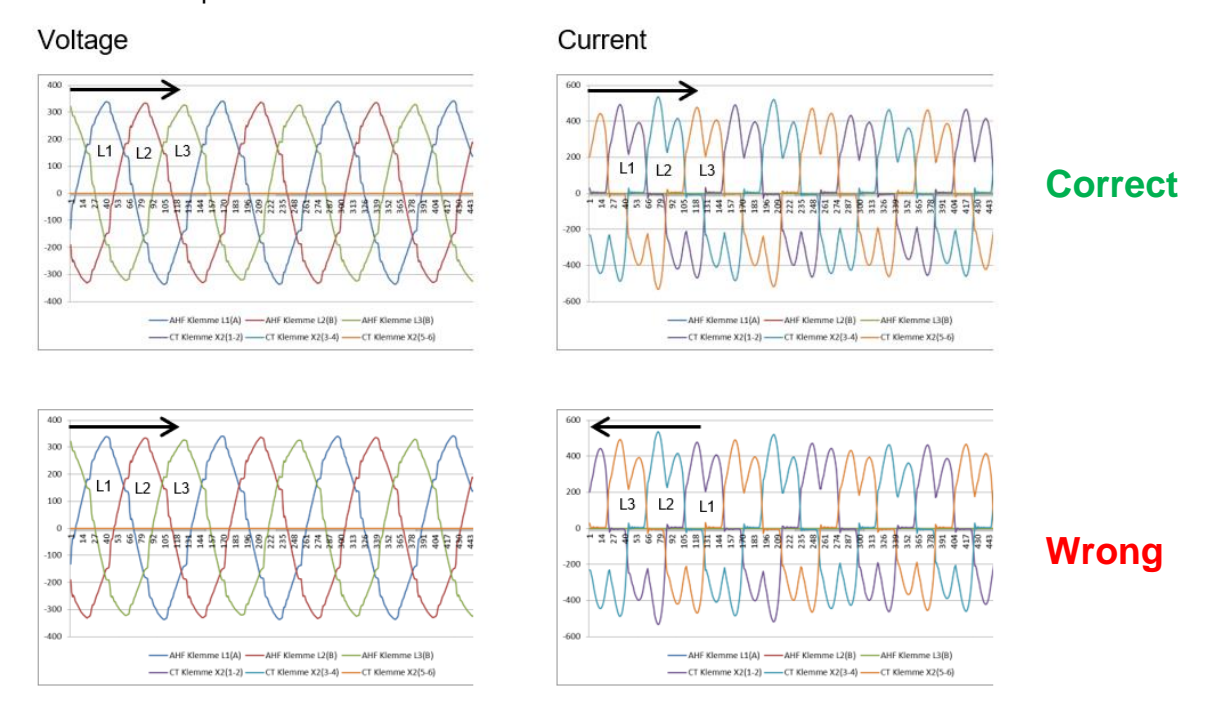

## Figure 8-25 Checking rotating field of current and voltage

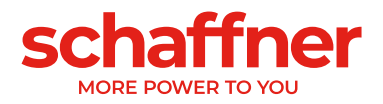

## 8.9.7 Checking current transformers phase assignment

If the rotating field is correct, the same measured values can be used to check the phase location of current and voltage.

## Example 1:

Phase location of current and voltage match.

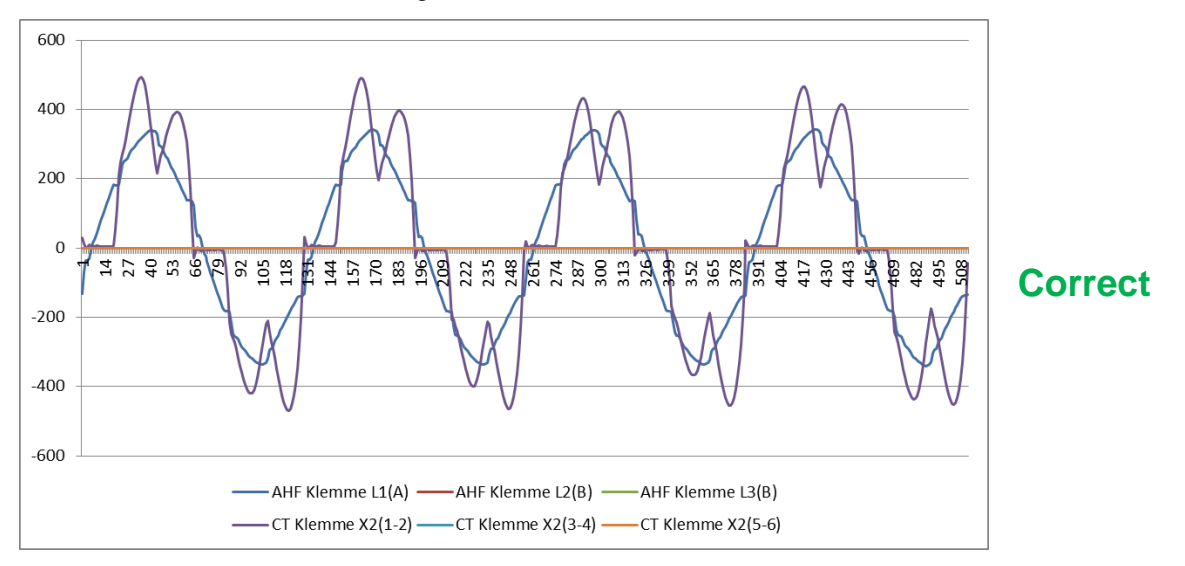

Figure 8-26 Phase of current and voltage is correct

## Example 2:

Phase location of current and voltage is shifted through 180°. Here both connections (S1 and S2) of the current transformer are interchanged or the current transformer is installed incorrectly. It becomes evident in 2 different ways. On the one hand, it becomes apparent, as shown in Figure 8-27, in form of the opposite current with respect to the voltage curve of the same phase. Just as it is apparent in Figure 8-28 when displaying all 3 currents, on the basis of incomplete current pattern which does not have a negative current curve for each positive current curve.

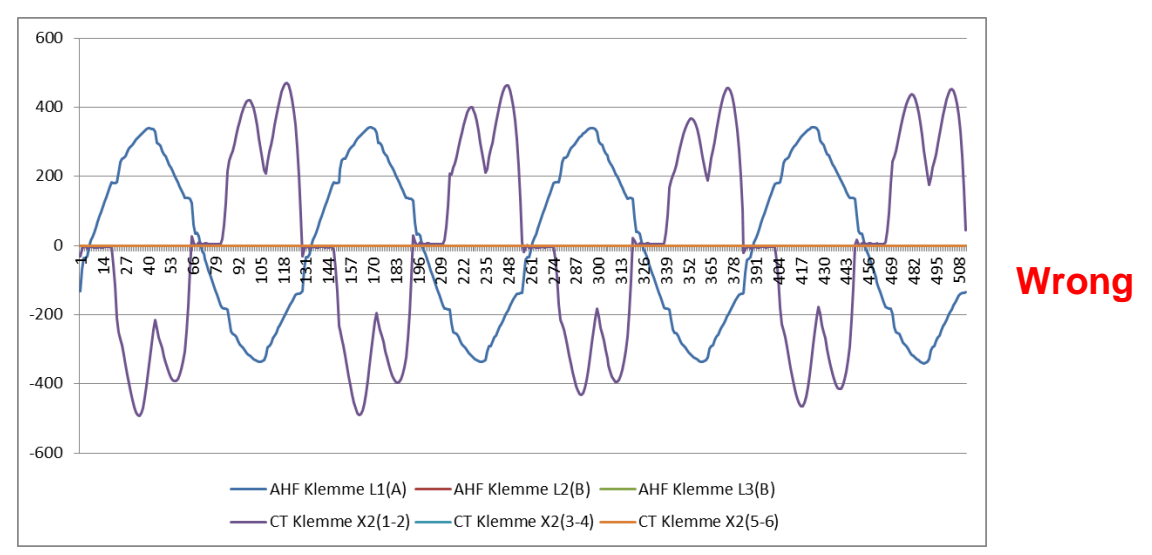

Figure 8-27 Phase of current and voltage is shifted through 180°

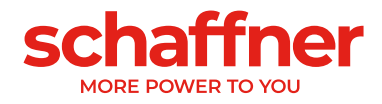

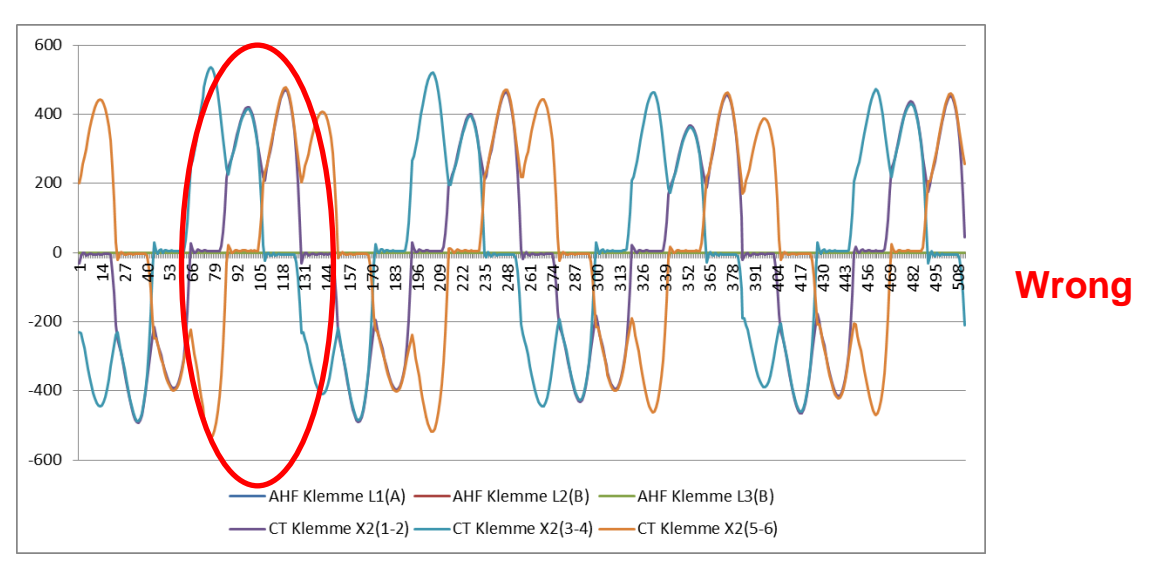

Figure 8-28 Current transformer 1 phase-is shifted through 180°.

## Example 3:

Current transformers of individual phases are interchanged, it becomes apparent already during the rotating field check. The comparison of current and voltage shows that the phase shifting of current and voltage exceeds 90°. See Figure 8-29.

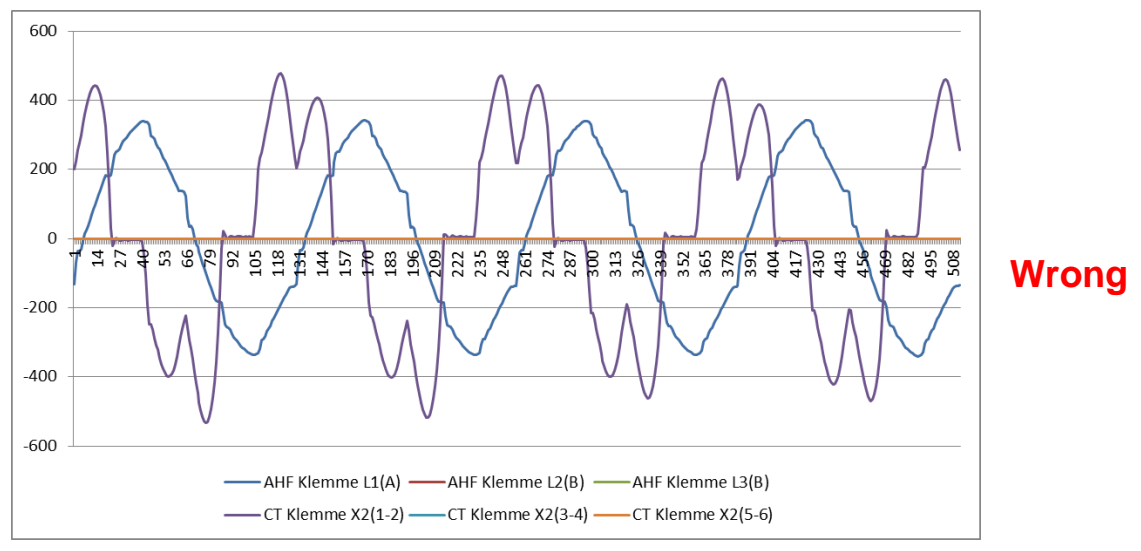

Figure 8-29 Current transformers of phase 1 and 3 are interchanged

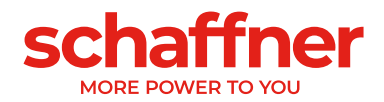

## 8.10 HS-Bus connection (master-slave configuration)

Double Power Pack is realized by connecting two ecosine active sync power module in parallel via HS-Bus. HS-Bus enables the communication between the modules and the workload is distributed equally between the two modules.

HSB communication link implements a MASTER-SLAVE point to point protocol. The MASTER device measures the external current (mains side or load side) needed by the current controllers and generates the base PWM modulation and control loop frequency used by MASTER and SLAVE devices.

## **HS-Bus configuration steps**

Step 1: Master-slave device assignment

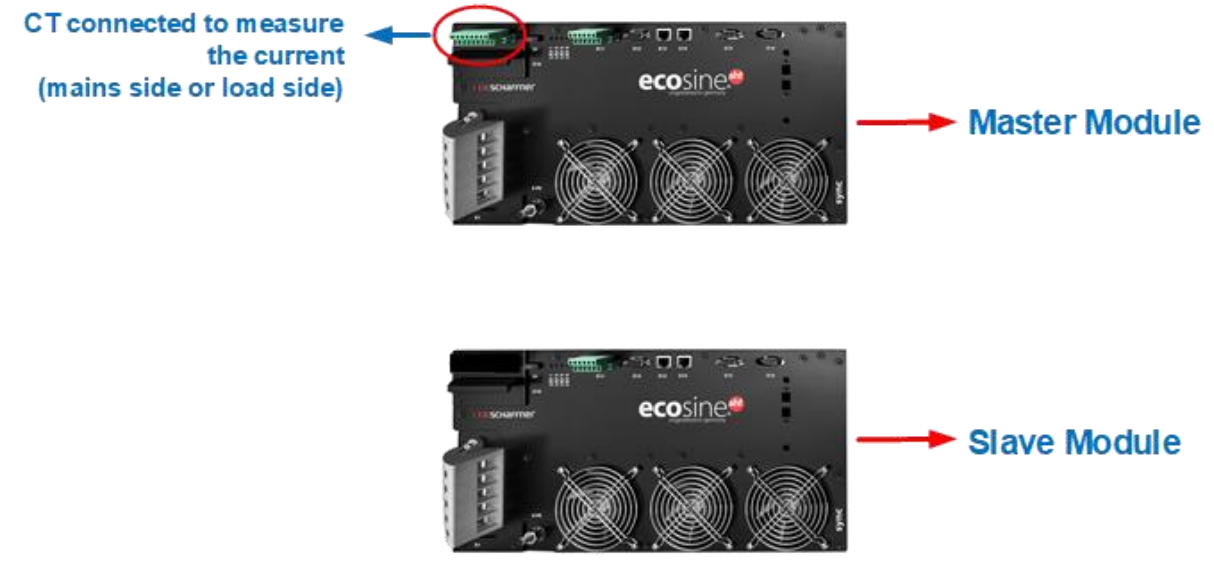

Figure 8-30 Master slave device assignment

## Step 2: Connect the modules in parallel to the grid

## Step 3: Connect the modules via Terminal X12

Build HSB between the master and slave module by connecting Terminal X12 of both modules with a twisted pair Ethernet CAT5 cable with RJ45 connectors not longer than 10m.

CT can be installed on the mains or the load side of the filters, see Figure 8-16 and Figure 8-15.

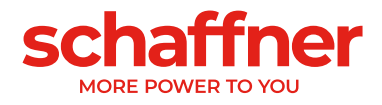

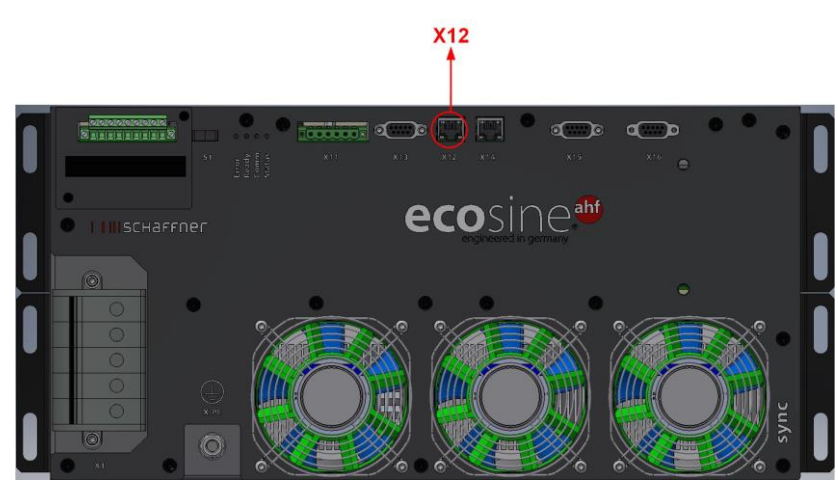

Figure 8-31 Location of Terminal X12 on ecosine active sync module

#### Software step up:

Software settings must be independently configured, this means that two different AHF viewer sessions will be needed to set both MASTER and SLAVE devices up.

#### Step 4: Check firmware version

To read the firmware version of the ecosine active sync filter module, connect the target device with AHF viewer; under *Device Parameters* | 0 device specifications, the parameter with ID10 shows the present firmware version.

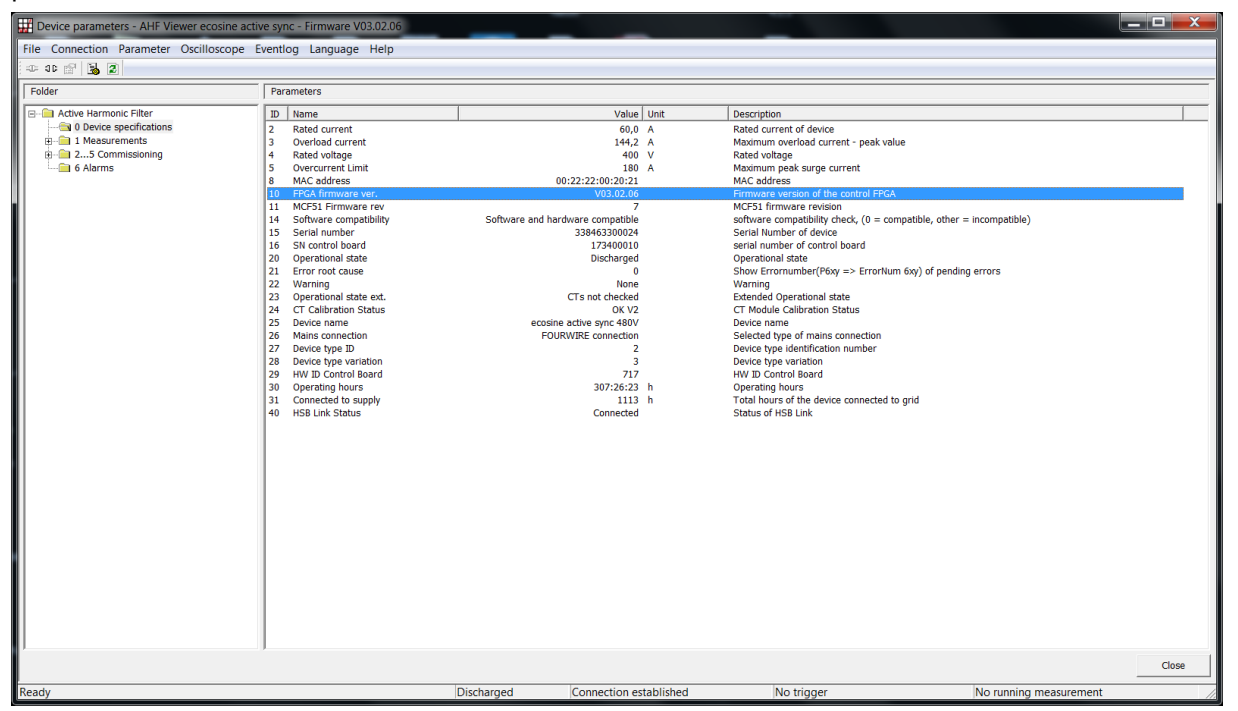

Figure 8-32 Ecosine active sync device Firmware version in AHF viewer.

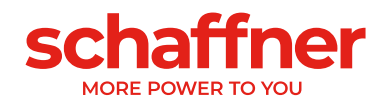

#### Step 5: Master-Slave configuration

In AHF Viewer ecosine active sync, under *Device Parameters* | 2..5 commissioning | base settings double click on parameter with ID205 (Operation Mode).

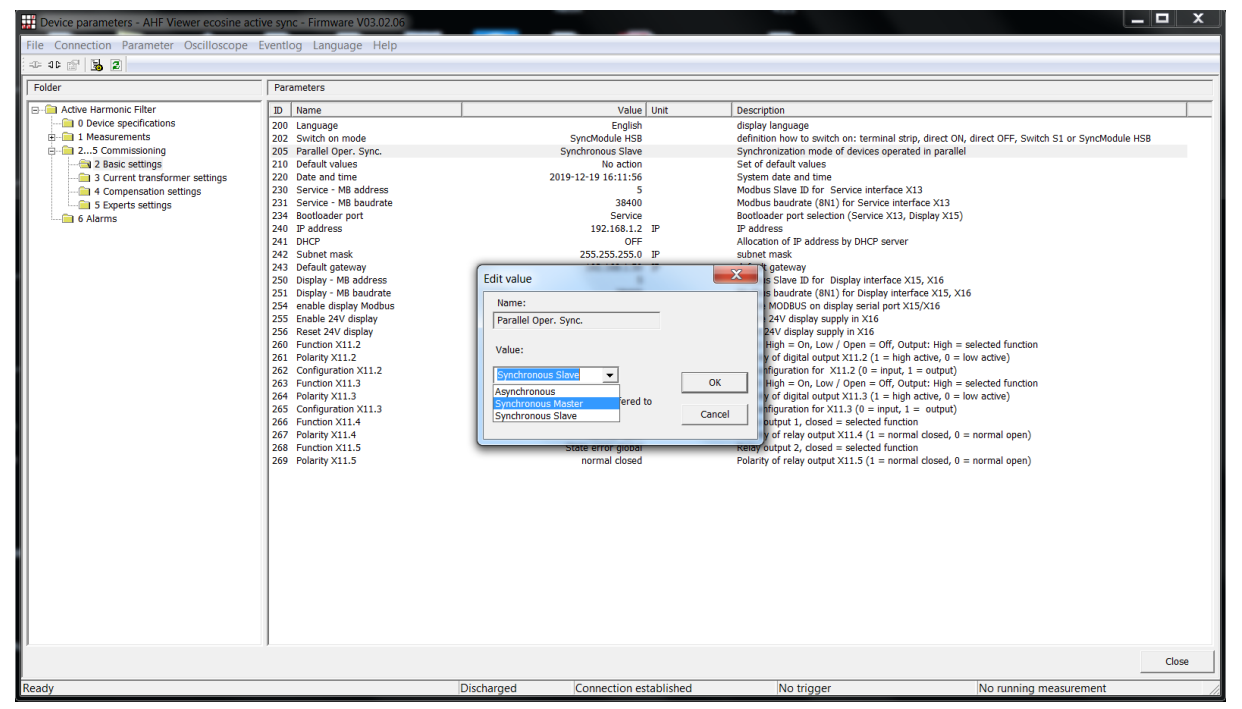

Figure 8-33 Ecosine active sync DPP operation Master/Slave configuration.

| Table 21 Operation mode, parameter P20 |
|----------------------------------------|
|----------------------------------------|

| Value              | Description                                                             |
|--------------------|-------------------------------------------------------------------------|
| Value              |                                                                         |
| Asynchronous       | Single or asynchronous operation mode.                                  |
| Synchronous Master | HSB Master configuration.                                               |
|                    | With this configuration, the AHF device must have a CT module           |
|                    | connected. In this mode (DDP), each power module will compensate 50%    |
|                    | of the grid distortion.                                                 |
| Synchronous Slave  | HSB Slave configuration.                                                |
|                    | This power module will act as SLAVE and does not need a CT module.      |
|                    | The load current values, PWM modulation and base control frequency will |
|                    | follow the MASTER device.                                               |
|                    | In DPP configuration, the power module will compensate 50% of the grid  |
|                    | distortion.                                                             |
|                    | With sync module as MASTER, each power module is set automatically      |
|                    | by the sync module to compensate 1/n (where n is the total number of    |
|                    | installed power module in operation) of the total compensation current. |

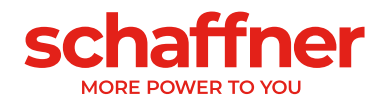

## 9 Monitoring, and commissioning

Ecosine active sync harmonic filters can be monitored and commissioned via the HMI touch screen or the display module.

Warning: Before using the HMI for the first time, you must change the default passwords. See section 9.1.10 for more details.

## 9.1 HMI functions

|              | AHF Sync M       | lodule · | 001               |                 |         |                                       |            |               |                      |          | 4 |
|--------------|------------------|----------|-------------------|-----------------|---------|---------------------------------------|------------|---------------|----------------------|----------|---|
| Ма           | ins par          | ame      | ters              |                 |         | Filter par                            | ameter     | s             |                      |          |   |
| Main<br>50.1 | s frequenc<br>Hz | ;y       | Rotatin<br>Clockw | ng field<br>ise | Ç       | State<br>Discharged<br>Current transf | ormers     | Outp<br>0.1 % | ut                   |          |   |
| Volta        | ige              |          |                   |                 |         | 1000.0 A                              |            | OFF           |                      |          |   |
| L1<br>Curre  | 238.3 V<br>ent   | L2       | 237.7 V           | L3              | 238.2 V | Harmonic con                          | npensation | comp          | tive pov<br>pensatio | n<br>n   |   |
| 11           | A 0.0            | LZ       | 0.0 A             | L3              | 0.0 A   | OFF                                   |            | 100 %         | 6                    |          |   |
| THDi         |                  |          |                   |                 |         | Reactive powe                         | er control | Load          | balanci              | ng       |   |
| L1           | 0.00 %           | L2       | 0.00 %            | L3              | 0.00 %  | OFF                                   |            | OFF           |                      |          |   |
|              |                  |          |                   |                 |         | Displacement                          | power fac  | tor           |                      |          |   |
|              |                  |          |                   | 5               |         | Lower limit                           | Actual     |               | Upp                  | er limit |   |
|              |                  |          |                   | 81-394<br>8     |         | 1.000                                 | 0.00       |               | 1.00                 | 0        |   |
| 30/11        | /202210:31       |          |                   |                 |         |                                       |            | P             | ۵                    | th (     | 0 |

Figure 9-1 HMI 7" touch screen

The HMI 7" touch screen offers the most comfortable way to interact with ecosine active sync. It offers the following features:

- Monitoring of the mains parameters
- Monitoring of the filter parameters
- Programming parameters from all ecosine devices connected to the system
- Plot measurements in an oscilloscope style view
- Save and restore a set of parameters and settings

## 9.1.1 Main screen

The main screen of the HMI offers a summary of the AHF current state. The left side shows measurement from the mains (grid) as measured by the AHF and the CTs connected to it. The right side shows a selection of the most useful filter parameters.

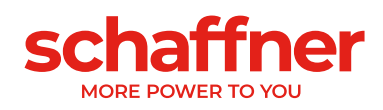

| Mains parame               | ters                        | Filter parameters                                                 |                     |
|----------------------------|-----------------------------|-------------------------------------------------------------------|---------------------|
| Mains frequency<br>50.1 Hz | Rotating field<br>Clockwise | StateOutputDischarged0.1 %Current transformers1000.0 A            |                     |
| L1 238.3 V L2<br>Current   | 237.7 V L3 238.2 V          | Harmonic compensation Reactive<br>compensa<br>OFF 100 %           | power<br>ation      |
| THDi<br>L1 0.00 % L2       | 0.00 % L3 0.00 %            | Reactive power control Load bala<br>OFF OFF                       | incing              |
|                            |                             | Displacement power factor<br>Lower limit Actual U<br>1.000 0.00 1 | Jpper limit<br>.000 |
| 30/11/2022 10:31           |                             | Ѓ Д́                                                              | ւև 🤡                |
| Figure 9-2 HMI main screen |                             |                                                                   |                     |

Below are listed all functions and menu accessible from the main screen.

| Parameter menu     | AHF Sync Module -          | 001                         | # ¢                                                      | Device screen  |
|--------------------|----------------------------|-----------------------------|----------------------------------------------------------|----------------|
|                    | Mains paramet              | ers                         | Filter parameters                                        | Settings       |
|                    | Mains frequency<br>50.1 Hz | Rotating field<br>Clockwise | State Output<br>Discharged 0.1 %<br>Current transformers |                |
|                    | Voltage<br>L1 238.3 V L2   | 237.7 V L3 238.2 V          | 1000.0 A OFF<br>Harmonic compensation Reactive power     | Next page      |
|                    | Current<br>L1 0.0 A L2     | 0.0 A L3 0.0 A              | compensation<br>OFF 100 %                                | Parameter      |
|                    | L1 0.00 % L2               | 0.00 % L3 0.00 %            | OFF OFF<br>Displacement power factor                     | backup/restore |
| Date&time settings |                            |                             | Lower limit Actual Upper limit<br>1.000 0.00 1.000       | Events log     |
| 514 51             | 30/11/2022 10:31           |                             | Г <u></u> 4 н 🥑                                          | Oscilloscope   |

The bottom left of the screen also indicate the status of the connected device. A green checkmark indicate that the device is reachable, a disconnected plug indicated that the device is disconnected.

## 9.1.2 Devices screen

The devices screen lists all devices connected in the system. It's possible to run a scan to refresh the devices list, see if a previously connected device is now offline, display the type (Power Module or Sync Module with the matching icon on bottom right of the device card), the Modbus-address number and firmware version of the device.

**...** 

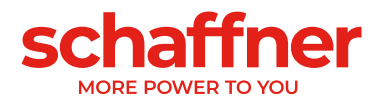

By pressing a device, it opens the main screen of this device.

|                                                                                                    |                                                    |                                                                                                    | ୍ୟ 🎗                                                                                                    |
|----------------------------------------------------------------------------------------------------|----------------------------------------------------|----------------------------------------------------------------------------------------------------|----------------------------------------------------------------------------------------------------|
| <b>AHF Sync Module - 001</b><br>V04.02.00                                                                                                    | ۲                                                  | <b>AHF Power Module - 031</b><br>V03.04.00                                                                                                | <b>S</b>                                                                                                    |
|                                                                                                    |                                                    |                                                                                                    |                                                                                                    |
| AHF Power Module - 033<br>V03.04.00                                                                                                    | 0                                                  | <b>AHF Power Module - 035</b><br>V03.04.00                                                                                                | <b>S</b>                                                                                                    |
|                                                                                                    |                                                    |                                                                                                    |                                                                                                    |
|                                                                                                    |                                                    |                                                                                                    |                                                                                                    |
|                                                                                                    |                                                    |                                                                                                    |                                                                                                    |
| 0/11/2022 10:59                                                                                                    |                                                    |                                                                                                    |                                                                                                    |
| re 9-3 Device screen with 4 devices connecte                                                                                                    | ed<br>trigger a sca                                | in and refresh the list. During the scan                                                                                                  | a messad                                                                                                    |
| re 9-3 Device screen with 4 devices connecters<br>ssing the circle-arrow icon<br>the bottom left will inform of the scan<br>nned. Device can have number rang                                                                                                    | ed<br>trigger a sca<br>in progress<br>jing from 00 | an and refresh the list. During the scan<br>and show how many addresses have a<br>1 to 255.                                               | a messag<br>already be                                                                                                    |
| re 9-3 Device screen with 4 devices connecters<br>ssing the circle-arrow icon will the<br>bottom left will inform of the scan<br>nned. Device can have number rang<br>AHF Sync Module - 001<br>V04.02.00                                                                                                    | ed<br>trigger a sca<br>in progress<br>jing from 00 | n and refresh the list. During the scan<br>and show how many addresses have a<br>1 to 255.<br>AHF Power Module - 031<br>V03.04.00         | a messag<br>already be<br>द \$                                                                                              |
| o/11/2022 10:59<br>re 9-3 Device screen with 4 devices connecter<br>ssing the circle-arrow icon will the<br>be bottom left will inform of the scan<br>nned. Device can have number rang<br>AHF Sync Module - 001<br>V04.02.00                                                                               | ed<br>trigger a sca<br>in progress<br>ging from 00 | an and refresh the list. During the scan<br>and show how many addresses have a<br>1 to 255.<br><b>AHF Power Module - 031</b><br>V03.04.00 | a messag<br>already be<br>2 to<br>0                                                                                         |
| <ul> <li>BO/11/2022 10:59</li> <li>re 9-3 Device screen with 4 devices connecter ssing the circle-arrow icon will the bottom left will inform of the scannned. Device can have number rang</li> <li>AHF Sync Module - 001</li> <li>V04.02.00</li> <li>AHF Power Module - 032</li> <li>V03.04.00</li> </ul>  | ed<br>trigger a sca<br>in progress<br>jing from 00 | AHF Power Module - 034<br>V03.04.00                                                                                                    | a messag<br>already be<br>2 2<br>2<br>2<br>2<br>2                                                                           |
| 0/11/2022 10:59         re 9-3 Device screen with 4 devices connecter         ssing the circle-arrow icon         Image: the bottom left will inform of the scan         nned. Device can have number rang         AHF Sync Module - 001         V04.02.00         AHF Power Module - 032         V03.04.00 | ed<br>trigger a sca<br>in progress<br>jing from 00 | AHF Power Module - 031<br>V03.04.00                                                                                                    | a messag<br>already be<br>2 2<br>1<br>1<br>1<br>1<br>1<br>1<br>1<br>1<br>1<br>1<br>1<br>1<br>1<br>1<br>1<br>1<br>1<br>1     |
| 0/11/2022 10:59         re 9-3 Device screen with 4 devices connecter         ssing the circle-arrow icon will the bottom left will inform of the scant         nned. Device can have number rang         AHF Sync Module - 001         V04.02.00         AHF Power Module - 032         V03.04.00          | ed<br>trigger a sca<br>in progress<br>ging from 00 | AHF Power Module - 034<br>V03.04.00                                                                                                    | a messa<br>already be<br>2 4<br>0<br>0<br>0<br>0<br>0<br>0<br>0<br>0<br>0<br>0<br>0<br>0<br>0<br>0<br>0<br>0<br>0<br>0<br>0 |

Figure 9-4 Device screen, scan in progress

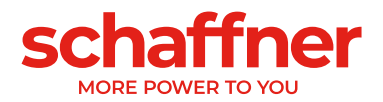

When more than 4 devices are connected, some devices are partially or completely off the screen. Doing a swipe up gesture on the touch screen will allow you to see the rest of the devices.

When the last used device (last one opened on main screen) is disconnected, the scan screen will show it with a disconnected icon instead of the green checkmark. Check that the devices are connected and power and trigger a new scan to see the connected device again. While disconnected it's still possible to open the last opened device and read the last parameter in memory as seen last time it was refreshed by the HMI.

|                                           | ୟ 🏟 |
|-------------------------------------------|-----|
| <b>AHF Sync Module - 001</b><br>V04.02.00 |     |
|                                           |     |
|                                           |     |
| 30/11/2022 10:49                          |     |

Figure 9-5 Last used device seen disconnected

## 9.1.3 Parameter menu

By clicking on the menu icon, in the top left corner, you can access all parameter screens directly by selecting a category in the list. Some parameter categories are only visible with service level access.

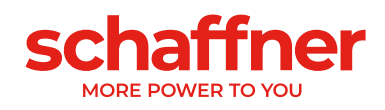

| AHF Sync Module - 001          |          |                        | <b>#</b> \$      |
|--------------------------------|----------|------------------------|------------------|
| AHF Sync Module - 001          |          |                        |                  |
| 0 Device specifications        |          | Filter parameter       | ſS               |
| 1 Measurements                 | eld      | State                  | Output           |
| Transients                     |          | Discharged             | 0.1 %            |
| Experts factors                |          | Current transformers   | 0.55             |
| 8 Experts HSB                  | 000 5 1/ | 1000.0 A               | OFF              |
| FFT                            | 238.5 V  | Harmonic compensatio   | n Reactive power |
| 25 Commissioning               | 0.0 A    | OFF                    | 100 %            |
| 2 Basic settings               |          | Reactive power control | Load balancing   |
| 3 Current transformer settings | 0.00 %   | OFF                    | OFF              |
| 4 Compensation settings        |          | Displacement power fac | tor              |
| 5 Experts settings             |          | Lower limit Actual     | Upper limit      |
| 6 Alarms                       |          | 1.000 0.00             | 1.000            |
| 30/11/2022 10:32               |          |                        | 🕒 Ç Ilı 🥝        |

Figure 9-6 Parameter menu

## 9.1.4 Parameter screens

You can access the various parameter screens using the parameter menu as described above or by swiping right to left from the main screen. Alternatively, you can click the light transparent arrow circle on the middle of the right side of the screen.

Each parameter screens list all relevant parameter in each category. The top part of the screen gives you the information about the current device selected and the category currently in view. Some parameters might be off the screen and need a scroll down to see them. You can swipe up and down using the touch screen.

Swipe left and right or use the arrow to quickly switch to the next or previous category list.

Click on any parameter to see more information and possibly edit the parameter. Read & write parameter can be modified by open the parameter card, clicking on the value and either entering the value using the virtual keyboard or selecting from a list of possible value.

The small pencil icon on the top right corner of a parameter card indicated that the parameter is read & write. Parameters without icon are read only.

Some parameters are restricted to certain type of value like integer number, floating number, alphanumeric text, IP address or only pre-defined choice from a given list.

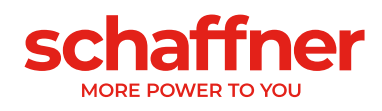

| AHF Sync Module - 001 > 0 Device specifications |                                                    |                                   |  |  |  |
|-------------------------------------------------|----------------------------------------------------|-----------------------------------|--|--|--|
| 2 Rated current<br>0 A                          | 3 Overload current<br>0 A                          | 4 Rated voltage<br>400 V          |  |  |  |
| 5 Overcurrent limit<br>900 A                    | 8 MAC address<br>0                                 | 10 FPGA firmware ver.<br>0        |  |  |  |
| 11 MCF51 Firmware rev<br>16                     | 14 Software compatibility<br>Software and hardware | 15 Serial number<br>111111111010  |  |  |  |
| 16 SN control board<br>441800040                | compatible 20 Operational state                    | 21 Error root cause<br>0          |  |  |  |
| 22 Warning<br>None                              | Discharged 23 Operational state ext.               | 24 CT calibration status<br>OK V1 |  |  |  |
| 25 Device name<br>ecosine active SyncModule     | Discharged           26 Mains connection           | 29 HW ID control board            |  |  |  |
| 30/11/2022 10:32                                | THREEWIRE connection                               | 🕞 Д II. 🥝                         |  |  |  |

Figure 9-7 Parameter list category 0 - Device specifications

| AHF Sync Module - 001                | > 25 C   | Commissioning > 2 Basic settin                    | ngs |                                       | \$ |
|--------------------------------------|----------|---------------------------------------------------|-----|---------------------------------------|----|
| 202 Switch on mode<br>Terminal strip | -        | 203 HSB configure active<br>HSB config not active | ľ   | 205 Parallel oper. sync.<br>Slave     |    |
| 210 Default values No action         | ~        | 211 Write PM parameter<br>Overwriting disabled    |     | 220 Date and time<br>0                |    |
| 230 Service - MB address<br>1        | ~        | 231 Service - MB baudrate<br>38400                |     | 234 Bootloader port<br>Service        |    |
| 250 Display - MB address<br>1        | ~        | 251 Display - MB baudrate<br>38400                |     | 254 Enable display Modbus<br>OFF      |    |
| 255 Enable 24V display<br>OFF        | <b>N</b> | 256 Reset 24V display<br>No reset                 |     | 260 Function X111.2<br>On-Off command |    |
| 261 Polarity X111.2<br>high active   | -        | 262 Configuration X111.2 Input                    | ~   | 263 Function X111.3<br>Quit command   | -  |
| 30/11/2022 10:34                     |          |                                                   |     | <u></u> ф_ ılı                        |    |

Figure 9-8 Parameter list category 2 - basic settings. These are read & write parameters (see the pencil icon)

Some parameters are organized in sub-folder. Click on a folder card to open the sub-folder or use the parameter menu on the top left to directly reach a sub-folder parameter list.

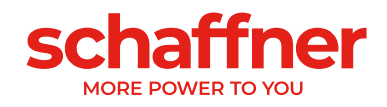

| $\equiv$ AHF Sync Module - 001 > 25                              | Commissioning                |                         | \$ |
|------------------------------------------------------------------|------------------------------|-------------------------|----|
| <ul> <li>2 Basic settings</li> <li>5 Experts settings</li> </ul> | Current transformer settings | 4 Compensation settings | \$ |
| 30/11/2022 10:34                                                 |                              | Г Ļ ıh                  |    |

Figure 9-9 Parameter screen showing some sub-folders

## 9.1.5 Parameter set backup and restore

Using the file icon from the bottom of the screen you can access the parameter file backup and restore screen.

From this screen you can:

- Read the parameter set from the device to the HMI memory
- Write a set of parameters to the device that were previously saved in the HMI memory
- Check the parameter list before saving or restoring

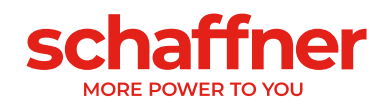

| AHF Sync Module - 001 > Parameter Set | <b></b>               |
|---------------------------------------|-----------------------|
|                                       | Parameter set actions |
|                                       | ▲ Read from device    |
|                                       | Urite to device       |
|                                       |                       |
|                                       |                       |
|                                       |                       |
|                                       | File actions          |
|                                       | 🗖 Open                |
|                                       | Save                  |
|                                       |                       |
| 30/11/2022 10:35                      | 🕒 🗘 ili 🥝             |

Figure 9-10 parameter backup and restore screen (no parameter loaded)

| Ξ  | AHF Sync Module - 001 > | Parameter Set > Dev001-30-11 | -22_11-48-41.btp  |                                  | \$           |
|----|-------------------------|------------------------------|-------------------|----------------------------------|--------------|
| Id | Folder                  | Name                         | Value             | Enum value                       | I            |
| 2  | 0 Device specifications | Rated current                | 300.0             |                                  |              |
| 3  | 0 Device specifications | Overload current             | 636.4             |                                  |              |
| 4  | 0 Device specifications | Rated voltage                | 400               |                                  |              |
| 5  | 0 Device specifications | Overcurrent limit            | 900               |                                  |              |
| 8  | 0 Device specifications | MAC address                  | 00:22:22:00:22:41 |                                  |              |
| 10 | 0 Device specifications | FPGA firmware ver.           | V04.02.00         |                                  |              |
| 11 | 0 Device specifications | MCF51 Firmware rev           | 16                |                                  | <sup>1</sup> |
| 14 | 0 Device specifications | Software compatibility       | 0                 | Software and hardware compatible |              |
| 15 | 0 Device specifications | Serial number                | 11111111010       |                                  |              |
| 16 | 0 Device specifications | SN control board             | 441800040         |                                  |              |
| 20 | 0 Device specifications | Operational state            | 7                 | Discharged                       |              |
| 21 | 0 Device specifications | Error root cause             | 0                 |                                  |              |
| 30 | /11/2022 10:42          |                              |                   | 🕒 🗘 👘 🌏                          |              |

Figure 9-11 parameter backup and restore screen (with file loaded and menu closed)

Use the arrow on the right or swipe from the right edge of the screen to the left to open the menu.

#### 9.1.5.1 Procedure to save a parameter set

- 1) Click "Read from device" to load the parameters from the currently connected device (the device name is visible on the top of the screen)
- 2) The list of parameters and their values will be displayed in the windows

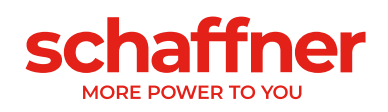

|    | AHF Sync Module - 001 > | Parameter Set > Dev001-30-11 | I-22_11-48-41.btp | • <b>*** *</b>        |
|----|-------------------------|------------------------------|-------------------|-----------------------|
| Id | Folder                  | Name                         | Value             | Parameter set actions |
| 2  | 0 Device specifications | Rated current                | 300.0             | Bead from device      |
| 3  | 0 Device specifications | Overload current             | 636.4             |                       |
| 4  | 0 Device specifications | Rated voltage                | 400               | 生 Write to device     |
| 5  | 0 Device specifications | Overcurrent limit            | 900               |                       |
| 8  | 0 Device specifications | MAC address                  | 00:22:22:00:22:   |                       |
| 10 | 0 Device specifications | FPGA firmware ver.           | V04.02.00         |                       |
| 11 | 0 Device specifications | MCF51 Firmware rev           | 16                |                       |
| 14 | 0 Device specifications | Software compatibility       | 0                 | File actions          |
| 15 | 0 Device specifications | Serial number                | 111111111010      | 🗖 Open                |
| 16 | 0 Device specifications | SN control board             | 441800040         |                       |
| 20 | 0 Device specifications | Operational state            | 7                 | Save                  |
| 21 | 0 Device specifications | Error root cause             | 0                 |                       |
| 30 | 0/11/2022 10:42         |                              |                   | <u>Г</u> ф н 🥝        |

- 3) Click "Save" to save the visible parameter list to the internal HMI memory
- 4) Choose a name for the file to be saved and click "save" again to confirm.

|              | ync Module - 001 > Parameter Set > Dev001-30-11-22_11-48-41.btp | <b></b> 🌣 |
|--------------|-----------------------------------------------------------------|-----------|
| ld Folder    |                                                                 | ions      |
| 2 0 Devic    | Dev001-30-11-22 11-48-41 htp                                    | evice     |
| 3 0 Devic    |                                                                 |           |
| 4 0 Devic    | ` 1 2 3 4 5 6 7 8 9 0 - = backspace                             | vice      |
| 5 0 Devic    |                                                                 |           |
| 8 0 Devic    | q w e r t y u i o p [ ] (                                       |           |
| 10 0 Devic   | caps a s d f g h j k l : ' < enter                              |           |
| 11 0 Devic   |                                                                 |           |
| 14 0 Devic   | shift z x c v b n m , . / shift                                 |           |
| 15 0 Devic   |                                                                 |           |
| 16 0 Devic   |                                                                 |           |
| 20 0 Devic   | CANCEL SAVE                                                     |           |
| 21 0 Device  | e specifications Error root cause 0                             |           |
| 30/11/2022 1 | 10:42                                                           | · 🥝       |

## 9.1.5.2 Procedure to restore a parameter set file to the currently connected device.

- 1) Click "Open" under "File actions"
- 2) Select a file from the list and confirm with "Open"

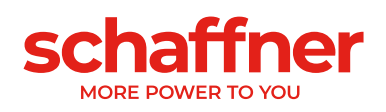

| =  | AHF Sync Module - 001 > | Parameter Set > Dev001-30 | -11-22_11-48-41.bt               | P 🗰 🔅                 |
|----|-------------------------|---------------------------|----------------------------------|-----------------------|
| Id | Folder                  | Name                      | Value                            | Parameter set actions |
| 2  | 0 Device specifications | Rated current             | 300.0                            | Read from device      |
| 3  | 0 Device specifications | Overload current          | 636.4                            | -                     |
| 4  | 0 Device specifications | Rated voltage             | 400                              | Write to device       |
| 5  | 0 Device specifications | Overeurrent limit         | 000                              |                       |
| 8  | 0 Device spe            |                           |                                  | -22_11-48-            |
| 10 | 0 Device spe            |                           | <ul> <li>Dev002-24-09</li> </ul> | 9-21_00-18-           |
| 11 | 0 Device spe            | CEL OPEN                  | O 44.btp                         |                       |
| 14 | 0 Device specifications | Software compatibility    | 0                                | File actions          |
| 15 | 0 Device specifications | Serial number             | 111111111010                     | Dpen                  |
| 16 | 0 Device specifications | SN control board          | 441800040                        |                       |
| 20 | 0 Device specifications | Operational state         | 7                                | <b>B</b> Save         |
| 21 | 0 Device specifications | Error root cause          | 0                                |                       |
| 30 | /11/2022 10:42          |                           |                                  | 🕒 Д III 🔗             |

- 3) The new loaded parameter list is visible in the windows but not yet uploaded to the device. Check the file name of the loaded file on the top of the screen and check the parameter list by scrolling down.
- 4) Double check that you are connected the correct device by checking the device type and number on the top of the screen.
- 5) Click "Write to device" to replace all parameters values by the one from the file loaded.

## 9.1.6 Event log

The event log list of events that happen on the connected device, from the latest one on top to the oldest one in the bottom. To access the event log of the currently connected device, click on the bell icon on the bottom right of the screen (from any screen beside the device screen).

On first start the event log will be empty. The records must be updated from the device by using one of the 2 options:

- Update latest records (load only the 200 last events, faster and usually enough)
- Update all records (load all events in the device memory, in case more are needed)

For the initial load both options will have the same behavior. For future update the use of "Latest records" option is usually enough, except if an event log file has been loaded (see below).

## 9.1.6.1 Read the event log

Once loaded you can click on the left side of the screen to close the menu and read the event log entries. Scroll down to see older entries. Use the arrow on the right or swipe from the right edge to the left to reopen the menu.

They are 4 different types of event:

- Information (in blue)
- Status (in green)
- Warning (in yellow)
- Error (in red)

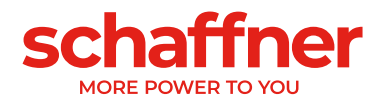

Each log entry is split on 5 columns:

- Event type icon and color (see below)
- Date of event
- Time of event
- Event description
- Number of operating hours of the device when the event occured

| ■ AHF Sync Module - 001 > Event Log                                             | <b></b> 🌣 |
|---------------------------------------------------------------------------------|-----------|
| ☆ 30.11.22 11:33:52 SYNC state = DISCHARGED 18:52:04                            |           |
| i 30.11.22 11:33:24 tmpsys_time: 1669808004, UnixTime: 1669807494 18:52:04      |           |
| i 30.11.22 11:33:24 FPGA Chip Unique ID: 0x00F1408010930509 18:52:04            |           |
| i 30.11.22 11:33:24 Filter serial number: 11111111010 18:52:04                  |           |
| i 30.11.22 11:33:24 Device ID: ecosine active SyncModule 18:52:04               |           |
| i 30.11.22 11:33:24 System Start V04.02.00 18:52:04                             | <         |
| ☆ 30.11.22 11:25:17 SYNC state = DISCHARGED 18:52:04                            |           |
| i 30.11.22 11:24:50 tmpsys_time: 1669807490, UnixTime: 1669807259 18:52:04      |           |
| i 30.11.22 11:24:50 FPGA Chip Unique ID: 0x00F1408010930509 18:52:04            |           |
| i 30.11.22 11:24:50 Filter serial number: 11111111010 18:52:04                  |           |
| 30 11 22 11:24:50         Device ID: ecosine active SyncModule         18:52:04 |           |
| 30/11/2022 10:41                                                                | ılı 🤡     |

Figure 9-12 event log loaded from the device

#### 9.1.6.2 Save the event log to a file

Once loaded the event log can be saved to the internal HMI memory.

| 🗮 АНГ Sy         | ync Module - 001 > Event Log > Dev001-30-11-22_11-46-15.txt | <b># \$</b> |
|------------------|-------------------------------------------------------------|-------------|
| ☆ 30.11.2        |                                                             |             |
| <b>i</b> 30.11.2 | Dev001-30-11-22_11-46-15.txt                                |             |
| <b>i</b> 30.11.2 | ` 1 2 3 4 5 6 7 8 9 0 - = backspace                         | ords        |
| <b>i</b> 30.11.2 | qwertyuiop[]\                                               | ds          |
| 30.11.2          |                                                             |             |
| <b>i</b> 30.11.2 |                                                             |             |
| ☆ 30.11.2        | shift z x c v b n m , . / shift                             |             |
| <b>1</b> 30.11.2 |                                                             |             |
| <b>3</b> 0.11.2  | SAVE                                                        |             |
| <b>a</b> 30 11 2 | 22 11:24:50 Device ID: ecosine active SvncModule            |             |
| 30/11/2022 1     | 10:39 <u> </u>                                              | ılı 🤡       |

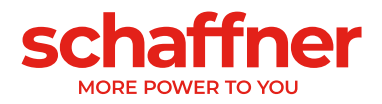

## 9.1.6.3 Load an event log stored on a file

It's also possible to load a previously loaded event log file to see it on the screen. Click "Open" and select an event file (\*.txt) from the list of file present in the internal HMI memory. You can see that you are reading the event log from a file by looking at the top of the screen. If ending by "Event Log", it's the records last updated from the device. If it's a file name ending by \*.txt you are reading the event log from a file.

| AHF Sync Module - 001 > Event Log > Dev001-30-11-22_11-46-15.txt        | <b></b>          |
|-------------------------------------------------------------------------|------------------|
| ☆ 30.11.22 11:33:52 SYNC state = DISCHARGED                             | Update           |
| <b>3</b> 0.11.22 11:33:24 tmpsys_time: 1669808004, UnixTime: 1669807494 | Last update      |
| 30.11.22 11:33:24 FPGA Chip Unique ID: 0x00F1408010930509               | S Latest records |
| <b>3</b> 0.11.22 11:33:24 Filter serial number: 11111111010             | All records      |
| <b>i</b> 30.11.22 11:33:24 Device ID: ecosine active SyncModule         |                  |
| i 30.11.22 11:33:24 System Start V04.02.00                              |                  |
| 30.11.22 11:25:17 SYNC state = DISCHARGED                               |                  |
| <b>30.11.22 11:24:50 tmpsys_time: 1669807490, UnixTime: 1669807259</b>  | File actions     |
| 30.11.22 11:24:50 FPGA Chip Unique ID: 0x00F1408010930509               | 🗖 Open           |
| <b>3</b> 0.11.22 11:24:50 Filter serial number: 11111111010             | Save             |
| 30 11 22 11:24:50 Device ID: ecosine active SyncModule                  |                  |
| 30/11/2022 10:39                                                        | Г Д II. 🔗        |

Figure 9-13 event log loaded from a file

After usage of an external event log file, you must update the records from the device again, entries loaded from the file will be discarded and replaced by entries from the device, it will never be merged or added.

## 9.1.7 Oscilloscope measurement

The oscilloscope function offers a simple way to do measurement using AHF internal sensors and CT sensors connected to the system. Open the oscilloscope from the icon **u** on the bottom right.

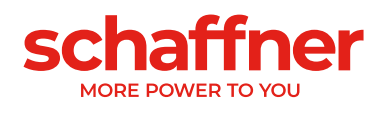

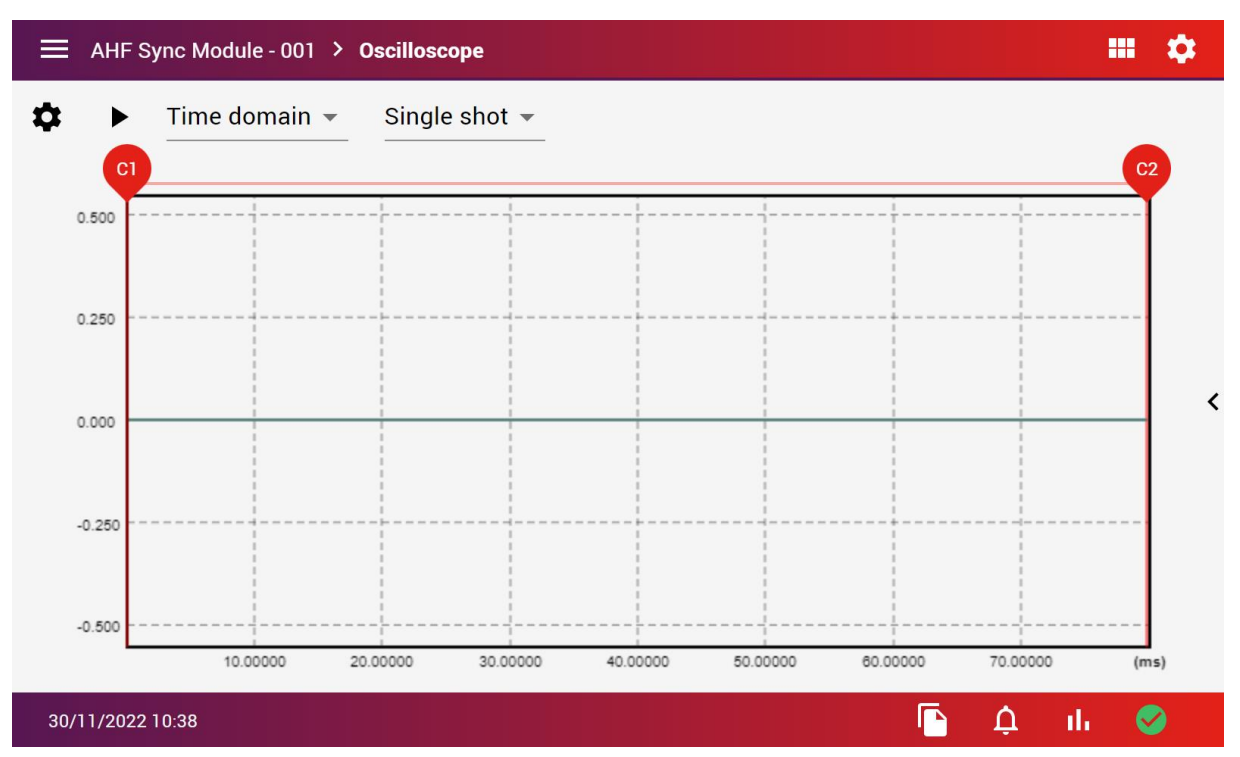

Figure 9-14 oscilloscope view

#### 9.1.7.1 Plot measurements

Click the "play" icon ▶ to trigger a measurement. The graph has 2 cursors, C1 and C2 to display up to 6 measured or calculated values from the measurement sampling in 2 positions. Slide the cursor to change its position.

Click the arrow on the right side of the screen or swap from outside right to the left, to open the measurement menu, which show the selected values at these 2 cursors as well as the delta (time difference) between both cursors.

It's possible to enable or disable any of the 6 measurements from this menu.

## 9.1.7.2 Save measurements

Measurement are saved automatically on the HMI internal memory. It's possible to reopen the files or copy them to an USB disk using the "File operations" function in the HMI settings, disk manager tab.

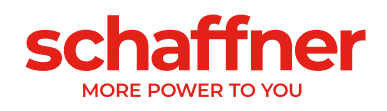

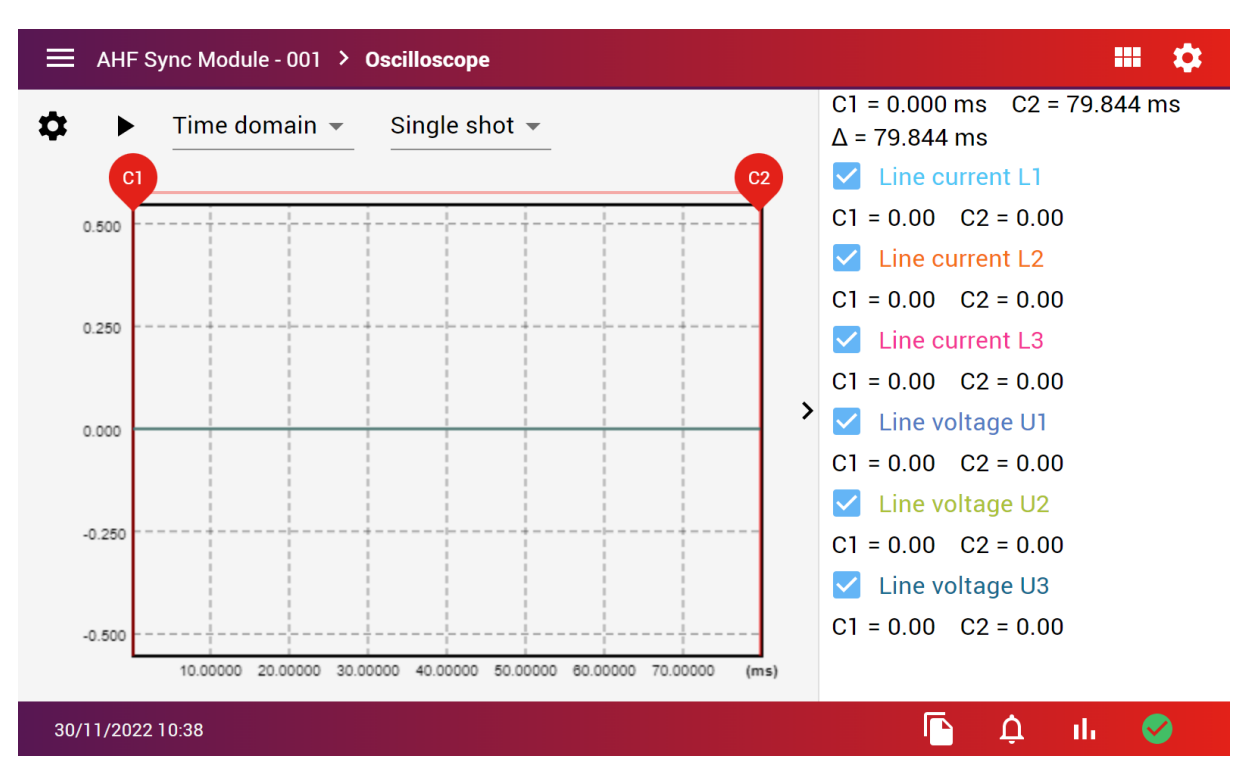

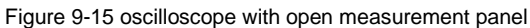

## 9.1.7.3 Oscilloscope settings

At the top of the graph are 2 drop down option lists. The first is to select between time domain and frequency domain (FFT). It will change the x axis into time (in ms) or frequency (in Hz).

| Time domain 🔺 Si | ngle shot 👻 |
|------------------|-------------|
| Time domain      |             |
| Frequency domain |             |

Figure 9-16 time domain/frequency domain option

The second is the trigger behavior. Single shot will trigger once and stop. Continuous measurement will trigger continuously, when the trigger condition is met.

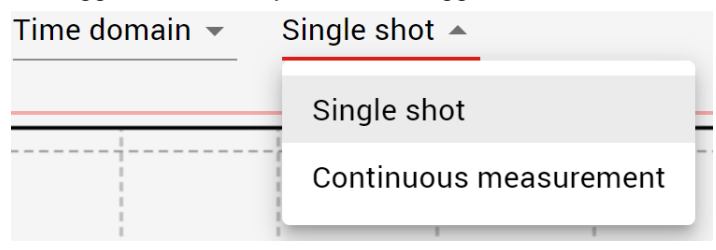

Figure 9-17 trigger behavior option

Additional settings can be found in the oscilloscope settings menu, accessible from the gear icon on the top left of the oscilloscope screen. These settings offer the most advanced options for configuring your oscilloscope.

In the oscilloscope settings, you can select the channel used for triggering, as well as the trigger level and direction (e.g. trigger when crossing upward or downward).

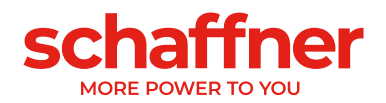

You can also configure the sample period and delay in the oscilloscope settings.

The bottom 6 options are the choice of the 6 traces to display. Each can be selected among a long list of possible measurement and calculated values.

| AHF Sync Module - 001        | > Oscill | oscope > Settings      |   |                     |     | \$ |
|------------------------------|----------|------------------------|---|---------------------|-----|----|
| Trigger channel              |          | Trigger level          |   | Trigger mode        |     |    |
| 100 Mains frequency          | •        | 12                     |   | more than           |     | •  |
| Sample period                |          |                        |   |                     |     |    |
| 5                            |          | x 0.00125 = 0.00625 ms |   |                     |     |    |
| Delay (Max. 512 data points) |          |                        |   |                     |     |    |
| 0                            |          | x Sample period = 0    |   |                     |     |    |
| Channels                     |          |                        |   |                     |     |    |
| Trace 1                      |          | Trace 2                |   | Trace 3             |     |    |
| 123 Line current L1          | •        | 124 Line current L2    | • | 125 Line current L3 |     | •  |
| Trace 4                      |          | Trace 5                |   | Trace 6             |     |    |
| 153 Line voltage U1          | -        | 154 Line voltage U2    | • | 155 Line voltage U3 |     | •  |
| 30/11/2022 10:38             |          |                        |   |                     | . ( |    |
| 30/11/2022 10:38             |          |                        |   | I Ç Û               | • • |    |

Figure 9-18 oscilloscope settings

## 9.1.8 HMI settings

The settings menu offers several tabs to configure the behavior of the HMI with the device and its environment.

## 9.1.8.1 System tab

- MAC address of the HMI
- AHF firmware version
- HMI firmware version
- HMI serial number
- Set HMI and AHF language
- Set backlight dimming
- Enter service password to access special service menus, options and expert parameters

Warning: Please consult your local IT team to configure properly the network settings according to internal rules and safety requirement and allow other machines to access the HMI from the same network.

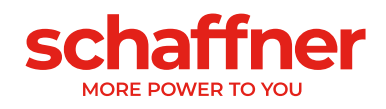

| HMI Configuration                |        |                    |                    |    |                                      | <b></b> 🜣  |
|----------------------------------|--------|--------------------|--------------------|----|--------------------------------------|------------|
| SYSTEM                           | MODBUS | AHF                | ETHERNET           | DI | SK MANAGER                           | DISCLAIMER |
| MAC-Address<br>b8:27:eb:5e:c3:40 |        | AHF firm<br>V04.02 | ware version<br>00 |    | HMI firmware version                 | n          |
| Serial number<br>202205260004    |        | Languag<br>Englisi | e<br>1             | ,  | Backlight during star<br>20% Dimming | ndby 🍾     |
| Service password                 | 1      |                    |                    |    |                                      |            |
|                                  |        |                    |                    |    |                                      |            |
| 30/11/2022 10:43                 |        |                    |                    |    |                                      |            |

Figure 9-19 Settings menu system tab

#### 9.1.8.2 MODBUS AHF tab

- AHF MODBUS address
- AHF MODBUS baudrate
- AHF MODBUS port

| HMI Configuration     |                   |          |                  |                       | <b> \$</b> |
|-----------------------|-------------------|----------|------------------|-----------------------|------------|
| SYSTEM                | MODBUS AHF        | ETHERNET | DISK MAN         | AGER DI               | SCLAIMER   |
| AHF - MB address<br>1 | AHF - MB<br>38400 | baudrate | AHF - M<br>dSubs | B port<br>O connector | ,          |
| 30/11/2022 10:43      |                   |          |                  |                       |            |

Figure 9-20 Settings menu MODBUS AHF tab

#### 9.1.8.3 Ethernet tab

HMI IP address

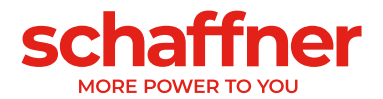

- DHCP (whenever the HMI must get an IP from the network or manually entered)
- Subnet mask
- Default gateway
- Hostname (name as visible from the ethernet network)

| HMI Configuration                                                   |          |                                   |               |    |                                 | <b></b> 🌣  |
|---------------------------------------------------------------------|----------|-----------------------------------|---------------|----|---------------------------------|------------|
| SYSTEM                                                              | MODBUS A | HF                                | ETHERNET      | DI | SK MANAGER                      | DISCLAIMER |
| IP address<br>10.101.202.59 IP<br>Default gateway<br>192.168.0.1 IP | ,        | DHCP<br>ON<br>Hostname<br>ahf-hmi | -202205260004 | ,  | Subnet mask<br>255.255.255.0 IP |            |
| 30/11/2022 10:43                                                    |          |                                   |               |    |                                 |            |

Figure 9-21 settings menu ethernet tab

## 9.1.8.4 Disk manager tab

- Select a file operation
- Select a parameter file (\*.btp)
- Select a device file (\*.ini)
- Select a picture file (".png)
- Select an HMI firmware (FW) image (\*.hmi)

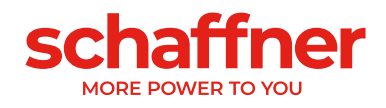

| HMI Configuration                                        |                                                                    |                              |              | <b></b> ¢     |
|----------------------------------------------------------|--------------------------------------------------------------------|------------------------------|--------------|---------------|
| SYSTEM                                                   | MODBUS AHF                                                         | ETHERNET                     | DISK MANAG   | ER DISCLAIMER |
| File operations<br>No action<br>Picture Files (*png)<br> | <ul> <li>Paramete</li> <li></li> <li>FW Image</li> <li></li> </ul> | er Files (*btp)<br>es (*hmi) | Device Files | s (*ini)      |
| 00/11/0000 10 40                                         |                                                                    |                              |              |               |

Clicking "File operations" will allow you to select:

- No action : no operation activated
- USB Disk File Scan : scan the USB disk and list the present files
- Copy Flash to USB Disk : copy the flash memory of the HMI to the USB disk
- Copy Selected Files to Flash : restore a backup present on the USB disk to the HMI memory
- Erase Flash : erase the HMI memory
- Firmware update : load a firmware file from the USB disk and update the HMI firmware

| HMI Configuration    |                     |                 |                              | <b></b>    |
|----------------------|---------------------|-----------------|------------------------------|------------|
| SYSTEM               | MODBUS AHF          | ETHERNET        | DISK MANAGER                 | DISCLAIMER |
| File operations      | 400 File operations | No              | o action                     |            |
| No action            |                     |                 | SB Disk File Scan            |            |
| Picture Files (*png) |                     | O Co            | opy Flash to USB Disk        |            |
| -                    |                     | O <sub>Fl</sub> | opy Selected Files to<br>ash |            |
|                      |                     | O Er            | ase Flash                    |            |
|                      | S CANCEL            | re O Fi         | rmware update                |            |
|                      |                     |                 |                              |            |
| ų.                   |                     |                 |                              |            |
| 30/11/2022 10:43     |                     |                 |                              |            |

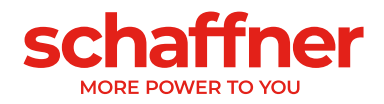

When the operation "Copy Selected Files to Flash" is selected, click on Parameter File and select a file from the USB disk to upload it to the flash. The same can be done to upload a device file, a picture file or a Firmware file.

## 9.1.8.5 Disclaimer tab

Read the disclaimer related to the usage of the HMI.

| HMI Configuration                                                                                                   |                                                                                                    |                                                                                                    |                                                                                                    | <b></b>    |
|----------------------------------------------------------------------------------------------------|----------------------------------------------------------------------------------------------------|----------------------------------------------------------------------------------------------------|----------------------------------------------------------------------------------------------------|------------|
| SYSTEM                                                                                                    | MODBUS AHF                                                                                                    | ETHERNET                                                                                                    | DISK MANAGER                                                                                                    | DISCLAIMER |
| Disclaimer<br>The Schaffner HM<br>computer. The en<br>especially to char<br>responsible for an<br>connected to, esp | AI for AHF ecosine activ<br>d user has the full resp<br>nge all passwords need<br>ny unauthorized access<br>becially in case of disre | ve sync series is bas<br>onsibility to setup t<br>ed for the HMI. Sch<br>to the HMI and the<br>spect of the instruc | sed on a fully functional<br>he HMI properly,<br>affner shall not be<br>network on which it's<br>tions in any way. |            |
| 30/11/2022 10:44                                                                                                    |                                                                                                    |                                                                                                    |                                                                                                    |            |

## 9.1.9 Changing language of the HMI and AHF

Open the settings menu (top right gear icon from the main screen), under system, click language, and select a language from the available ones.

This action will change the language of the HMI for all AHF Sync Module and Power Module connected to it.

## 9.1.10 HMI accounts and passwords

## 9.1.10.1 Account types

The Schaffner HMI for AHF ecosine active sync is running on a computer operated with a Linux operating system (OS). This OS must have at least two accounts, one account with all access called root account and one user account for daily use. The access to the root account is only needed to do a system update. It should be only use on request from a Schaffner service team member. The HMI app is running on top of this OS. The app has two accounts with different restrictions levels. Normal user, without password, that allows to operate the HMI and a service operator account, password protected, which allow to do update without involving Schaffner and to change the start screen logo.

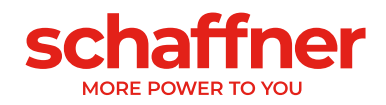

| System   | Restriction level | Purpose                                                                   | User                                                           | Password                                             |
|----------|-------------------|---------------------------------------------------------------------------|----------------------------------------------------------------|------------------------------------------------------|
| HMI APP  | User account      | Used in normal operation                                                  | Everyone                                                       | No                                                   |
|          | Service account   | Used for app and AHF<br>devices updates and<br>settings in the HMI<br>APP | Schaffner service<br>and R&D and<br>customer<br>administrators | Yes<br>(default password:<br>HMIAPP_SERIALNUMBER)    |
| Linux OS | Root account      | To change OS<br>settings and to update<br>OS                              | R&D                                                            | Yes<br>(default password:<br>HMIOSroot_SERIALNUMBER) |
|          | Service account   | Used for updates of the HMI APP                                           | Service                                                        | Yes<br>(default password:<br>HMIOS_SERIALNUMBER)     |

Table 22 HMI account types with their purpose, user and password.

#### 9.1.10.2 Password management

## Warning: the default passwords are not secure and must be changed at the beginning of the commissioning

The HMI software is protected by several passwords to ensure that no third party might get access to the operating system or advanced functionalities restricted to certain group of users. The HMI software is delivered with default passwords from factory constructed out of the serial number of the HMI. The customer is responsible to change all passwords during commissioning and to store them safely (e.g.in a passwords manager database set with a strong master password and stored on a network share with automated backup). Schaffner will not be able to assist into the restoration of lost passwords or data following the loss of password. In extreme case the HMI would need to be return to Schaffner for a complete factory reset and will need to be commissioned again.

The customer must ensure that the passwords can be found rapidly in the future in case Schaffner service need to do servicing or repair on the AHF system but that it cannot be found by any unauthorized person.

Failing to change the default passwords, to set safe enough passwords and to store them properly might result in unintended access to the device, to all devices connected to it or any device connected to the same network. The default passwords can be easily guessed by anyone who read this user manual and has physical or remote access to the HMI through the network on which it is connected. **Schaffner will decline all responsibilities for any unintended access.** 

The above disclaimer is extracted and slightly adapted from the General Safety Notes and Installation Guidelines leaflet provided in printed version with every AHF accessories. This leaflet is provided in 25 languages to ensure good comprehension by a maximum of end users.

## 9.1.10.3 How to change the HMI passwords

The assistance from an IT technician or a person familiar with the basis of command line interface and Linux is recommended for the following steps.

- Use a computer with network access and configured according to the end user internal IT policies.
- 2) Prepare the passwords for each of the 3 accounts listed below using unique strong and long passwords according to the same IT policies.

107/188
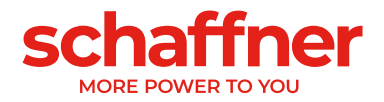

- a. HMIOSroot
- b. HMIOS
- c. HMI service
- 3) Connect the HMI and a computer on the same local network (or alternatively change the computer network settings to connect directly to the HMI).
- 4) Write down the IP address of the HMI as defined in the settings.
- SSH into the HMI using terminal on Linux/MacOS or using the free software Putty (or equivalent) on Windows. Typical Linux/MacOS command: ssh HMIOSroot@IP\_address\_of\_HMI
- 6) Enter the password for the root user. The Defaut one is given in Table 22.
- 7) Enter the command: **passwd** and hit enter.
- 8) Enter the new root password for the user HMIOSroot.
- 9) Enter a second time to confirm.
- 10) The new root user has changed the password.
- 11) Enter the command: **sudo passwd HMIOS** and hit enter.
- 12) (optionally if required: you might need to enter your root password to validate the use of sudo, which give elevated privileges).
- 13) Enter the new root password for the user HMIOSroot.
- 14) Enter a second time to confirm.
- 15) The new HMIOS service user has changed the password.

Optionally it's possible to change the hostname (the name of the HMI as visible by the network) by editing the hostname file using the command: **sudo nano /etc/hostname** 

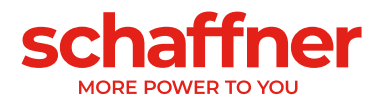

## 9.2 Display module functions

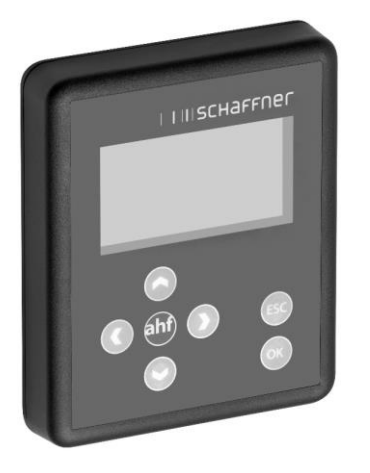

Figure 9-22 Display module and keypad

| Кеу | Function                                                     |
|-----|--------------------------------------------------------------|
| +   | <ul> <li>Go down one menu level</li> </ul>                   |
| +   | <ul> <li>Back to the higher menu level, exit menu</li> </ul> |
|     | <ul> <li>Scroll inside information screen</li> </ul>         |
| +   | Go up one line                                               |
|     | <ul> <li>Change information screen</li> </ul>                |
| +   | <ul> <li>Go down one line</li> </ul>                         |
|     | <ul> <li>Change information screen</li> </ul>                |
| ОК  | <ul> <li>Change parameters</li> </ul>                        |
|     | <ul> <li>Save value</li> </ul>                               |
|     | <ul> <li>Go down one menu level</li> </ul>                   |
| ESC | <ul> <li>Discard selection or new value</li> </ul>           |
|     | <ul> <li>Back to home window</li> </ul>                      |

#### 9.2.1 Boot window

The boot window automatically appears at every start up for some seconds and simply represents the "Schaffner" logo.

### 9.2.2 Home window

The home window shows some basic information of the AHF. Here are the descriptions of the fields:

- **product code**: it's a string defining the device type
- AHF state: it represents the current status of the AHF, and it corresponds to the parameter P020
- grid voltage: is the rms value of the line voltage U12, it corresponds to the parameter P110
- load current: this is the line current and it corresponds to the parameter P120
- device load %: this is the percentage value of the output current of the AHF, it corresponds to the parameter P104

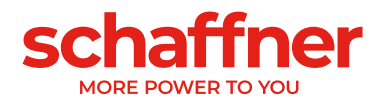

#### 9.2.3 Main menu

The main menu is where the user can select the available functionalities, it is made up by the following five entries:

- AHF parameters
- Event log
- Save parameter set
- Load parameter set
- Settings

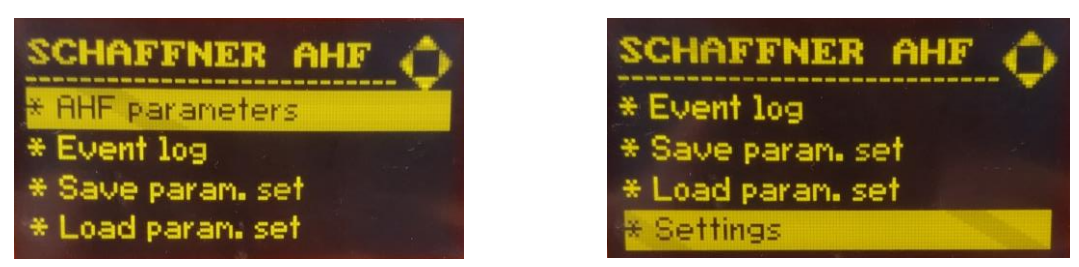

Figure 9-23 Display module screen, main menu

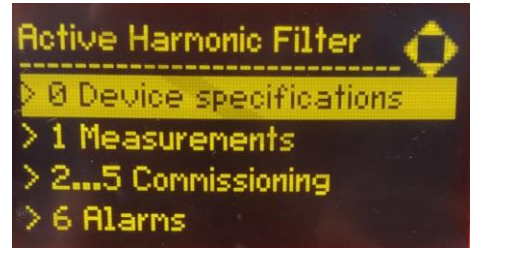

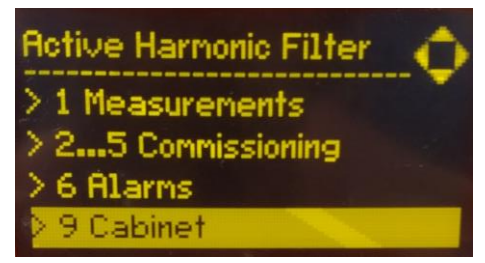

Figure 9-24 Display module screen, parameters

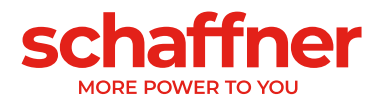

#### 9.2.3.1 Ecosine active sync (AHF) parameters

In the following section as in the whole document AHF designates the ecosine active sync filter. Table 23 AHF parameter menu on the display module

| Level 1                                                                                        | Level 2                                                                                                    | Level 3                                                                                                    |
|------------------------------------------------------------------------------------------------|----------------------------------------------------------------------------------------------------|----------------------------------------------------------------------------------------------------|
| AHF Parameters<br>0 Device<br>Specifications<br>1 Measurements<br>25 Commissioning<br>6 Alarms | 0Devicespecifications002Rated current003Overload current                                                                                                    |                                                                                                    |
|                                                                                                | 1Measurements100Mains frequency102Cos phi                                                                                                    |                                                                                                    |
|                                                                                                | <ul> <li>2 5 Commissioning</li> <li>2 Basic settings</li> <li>3 Current transformer s</li> <li>4 Compensation</li> <li>settings</li> <li>5 Experts settings</li> </ul> | <ul> <li>2 Basic settings</li> <li>200 Language</li> <li>202 Switch on mode</li> <li></li> </ul>                               |
|                                                                                                |                                                                                                    | 3Current transformer<br>settings300CT placement310CT primary value4Compensation settings400Reactive power401Cosphi lower limit |
|                                                                                                | 6 Alarms<br>600 Phase L3 IGBT4<br>615 Overcurrent L1<br>                                                                                                    |                                                                                                    |

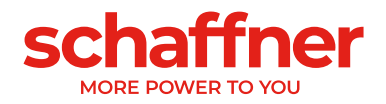

#### 9.2.3.2 Event log

When entering the event log, the display module downloads from the AHF the last record of events. By pushing the up and down arrow it is possible to scroll the event log and move through the event list. For each event the following information is recorded:

- State
- Date
- Time
- Description
- Operating hours

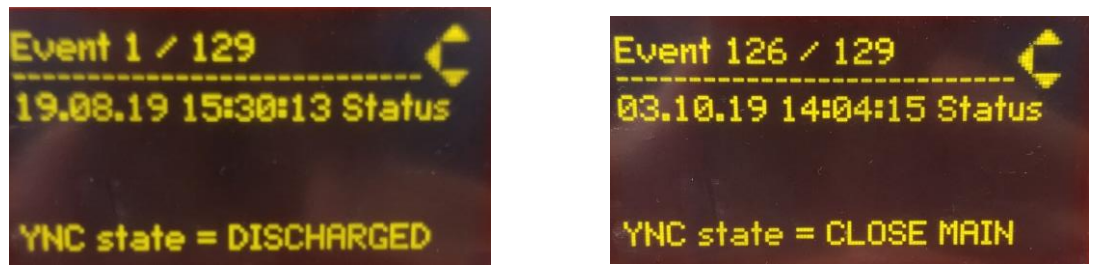

Figure 9-25 Display module screen, events examples

#### 9.2.3.3 Save parameter set

By entering this menu, the user has access to the 10 spots available for saving a parameter set. If a spot is already used, the relative SW version of the parameter set is shown aside of the set number. If a spot is empty, nothing is shown aside the set number.

By pressing right arrow button or ok button, the user can start a saving procedure on the selected spot.

#### 9.2.3.4 Load parameter set

By entering this menu, the user can check all the available parameter sets that have been previously saved. Like before, next to the set number lies the SW version of the parameter set.

By pressing right arrow button or ok button, the user can start a loading procedure of the selected set to the AHF. The SW version of the AHF and the SW version of the parameter set must match, otherwise the load procedure does not start, and an info message is shown to the user.

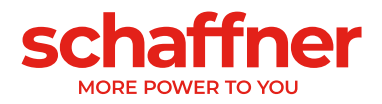

#### 9.2.3.5 Settings

This sub-menu "Settings" contains all the features related to the display module itself; it has the following items:

- Modbus
- Password
- Screen saver
- Information
- FW update
- Reload INI file
- Restart

| Settings 🖒        |
|-------------------|
| * Information     |
| * FW update       |
| * Reload INI file |
| * Restart         |
|                   |

Figure 9-26 Display module screen, settings

| item            | Description                                                                                                    |
|-----------------|----------------------------------------------------------------------------------------------------|
| Modbus          | Here the user can configure the Modbus features (address, baudrate<br>and frame type) of the display module itself. The Modbus configuration<br>of the AHF has to be done separately through the proper parameters,<br>not in this sub-menu.                                                                                                    |
|                 | Beware that the Modbus configuration of the display module and AHF must match, otherwise the communication between the two devices doesn't work.                                                                                                    |
| Password        | Access to change the expert parameters password. The password is<br>only needed for accessing expert parameters and can be used only by<br>Schaffner service team or selected partners. First enter the old<br>password then enter the new one twice. After pressing OK, the display<br>module confirms if the operation was successful or not. |
| Screen saver    | Access to set the timeout of the screen saver. Press the right arrow or OK button to modify the numerical value of the timeout before showing the screen saver.                                                                                                    |
| Information     | Information about the firmware. Page 1 is the firmware of the sync<br>module or power module currently selected. Page 2 (press down<br>arrow to access) display the display module firmware information.                                                                                                    |
| FW update       | Access to update the firmware of the display module.                                                                                                    |
|                 | Note: Updating the firmware of the sync or power module cannot be done from the display. Please refer to chapter 0 for more information.                                                                                                    |
| Reload INI file | Access to force the loading of the INI file if necessary.                                                                                                    |
| Restart         | Select to restart the display module.                                                                                                    |

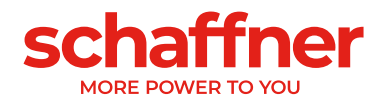

## 9.3 Ways of Software Commissioning

## 9.3.1 Commissioning via Ethernet

Commissioning via Ethernet interface or RS485 can be used by connecting a PC with the AHF Viewer operating program (see section 11.2.2).

## 9.3.2 Commissioning via display module

Commissioning ecosine active sync via display module please refer to section 9.2 and Table 23.

## 9.4 Commissioning procedure

Note for Commissioning with AHF-Viewer (PC commissioning tool) It is always recommended to use the newest version of AHF-Viewer. The software can be downloaded at www.schaffner.com in Downloads/Software.

## 9.4.1 Common steps for all configurations

- 1. Check the ambient conditions
  - Ambient temperature < 40°C (cabinet) or 50°C (power module), with higher temperature values of up to max. 55°C, the device switches to derating mode.
  - Altitude < 1000 m, for higher altitudes the output power needs to be derated by setting the output current limit in parameter P510.

$$P510 = 100 - \frac{(Altitude - 1000m)}{100}$$

- Check the ventilation of the room or control cabinet to find out whether sufficient cooling air is available.
- Make sure that the ambient conditions from section 5 (environmental condition) are complied with and no conductive dust can enter the ecosine active sync.
- The line voltage must be within 480V ±10% rms, corresponding to a maximum peak voltage of 746Vpk
- The commutation notches, if present, must be acceptable based on calculation according to IEEE 519 (see appendix 19.1 for detail and examples).
- 2. Make sure that the electrical connection has been done correctly. The following prerequisites must be met.
  - External fuse protection is installed, see section 8.1.
  - Make sure that the grounding has been performed correctly, check the conductor crosssection.
  - Mains phases L1, L2 and L3 are connected correctly (see section 8.5.2).
  - Check the conductor cross-section of the external conductors
  - Check the conductor cross-section of the neutral conductor (for 4-wire devices)
  - Check the tightening torque of the conductors

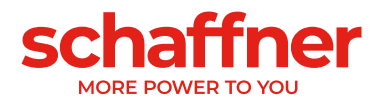

- 3. Check the current transformers
  - External current transformers for all three mains phases are correctly connected, installation site, current flow direction and phase assignment are ok (see section 8.6).
  - Check if the power of the current transformers is suitable for the application, see section 8.7.
  - Check, if the current transformers are connected correctly to the current transformers input terminals of the device (5A or 1A input). **NOTICE! Incorrect connection of the current transformers can result in damage to the CT module!**
- 4. Check the installation clearances and conditions (power module and cabinet)
  - Minimum installation clearance for wall mounting see section 7.1.4.
  - Minimum installation clearance for Schaffner cabinet version see section 7.5.
  - Minimum installation clearance for customized cabinets.
- 5. Before the first switching-on
  - Check, if formation of the DC-link capacitor is necessary in case manufacturing date is over one year. (see section 18.1)
  - Disconnect the short circuit jumpers of the external current transformers
  - Switch ecosine active sync control off: Terminal X11.2 = open (neither 0V nor +24V shall be connected to X11.2)
- 6. Switch on the mains voltage and wait until green LED2 is blinking (see Table 14) and the ecosine active sync is showing state OFF.
  - Set all Modbus addresses of the interconnected modules to different values
  - We recommend using the same address for Service (P230) and Display Modbus (P250)
  - We recommend using the number according to the module number
    - Make sure all RS-485 connections between the ecosine active sync power modules and sync modules (if installed) are correctly connected
  - Now a normal operation and parametrization is possible

In the following paragraphs the commissioning procedure differs depending on the configuration of your active harmonic filter.

Application parameters P300, P310 and P312 must be set in each power module (single and Double Power Pack) with the correct application values independently of filter's configuration. If the sync module is installed in the AHF system, the parameters shall be set only into the sync module.

#### 9.4.2 Single power module or asynchronous operation

- 1. Check whether the DC-link has been charged correctly and the mains voltage and frequency have been determined correctly. (Note: A short-term charging current is flowing in the DC-link.)
  - P100 = 50 Hz (60 Hz) mains frequency
  - P110, P111, P112 = 342... 528 V mains voltages
  - P109: Check the rotating field to be the same at all power modules

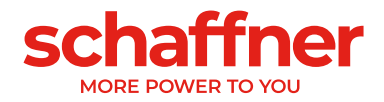

- 2. Set the factory settings
  - P210 = load default values
  - P220 = set date and time
- 3. Set ecosine active sync parameters for the application accordingly (for exact meaning of the parameters refer to section 10):
  - P300: Positioning of the external current transformers (mains side, load side)
  - P310: Primary current value of the external current transformers
  - P312: Secondary current value of the external current transformers

P300, P310 and P312 must be set in each power module with the correct application values independently of filter configuration.

Following parameters must be set as shown below:

- P205: Parallel Operation Mode = Asynchronous
- P320: Sum of the rated compensating currents of the overall ecosine active sync power modules connected to one current transformer set (maximum 5 devices).

If more than 5 devices are operated at the same time, the power of the current transformers must be increased, or additional current transformers must be installed.

- Check whether the displayed values are plausible. For motor load, the values must be positive and approximately the same:
- P102 = cosφ has a plausible value
- Check active power value per phase:
  - P105 = + ... kW? power L1
  - P106 = + ... kW? power L2
  - P107 = + ... kW? power L3
- P105 ≈ P106 ≈ P107? Are all values positive?
- Check the phase voltages and currents by measuring them using the AHF Viewer oscilloscope function to determine whether they are in phase (see sections 8.9.6 and 8.9.7).
- Otherwise, the current transformers wiring and parameter settings must be checked, except for generator load.
- Check whether the compensation has been deactivated (these parameters are set OFF by default when loading default factory settings in point 2. above):
- P403: Reactive power control = OFF
- P405: Load balancing = OFF
- P410: Harmonic current compensation = OFF
- 4. Switch on ecosine active sync control:
  - P202 = Terminal strip
    - Terminal X11.2 = 0 V or open => OFF-command
    - Terminal X11.2 = +24 V => ON-command (e.g. from external PLC)
    - P202 = Switch S1, use the control switch S1 on the front plate of the device
    - P202 = Direct ON (filter is always on)
- 5. Activate the required type of compensation:
  - P400: Reactive power compensation degree = 0 ... 100%
  - P401: min. cos phi = -0.7 ... +0.7
  - P402: max. cos phi = -0.7 ... +0.7

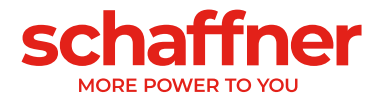

- P403: Reactive power control
- P405: Load balancing
- P407: Priority at full load
- P410: Harmonic current compensation
- 6. Set degrees of compensation P421 and Pxyz (xyz = 421+(3\*n), with n = 1, 2, ..., 23)
  - If necessary, adjust the standby limit (P406)
  - Check if the compensation result on the mains side is correct by using a suitable measuring instrument

### 9.4.3 Double Power Pack (DPP) operation

- 1. Check in both power modules whether the DC-link has been charged correctly and the mains voltage and frequency have been determined correctly. (Note: A short-term charging current is flowing in the DC-link.)
  - P100 = 50 Hz (60 Hz) mains frequency
  - P110, P111, P112 = 342... 528 V mains voltages
  - P109: Check the rotating field to be the same at both power modules
    - P010 "FPGA Firmware Version" needs to be the same at all power modules
  - P026 "Mains connection" needs to be the same at all power modules
  - P230 "Service MB address" needs to be different at all power modules and the sync module
  - P250 "Display MB address" needs to be different at all power modules and the sync module
- 2. Set the factory settings at both power modules
  - P210 = load default values
  - P220 = set date and time
- 3. Set ecosine active sync parameters at both power modules for the application accordingly (for exact meaning of the parameters refer to section 10):
  - P300: Positioning of the external current transformers (mains side, load side)
  - P310: Primary current value of the external current transformers
  - P312: Secondary current value of the external current transformers P300, P310 and P312 must be set in each power module with the correct application values independently of filter configuration.

Following parameters must be set as shown below:

- a. Master power module (FN3531/FN3541 with CT module):
  - P205: Parallel Operation Mode = Synchronous Master
  - P320: Total current parallel = 120A
- b. Slave power module (FN3530/FN3540):
  - P205: Parallel Operation Mode = Synchronous Slave
  - P320: Total current parallel = 120A

Т

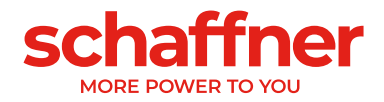

- 4. Check whether the displayed values are plausible. For motor load, the values must be positive and approximately the same.
  - P102 = cosφ has a plausible value
  - Check active power value per phase:
    - P105 = + ... kW? power L1
    - P106 = + ... kW? power L2
    - P107 = + ... kW? power L3
  - P105 ≈ P106 ≈ P107? Are all values positive?
  - Check the phase voltages and currents by measuring them using the AHF Viewer oscilloscope function to determine whether they are in phase (see sections 8.9.6 and 8.9.7).
  - Otherwise, the current transformers wiring and parameter settings must be checked, except for generator load.
  - Check whether the compensation has been deactivated (these parameters are set OFF by default when loading default factory settings in point 2. above):
  - P403: Reactive power control = OFF
  - P405: Load balancing = OFF
  - P410: Harmonic current compensation = OFF
- 5. Switch on ecosine active sync control at both modules:
  - P202 = Terminal strip
    - Terminal X11.2 = 0 V or open => OFF-command
    - Terminal X11.2 = +24 V => ON-command (e.g. from external PLC)
    - P202 = Switch S1, use the control switch S1 on the front plate of the device
  - P202 = Direct ON (filter is always on)
- 6. Activate the required type of compensation:
  - P400: Reactive power compensation degree = 0 ... 100%
  - P401: min. cos phi = -0.7 ... +0.7
  - P402: max. cos phi = -0.7 ... +0.7
  - P403: Reactive power control
  - P405: Load balancing
  - P407: Priority at full load
  - P410: Harmonic current compensation
- 7. Set degrees of compensation P421 and Pxyz (xyz = 421+(3\*n), with n = 1, 2, ... 23)
  - If necessary, adjust the standby limit (P406)
  - Check if the compensation result on the mains side is correct by using a suitable measuring instrument

### 9.4.4 Sync module operation (with SYNC300A installed)

Note! The sync module (SM) has a different firmware than the power module (PM).

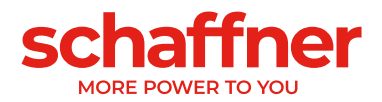

- 1. Check at each power module whether the DC-link has been charged correctly and the mains voltage and frequency have been determined correctly. (Note: A short-term charging current is flowing in the DC-link.)
  - P100 = 50 Hz (60 Hz) mains frequency
  - P110, P111, P112 = 342... 528 V mains voltages
  - P109: Check the rotating field to be the same at all power modules
  - P010 "FPGA Firmware Version" needs to be the same at all power modules
  - P026 "Mains connection" needs to be the same at all power modules
  - P230 "Service MB address" needs to be different at all power modules and the sync module
  - P250 "Display MB address" needs to be different at all power modules and the sync module
- 2. Set P220 "Date and time" at each power module

#### The following settings need to be done only at the sync module:

- 3. Set the factory settings at the sync module
  - P210 = keep com. values
  - P220 = set date and time
- Check the sync module firmware to be the correct one. The sync module (SM) firmware starts with V04.01.xx and is compatible with power module (PM) firmware V03.02.xx
- 5. Check at the sync module whether the mains voltage and frequency have been determined correctly
  - P100 = 50 Hz (60 Hz) mains frequency
  - P110, P111, P112 = 342... 528 V mains voltages
- 6. Check at the sync module if all power modules are recognized correctly:
  - P032 " No. of installed PM": number of installed power modules needs to be the same as the total installed power modules
  - P033 "No. of detected PM": number of detected power modules needs to be the same than the total installed power modules
  - P034 " No. of functional PM": number of functional power modules needs to be the same than the total installed power modules
  - P040 "SM1 operational state" = discharged
- 7. Check the power module state reported in the sync module
  - P041 to P045 "PM1-x operational state" = "discharged" for installed modules
  - P041 to P045 "PM1-x operational state" = "inactive" for not installed modules
- 8. IF steps 6 or 7 are not correct, please do the following:
  - Please double check the HSB wiring according to Figure 8-4
  - Start a new detection of the HSB with P203 "HSB configure active" = HSB config active
- 9. Set ecosine active sync parameters in the sync module for the application accordingly:
  - P300: Positioning of the external current transformers (mains side, load side)
    - P310: Primary current value of the external current transformers

L

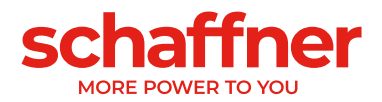

- P312: Secondary current value of the external current transformers
- P320: Sum of the rated compensating currents of the overall ecosine active sync power modules connected to one current transformer set (maximum 5 devices).
   If more than 5 devices are operated at the same time, the power of the current transformers must be increased, or additional current transformers must be installed.
- Check whether the displayed values are plausible. For motor load, the values must be positive and approximately the same:
- P102 = cosφ has a plausible value
- Check active power value per phase:
  - P105 = + ... kW? power L1
  - P106 = + ... kW? power L2
  - P107 = + ... kW? power L3
- P105 ≈ P106 ≈ P107? Are all values positive?
- Check the phase voltages and currents by measuring them using the AHF Viewer oscilloscope function to determine whether they are in phase (see sections 8.9.6 and 8.9.7).
- Otherwise, the current transformers wiring and parameter settings must be checked, except for generator load.
- Check whether the compensation has been deactivated (is set automatically when setting the default values in item 7 (Set the factory settings):
- P403: Reactive power control = OFF
- P405: Load balancing = OFF
- P410: Harmonic current compensation = OFF
- 10. Set a reactive current to be created in the sync module
  - P593 "Test reactive cur" = 30
  - After setting P593 the filter needs to be switch on with P202
- 11. Start a single trace measurement with the following signals and check weather all currents are identical and do not have any phase shift to the voltage as well as against each other. Otherwise please double check the mains wiring to the modules:
  - P153 "Line voltage U1"
  - P705 "PM1-1 current L1"
  - P710 "PM1-2 current L1"
  - P715 "PM1-3 current L1"
  - P720 "PM1-4 current L1"
  - P725 "PM1-5 current L1"
- 12. Set back P593 "Test reactive cur" = 0 No reactive current in the sync module
  - Switch off the filter with P202 before setting P593 back
  - P593 "Test reactive cur" = 0
- 13. Switch on sync module control:
  - P202 = Terminal strip
    - Terminal X11.2 = 0 V or open => OFF-command
    - Terminal X11.2 = +24 V => ON-command (e.g. from external PLC)
  - P202 = Switch S1, use the control switch S1 on the front plate of the device
  - P202 = Direct ON (filter is always on)
- 14. Activate the required type of compensation:

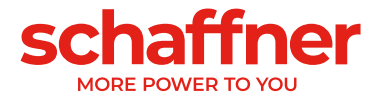

- P400: Reactive power compensation degree = 0 ... 100%
- P401: min. cos phi = -0.7 ... +0.7
- P402: max. cos phi = -0.7 ... +0.7
- P403: Reactive power control
- P405: Load balancing
- P407: Priority at full load
- P410: Harmonic current compensation

15. Set degrees of compensation P421 and Pxyz ( $xyz = 421+(3^*n)$ , with n = 1, 2, ..., 23)

- If necessary, adjust the standby limit (P413)
- Check if the compensation result on the mains side is correct by using a suitable measuring instrument

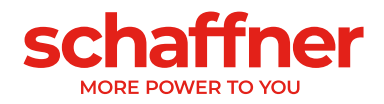

## 9.5 Status message

| Message at<br>display | Meaning                                       | Note                                                                                                    |
|-----------------------|-----------------------------------------------|----------------------------------------------------------------------------------------------------|
| Initialize            | Initial state directly after powering up      | Initialization of control and protection; check of system; check of external voltages and currents                                                                                                    |
| Discharged            | OFF state after<br>SHUTDOWN and after<br>INIT | No error pending; ecosine active sync ready for<br>startup;<br>P559=0 (Discharged state, see Figure 9-27).                                                                                                    |
| Precharge             | Passive charging of DC-<br>link               | Starts passive charging by closing auxiliary<br>contactors: dc link is charged from grid mains<br>voltage; inrush current is limited by charging<br>resistors                                                                                                    |
| Close main            | Close mains contactor                         | Bypasses charging resistors and waits 3 seconds                                                                                                    |
| Off                   | Off state after precharge                     | Precharge is finished; ecosine active sync ready<br>for operation;<br>P559=1 (OFF state).                                                                                                    |
| Standby               | Standby state at low<br>load                  | Ecosine active sync standby state when ecosine<br>active sync is turned ON and load current is<br>smaller than standby threshold (P406 = 0100%<br>of rated current)                                                                                                    |
| Charge                | Active charging of DC-<br>link                | DC link is charged to target dc link voltage.<br>Harmonic current compensation is disabled, i.e.<br>ecosine active sync generates only charging<br>current.<br>P559=1: Filter waits in OFF state until user turns<br>on AHF by sending ON command or via S1<br>switch, then the filter's state changes to Standby,<br>then to Charge and starts switching IGBTs;<br>P559=0: Filter starts switching IGBTs<br>automatically after receiving user's ON command<br>(with P559 = 0), AHF is in Discharged state, when<br>receiving ON command the state of the filter<br>changes to Precharge, Close Main, Off, Standby<br>and then to Charge. |
| Operation             | Normal operation                              | Compensation of load currents according to user settings                                                                                                    |
| Error                 | Fault state                                   | Error logging; reset of errors;<br>Automatic restart after fault clearance                                                                                                    |
| Restart blocked       | Restart after fault blocked                   | Fault state after multiple repetitive faults. Restart by means of turning ecosine active sync OFF/ON.                                                                                                    |
| Fatal error           | Restart after fault not possible              | Fault state after fatal error. Disconnect ecosine active sync from the grid. Contact Schaffner Service.                                                                                                    |

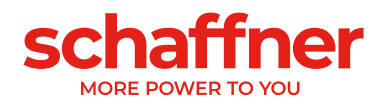

Table 24 AHF status

| Activity                | AHF Status                                                                                                    |
|-------------------------|----------------------------------------------------------------------------------------------------|
| Connect AHF to the grid | Init $\rightarrow$ Discharge $\rightarrow$ Precharge $\rightarrow$ Close main $\rightarrow$ Charge $\rightarrow$ Operation                                            |
| AHF is off              | Charge (AHF auxiliaries are supplied from dc<br>link; control is operating; DC-link is<br>charged!!)<br>This state is "idle state" when AHF is turned off<br>by user. |
| Switch on AHF           | $OFF \rightarrow Charge \rightarrow Operation$                                                                                                    |
| Switch off AHF          | $Operation \to OFF$                                                                                                    |

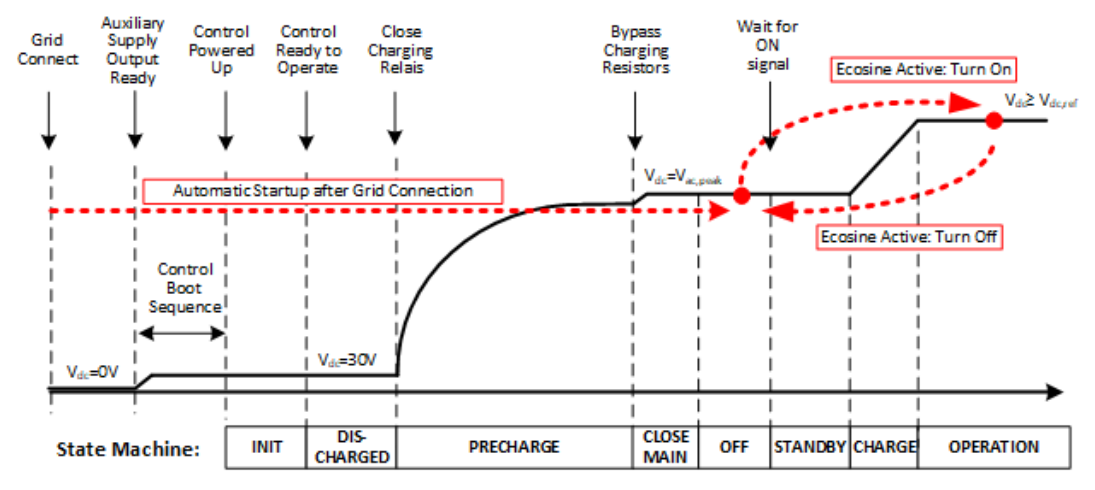

Figure 9-27 Ecosine active sync status and DC-link voltage level during startup and normal operation

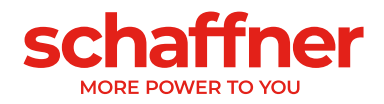

## 9.6 Error message

Ecosine active sync filter is always shut down after fault. After fault clearance ecosine active sync restarts within 3sec.

In case multiple faults occur in short time, ecosine active sync restart is blocked. Restart can be triggered by user by means of turning ecosine active sync OFF/ON. Prior to restarting fault investigation is strongly recommended. Contact Schaffner service in case fault root cause cannot be evaluated.

In case a fatal error (e.g. internal HW fault) is detected, restart is blocked permanently. Disconnect ecosine active sync from grid and contact Schaffner service.

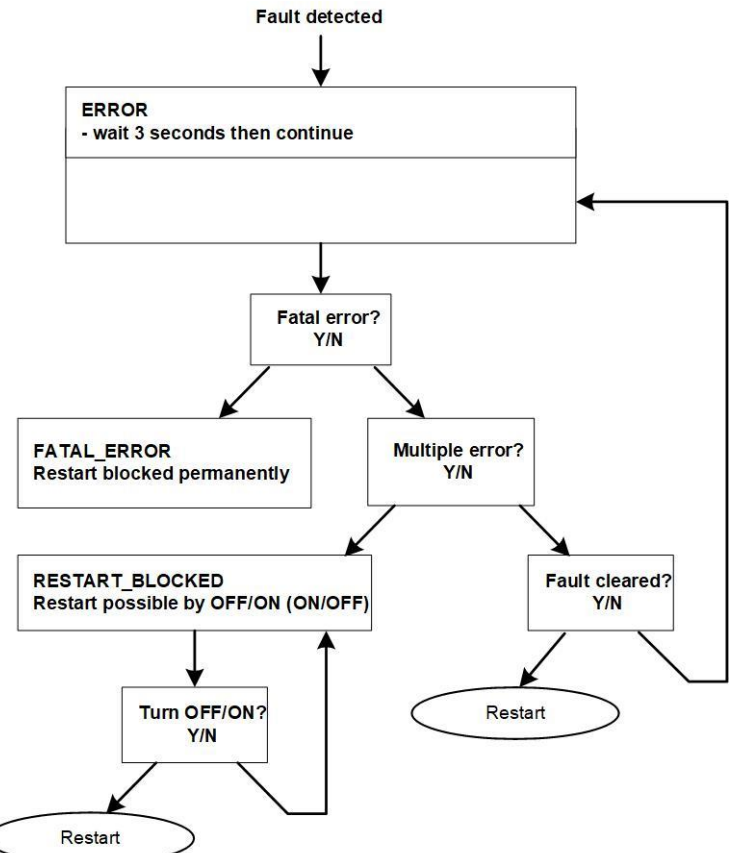

Figure 9-28 Error handling

Errors are displayed in parameter P6XX (see section 10.1.4) and stored permanently in Error Log. User can see only pending errors in parameter P6XX. Cleared errors are logged in the Error Log. If error messages are displayed, please document them by proceeding as follows (before clearing the error):

- Copy all parameters using the AHF Viewer ecosine active sync while the error is still active to prevent loss of the error codes due to a reset.
- Copy the event log using the AHF Viewer ecosine active sync to be able to analyze the preceding errors.
- Save both files for later error analysis.
- If necessary, note down further information.

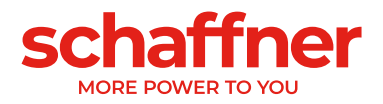

# **10 Parameter List**

In the following the parameters of the AHF are listed and described in detail. The parameters are divided in two categories:

- Read only parameters are information, measurements or error messages; they cannot be changed.
- Parameters: such as commissioning, maintenance and tuning parameters; they are set per default to factory settings and can be changed if needed during commissioning.

| Parameter<br>group | Meaning                      | Comments                                                                                               |
|--------------------|------------------------------|----------------------------------------------------------------------------------------------------|
| P0XX               | Device specification         | Read only                                                                                              |
|                    |                              | Display of device data (rated current, overload current,)                                              |
| P1XX               | Measured values              | Read only                                                                                              |
|                    |                              | Display of measured values (mains voltage and current, load current, filter current, DC-link voltage,) |
| P2XX               | Basic settings               | Commissioning parameter                                                                                |
|                    |                              | (Language settings, date settings and so on)                                                           |
| P3XX               | Current transformer settings | Commissioning parameter                                                                                |
|                    |                              | (Settings for current transformer position, CT ratio, parallel operation of ecosine active sync,)      |
| P4XX               | Compensation settings        | Commissioning parameter                                                                                |
|                    |                              | (Enabling reactive power compensation, harmonic current compensation options,)                         |
| P6XX               | Error message                | Read only                                                                                              |
|                    |                              | Display error messages                                                                                 |

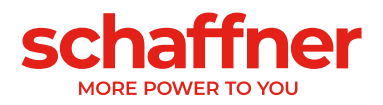

## 10.1 Parameter list of power module

# 10.1.1 Power module parameter group P0XX, P1XX: Measurements and information (read only)

| No | Name                      | Unit | Values                                                                                                    | Factory setting                       | Description                                                          |
|----|---------------------------|------|----------------------------------------------------------------------------------------------------|---------------------------------------|----------------------------------------------------------------------|
| 2  | Rated current             | A    |                                                                                                    | 60Arms                                | Rated current of device                                              |
| 3  | Overload current          | A    |                                                                                                    | 150A                                  | Maximum overload current - peak value                                |
| 4  | Rated voltage             | V    |                                                                                                    | 480V<br>(3wire) or<br>400V<br>(4wire) | Rated voltage                                                        |
| 5  | Overcurrent Limit         | А    |                                                                                                    | 180A                                  | Maximum peak surge current                                           |
| 8  | MAC address               |      | example:<br>08:00:70:22:44:11<br>=17 ASCII characters                                                                                                    | MAC<br>addr.                          | MAC address                                                          |
| 10 | FPGA firmware ver.        |      | example:<br>V03.01.04 = 9 ASCII<br>characters                                                                                                    |                                       | Firmware version of the control FPGA                                 |
| 11 | MCF51 Firmware<br>rev     |      |                                                                                                    |                                       | MCF51 firmware revision                                              |
| 14 | Software<br>compatibility |      | 0 = Software and<br>hardware compatible<br>1 = Software and<br>hardware NOT<br>compatible                                                                                                    |                                       | software compatibility check, (0 = compatible, other = incompatible) |
| 15 | Serial number             |      |                                                                                                    |                                       | Serial Number of device                                              |
| 16 | SN control board          |      |                                                                                                    |                                       | serial number of control board                                       |
| 20 | Operational state         |      | 2 = Fatal Error<br>3 = Restart blocked<br>4 = Error<br>5 = Error<br>6 = Initialize<br>7 = Discharged<br>8 = Shut down<br>9 = Precharge<br>10 = Close main<br>11 = Off<br>12 = Standby<br>13 = Charge<br>14 = Operation |                                       | Operational state                                                    |
| 21 | Error root cause          |      |                                                                                                    |                                       | Snow Errornumber<br>(P6xy => ErrorNum 6xy) of pending errors         |
| 22 | Warning                   |      | 0 = None<br>1 = Maintenance<br>2 = Overload<br>condition<br>3 = Power Derating<br>4 = HSB link NOK<br>5 = Aux. power supply<br>NOK                                                                                     |                                       | Warning                                                              |

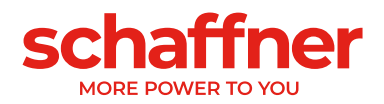

| <b>9</b><br>23 | Operational state ext.          | Unit | <b>Semip</b><br>15 = CTs not checked<br>16 = 3-ph load too low<br>17 = No 3-ph load<br>18 = Wrong rotation<br>field<br>19 = Generator load<br>20 = Motor and gen.<br>load<br>21 = CT check Ok                                                                                                    | Factory setting                           | Description<br>Extended Operational state                                                    |
|----------------|---------------------------------|------|----------------------------------------------------------------------------------------------------|-------------------------------------------|----------------------------------------------------------------------------------------------|
| 24             | CT Calibration<br>Status        |      |                                                                                                    |                                           | CT Module Calibration Status                                                                 |
| 25             | Device name                     |      |                                                                                                    |                                           | Device name                                                                                  |
| 26             | Mains connection                |      | 0 = undefined wire<br>connection<br>1 = FOURWIRE<br>connection<br>2 = THREEWIRE<br>connection                                                                                                    | 3-wire<br>(3wire) or<br>4-wire<br>(4wire) | Selected type of mains connection                                                            |
| 27             | Device type ID                  |      |                                                                                                    |                                           | Device type identification number                                                            |
| 28             | Device type variation           |      |                                                                                                    |                                           | Device type variation                                                                        |
| 29             | HW ID Control<br>Board          |      |                                                                                                    |                                           | HW ID Control Board                                                                          |
| 30             | Operating hours                 | h    |                                                                                                    |                                           | Operating hours                                                                              |
| 31             | Connected to supply             | h    |                                                                                                    |                                           | Total hours of the device connected to grid                                                  |
| 40             | HSB Link Status                 |      | 0 = Not Connected                                                                                                    |                                           | Status of HSB Link                                                                           |
|                |                                 |      | 2 = N/A                                                                                                    |                                           |                                                                                              |
| 41             | Status-this PM                  |      | 2 = N/A $2 = Fatal Error$ $3 = Restart blocked$ $4 = Error$ $5 = Error$ $6 = Initialize$ $7 = Discharged$ $8 = Shut down$ $9 = Precharge$ $10 = Close main$ $11 = Off$ $12 = Standby$ $13 = Charge$ $14 = Operation$                                                                                                    |                                           | Operational state of the directly connected<br>PM                                            |
| 41             | Status-this PM<br>Status-PM HSB |      | 2 = N/A $2 = Fatal Error$ $3 = Restart blocked$ $4 = Error$ $5 = Error$ $6 = Initialize$ $7 = Discharged$ $8 = Shut down$ $9 = Precharge$ $10 = Close main$ $11 = Off$ $12 = Standby$ $13 = Charge$ $14 = Operation$ $2 = Fatal Error$ $3 = Restart blocked$ $4 = Error$ $5 = Error$ $6 = Initialize$ $7 = Discharged$ $8 = Shut down$ $9 = Precharge$ $10 = Close main$ $11 = Off$ $12 = Standby$ $13 = Charge$ $10 = Close main$ $11 = Off$ $12 = Standby$ $13 = Charge$ $14 = Operation$ $11 = Off$ $12 = Standby$ $13 = Charge$ $14 = Operation$ |                                           | Operational state of the directly connected PM Operational state of the PM connected via HSB |

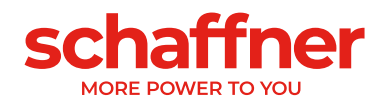

|                 |                         |      |                                                                     | setting | <u>.o</u>                                                |
|-----------------|-------------------------|------|---------------------------------------------------------------------|---------|----------------------------------------------------------|
|                 | Ø                       |      | es                                                                  | ory     | ript                                                     |
| <u> </u>        | am                      | Init | alu                                                                 | act     | lesc                                                     |
| <b>Z</b><br>102 | Z<br>Cos phi            | 5    | >                                                                   | LL.     | Displacement Power Factor                                |
| 103             | DC link voltage         | V    |                                                                     |         | DC link voltage                                          |
| 104             | Device load             | %    |                                                                     |         | Load of the device related to nominal<br>current.        |
| 105             | Active power L1         | kW   |                                                                     |         | Active power, phase L1                                   |
| 106             | Active power L2         | kW   |                                                                     |         | Active power, phase L2                                   |
| 107             | Active power L3         | kW   |                                                                     |         | Active power, phase L3                                   |
| 109             | Rotating field          |      | 0 = Clockwise<br>1 = Counter clockwise<br>2 = No<br>synchronization |         | Direction of rotating field.                             |
| 110             | Line voltage rms<br>U12 | V    |                                                                     |         | rms value of line voltage U12                            |
| 111             | Line voltage rms<br>U23 | V    |                                                                     |         | rms value of line voltage U23                            |
| 112             | Line voltage rms        | V    |                                                                     |         | rms value of line voltage U31                            |
| 113             | Line voltage U12        | V    |                                                                     |         | Instantaneous value of line to line voltage<br>U12       |
| 114             | Line voltage U23        | V    |                                                                     |         | instantaneous value of line to line voltage<br>U23       |
| 115             | Line voltage U31        | V    |                                                                     |         | instantaneous value of line to line voltage U31          |
| 116             | uDC-this PM             | V    |                                                                     |         | DC-link voltage of the directly connected<br>PM          |
| 117             | uDC-PM HSB              | V    |                                                                     |         | DC-link voltage of the PM connected via<br>HSB           |
| 120             | Line current rms L1     | А    |                                                                     |         | Line current rms, phase L1                               |
| 121             | Line current rms L2     | А    |                                                                     |         | Line current rms, phase L2                               |
| 122             | Line current rms L3     | A    |                                                                     |         | Line current rms, phase L3                               |
| 123             | Line current L1         | A    |                                                                     |         | Instantaneous value of line current, phase<br>L1         |
| 124             | Line current L2         | А    |                                                                     |         | Instantaneous value of line current, phase L2            |
| 125             | Line current L3         | A    |                                                                     |         | Instantaneous value of line current, phase L3            |
| 126             | Line current rms N      | А    |                                                                     |         | Line current rms, neutral                                |
| 127             | Line current N          | A    |                                                                     |         | instantaneous value of line current,<br>neutral          |
| 130             | Load current rms L1     | A    |                                                                     |         | Load current rms, phase L1                               |
| 131             | Load current rms L2     | A    |                                                                     |         | Load current rms, phase L2                               |
| 132             | Load current rms L3     | A    |                                                                     |         | Load current rms, phase L3                               |
| 133             | Load current LT         | A    |                                                                     |         | phase L1                                                 |
| 134             | Load current L2         | A    |                                                                     |         | Instantaneous value of load current, phase L2            |
| 135             | Load current L3         | А    |                                                                     |         | Instantaneous value of load current, phase L3            |
| 136             | Load current rms N      | А    |                                                                     |         | Load current rms neutral                                 |
| 137             | Load current N          | А    |                                                                     |         | instantaneous value of load current,<br>neutral          |
| 138             | Max output current      | A    |                                                                     |         | Maximum output current instantaneous value of all phases |
| 139             | Load current rms        | А    |                                                                     |         | Maximum load current rms of 3 phases                     |
| 140             | Output current rms      | A    |                                                                     |         | Device output current rms L1                             |

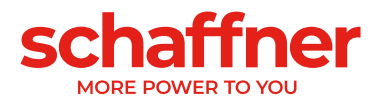

| Νο  | Name                     | Unit    | Values | Factory setting | Description                                             |
|-----|--------------------------|---------|--------|-----------------|---------------------------------------------------------|
| 141 | Output current rms<br>L2 | A       |        |                 | Device output current rms L2                            |
| 142 | Output current rms       | А       |        |                 | Device output current rms L3                            |
| 143 | Output current L1        | А       |        |                 | Instantaneous value of output current L1.               |
| 144 | Output current L2        | А       |        |                 | Instantaneous value of output current L2                |
| 145 | Output current L3        | А       |        |                 | Instantaneous value of output current L3                |
| 146 | Output current rms<br>N  | А       |        |                 | Device output current rms neutral                       |
| 147 | Output current N         | A       |        |                 | Instantaneous value of device output<br>current neutral |
| 148 | Max output current       | А       |        |                 | Maximum output current rms of all phases                |
| 149 | Reactive current rms     | А       |        |                 | fundamental reactive current rms                        |
| 150 | Line voltage rms U1      | V       |        |                 | Line voltage rms, L1 to N                               |
| 151 | Line voltage rms U2      | V       |        |                 | Line voltage rms, L2 to N                               |
| 152 | Line voltage rms U3      | V       |        |                 | Line voltage rms, L3 to N                               |
| 153 | Line voltage U1          | V       |        |                 | Instantaneous value of line voltage, L1 to N            |
| 154 | Line voltage U2          | V       |        |                 | Instantaneous value of line voltage, L2 to N            |
| 155 | Line voltage U3          | V       |        |                 | Instantaneous value of line voltage, L3 to N            |
| 160 | THDu line voltage<br>U12 | %       |        |                 | Total harmonic distortion line voltage U12              |
| 161 | THDu line voltage<br>U23 | %       |        |                 | Total harmonic distortion line voltage U23              |
| 162 | THDu line voltage<br>U31 | %       |        |                 | Total harmonic distortion line voltage U31              |
| 166 | THDu Umains              | %       |        |                 | distortion factor of the instantaneous mains voltage    |
| 167 | Cos phi L1               |         |        |                 | Displacement Power Factor L1                            |
| 168 | Cos phi L2               | -       | -      | -               | Displacement Power Factor L2                            |
| 169 | Cos phi L3               | -       | -      | -               | Displacement Power Factor L3                            |
| 170 | THDi current L1          | %       |        |                 | Total harmonic distortion line current L1               |
| 171 | THDi current L2          | %       |        |                 | Total harmonic distortion line current L2               |
| 172 | THDi current L3          | %       |        |                 | Total harmonic distortion line current L3               |
| 175 | THDu reference           | %       |        |                 | THDu reference in % at standby;<br>minimum 5%           |
| 176 | THDu low limit           | %       |        |                 | Voltage resonance detection, low limit                  |
| 177 | THDu high limit          | %       |        |                 | Voltage resonance detection, high limit                 |
| 178 | CT check Result          |         |        |                 | Result of current transformer check                     |
| 180 | IGBT module temper.      | °C      |        |                 | Module temperature in degree Celsius                    |
| 181 | Device temperature       | °C      |        |                 | Device temperature in degree Celsius                    |
| 183 | Disabled Harmonics       |         |        |                 | Disabled harmonics controllers, order coded             |
| 184 | Harm ctrl output<br>peak | V       |        |                 | Harmonic Controller peak                                |
| 185 | Load-this PM             | %       |        |                 | Utilization of the directly connected PM                |
| 186 | Load-PM HSB              | %       |        |                 | Utilization of the PM connected via HSB                 |
| 190 | Fan Speed 1              | *100RPM |        |                 | Speed of fan 1                                          |
| 191 | Fan Speed 2              | *100RPM |        |                 | Speed of fan 2                                          |

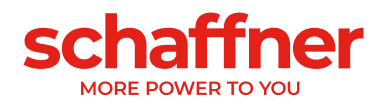

| <b>O</b><br>192 | <b>Beed</b><br>Fan Speed 3 | <b>Jun</b><br>*100RPM | Values | Factory setting | Description<br>Speed of fan 3                            |
|-----------------|----------------------------|-----------------------|--------|-----------------|----------------------------------------------------------|
| 195             | CPU load                   |                       |        |                 | for experts only                                         |
| 196             | ON command                 |                       |        |                 | Status of turn-on command                                |
| 197             | External Trigger           |                       |        |                 | Trace trigger from external devices<br>received from HSB |
| 198             | IGBT On Signal             |                       |        |                 | Flag=1 when IGBTs are switching                          |
| 199             | Global Error Signal        |                       |        |                 | Flag=1 in case of any fault                              |

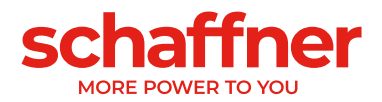

## 10.1.2 Power module parameter group P2XX, P3XX: Commissioning

## parameters

| No. | Parameter             | Factory setting | Description                                                                                                    |
|-----|-----------------------|-----------------|----------------------------------------------------------------------------------------------------|
| 200 | Language              | English         | Language shown on display module (parameter ignored<br>when using the HMI, see HMI section):<br>Deutsch<br>English<br>Chinese<br>Français                                                               |
| 202 | Switch on mode        | Terminal strip  | Definition how to switch on:<br>Terminal strip<br>Direct ON<br>Direct OFF<br>Switch S1<br>SyncModule HSB                                                                                                |
| 205 | Parallel Oper. Sync.  | Asynchronous    | <ul> <li>Synchronization mode of devices operated in parallel</li> <li>Asynchronous</li> <li>Synchronous Master</li> <li>Synchronous Slave</li> </ul> If 202 = SyncModule HSB, P205 = Synchronous Slave |
| 210 | Default values        | No action       | <ul> <li>Set of default values:</li> <li>No action</li> <li>Load all values</li> <li>Keep communication values</li> </ul>                                                                               |
| 220 | Date and time         |                 | System date and time                                                                                                    |
| 230 | Service – MB address  | 1               | Modbus Slave ID for Service interface X13                                                                                                    |
| 231 | Service – MB baudrate | 38400           | Modbus baudrate (8N1) for Service interface X13<br>9600<br>19200<br>38400<br>57600<br>115200                                                                                                    |
| 234 | Bootloader port       | Service         | Bootloader port selection (Service X13, Display X15) <ul> <li>Service</li> <li>Display</li> </ul>                                                                                                    |
| 240 | IP address            | 192.168.1.2     | IP address                                                                                                    |
| 241 | DHCP                  | OFF             | Allocation of IP address by DHCP server<br>OFF<br>ON                                                                                                    |
| 242 | Subnet mask           | 255.255.255.0   | Subnet mask                                                                                                    |
| 243 | Default gateway       | 192.168.1.50    | default gateway                                                                                                    |
| 250 | Display – MB address  | 1               | Modbus Slave ID for Display interface X15, X16                                                                                                    |
| 251 | Display - MB baudrate | 38400           | Modbus baudrate (8N1) for Display interface X15, X16<br>9600<br>19200<br>38400<br>57600<br>115200                                                                                                    |
| 254 | Enable Display Modbus | ON              | Enable MODBUS on display serial port X15/X16 <ul> <li>OFF</li> <li>ON</li> </ul>                                                                                                    |

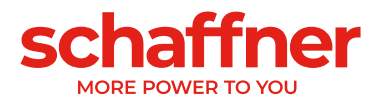

| No. | Parameter          | Factory setting | Description                                                                 |
|-----|--------------------|-----------------|-----------------------------------------------------------------------------|
| 255 | Enable 24V display | ON              | Enable 24V display supply in X16<br>OFF<br>ON                               |
| 256 | Reset 24V display  | No reset        | Reset 24V display supply in X16 <ul> <li>No reset</li> <li>Reset</li> </ul> |

## Configuration of customer I/O Interface on terminal X11:

|     | -                   |                       |                                                                                                    |
|-----|---------------------|-----------------------|----------------------------------------------------------------------------------------------------|
| 260 | Function X11.2      | Fixed logical 0       | Digital input/output (24 V)<br>Input: High = On, Open /Low = Off<br>Output: High = selected function<br>Output function<br>Fixed logical 0<br>Fixed logical 1<br>State operation<br>State standby<br>Full load operation<br>Derating operation<br>Derating temperature<br>State error global<br>Input function<br>On-Off command<br>Quit command |
| 261 | Polarity X11.2      | low active            | Polarity of digital output X11.2 (1=high active / 0=low<br>active)<br>Iow active<br>high active                                                                                                    |
| 262 | Configuration X11.2 | Input                 | Set configuration for digital port X11.2 (0=input,<br>1=output)<br>Input<br>Output                                                                                                    |
| 263 | Function X11.3      | Derating<br>operation | Digital input/output (24 V)<br>Input: High = On, Open /Low = Off<br>Output: High = selected function<br>Fixed logical 0<br>Fixed logical 1<br>State operation<br>State standby<br>Full load operation<br>Derating operation<br>Derating temperature<br>State error global<br>On-Off command<br>Quit command                                      |
| 264 | Polarity X11.3      | high active           | Polarity of digital output X11.3 (1=high active / 0=low<br>active)<br>low active<br>high active                                                                                                    |
| 265 | Configuration X11.3 | Output                | Set configuration for digital port X11.3 (0=input, 1=<br>output)<br>Input<br>Output                                                                                                    |

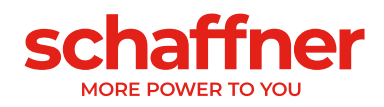

| No. | Parameter      | Factory setting    | Description                                                                                                    |
|-----|----------------|--------------------|----------------------------------------------------------------------------------------------------|
| 266 | Function X11.4 | State standby      | <ul> <li>Relay output 1 (250 V, 3 A), closed = selected function</li> <li>Fixed logical 0</li> <li>Fixed logical 1</li> <li>State operation</li> <li>State standby</li> <li>Full load operation</li> <li>Derating operation</li> <li>Derating temperature</li> <li>State error global</li> <li>On-Off command</li> <li>Quit command</li> </ul> |
| 267 | Polarity X11.4 | normal open        | Polarity of relay output X11.4 (1 = normal closed, 0 =<br>normal open) <ul> <li>normal open</li> <li>normal closed</li> </ul>                                                                                                    |
| 268 | Function X11.5 | State error global | Relay output 2 (250 V, 3 A), closed = selected function         Fixed logical 0         Fixed logical 1         State operation         State standby         Full load operation         Derating operation         Derating temperature         State error global         On-Off command         Quit command                               |
| 269 | Polarity X11.5 | normal closed      | Polarity of relay output X11.5 (1 = normal closed, 0 =<br>normal open) <ul> <li>normal open</li> <li>normal closed</li> </ul>                                                                                                    |

## CT configuration:

| 300 | CT placement           | OFF   | Placement of the external current transformers <ul> <li>Mainside</li> <li>Loadside</li> <li>OFF</li> </ul>                                                            |
|-----|------------------------|-------|----------------------------------------------------------------------------------------------------|
| 310 | CT primary value       | 1000A | Primary full-scale value of external current transformer.                                                                                                    |
| 312 | CT secondary value     | : 5A  | Secondary full-scale value of external current<br>transformer.<br>• : 1A<br>• : 5A                                                                                    |
| 313 | CT check               | ON    | Activate/deactivate the current transformer check <ul> <li>OFF</li> <li>ON</li> </ul>                                                                                 |
| 320 | Total current parallel | 60A   | Total current of all parallel devices:<br>60A if only one power module in installed.<br>The value to enter in this parameter = 60A x Nb of<br>Power Modules connected |

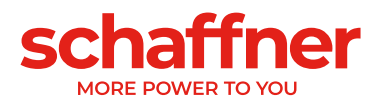

## **10.1.3** Power module parameter group P4XX: Compensation settings

| No. | Parameter          | Factory setting | Description                                                     |
|-----|--------------------|-----------------|-----------------------------------------------------------------|
| 400 | Reactive Power     | 100%            | Degree of the reactive power compensation 0 100%                |
| 401 | Cosphi lower limit | 1.0             | Specifies the lower limit of target cos phi range on mains side |
|     |                    |                 |                                                                 |

## Only one of the two $\cos \varphi$ – controls can be activated at a time in parameter 403:

- P400 direct reactive power compensation in percent. The reactive current compensation is dependent of P400 (0% to 100%). Fast iq control compensates the specified percentage value of the currently measured reactive power.
- cos phi control. The cos phi controller is dependent of the specified values in parameter P401 (lower limit) and P402 (upper limit), keeping cos φ in the specified target range

| -0.7<br>capacitiv | 1.0 20pd +0.7          | -0.7<br>capacil                       | \$6.0 = 7.0 Pd +0.7<br>tive inductive 0.0                                                                                                    |
|-------------------|------------------------|---------------------------------------|----------------------------------------------------------------------------------------------------|
| 402               | Cosphi upper limit     | 1.0                                   | Specifies the upper limit of target cos phi range on mains side                                                                                              |
| 403               | Reactive Power Control | OFF                                   | Activation reactive power control (fast iq<br>control or cos phi control) <ul> <li>OFF</li> <li>Reactive current control</li> <li>Cos phi control</li> </ul> |
| 405               | Load balancing         | OFF                                   | Activation or deactivation of load<br>balancing between phases<br>OFF<br>ON                                                                                  |
| 406               | Standby threshold      | 0%                                    | Standby Threshold of measured<br>harmonic current (RMS)                                                                                                    |
| 407               | Priority full load     | Harmonics                             | Priority of compensation when full load<br>is reached<br>None<br>Reactive current<br>Harmonics                                                               |
| 410               | Harmonic compens.      | OFF                                   | Activation of operation mode harmonic<br>compensation.<br>  OFF<br>  ON                                                                                      |
| 420               | Harmonic order A       | 3                                     | Harmonic order of controller A (typically A=3)                                                                                                    |
| 421               | Compensation A         | 0% for FN3530/31<br>80% for FN3540/41 | Adjustable degree of compensation harmonic A (typically A=3)                                                                                                 |

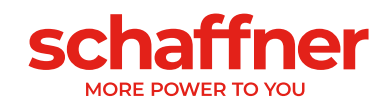

| 423 | Harmonic order B | 5                                      | Harmonic order of controller B (typical B=5)                     |
|-----|------------------|----------------------------------------|------------------------------------------------------------------|
| 424 | Compensation B   | 80%                                    | Adjustable degree of compensation harmonic B (typically B=5)     |
| 426 | Harmonic order C | 7                                      | Harmonic order of controller C (typically C=7)                   |
| 427 | Compensation C   | 80%                                    | Adjustable degree of compensation<br>Harmonic C (typically C=7)  |
| 429 | Harmonic order D | 9                                      | Harmonic order of controller D (typically D=9)                   |
| 430 | Compensation D   | 0% for FN3530/31<br>50% for FN3540/41  | Adjustable degree of compensation harmonic D (typically D=9)     |
| 432 | Harmonic order E | 11                                     | Harmonic order of controller E (typically E=11)                  |
| 433 | Compensation E   | 50%                                    | Adjustable degree of compensation harmonic E (typically E=11)    |
| 435 | Harmonic order F | 13                                     | Harmonic order of controller F (typically F=13)                  |
| 436 | Compensation F   | 40%                                    | Adjustable degree of compensation harmonic F (typically F=13)    |
| 438 | Harmonic order G | 15                                     | Harmonic order of controller G (typically G=15)                  |
| 439 | Compensation G   | 0%                                     | Adjustable degree of compensation harmonic G (typically G=15)    |
| 441 | Harmonic order H | 17                                     | Harmonic order of controller H (typically H=17)                  |
| 442 | Compensation H   | 30%                                    | Adjustable degree of compensation harmonic H (typically H=17)    |
| 444 | Harmonic order I | 19                                     | Harmonic order of controller I (typically I=19)                  |
| 445 | Compensation I   | 20%                                    | Adjustable degree of compensation harmonic I (typically I=19)    |
| 447 | Harmonic order J | 21                                     | Harmonic order of controller J (typically J=21)                  |
| 448 | Compensation J   | 100% for FN3530/31<br>0% for FN3540/41 | Adjustable degree of compensation harmonic J (typically J=21)    |
| 450 | Harmonic order K | 23                                     | Harmonic order of controller K (typically K=23)                  |
| 451 | Compensation K   | 15%                                    | Adjustable degree of compensation<br>harmonic K (typically K=23) |
| 453 | Harmonic order L | 25                                     | Harmonic order of controller L (typically L=25)                  |
| 454 | Compensation L   | 15%                                    | Adjustable degree of compensation harmonic L (typically L=25)    |
| 456 | Harmonic order M | 27                                     | Harmonic order of controller M (typically M=27)                  |
| 457 | Compensation M   | 0%                                     | Adjustable degree of compensation harmonic M (typically M=27)    |

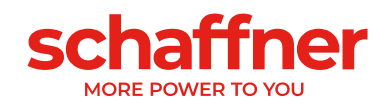

| 459 | Harmonic order N | 29  | Harmonic order of controller N (typically N=29)                  |
|-----|------------------|-----|------------------------------------------------------------------|
| 460 | Compensation N   | 10% | Adjustable degree of compensation harmonic N (typically N=29)    |
| 462 | Harmonic order O | 31  | Harmonic order of controller O (typically O=31)                  |
| 463 | Compensation O   | 10% | Adjustable degree of compensation harmonic O (typically O=31)    |
| 465 | Harmonic order P | 33  | Harmonic order of controller P (typically P=33)                  |
| 466 | Compensation P   | 0%  | Adjustable degree of compensation harmonic P (typically P=33)    |
| 468 | Harmonic order Q | 35  | Harmonic order of controller Q (typically Q=35)                  |
| 469 | Compensation Q   | 0%  | Adjustable degree of compensation harmonic Q (typically Q=35)    |
| 471 | Harmonic order R | 37  | Harmonic order of controller R (typically R=37)                  |
| 472 | Compensation R   | 0%  | Adjustable degree of compensation harmonic R (typically R=37)    |
| 474 | Harmonic order S | 39  | Harmonic order of controller S (typically S=39)                  |
| 475 | Compensation S   | 0%  | Adjustable degree of compensation harmonic S (typically S=39)    |
| 477 | Harmonic order T | 41  | Harmonic order of controller T (typically T=41)                  |
| 478 | Compensation T   | 0%  | Adjustable degree of compensation<br>harmonic T (typically T=41) |
| 480 | Harmonic order U | 43  | Harmonic order of controller U (typically U=43)                  |
| 481 | Compensation U   | 0%  | Adjustable degree of compensation harmonic U (typically U=43)    |
| 483 | Harmonic order V | 45  | Harmonic order of controller V (typically V=45)                  |
| 484 | Compensation V   | 0%  | Adjustable degree of compensation harmonic V (typically V=45)    |
| 486 | Harmonic order W | 47  | Harmonic order of controller W<br>(typically W=47)               |
| 487 | Compensation W   | 0%  | Adjustable degree of compensation<br>harmonic W (typically W=47) |
| 489 | Harmonic order X | 49  | Harmonic order of controller X (typically X=49)                  |
| 490 | Compensation X   | 0%  | Adjustable degree of compensation<br>harmonic X (typically X=49) |

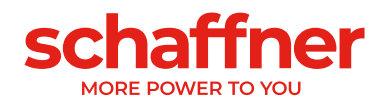

| No. | Parameter                 | Description                                                             |
|-----|---------------------------|-------------------------------------------------------------------------|
| 600 | Phase L3 IGBT4            | Phase L3 IGBT4 HW fault                                                 |
| 601 | Phase L3 IGBT3            | Phase L3 IGBT3 HW fault                                                 |
| 602 | Phase L3 IGBT2            | Phase L3 IGBT2 HW fault                                                 |
| 603 | Phase L3 IGBT1            | Phase L3 IGBT1 HW fault                                                 |
| 604 | Phase L2 IGBT4            | Phase L2 IGBT4 HW fault                                                 |
| 605 | Phase L2 IGBT3            | Phase L2 IGBT3 HW fault                                                 |
| 606 | Phase L2 IGBT2            | Phase L2 IGBT2 HW fault                                                 |
| 607 | Phase L2 IGBT1            | Phase L2 IGBT1 HW fault                                                 |
| 608 | Phase L1 IGBT4            | Phase L1 IGBT4 HW fault                                                 |
| 609 | Phase L1 IGBT3            | Phase L1 IGBT3 HW fault                                                 |
| 610 | Phase L1 IGBT2            | Phase L1 IGBT2 HW fault                                                 |
| 611 | Phase L1 IGBT1            | Phase L1 IGBT1 HW fault                                                 |
| 615 | Overcurrent L1            | Overcurrent phase L1 (peak value)                                       |
| 616 | Overcurrent L2            | Overcurrent phase L2 (peak value)                                       |
| 617 | Overcurrent L3            | Overcurrent in AHF phase L3 (peak value)                                |
| 618 | Over current RMS          | Current RMS is higher than maximum allowed RMS current                  |
| 620 | DC volt not reached       | DC-Link voltage NOT reached at the end of passive<br>charging           |
| 621 | DC voltage not increased  | DC-Link voltage NOT increased during passive<br>charging                |
| 622 | DC voltage too low        | DC-Link voltage during passive charging is too low                      |
| 623 | DC voltage too high       | DC-Link overvoltage; SW detection                                       |
| 624 | Max DC voltage too high   | DC-Link overvoltage; HW detection                                       |
| 625 | DC volt imbalance         | DC link voltage imbalance                                               |
| 626 | DC voltage not stable     | DC-Link voltage NOT stable at the end of passive<br>charging            |
| 627 | Precharge timeout         | Timeout during passive charging                                         |
| 630 | Overtemperature IGBT      | Over-Temperature at IGBT                                                |
| 635 | Fan failure               | Collective fault: One of the three fans is in fault state.              |
| 636 | Fan speed incorrect       | Collective fault: One of the three fans has too low speed.              |
| 640 | No line synchronization   | Line synchronization failure                                            |
| 641 | Error grid rotation field | No rotation field or counterclockwise rotation detected                 |
| 642 | Mains connection error    | 4-wire/ 3-wire connection NOT correct                                   |
| 643 | Grid volt rms too high    | AC line voltage RMS is too high                                         |
| 644 | Grid volt rms too low     | AC line voltage rms is too low                                          |
| 646 | Line volt too high        | Instantaneous line voltage is too high                                  |
| 647 | Int voltage failure       | Collective fault: One of the internal power supplies has wrong voltage. |
| 650 | Harm ctrl limit reached   | Device turned off due to detection of line current resonance            |
| 651 | THDu resonance            | Device turned off due to detection of line voltage resonance            |
| 655 | SW not compatible         | software is incompatible with hardware revision                         |

## 10.1.4 Power module parameter group P6XX: Error message

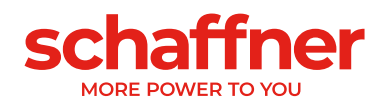

| 656 | Controller task overflow | Overflow of control interrupt                       |
|-----|--------------------------|-----------------------------------------------------|
| 657 | High speed bus error     | High speed bus connection lost                      |
| 658 | Precharge relay error    | Precharge relay error or current sensor broken      |
| 660 | Collective HW Fault      | Collective HW Fault                                 |
| 670 | Err. code-this PM        | Error code of the directly connected PM             |
| 671 | Err. code-PM HSB         | Error code of the PM connected via HSB              |
| 672 | Warnthis PM              | Warning of the directly connected PM                |
| 673 | WarnPM HSB               | Warning of the PM connected via HSB                 |
| 680 | Enable HW error          | Enabled error flags in uFaultLines_Enable.          |
| 681 | Enable ErrorWord         | Bit mask of enabled fast error flags. 1 = enabled   |
|     |                          | 0 = disabled                                        |
| 682 | Enable ErrorWordSlow     | Bit mask of enabled Slow error flags. 1 = enabled   |
|     |                          | 0 = disabled                                        |
| 691 | Device statusword        | Device statusword of resonance detection, full load |
|     |                          | situation, derating                                 |
| 694 | Hardware fault flags     | Fault flags for HW detected events (32 fault flags) |

## 10.1.5 Power module parameter group P7XX: Transients

| No. | Parameter       | Description                                           |
|-----|-----------------|-------------------------------------------------------|
| 772 | iOUT L1-this PM | Filter output current L1 of the directly connected PM |
| 773 | iOUT L2-this PM | Filter output current L2 of the directly connected PM |
| 774 | iOUT L3-this PM | Filter output current L3 of the directly connected PM |
| 775 | iOUT N-this PM  | Filter output current N of the directly connected PM  |
| 776 | iOUT L1-PM HSB  | Filter output current L1 of the PM connected via HSB  |
| 777 | iOUT L2-PM HSB  | Filter output current L2 of the PM connected via HSB  |
| 778 | iOUT L3-PM HSB  | Filter output current L3 of the PM connected via HSB  |
| 779 | IOUT N-PM HSB   | Filter output current N of the PM connected via HSB   |

## 10.1.6 Power module parameter group P8XX: FFT measurement

| No. | Parameter     | Description   |
|-----|---------------|---------------|
| 800 | FFT Selection | FFT Selection |
| 801 | FFT peak H1   | FFT peak H1   |
| 802 | FFT peak H2   | FFT peak H2   |
| 803 | FFT peak H3   | FFT peak H3   |
| 804 | FFT peak H4   | FFT peak H4   |
| 805 | FFT peak H5   | FFT peak H5   |
| 806 | FFT peak H6   | FFT peak H6   |
| 807 | FFT peak H7   | FFT peak H7   |
| 808 | FFT peak H8   | FFT peak H8   |
| 809 | FFT peak H9   | FFT peak H9   |
| 810 | FFT peak H10  | FFT peak H10  |
| 811 | FFT peak H11  | FFT peak H11  |
| 812 | FFT peak H12  | FFT peak H12  |
| 813 | FFT peak H13  | FFT peak H13  |
| 814 | FFT peak H14  | FFT peak H14  |
| 815 | FFT peak H15  | FFT peak H15  |

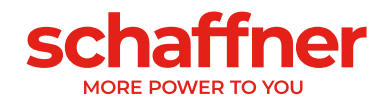

| 816 | FFT peak H16 | FFT peak H16 |
|-----|--------------|--------------|
| 817 | FFT peak H17 | FFT peak H17 |
| 818 | FFT peak H18 | FFT peak H18 |
| 819 | FFT peak H19 | FFT peak H19 |
| 820 | FFT peak H20 | FFT peak H20 |
| 821 | FFT peak H21 | FFT peak H21 |
| 822 | FFT peak H22 | FFT peak H22 |
| 823 | FFT peak H23 | FFT peak H23 |
| 824 | FFT peak H24 | FFT peak H24 |
| 825 | FFT peak H25 | FFT peak H25 |
| 826 | FFT peak H26 | FFT peak H26 |
| 827 | FFT peak H27 | FFT peak H27 |
| 828 | FFT peak H28 | FFT peak H28 |
| 829 | FFT peak H29 | FFT peak H29 |
| 830 | FFT peak H30 | FFT peak H30 |
| 831 | FFT peak H31 | FFT peak H31 |
| 832 | FFT peak H32 | FFT peak H32 |
| 833 | FFT peak H33 | FFT peak H33 |
| 834 | FFT peak H34 | FFT peak H34 |
| 835 | FFT peak H35 | FFT peak H35 |
| 836 | FFT peak H36 | FFT peak H36 |
| 837 | FFT peak H37 | FFT peak H37 |
| 838 | FFT peak H38 | FFT peak H38 |
| 839 | FFT peak H39 | FFT peak H39 |
| 840 | FFT peak H40 | FFT peak H40 |
| 841 | FFT peak H41 | FFT peak H41 |
| 842 | FFT peak H42 | FFT peak H42 |
| 843 | FFT peak H43 | FFT peak H43 |
| 844 | FFT peak H44 | FFT peak H44 |
| 845 | FFT peak H45 | FFT peak H45 |
| 846 | FFT peak H46 | FFT peak H46 |
| 847 | FFT peak H47 | FFT peak H47 |
| 848 | FFT peak H48 | FFT peak H48 |
| 849 | FFT peak H49 | FFT peak H49 |

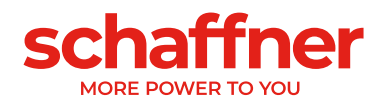

# 10.2 Parameter list of sync module

| No. | Parameter               | Unit | Description                                                                        |
|-----|-------------------------|------|------------------------------------------------------------------------------------|
| 002 | Rated current           | А    | Rated current of device                                                            |
| 003 | Overload current        | A    | Maximum overload current- peak value                                               |
| 004 | Rated voltage           | V    | Rated voltage of the active<br>harmonic filter<br>480 for 3-wire<br>400 for 4-wire |
| 005 | Overcurrent limit       | А    | Maximum peak surge current                                                         |
| 008 | MAC address             |      | MAC address                                                                        |
| 010 | FPGA Firmware ver.      |      | Firmware version of the control<br>FPGA                                            |
| 011 | MCF51 Firmware rev      |      | MCF51 firmware revision                                                            |
| 014 | Software compatibility  |      | software compatibility check<br>(0=compatible, other=incompatible)                 |
| 015 | Serial number           |      | Serial number of device                                                            |
| 016 | SN control board        |      | Serial number of control board                                                     |
| 020 | Operational state       |      | Operational state                                                                  |
| 021 | Error root cause        |      | Show Errornumber (P6xy =><br>ErrorNum 6xy) of pending errors                       |
| 022 | Warning                 |      | Warning                                                                            |
| 023 | Operational state ext.  |      | Extended Operational state                                                         |
| 024 | CT Calibration Status   |      | CT Module Calibration Status                                                       |
| 025 | Device name             |      | Device name                                                                        |
| 026 | Mains connection        |      | Selected type of mains connection                                                  |
| 029 | HW ID control board     |      | HW ID control board                                                                |
| 030 | Operating hours         | h    | Operating hours of active<br>compensation                                          |
| 031 | Connected to supply     | h    | Total hours of the device<br>connected to grid                                     |
| 032 | No. of installed PM     |      | Number of installed power modules                                                  |
| 033 | No. of detected PM      |      | Number of detected power modules                                                   |
| 034 | No. of functional PM    |      | Number of functional power modules                                                 |
| 035 | No. of active PM        |      | Number of active power modules                                                     |
| 040 | SM1 operational state   |      | Operation state of the SM1 system with up to 5 PM                                  |
| 041 | PM1-1 operational state |      | Operation state of PM1 of SM1                                                      |
| 042 | PM1-2 operational state |      | Operation state of PM2 of SM1                                                      |
| 043 | PM1-3 operational state |      | Operation state of PM3 of SM1                                                      |
| 044 | PM1-4 operational state |      | Operation state of PM4 of SM1                                                      |
| 045 | PM1-5 operational state |      | Operation state of PM5 of SM1                                                      |
| 046 | SM2 operational state   |      | Operation state of the SM2 system with up to 5 PM                                  |
| 052 | SM3 operational state   |      | Operation state of the SM3 system with up to 5 PM                                  |
| 058 | SM4 operational state   |      | Operation state of the SM4 system with up to 5 PM                                  |

# **10.2.1** Sync module parameter group P0XX, P1XX: Measurements and information (read only)

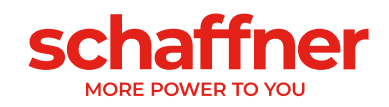

| 100               | Mains frequency                                                                      | Hz          | Mains frequency                                                                                                    |
|-------------------|--------------------------------------------------------------------------------------|-------------|----------------------------------------------------------------------------------------------------|
| 102               | Cos phi                                                                              |             | Displacement Power Factor                                                                                                    |
| 103               | DC link voltage                                                                      | V           | DC-link voltage of device.                                                                                                    |
| 104               | Device load                                                                          | %           | Load of the device related to                                                                                                    |
|                   |                                                                                      |             | nominal current.                                                                                                    |
| 105               | Active power L1                                                                      | kW          | Active power rms, phase L1                                                                                                    |
| 106               | Active power L2                                                                      | kW          | Active power rms, phase L2                                                                                                    |
| 107               | Active power L3                                                                      | kW          | Active power rms, phase L3                                                                                                    |
| 109               | Rotating field                                                                       |             | Direction of rotating field                                                                                                    |
| 110               | Line voltage rms U12                                                                 | V           | rms value of line voltage U12                                                                                                    |
| 111               | Line voltage rms U23                                                                 | V           | rms value of line voltage U23                                                                                                    |
| 112               | Line voltage rms U31                                                                 | V           | rms value of line voltage U31                                                                                                    |
| 113               | Line voltage U12                                                                     | V           | Instantaneous value of line to line voltage U12                                                                                           |
| 114               | Line voltage U23                                                                     | V           | instantaneous value of line to line voltage U23                                                                                           |
| 115               | Line voltage U31                                                                     | V           | Instantaneous value of line to line voltage U31                                                                                           |
| 120               | Line current rms L1                                                                  | A           | Line current rms, phase L1                                                                                                    |
| 121               | Line current rms L2                                                                  | A           | Line current rms, phase L2                                                                                                    |
| 122               | Line current rms L3                                                                  | A           | Line current rms, phase L3                                                                                                    |
| 123               | Line current L1                                                                      | A           | Instantaneous value of line current,                                                                                                    |
| 124               | Line current L2                                                                      | A           | Instantaneous value of line current,<br>phase L2                                                                                          |
| 125               | Line current L3                                                                      | А           | Instantaneous value of line current, phase L3                                                                                             |
| 126               | Line current rms N                                                                   | А           | Line current rms, neutral                                                                                                    |
| 127               | Line current N                                                                       | A           | Instantaneous value of line current,<br>neutral                                                                                           |
| 130               | Load current rms L1                                                                  | A           | Load current rms, phase L1                                                                                                    |
| 131               | Load current rms L2                                                                  | А           | Load current rms, phase L2                                                                                                    |
| 132               | Load current rms L3                                                                  | А           | Load current rms, phase L3                                                                                                    |
| 133               | Load current L1                                                                      | A           | Instantaneous value of load<br>current, phase L1                                                                                          |
| 134               | Load current L2                                                                      | А           | Instantaneous value of load<br>current, phase L2                                                                                          |
| 135               | Load current L3                                                                      | A           | Instantaneous value of load                                                                                                    |
|                   |                                                                                      |             | current, phase L3                                                                                                    |
| 136               | Load current rms N                                                                   | А           | Load current rms neutral                                                                                                    |
| 137               | Load current N                                                                       | А           | Instantaneous value of load current neutral                                                                                               |
| 139               | Load current rms max                                                                 | A           | Maximum load current rms of 3 phases                                                                                                    |
| 140               | Output current rms L1                                                                | A           | Device output current rms L1                                                                                                    |
| 141               | Output current rms L2                                                                | A           | Device output current rms L2                                                                                                    |
| 142               | · ·                                                                                  | ۵           | Device output current rms L3                                                                                                    |
|                   | Output current rms L3                                                                |             |                                                                                                    |
| 143               | Output current rms L3<br>Output current L1                                           | A           | Instantaneous value of output<br>current L1                                                                                               |
| 143               | Output current rms L3<br>Output current L1<br>Output current L2                      | A<br>A      | Instantaneous value of output<br>current L1<br>Instantaneous value of output<br>current L2                                                |
| 143<br>144<br>145 | Output current rms L3<br>Output current L1<br>Output current L2<br>Output current L3 | A<br>A<br>A | Instantaneous value of output<br>current L1<br>Instantaneous value of output<br>current L2<br>Instantaneous value of output<br>current L3 |

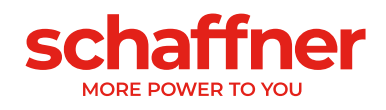

| 147 | Output current N        | А       | Instantaneous value of device<br>output current neutral |
|-----|-------------------------|---------|---------------------------------------------------------|
| 148 | Max. output current rms | A       | Maximum output current rms of all phases                |
| 149 | Reactive current rms    | А       | fundamental reactive current rms                        |
| 150 | Line voltage rms U1     | V       | Line voltage rms, L1 to N                               |
| 151 | Line voltage rms U2     | V       | Line voltage rms, L2 to N                               |
| 152 | Line voltage rms U3     | V       | Line voltage rms, L3 to N                               |
| 153 | Line voltage U1         | V       | Instantaneous value of line voltage,<br>L1 to N         |
| 154 | Line voltage U2         | V       | Instantaneous value of line voltage.<br>L2 to N         |
| 155 | Line voltage U3         | V       | Instantaneous value of line voltage,<br>L3 to N         |
| 160 | THDu line voltage U12   | %       | Total harmonic distortion line voltage U12              |
| 161 | THDu line voltage U23   | %       | Total harmonic distortion line voltage U23              |
| 162 | THDu line voltage U31   | %       | Total harmonic distortion line voltage U31              |
| 166 | THDu Umains             | %       | Distortion factor of the<br>instantaneous mains voltage |
| 167 | Cos phi L1              | -       | Displacement Power Factor L1                            |
| 168 | Cos phi L2              | -       | Displacement Power Factor L2                            |
| 169 | Cos phi L3              | -       | Displacement Power Factor L3                            |
| 170 | THDi current L1         | %       | Total harmonic distortion line current L1               |
| 171 | THDi current L2         | %       | Total harmonic distortion line<br>current L2            |
| 172 | THDi current L3         | %       | Total harmonic distortion line<br>current L3            |
| 178 | CT check Result         |         | Result of current transformer check                     |
| 181 | System temperature      | ℃       | System temperature in degree<br>Celsius                 |
| 182 | Overtemp threshold      | °C      | Shutdown threshold on<br>overtemperature                |
| 184 | ON command              |         | On command                                              |
| 190 | Speed fan 1             | 100*RPM | Speed of Fan 1                                          |
| 191 | Speed fan 2             | 100*RPM | Speed of Fan 2                                          |
| 192 | Speed fan 3             | 100*RPM | Speed of Fan 3                                          |
| 193 | Speed fan 4             | 100*RPM | Speed of Fan 4                                          |
| 196 | ON command              |         | On command                                              |
| 197 | Cross Trigger           |         | Trace trigger from neighbor devices received via HSB    |
| 198 | IGBT ON signal          |         | Flag=1 IGBT are switching                               |
| 199 | Global Error Signal     |         | Flag=1 in case of any fault                             |

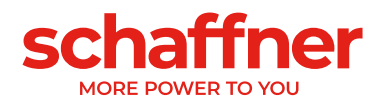

## 10.2.2 Sync module parameter group P2XX and P3XX: Commissioning

| No. | Parameter             | Factory setting       | Description                                                                                                    |
|-----|-----------------------|-----------------------|----------------------------------------------------------------------------------------------------|
| 200 | Language              | English               | Language shown on display module<br>(ignored when using the HMI):<br>Deutsch<br>English<br>Chinese<br>Français                                                                                                    |
| 202 | Switch on mode        | terminal strip        | definition how to switch on:<br>terminal strip<br>direct ON<br>direct OFF<br>Switch S1<br>SyncModule HSB                                                                                                    |
| 203 | HSB configure active  | HSB config not active | Activate HSB ring configuration                                                                                                    |
| 205 | Parallel Oper. Sync.  | Master 300            | Synchronization mode of devices<br>operated in parallel.<br>Master 300 (only one SM)<br>Master 600 (parallel sync<br>modules)<br>Master 900<br>Master 1200<br>Slave (parallel sync<br>modules)<br>The sync module where the CT<br>measurements are connected is the<br>master P205 = MasterXXX. The other<br>sync modules are the slave P205 =<br>Slave |
| 210 | Default values        | no action             | Set default values                                                                                                    |
| 211 | Write PM parameter    | Overwriting enabled   | Enable overwriting of the parameters<br>in the power module                                                                                                    |
| 220 | Date and time         |                       | System date and time                                                                                                    |
| 230 | Service – MB address  | 1                     | Modbus Slave ID for Service interface X113                                                                                                    |
| 231 | Service – MB baudrate | 38400                 | Modbus baudrate (8N1) for Service interface X113                                                                                                    |
| 234 | Bootloader port       | Service               | port selection (Service X113, Display<br>X115); User can select to perform<br>Firmware update via service or<br>display terminal                                                                                                    |
| 240 | IP address            | 192.168.1.2           | IP address                                                                                                    |
| 241 | DHCP                  | OFF                   | Allocation of IP address by DHCP server                                                                                                    |
| 242 | Subnet mask           | 255.255.255.0         | Subnet mask                                                                                                    |
| 243 | Default gateway       | 192.168.1.50          | default gateway                                                                                                    |
| 250 | Display – MB address  | 1                     | Modbus Slave ID for Display interface X115, X116                                                                                                    |
| 251 | Display - MB baudrate | 38400                 | Modbus baudrate (8N1) for Display interface X115, X116                                                                                                    |
| 254 | Enable Display Modbus | ON                    | Enable MODBUS on display serial<br>port X115/X116                                                                                                    |
| 255 | Enable 24V display    | ON                    | Enable 24V display supply in X116                                                                                                    |
| 256 | Reset 24V display     | No reset              | Reset 24V display supply in X116.                                                                                                    |

#### parameters
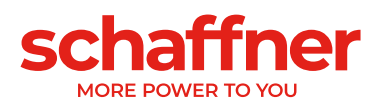

| 260 | Function X111.2      | On-Off command  | Digital input/output (24 V)<br>Input: High/Low = On, Open = Off,<br>Output: High = selected function<br>Fixed logical 0<br>Fixed logical 1<br>State operation<br>State standby<br>Full load operation<br>Derating operation global<br>Derating operation<br>temperature<br>State error global<br>On-Off command<br>Quit command<br>Temperature sensor<br>Trip line |
|-----|----------------------|-----------------|----------------------------------------------------------------------------------------------------|
| 261 | polarity X111.2      | High active     | polarity of digital output X111.2 <ul> <li>1=high active</li> <li>0=low active</li> </ul>                                                                                                    |
| 262 | Configuration X111.2 | Input           | Set configuration for digital port<br>X111.2<br>0=input<br>1=output                                                                                                    |
| 263 | Function X111.3      | Quit command    | Digital input/output (24 V)<br>Input: High/Low = On, Open = Off,<br>Output: High = selected function<br>Fixed logical 0<br>Fixed logical 1<br>State operation<br>State standby<br>Full load operation<br>Derating operation global<br>Derating operation<br>temperature<br>State error global<br>On-Off command<br>Quit command<br>Temperature sensor<br>Trip line |
| 264 | Polarity X111.3      | 1               | polarity of digital output X111.3 <ul> <li>1=high active</li> <li>0=low active</li> </ul>                                                                                                    |
| 265 | Configuration X111.3 | 1               | Set configuration for digital port<br>X111.3<br>0=Input<br>1=output                                                                                                    |
| 266 | Function X111.4      | State operation | Relay output (250 V, 3 A)<br>Input: High/Low = On, Open = Off,<br>Output: High = selected function<br>Fixed logical 0<br>Fixed logical 1<br>State operation<br>State standby<br>Full load operation<br>Derating operation global<br>Derating operation<br>temperature                                                                                              |

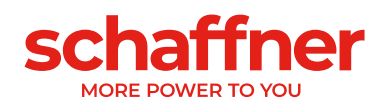

|     |                      |                    | <ul> <li>State error global</li> <li>On-Off command</li> <li>Quit command</li> <li>Temperature sensor</li> <li>Trip line</li> </ul>                                                                                                    |
|-----|----------------------|--------------------|----------------------------------------------------------------------------------------------------|
| 267 | Polarity X111.4      | normal open        | Polarity of relay output X111.4 <ul> <li>1= normal closed</li> <li>0 = normal open</li> </ul>                                                                                                    |
| 268 | Function X111.5      | State error global | Relay output (250 V, 3 A)<br>Input: High/Low = On, Open = Off,<br>Output: High = selected function<br>Fixed logical 0<br>Fixed logical 1<br>State operation<br>State standby<br>Full load operation<br>Derating operation global<br>Derating operation<br>temperature<br>State error global<br>On-Off command<br>Quit command<br>Temperature sensor<br>Trip line |
| 269 | Polarity X111.5      | normal closed      | Polarity of relay output X111.5 <ul> <li>1= normal closed</li> <li>0 = normal open</li> </ul>                                                                                                    |
| 270 | Function X101.2      | State error global | Input: High/Low = On, Open = Off,<br>Output: High = selected function<br>Fixed logical 0<br>Fixed logical 1<br>State operation<br>State standby<br>Full load operation<br>Derating operation global<br>Derating operation<br>temperature<br>State error global<br>On-Off command<br>Quit command<br>Temperature sensor<br>Trip line                              |
| 271 | Polarity X101.2      | high active        | polarity of digital output X101.2 <ul> <li>1=high active</li> <li>0=low active</li> </ul>                                                                                                    |
| 272 | Configuration X101.2 | output             | Digital input/output (24 V)<br>Set configuration for digital port<br>X101.2<br>• 0=Input<br>• 1=output                                                                                                    |
| 273 | Function X101.3      | State error global | Input: High/Low = On, Open = Off,<br>Output: High = selected function<br>Fixed logical 0<br>Fixed logical 1<br>State operation<br>State standby<br>Full load operation                                                                                                    |

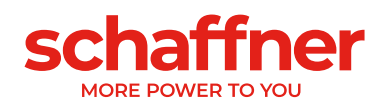

|     |                      |                    | <ul> <li>Derating operation global</li> <li>Derating operation<br/>temperature</li> <li>State error global</li> <li>On-Off command</li> <li>Quit command</li> <li>Temperature sensor</li> <li>Trip line</li> </ul>                                                                                                    |
|-----|----------------------|--------------------|----------------------------------------------------------------------------------------------------|
| 274 | Polarity X101.3      | high active        | polarity of digital output X101.3<br>(1=High active / 0=low active)<br>high active<br>low active                                                                                                    |
| 275 | Configuration X101.3 | output             | Digital input/output (24 V)<br>Set configuration for digital port<br>X101.3 (0=input, 1= output)                                                                                                    |
| 276 | Function X101.6      | State error global | Digital output (24 V)<br>Input: High/Low = On, Open = Off,<br>Output: High = selected function<br>Fixed logical 0<br>Fixed logical 1<br>State operation<br>State standby<br>Full load operation<br>Derating operation global<br>Derating operation<br>temperature<br>State error global<br>On-Off command<br>Quit command<br>Temperature sensor<br>Trip line |
| 277 | Polarity X101.6      | normal open        | Polarity of digital output X101.6 <ul> <li>1= high active</li> <li>0 = low active</li> </ul>                                                                                                    |
| 278 | Function X101.7      | State error global | Digital output (24 V)<br>Input: High/Low = On, Open = Off,<br>Output: High = selected function<br>Fixed logical 0<br>Fixed logical 1<br>State operation<br>State standby<br>Full load operation<br>Derating operation global<br>Derating operation<br>temperature<br>State error global<br>On-Off command<br>Quit command<br>Temperature sensor<br>Trip line |
| 279 | Polarity X101.7      | normal closed      | Polarity of digital output X101.7 <ul> <li>1= high active</li> <li>0 = low active</li> </ul>                                                                                                    |
| 280 | Function X102.13     | State error global | Relay output (250 V, 3 A)                                                                                                    |

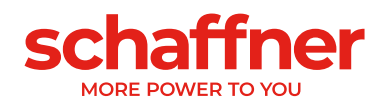

|     |                  |                    | Input: High/Low = On, Open = Off,<br>Output: High = selected function<br>Fixed logical 0<br>Fixed logical 1<br>State operation<br>State standby<br>Full load operation<br>Derating operation global<br>Derating operation<br>temperature<br>State error global<br>On-Off command<br>Quit command<br>Temperature sensor<br>Trip line                              |
|-----|------------------|--------------------|----------------------------------------------------------------------------------------------------|
| 281 | Polarity X102.13 | normal closed      | <ul> <li>Polarity of relay output X102.13</li> <li>1= normal closed</li> <li>0 = normal open</li> </ul>                                                                                                    |
| 282 | Function X102.46 | State error global | Relay output (250 V, 3 A)<br>Input: High/Low = On, Open = Off,<br>Output: High = selected function<br>Fixed logical 0<br>Fixed logical 1<br>State operation<br>State standby<br>Full load operation<br>Derating operation global<br>Derating operation<br>temperature<br>State error global<br>On-Off command<br>Quit command<br>Temperature sensor<br>Trip line |
| 283 | Polarity X102.46 | normal closed      | Polarity of relay output X102.46 <ul> <li>1= normal closed</li> <li>0 = normal open</li> </ul>                                                                                                    |
| 284 | Function X101.4  | Temperature sensor | Input (24 V)<br>Input: High/Low = On, Open = Off,<br>Output: High = selected function<br>Fixed logical 0<br>Fixed logical 1<br>State operation<br>State standby<br>Full load operation<br>Derating operation global<br>Derating operation<br>temperature<br>State error global<br>On-Off command<br>Quit command<br>Temperature sensor<br>Trip line              |
| 285 | Polarity X101.4  | low active         | <ul> <li>polarity of digital output X101.4</li> <li>1 = high active</li> <li>0 =low active</li> </ul>                                                                                                    |
| 286 | Function X101.5  | Trip line          | Input (24 V)                                                                                                    |

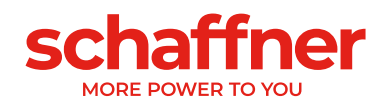

|     |                        |             | Input: High/Low = On, Open = Off,<br>Output: High = selected function |
|-----|------------------------|-------------|-----------------------------------------------------------------------|
|     |                        |             | Fixed logical 0                                                       |
|     |                        |             | <ul> <li>Fixed logical 1</li> </ul>                                   |
|     |                        |             | <ul> <li>State operation</li> </ul>                                   |
|     |                        |             | <ul> <li>State standby</li> </ul>                                     |
|     |                        |             | <ul> <li>Full load operation</li> </ul>                               |
|     |                        |             | <ul> <li>Derating operation global</li> </ul>                         |
|     |                        |             | <ul> <li>Derating operation</li> </ul>                                |
|     |                        |             | temperature                                                           |
|     |                        |             | <ul> <li>State error global</li> </ul>                                |
|     |                        |             | <ul> <li>On-Off command</li> </ul>                                    |
|     |                        |             | <ul> <li>Quit command</li> </ul>                                      |
|     |                        |             | <ul> <li>Temperature sensor</li> </ul>                                |
|     |                        |             | I rip line                                                            |
| 287 | Polarity X101.5        | high active | polarity of digital output X101.5                                     |
|     |                        |             | <ul> <li>1 = high active</li> </ul>                                   |
|     |                        | 0.55        | • 0 = low active                                                      |
| 300 | C1 placement           | OFF         | Placement of the external current                                     |
|     |                        |             | transformers:                                                         |
|     |                        |             |                                                                       |
|     |                        |             |                                                                       |
| 210 |                        | 1000        | - OFF                                                                 |
| 310 | CT primary value       | 1000        | Primary full-scale value of external                                  |
| 242 | CT accordom vicilius   | . 5 ^       | Current transformer.                                                  |
| 312 | CT secondary value     | . 5A        | Secondary full-scale value of external                                |
|     |                        |             |                                                                       |
|     |                        |             | - :1A                                                                 |
| 313 | CT check               | ON          | Activate/deactivate the current                                       |
| 010 |                        |             | transformer check                                                     |
| 320 | Total current parallel | 60A         | total current of all parallel devices                                 |
| 020 |                        | 00,1        | required for asynchronous mode with                                   |
|     |                        |             | additional cabinet.                                                   |
|     | l                      |             |                                                                       |

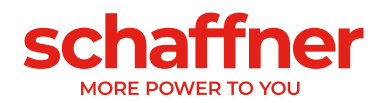

#### **10.2.3** Sync module parameter group P4XX: Compensation settings

| No. | Parameter          | Factory setting | Description                                                     |
|-----|--------------------|-----------------|-----------------------------------------------------------------|
| 400 | Reactive Power     | 100%            | Degree of the reactive power<br>compensation 0 100%             |
| 401 | Cosphi lower limit | 1.0             | Specifies the lower limit of target cos phi range on mains side |
|     |                    |                 |                                                                 |

Only one of the two  $\cos \phi$  – controls can be activated at a time in parameter 403:

- P400 direct reactive power compensation in percent. The reactive current compensation is dependent of P400 (0% to 100%). Fast iq control compensates the specified percentage value of the currently measured reactive power.
- cos phi control. The cos phi controller is dependent of the specified values in parameter P401 (lower limit) and P402 (upper limit), keeping cos φ in the specified target range

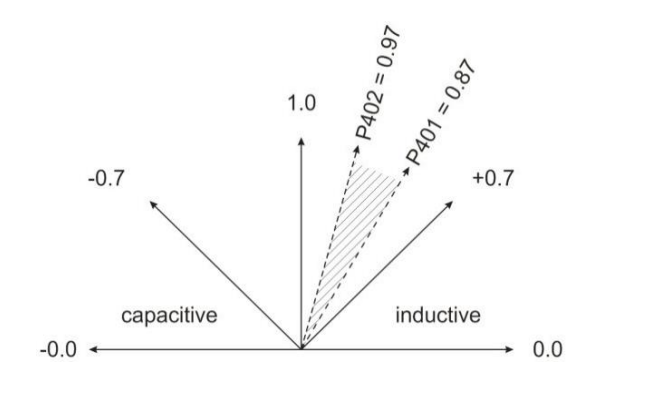

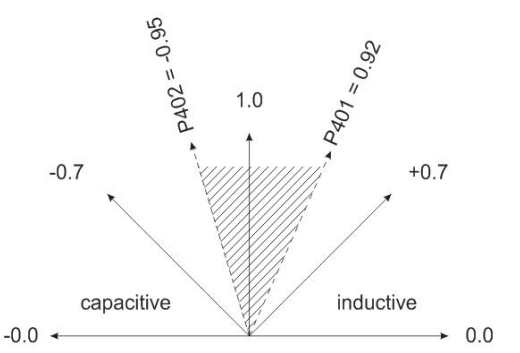

| 402 | Cosphi upper limit         | 1.0                      | Specifies the upper limit of target cos phi range on mains side                                                                       |
|-----|----------------------------|--------------------------|----------------------------------------------------------------------------------------------------|
| 403 | Reactive Power Control     | OFF                      | Activation reactive power control (fast iq control or cos phi control)                                                                |
| 405 | Load balancing             | OFF                      | Activation or deactivation of load<br>balancing between phases                                                                        |
| 407 | Priority full load         | None                     | Priority of compensation when full load is<br>reached                                                                                 |
| 410 | Harmonic compens.          | OFF                      | Activation of operation mode harmonic compensation.                                                                                   |
| 411 | Minutes counter            | min                      | Minutes counter                                                                                                    |
| 412 | Standby mode               | Standby controlled by SM | Selection of standby mode: <ul> <li>No standby control</li> <li>Standby controlled by PM</li> <li>Standby controlled by SM</li> </ul> |
| 413 | Standby threshold          | 0,0 A                    | Minimum current reserve (rms) for standby of next PM is P413 + 60A                                                                    |
| 414 | Standby hysteresis         | 0,0 A                    | Minimum current reserve (rms) for<br>reactivation of a standby-PM is P413 -<br>P414                                                   |
| 415 | No. of PM in hot standby   | 0                        | Number of standby devices remaining in hot standby. Surplus standby devices change into cold standby. Values [05]                     |
| 416 | Zero load standby          | 0,0 A                    | Minimum load current threshold (rms),<br>below which all power modules are set<br>into standby                                        |
| 417 | Enable hot standby timeout | Disabled                 | Enable automatic change of power module from hot standby into cold standby                                                            |

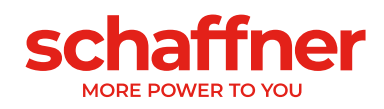

| 418 | Hot standby timeout   | 0 min                                  | Span of time of devices changing<br>automatically from hot standby into cold<br>standby |
|-----|-----------------------|----------------------------------------|-----------------------------------------------------------------------------------------|
| 419 | Smoothing utilization | 0 %                                    | Internally applied falling rate of utilization<br>(in %/min) at falling load            |
| 420 | Harmonic order A      | 3                                      | Harmonic order of controller A (typically, A=3)                                         |
| 421 | Compensation A        | 0% for FN3530/31<br>80% for FN3540/41  | Adjustable degree of compensation harmonic A (typically A=3)                            |
| 423 | Harmonic order B      | 5                                      | Harmonic order of controller B (typical B=5)                                            |
| 424 | Compensation B        | 80%                                    | Adjustable degree of compensation<br>Harmonic B (typically B=5)                         |
| 426 | Harmonic order C      | 7                                      | Harmonic order of controller C (typically C=7)                                          |
| 427 | Compensation C        | 80%                                    | Adjustable degree of compensation<br>Harmonic C (typically C=7)                         |
| 429 | Harmonic order D      | 9                                      | Harmonic order of controller D (typically D=9)                                          |
| 430 | Compensation D        | 0% for FN3530/31<br>50% for FN3540/41  | Adjustable degree of compensation<br>harmonic D (typically D=9)                         |
| 432 | Harmonic order E      | 11                                     | Harmonic order of controller E (typically E=11)                                         |
| 433 | Compensation E        | 50%                                    | Adjustable degree of compensation<br>harmonic E (typically E=11)                        |
| 435 | Harmonic order F      | 13                                     | Harmonic order of controller F (typically F=13)                                         |
| 436 | Compensation F        | 40%                                    | Adjustable degree of compensation<br>harmonic F (typically F=13)                        |
| 438 | Harmonic order G      | 15                                     | Harmonic order of controller G (typically G=15)                                         |
| 439 | Compensation G        | 0%                                     | Adjustable degree of compensation harmonic G (typically G=15)                           |
| 441 | Harmonic order H      | 17                                     | Harmonic order of controller H (typically H=17)                                         |
| 442 | Compensation H        | 30%                                    | Adjustable degree of compensation harmonic H (typically H=17)                           |
| 444 | Harmonic order I      | 19                                     | Harmonic order of controller I (typically I=19)                                         |
| 445 | Compensation I        | 20%                                    | Adjustable degree of compensation<br>harmonic I (typically I=19)                        |
| 447 | Harmonic order J      | 21                                     | Harmonic order of controller J (typically J=21)                                         |
| 448 | Compensation J        | 100% for FN3530/31<br>0% for FN3540/41 | Adjustable degree of compensation<br>harmonic J (typically J=21)                        |
| 450 | Harmonic order K      | 23                                     | Harmonic order of controller K (typically K=23)                                         |
| 451 | Compensation K        | 15%                                    | Adjustable degree of compensation harmonic K (typically K=23)                           |
| 453 | Harmonic order L      | 25                                     | Harmonic order of controller L (typically L=25)                                         |
| 454 | Compensation L        | 15%                                    | Adjustable degree of compensation harmonic L (typically L=25)                           |
| 456 | Harmonic order M      | 27                                     | Harmonic order of controller M (typically<br>M=27)                                      |

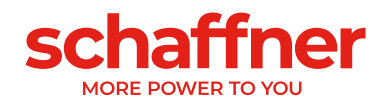

| 457 | Compensation M   | 0%  | Adjustable degree of compensation<br>harmonic M (typically M=27) |
|-----|------------------|-----|------------------------------------------------------------------|
| 459 | Harmonic order N | 29  | Harmonic order of controller N (typically N=29)                  |
| 460 | Compensation N   | 10% | Adjustable degree of compensation<br>harmonic N (typically N=29) |
| 462 | Harmonic order O | 31  | Harmonic order of controller O (typically O=31)                  |
| 463 | Compensation O   | 10% | Adjustable degree of compensation<br>harmonic O (typically O=31) |
| 465 | Harmonic order P | 33  | Harmonic order of controller P (typically P=33)                  |
| 466 | Compensation P   | 0%  | Adjustable degree of compensation harmonic P (typically P=33)    |
| 468 | Harmonic order Q | 35  | Harmonic order of controller Q (typically Q=35)                  |
| 469 | Compensation Q   | 0%  | Adjustable degree of compensation harmonic Q (typically Q=35)    |
| 471 | Harmonic order R | 37  | Harmonic order of controller R (typically R=37)                  |
| 472 | Compensation R   | 0%  | Adjustable degree of compensation harmonic R (typically R=37)    |
| 474 | Harmonic order S | 39  | Harmonic order of controller S(typically S=39)                   |
| 475 | Compensation S   | 0%  | Adjustable degree of compensation<br>harmonic S (typically S=39) |
| 477 | Harmonic order T | 41  | Harmonic order of controller T (typically T=41)                  |
| 478 | Compensation T   | 0%  | Adjustable degree of compensation<br>harmonic T (typically T=41) |
| 480 | Harmonic order U | 43  | Harmonic order of controller U (typically U=43)                  |
| 481 | Compensation U   | 0%  | Adjustable degree of compensation<br>harmonic U (typically U=43) |
| 483 | Harmonic order V | 45  | Harmonic order of controller V (typically V=45)                  |
| 484 | Compensation V   | 0%  | Adjustable degree of compensation<br>harmonic V (typically V=45) |
| 486 | Harmonic order W | 47  | Harmonic order of controller W (typically W=47)                  |
| 487 | Compensation W   | 0%  | Adjustable degree of compensation<br>harmonic W (typically W=47) |
| 489 | Harmonic order X | 49  | Harmonic order of controller X (typically X=49)                  |
| 490 | Compensation X   | 0%  | Adjustable degree of compensation harmonic X (typically X=49)    |

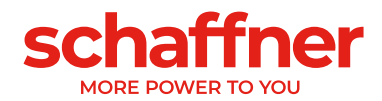

| No. | Parameter               | Description                                                  |
|-----|-------------------------|--------------------------------------------------------------|
| 609 | Software not compatible | software is incompatible with hardware                       |
|     |                         | revision                                                     |
| 610 | System error code       | System error code                                            |
| 611 | SM1 error code          | Error code for Sync module #1                                |
| 612 | SM2 error code          | Error code for Sync module #2                                |
| 613 | SM3 error code          | Error code for Sync module #3                                |
| 614 | SM4 error code          | Error code for Sync module #4                                |
| 615 | PM1-1 error code        | Error code for Power Module #1 connected to this sync module |
| 616 | PM1-2 error code        | Error code for Power Module #2 connected to this sync module |
| 617 | PM1-3 error code        | Error code for Power Module #3 connected to this sync module |
| 618 | PM1-4 error code        | Error code for Power Module #4 connected                     |
|     |                         | to this sync module                                          |
| 619 | PM1-5 error code        | Error code for Power Module #5 connected                     |
|     |                         | to this sync module                                          |
| 620 | System warning          | System warning                                               |
| 621 | SM1 warning             | Warning for Sync Module #1                                   |
| 622 | SM2 warning             | Warning for Sync Module #2                                   |
| 623 | SM3 warning             | Warning for Sync Module #3                                   |
| 624 | SM4 warning             | Warning for Sync Module #4                                   |
| 625 | PM1-1 warning           | Warning from Power Module #1 connected to this sync module   |
| 626 | PM1-2 warning           | Warning from Power Module #2 connected to this sync module   |
| 627 | PM1-3 warning           | Warning from Power Module #3 connected to this sync module   |
| 628 | PM1-4 warning           | Warning from Power Module #4 connected to this sync module   |
| 629 | PM1-5 warning           | Warning from Power Module #5 connected to this sync module   |
| 630 | Fan 1 status            | Status of Fan 1                                              |
| 631 | Fan 2 status            | Status of Fan 2                                              |
| 632 | Fan 3 status            | Status of Fan 3                                              |
| 633 | Fan 4 status            | Status of Fan 4                                              |
| 634 | DI X111.2 error signal  | DI X111.2 error signal                                       |
| 635 | DI X111.3 error signal  | DI X111.3 error signal                                       |
| 636 | DI X101.2 error signal  | DI X101.2 error signal                                       |
| 637 | DI X101.3 error signal  | DI X101.3 error signal                                       |
| 638 | DI X101.4 error signal  | DI X101.4 error signal                                       |
| 639 | DI X101.5 error signal  | DI X101.5 error signal                                       |
| 640 | SM1 over temperature    | Over temperature detected by sync module                     |
| 641 | High speed bus error    | High speed bus connection lost                               |
| 642 | Cab1 link error         | HSB Link error to first additional sync<br>module            |
| 643 | Cab2 link error         | HSB Link error to second additional sync<br>module           |
| 644 | Cab3 link error         | HSB Link error to third additional sync module               |

### 10.2.4 Sync module parameter group P6XX, P7XX: Error message

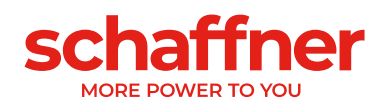

| 645 | Temp switch cabinet              | Temperature error from switch<br>supervising the lower part of the cabinet<br>(connected to X102) |
|-----|----------------------------------|---------------------------------------------------------------------------------------------------|
| 646 | controller task overflow         | controller task overflow. Please contact Schaffner service.                                       |
| 647 | Internal voltage failure         | Collective fault: one of the internal power supplies has wrong voltage.                           |
| 648 | PM firmware incompatible         | Firmware version of PM not compatible                                                             |
| 649 | HSB activity error               | No HSB interface activity detected                                                                |
| 650 | PM mains connection incompatible | Mains connection of PM not compatible                                                             |
| 688 | Digital inputs                   | Collective fault: error of digital inputs.                                                        |
| 691 | Device statusword                | Device statusword of error flags, full load situation, derating a.o.                              |
| 693 | ErrorWord                        | Error flags in ErrorWord                                                                          |
| 694 | ErrorWord 2                      | Error flags in ErrorWord 2                                                                        |
| 696 | Num of SPI CRC faults            | Number of SPI CRC faults                                                                          |
| 697 | Num of good SPI CRCs             | Number of good SPI CRCs                                                                           |
| 791 | Aux supply 24V                   | Measured auxiliary supply 24V                                                                     |
| 792 | Aux supply 2,5V                  | Measured auxiliary supply 2,5V                                                                    |
| 793 | Aux supply 5V                    | Measured auxiliary supply 5V                                                                      |
| 794 | Aux supply -15V                  | Measured auxiliary supply -15V                                                                    |
| 795 | Aux supply +15V                  | Measured auxiliary supply +15V                                                                    |

### 10.2.5 Sync module parameter group P8XX: FFT measurement

| No. | Parameter     | Description   |
|-----|---------------|---------------|
| 800 | FFT Selection | FFT Selection |
| 801 | FFT peak H1   | FFT peak H1   |
| 802 | FFT peak H2   | FFT peak H2   |
| 803 | FFT peak H3   | FFT peak H3   |
| 804 | FFT peak H4   | FFT peak H4   |
| 805 | FFT peak H5   | FFT peak H5   |
| 806 | FFT peak H6   | FFT peak H6   |
| 807 | FFT peak H7   | FFT peak H7   |
| 808 | FFT peak H8   | FFT peak H8   |
| 809 | FFT peak H9   | FFT peak H9   |
| 810 | FFT peak H10  | FFT peak H10  |
| 811 | FFT peak H11  | FFT peak H11  |
| 812 | FFT peak H12  | FFT peak H12  |
| 813 | FFT peak H13  | FFT peak H13  |
| 814 | FFT peak H14  | FFT peak H14  |
| 815 | FFT peak H15  | FFT peak H15  |
| 816 | FFT peak H16  | FFT peak H16  |
| 817 | FFT peak H17  | FFT peak H17  |
| 818 | FFT peak H18  | FFT peak H18  |
| 819 | FFT peak H19  | FFT peak H19  |
| 820 | FFT peak H20  | FFT peak H20  |
| 821 | FFT peak H21  | FFT peak H21  |
| 822 | FFT peak H22  | FFT peak H22  |
| 823 | FFT peak H23  | FFT peak H23  |
| 824 | FFT peak H24  | FFT peak H24  |
| 825 | FFT peak H25  | FFT peak H25  |
| 826 | FFT peak H26  | FFT peak H26  |

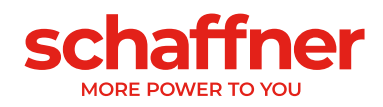

| 827 | FFT peak H27 | FFT peak H27 |
|-----|--------------|--------------|
| 828 | FFT peak H28 | FFT peak H28 |
| 829 | FFT peak H29 | FFT peak H29 |
| 830 | FFT peak H30 | FFT peak H30 |
| 831 | FFT peak H31 | FFT peak H31 |
| 832 | FFT peak H32 | FFT peak H32 |
| 833 | FFT peak H33 | FFT peak H33 |
| 834 | FFT peak H34 | FFT peak H34 |
| 835 | FFT peak H35 | FFT peak H35 |
| 836 | FFT peak H36 | FFT peak H36 |
| 837 | FFT peak H37 | FFT peak H37 |
| 838 | FFT peak H38 | FFT peak H38 |
| 839 | FFT peak H39 | FFT peak H39 |
| 840 | FFT peak H40 | FFT peak H40 |
| 841 | FFT peak H41 | FFT peak H41 |
| 842 | FFT peak H42 | FFT peak H42 |
| 843 | FFT peak H43 | FFT peak H43 |
| 844 | FFT peak H44 | FFT peak H44 |
| 845 | FFT peak H45 | FFT peak H45 |
| 846 | FFT peak H46 | FFT peak H46 |
| 847 | FFT peak H47 | FFT peak H47 |
| 848 | FFT peak H48 | FFT peak H48 |
| 849 | FFT peak H49 | FFT peak H49 |

#### 10.2.6 Sync module parameter group P9XX: cabinet related values

| No. | Parameter              | Description            |
|-----|------------------------|------------------------|
| 980 | PM1-1 FW Version       | PM1-1 FW Version       |
| 981 | PM1-2 FW Version       | PM1-2 FW Version       |
| 982 | PM1-3 FW Version       | PM1-3 FW Version       |
| 983 | PM1-4 FW Version       | PM1-4 FW Version       |
| 984 | PM1-5 FW Version       | PM1-5 FW Version       |
| 985 | PM1-1 Mains connection | PM1-1 Mains connection |
| 986 | PM1-2 Mains connection | PM1-2 Mains connection |
| 987 | PM1-3 Mains connection | PM1-3 Mains connection |
| 988 | PM1-4 Mains connection | PM1-4 Mains connection |
| 989 | PM1-5 Mains connection | PM1-5 Mains connection |

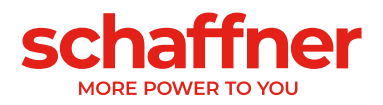

## **11 AHF Viewer Software**

The AHF viewer PC operating program supports ecosine active sync commissioning and enables further diagnosis.

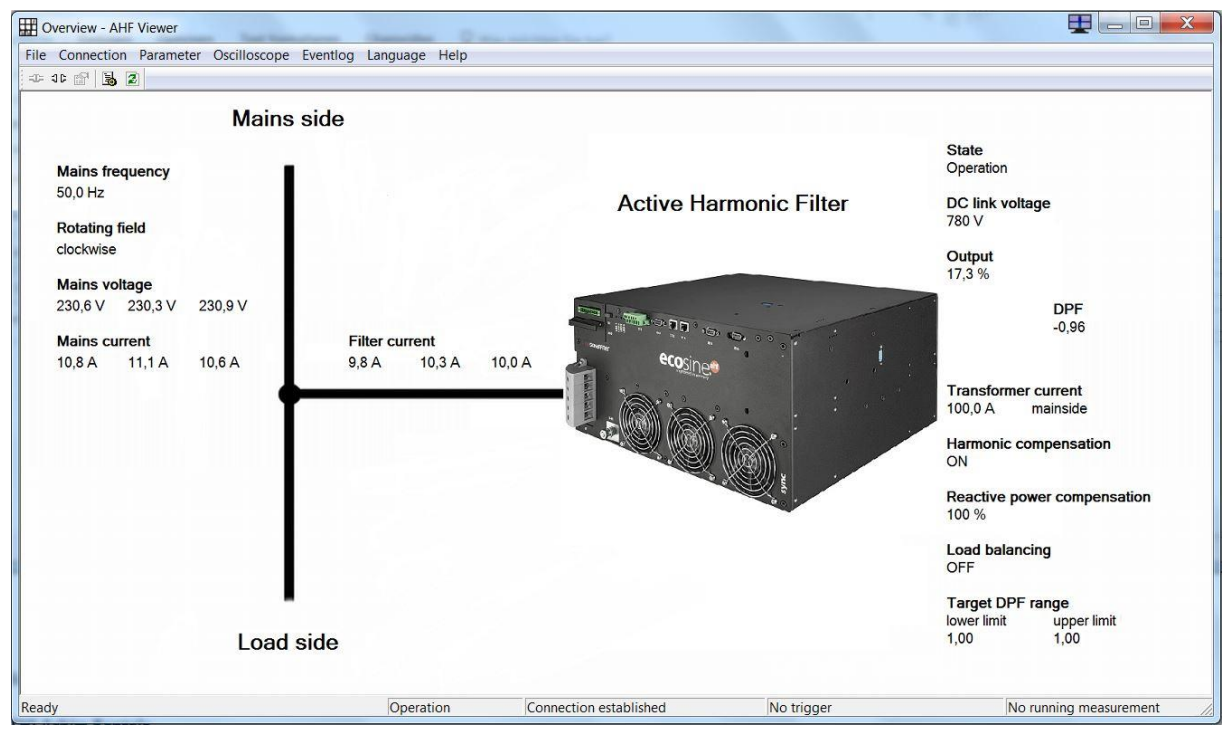

Figure 11-1 AHF viewer basic screen

### 11.1 Requirements and Setup

The following operating systems are recommended to run AHF viewer software.

Windows XP

I

T

- Windows Vista (see "readme.txt" before installation)
- Windows 7 (run in "compatibility mode" when indicated)
- Windows 10
- Windows 11

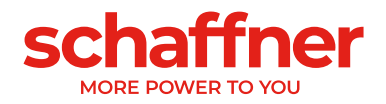

#### **11.2 Connections**

The connection is established via the RS485 ecosine active sync interface (service port on terminal X13) or via Ethernet (terminal X14).

#### 11.2.1 Connection via RS485

PC connection with RS485 requires a suitable interface converter. The specification of the interface converter is shown in Table 25.

Table 25 Interface converter specifications RS485

| Item                   | Status                              |
|------------------------|-------------------------------------|
| Galvanic isolation     | With                                |
| Terminating resistance | Activated (On last bus participant) |
| Echo mode              | Off                                 |

Table 26 Recommended galvanic isolation interface converter USB – RS485

| Designation.     | Manufacturer                                     | Illustration                 |
|------------------|--------------------------------------------------|------------------------------|
| USB-485-Mini/OP  | CTI GmbH<br>www.cti-lean.com<br>www.cti-shop.com |                              |
|                  |                                                  | CTI GmbH Order No.: 95030202 |
| AHF-PC interface | CTI GmbH<br>www.cti-lean.com<br>www.cti-shop.com |                              |
|                  |                                                  | CTI GmbH Order No.: 95030212 |

The connection to ecosine active sync filter is established by means of a galvanically isolated interface converter via a 2-wire cable. Both items shown in Table 26 are needed.

Table 27 Pin assignment of connecting cable interface converter - ecosine active sync

| Terminal            | Terminal X13 | Meaning                                             |
|---------------------|--------------|-----------------------------------------------------|
| Interface converter |              |                                                     |
| А                   | X13.9        | Signal A                                            |
| В                   | X13.5        | Signal B                                            |
| Gnd_iso             | X13.4        | Ground (isolated, not connected to internal ground) |

For proper operation of the RS485 bus a **termination resistor 120**  $\Omega$  is needed, especially if long cables or a bus structure with more than one unit is used. The interfaces are configured with the following parameters.

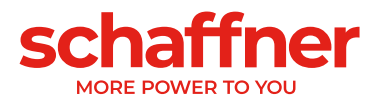

Table 28 Parameters for the interface configuration RS485

| Parameter No. | Parameter    | Factory setting | Description                                                                         |
|---------------|--------------|-----------------|-------------------------------------------------------------------------------------|
| 230           | MB slave ID  | 1               | Modbus node address (1 247)                                                         |
| 231           | MB baud rate | 38400           | Modbus baud rate for service interface<br>9600<br>19200<br>38400<br>57600<br>115200 |

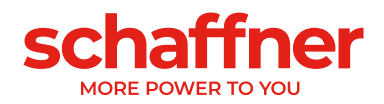

#### 11.2.2 Direct connection via Ethernet

It is possible to connect a power module or a DPP directly by ethernet. For system with a sync module and cabinet, an additional RS485 to ethernet adapter is needed, see section 11.2.3. To establish connection to ecosine active sync via Ethernet, both devices must be in the same subnet or a connection via router must be available. During this process ecosine active sync can optionally obtain an IP address, subnet mask and the default gateway using a DHCP server or they must be preset manually.

To establish a direct connection between the PC and ecosine active sync, a simple Ethernet cable (not a crossover cable) is necessary. DHCP must be switched off for this purpose and the corresponding settings must be performed at the PC. For PC and ecosine active sync a different IP address must be set, for example on the PC 192.168.1.1. The subnet mask must be set to 255.255.255.0 and the default gateway can remain empty. If you modify the default IP setting in the power module, you might need to adapt your computer network settings accordingly, ask your local IT support when needed.

| anize  Disable this network device                                                                                                    | Diagnose this co              | onnectio                          | n Rename this cor                                                            | nnection C                                        | hange settings of thi                             | s connecti          |
|----------------------------------------------------------------------------------------------------|-------------------------------|-----------------------------------|------------------------------------------------------------------------------|---------------------------------------------------|---------------------------------------------------|---------------------|
| Bluetooth-Netzwerkverbindung<br>Not connected<br>Bluetooth Device (Personal Area                                                                                                    | Network                       | <b>t</b><br>k cable u<br>Ethernet | nplugged<br>Connection (4) I                                                 | Schaff                                            | <b>let 2</b><br>ner.emc<br>/indows Adapter V9     |                     |
| Ethernet Properties                                                                                                    | :                             | ×                                 | Internet Protocol Versio                                                     | on 4 (TCP/IPv4)                                   | Properties                                        |                     |
| Networking Sharing                                                                                                    |                               |                                   | General                                                                      |                                                   |                                                   |                     |
| Connect using:                                                                                                    |                               |                                   | You can get IP settings<br>this capability. Otherw<br>for the appropriate IP | s assigned autom<br>ise, you need to<br>settings. | atically if your network<br>ask your network admi | supports inistrator |
| This connection uses the following items:                                                                                                    | Configure                     |                                   | Obtain an IP addr                                                            | ess automaticall                                  | /                                                 |                     |
| ✓      ✓      ✓     Client for Microsoft Networks     ✓     ✓     File and Printer Sharing for Microsoft Networks     ✓     State allow NDISC Bridged Networking Networks                                                                                                    | tworks                        |                                   | IP address:                                                                  |                                                   | 192.168.1.1                                       |                     |
| Construction of the second second secon | nver                          |                                   | Default gateway:                                                             |                                                   |                                                   |                     |
| Microsoft Network Adapter Multiplexor F     Microsoft LLDP Protocol Driver                                                                                                    | Protocol 🗸                    |                                   | Obtain DNS serve                                                             | er address autom                                  | atically                                          |                     |
| <                                                                                                    | >                             |                                   | Use the following                                                            | DNS server addr                                   | esses:                                            |                     |
| Install Uninstall                                                                                                    | Properties                    |                                   | Alternate DNS serve                                                          | er:<br>er:                                        |                                                   |                     |
| Transmission Control Protocol/Internet Protoc<br>wide area network protocol that provides com<br>across diverse interconnected networks                                                                                                    | ol. The default<br>munication |                                   | Validate settings                                                            | upon exit                                         | Ad                                                | vanced              |

Figure 11-2 example of IP configuration on a Windows 10 PC to connect directly to the power module via ethernet

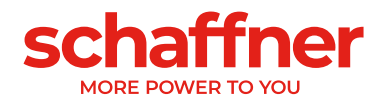

Table 29 Parameters for interface configuration

| Parameter<br>No. | Parameter      | Factory setting | Description                                                                                                    |
|------------------|----------------|-----------------|----------------------------------------------------------------------------------------------------|
| 240              | IP address     | 192.168.1.2     | IP address                                                                                                    |
|                  |                |                 | Fixed IP address if P241 DHCP = OFF                                                                                                    |
|                  |                |                 | Automatic assignment of an IP address by a DHCP server if P241 = ON                                                                                                    |
| 241              | DHCP           | ON              | Activation of the IP address allocation by DHCP<br>server<br>OFF<br>the following parameters must be set:<br>P240 IP address<br>P242 subnet mask<br>P243 default gateway<br>ON |
|                  |                |                 | by the DHCP server:                                                                                                    |
|                  |                |                 | <ul> <li>P240 IP address</li> <li>P242 subnet mask</li> <li>P243 default gateway</li> </ul>                                                                                    |
| 242              | Subnet<br>mask | 255.255.255.0   | Subnet mask  I Fixed subnet mask if P241 DHCP = OFF I Automatic assignment of the subnet mask by a DHCP server if P241 DHCP = ON                                               |
| 243              | Default        | 192.168.1.50    | Default gateway address                                                                                                    |
|                  | gateway        |                 | <ul> <li>Fixed address of the default gateway if</li> <li>P241 DHCP = OFF (leave empty in case of direct connection)</li> </ul>                                                |
|                  |                |                 | Automatic assignment of the default gateway by a DHCP server if P241 DHCP = ON                                                                                                 |

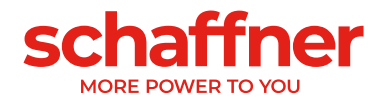

Start AHF Viewer ecosine active sync (always start it as administrator) Open the connection settings

Overview - AHF Viewer ecosine active sync

| File         | Con      | nection    | Parameter   | Oscillo | scope   | Eventlog | Language | Help |
|--------------|----------|------------|-------------|---------|---------|----------|----------|------|
| = <b>1</b> = |          | Connec     | t to device |         | 1       |          |          |      |
|              |          | Disconnect |             |         |         |          |          |      |
|              | Settings |            |             | Nain    | is side | )        |          |      |
|              | _        |            | ~~~~        |         |         |          |          |      |

Select Connection type as Modbus TCP and enter the IP address of the power module as in P240.

| Connection type |                       |
|-----------------|-----------------------|
| Modbus TCP      | O Modbus RTU (serial) |
| ТСР             | COM-Port              |
| 192.168.1.2     | 6 Slave ID            |
| Hostname        | COM1 v Port           |
|                 | 38400 v Baudrate      |
|                 | 8 🚽 Data Bits         |
|                 | 1 Stop Bits           |
|                 | N v Parity            |
|                 | Modem                 |
|                 | OK Cancel             |

Connect the device with the button on the left =.

Note: After commissioning of ecosine active sync power module you might want to set back in your computer the original IP address configuration (usually DHCP enable to automatically get an IP from the network but once again to be check with local IT if necessary).

#### 11.2.3 Connection via RS485 to ethernet adapter

When using an AHF system with multiple power module connected to a sync module, like an AHF ecosine active sync cabinet. An additional RS485 to ethernet adapter is necessary.

Schaffner offers a ready to use kit sold as ETHERNET ADAPTER with part number 820667. Other models and brands of RS485 to ethernet adapter are compatible, the user is responsible to review if the selected model is compatible, Schaffner has review and tested some models, see Table 30.

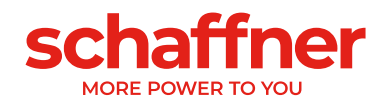

Table 30 list of recommended RS485 to ethernet adapter

| Brand | Model           | Tested by Schaffner | Sold by Schaffner |
|-------|-----------------|---------------------|-------------------|
| Моха  | NPort 5130A     | Yes                 | Yes, part 820667  |
| Моха  | MGate MB3170i   | Yes                 | No                |
| Моха  | MGate MB3170/80 | No                  | No                |
| USR   | N510            | Yes                 | No                |

Following is a step by step instruction on how to connect the ethernet adapter Moxa NPort 5130A to the AHF system and to your network. Instructions might be similar

- From Moxa website find for NPort 5100 series resources here: https://www.moxa.com/en/products/industrial-edge-connectivity/serial-device-servers/generaldevice-servers/nport-5100-series#resources
- 2. Download and install both of the following programs:

Windows Driver Manager (for Windows 7, Server 2008, or later) v3.2 Device Search Utility v2.3

- 3. If you know that your network assign an IP address automatically to new device and you know how to find this IP address, you can skip to step 12. If not continue with step 4.
- 4. Directly connect your PC to the Moxa with a straight (standard) ethernet cable.
- 5. Open Device Search Utility (DSU) and click on "Search". It should find the device.

| 🔎 DSU    |                                  |                   |                 |                 |                 |        | - 🗆                   | $\times$ |
|----------|----------------------------------|-------------------|-----------------|-----------------|-----------------|--------|-----------------------|----------|
| <u> </u> | iction <u>V</u> iew <u>H</u> elp |                   |                 |                 |                 |        |                       |          |
| <u>.</u> | e a                              | 🛎 📃               |                 | n 👗 着           | ert Ungrada     |        |                       |          |
| No A     | <u>s</u> earch search<br>Model   | LAN1 MAC Address  | LAN1 IP Address | LOCK Import Exp | LAN2 IP Address | Status | Firmware Version      |          |
| 🔒 1      | NPort 5130A                      | 00:90:E8:58:DE:45 | 192.168.127.254 |                 |                 |        | Ver1.5 Build 19032122 |          |

- 6. Note the IP address found for the device and exit DSU.
- 7. Open Network Connection from Windows control panel (search directly from start menu)

| 📴 Netwo                  | rk Connections                                                                   |                                                                                          |            |                                   |                                  |
|--------------------------|----------------------------------------------------------------------------------|------------------------------------------------------------------------------------------|------------|-----------------------------------|----------------------------------|
| $\leftarrow \rightarrow$ | <ul> <li></li></ul>                                                              | vork and Internet > Network Connections                                                  |            | ي<br>ک                            |                                  |
| Organize                 | •                                                                                |                                                                                          |            |                                   |                                  |
| × 3                      | Bluetooth-Netzwerkverbindung<br>Not connected<br>Bluetooth Device (Personal Area | Ketwork cable unplugged<br>Ketwork Cable unplugged<br>Intel(R) Ethernet Connection (4) I | Nic<br>Mic | ernet 2<br>ht identifi<br>-Window | ziertes Netzwerk<br>s Adapter V9 |

- 8. Right click on your ethernet card and select Properties.
- 9. Select Internet Protocol Version 4 (TCP/IPv4) and click Properties

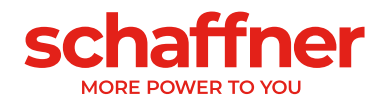

| Ethernet Properties                                                                                                    | $\times$ |
|----------------------------------------------------------------------------------------------------|----------|
| Networking Sharing                                                                                                    |          |
| Connect using:                                                                                                    |          |
| Intel(R) Ethemet Connection (4) I219-V                                                                                                    |          |
| Configure                                                                                                    |          |
| This connection uses the following items:                                                                                                    |          |
| <ul> <li>Client for Microsoft Networks</li> <li>File and Printer Sharing for Microsoft Networks</li> <li>VirtualBox NDIS6 Bridged Networking Driver</li> <li>QoS Packet Scheduler</li> <li>Internet Protocol Version 4 (TCP/IPv4)</li> <li>Microsoft Network Adapter Multiplexor Protocol</li> <li>Microsoft LLDP Protocol Driver</li> </ul> |          |
| Install Uninstall Properties                                                                                                    |          |
| Description<br>Transmission Control Protocol/Internet Protocol. The default<br>wide area network protocol that provides communication<br>across diverse interconnected networks.                                                                                                    |          |
| OK Cance                                                                                                    |          |

10. Enter a manual IP address for the PC within the same subnet, i.e. 192.168.127.252. Press tab to populate the subnet mask field (it should be 255.255.255.0).

| Internet Protocol Version 4 (TCP/IPv4)                                                                                | Properties                                                             | × |
|----------------------------------------------------------------------------------------------------|------------------------------------------------------------------------|---|
| General                                                                                                    |                                                                        |   |
| You can get IP settings assigned autor<br>this capability. Otherwise, you need to<br>for the appropriate IP settings. | matically if your network supports<br>a ask your network administrator |   |
| Obtain an IP address automatical                                                                                      | ly                                                                     |   |
| • Use the following IP address:                                                                                       |                                                                        |   |
| IP address:                                                                                                    | 192 . 168 . 127 . 252                                                  |   |
| Subnet mask:                                                                                                    | 255.255.255.0                                                          |   |
| Default gateway:                                                                                                    |                                                                        |   |
| Obtain DNS server address auton                                                                                       | natically                                                              |   |
| • Use the following DNS server add                                                                                    | resses:                                                                |   |
| Preferred DNS server:                                                                                                 |                                                                        |   |
| Alternate DNS server:                                                                                                 |                                                                        |   |
| Ualidate settings upon exit                                                                                           | Advanced                                                               |   |
|                                                                                                    | OK Cancel                                                              |   |

- 11. Click OK
- 12. Open DSU again, click on "Un-lock". Enter Login: admin and Password: moxa (if you changed the default password previously, use the new password)

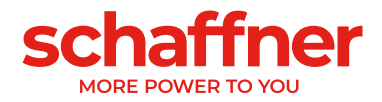

13. The device should be unlocked now with an unlocked lock icon in front of it.

| 🔎 DSU     |                                  |                     |                             |                                           |                 |        | - 0                   | $\times$ |
|-----------|----------------------------------|---------------------|-----------------------------|-------------------------------------------|-----------------|--------|-----------------------|----------|
| <u> </u>  | nction <u>V</u> iew <u>H</u> elp |                     |                             |                                           |                 |        |                       |          |
|           | 🔮 🤮                              | i⊈ ⊑<br>Locate Con: | sole <u>A</u> ssign IP Un-L | r 👗 着<br>ock I <u>m</u> port E <u>x</u> p | ort Upgrade     |        |                       |          |
| No 🛆      | Model                            | LAN1 MAC Address    | LAN1 IP Address             | LAN2 MAC Address                          | LAN2 IP Address | Status | Firmware Version      |          |
| <b></b> 1 | NPort 5130A                      | 00:90:E8:58:DE:45   | 192.168.127.254             |                                           |                 |        | Ver1.5 Build 19032122 |          |

14. Click on Assign IP and change the IP address, Netmask and Gateway to match your network requirement (ask your local IT if necessary).

| Assi | gn IP a | ddress            |                 |               |           | ×    |
|------|---------|-------------------|-----------------|---------------|-----------|------|
| G    | Statio  | : IP Address      | O DHCP fo       | or All        | 🗖 IPv6    |      |
| Γ    | Assign  | IP Address        |                 |               |           |      |
|      | No      | MAC Address       | IP Address      | Netmask       | Gateway   |      |
|      | 1       | 00:90:E8:58:DE:45 | 192.168.127.254 | 255.255.255.0 |           |      |
|      |         |                   | F               |               | 11        |      |
|      |         |                   |                 |               |           |      |
|      |         |                   |                 |               |           |      |
|      |         |                   |                 |               |           |      |
|      |         |                   |                 |               |           |      |
|      |         |                   |                 |               |           |      |
|      |         |                   | Assign IP 9     | Sequentially  |           |      |
|      |         |                   |                 |               |           |      |
|      |         |                   | ,               |               |           |      |
|      |         |                   |                 | 🗸 ок          | 🔰 🕺 🗶 Can | ncel |

- 15. Connect back the Moxa to your local network and make sure your computer is on the same network, you should set back your original IP address configuration (usually DHCP enable to automatically get an IP from the network but once again to be check with local IT if necessary).
- 16. Start the program NPort Windows Driver Manager
- 17. Add the Moxa by entering the IP address manually.

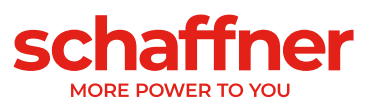

| 0                       | Selec                                      | t From List                                                               |                                                  |                                                                                                    |                                           |                                      | Search          | Sele              | ect All                                                                                                    | Clear Ali   |                   |
|-------------------------|--------------------------------------------|---------------------------------------------------------------------------|--------------------------------------------------|----------------------------------------------------------------------------------------------------|-------------------------------------------|--------------------------------------|-----------------|-------------------|----------------------------------------------------------------------------------------------------|-------------|-------------------|
|                         |                                            | Mapping IPv                                                               | 6 CUM                                            | Port                                                                                                  |                                           |                                      |                 |                   | 2000 T - MI                                                                                                    |             | l                 |
|                         | No                                         | Model                                                                     |                                                  | MAC 1                                                                                                 |                                           | Address 1                            |                 | MAC 2             |                                                                                                    | Address 2   |                   |
|                         | -                                          |                                                                           |                                                  |                                                                                                    |                                           |                                      |                 |                   |                                                                                                    |             |                   |
|                         | -                                          |                                                                           |                                                  |                                                                                                    |                                           |                                      |                 |                   |                                                                                                    |             |                   |
|                         |                                            |                                                                           |                                                  |                                                                                                    |                                           |                                      |                 |                   |                                                                                                    |             |                   |
|                         |                                            |                                                                           |                                                  |                                                                                                    |                                           |                                      |                 |                   |                                                                                                    |             |                   |
|                         | -                                          |                                                                           |                                                  |                                                                                                    |                                           |                                      |                 |                   |                                                                                                    |             |                   |
|                         | -                                          |                                                                           |                                                  |                                                                                                    |                                           |                                      |                 |                   |                                                                                                    |             |                   |
|                         | I                                          |                                                                           |                                                  |                                                                                                    |                                           |                                      |                 |                   |                                                                                                    |             |                   |
| $\mathbf{G}$            | Input                                      | Manually                                                                  |                                                  |                                                                                                    |                                           |                                      |                 |                   |                                                                                                    |             |                   |
|                         | Real                                       | ICOM Bed                                                                  | undani                                           |                                                                                                    | Beal COM                                  | e)                                   |                 |                   |                                                                                                    |             |                   |
|                         |                                            | Indu                                                                      |                                                  | - Com Thoronae                                                                                        |                                           |                                      | -               |                   | <b>D</b> 1                                                                                                    |             |                   |
|                         |                                            |                                                                           |                                                  |                                                                                                    |                                           |                                      | F               | irst Mapping F    | -ort                                                                                                    |             |                   |
|                         | N                                          | Port IP Addre                                                             | ss  ip.                                          | _address_of_mo>                                                                                       | ka                                        |                                      |                 | )ata Port         | 950                                                                                                    |             |                   |
|                         | Г                                          | Enable Aut                                                                | o IP R                                           | eport                                                                                                 |                                           |                                      | C               | Command Port      | 966                                                                                                    |             |                   |
|                         |                                            | MACAH                                                                     | dress                                            |                                                                                                    | :                                         | _                                    | T               | otal Ports        | 1                                                                                                    |             |                   |
|                         |                                            | 1.11.10.1.10                                                              | 01000                                            | ,                                                                                                    |                                           |                                      |                 |                   |                                                                                                    |             |                   |
| will                    | <b>?</b><br>ask                            | Help                                                                      | war                                              | nt to activate                                                                                        | e the CC                                  | )M port no                           | ow, click y     | es.               | <ul> <li>Image: A start of the start of the start of</li></ul> | ок 🗶 (      | Cancel            |
| will                    | <b>?</b><br>ask y                          | Help<br>you if you<br>t Windows                                           | ı war<br>Drive                                   | nt to activate<br>er Manager                                                                          | e the CC                                  | DM port no                           | ow, click y     | 'es.              |                                                                                                    | ок 🗶 с      | Cancel            |
| will                    | ?<br>ask<br>NPort                          | Help<br>you if you<br>t Windows<br>M Mapping                              | ı war<br>Drive<br>C <u>o</u> r                   | nt to activate<br>er Manager<br>ifiguration ⊻ie                                                       | e the CC                                  | DM port no                           | ow, click y     | 'es.              |                                                                                                    | ок 🗶 (      | Cancel            |
| will                    | ? I<br>ask y<br>NPort<br>≘ <u>C</u> 0<br>∎ | Help<br>you if you<br>t Windows<br>M Mapping                              | ı war<br>Drive<br>C <u>o</u> r                   | nt to activate<br>er Manager<br>ifiguration ⊻ie<br>5.                                                 | e the CC                                  | DM port no                           | ow, click y     | 'es.              |                                                                                                    | ок <b>Х</b> | Cancel            |
| will<br>S<br>Eile<br>E  | ? I<br>ask y<br>NPort<br>∋ <u>C</u> O      | Help<br>you if you<br>t Windows<br>M Mapping<br>Add                       | var<br>Drive<br>C <u>o</u> r                     | nt to activate<br>er Manager<br>afiguration <u>V</u> ie<br><b>5</b><br>ove Apply                      | e the CC<br>w <u>H</u> elp                | DM port no<br>Setting                | ow, click y     | 'es.              |                                                                                                    | ок 🗶 (      | Cancel            |
| will<br>S<br>Eile<br>E  | ? I<br>ask y<br>NPort<br>∋ <u>C</u> O<br>■ | Help<br>you if you<br>t Windows<br>M Mapping<br>Add<br>COM Port           | Drive                                            | nt to activate<br>er Manager<br>figuration Vie<br>figuration Vie<br>ove Apply<br>Address 1            | e the CC<br>w <u>H</u> elp                | DM port no<br>Setting                | ow, click y     | res.              | 2                                                                                                    | ок <b>Х</b> | Cancel            |
| will                    | ? I<br>ask y<br>NPort<br>€<br>Exit         | Help<br>you if you<br>t Windows<br>M Mapping<br>Add<br>COM Port<br>COM1 + | Drive<br>C <u>o</u> r<br>Rem                     | t to activate<br>r Manager<br>figuration Vie<br>ove Apply<br>Address 1<br>10.1.64.21                  | e the CC<br>w <u>H</u> elp<br>Undo        | DM port no<br>Setting                | ow, click y     | 'es.              | 2                                                                                                    | ок 🗶 с      | Cancel            |
| will                    | ? I<br>ask y<br>NPort<br>= <u>C</u> O      | Help<br>you if you<br>t Windows<br>M Mapping<br>Add<br>COM Port<br>COM1 + | l war<br>Drive<br>C <u>o</u> r<br>(1<br>Rem<br>7 | nt to activate<br>er Manager<br>figuration Vie<br>ove Apply<br>Address 1<br>10.1.64.21                | e the CC<br>w <u>H</u> elp<br>Undo        | DM port no<br>Setting                | ow, click y     | es.               | 2                                                                                                    | ок <b>Х</b> | Cancel            |
| will                    | ? I<br>ask y<br>NPort<br>© CO              | Help<br>you if you<br>t Windows<br>M Mapping<br>Add<br>COM Port<br>COM1 + | l war<br>Drive<br>C <u>o</u> r<br>(f<br>Rem<br>Z | nt to activate<br>er Manager<br>afiguration Vie<br>Sove Apply<br>Address 1<br>10.1.64.21              | e the CC<br>w <u>H</u> elp<br>Undo<br>950 | DM port no<br>Setting                | ow, click y     | res.              | 2                                                                                                    | ок <b>Х</b> | X                 |
| will                    | ? I<br>ask :<br>NPort<br>= <u>C</u> O      | Help<br>you if you<br>t Windows<br>M Mapping<br>Add<br>COM Port<br>COM1 + | I war<br>Drive<br>C <u>o</u> r<br>E<br>Rem<br>Z  | nt to activate<br>er Manager<br>figuration <u>V</u> ie<br>ove <u>Apply</u><br>Address 1<br>10.1.64.21 | e the CC<br>w <u>H</u> elp<br>Undo        | DM port no<br>Setting                | ow, click y     | es.               | 2                                                                                                    | ок <b>Х</b> | X                 |
| will                    | ? I<br>ask y<br>NPort<br>∋ <u>C</u> O      | Help<br>you if you<br>t Windows<br>M Mapping<br>Add<br>COM Port<br>COM1 + | I war<br>Drive<br>Cor<br>(1)<br>Rem              | nt to activate<br>er Manager<br>figuration Vie<br>ove Apply<br>Address 1<br>10.1.64.21                | e the CC<br>w <u>H</u> elp<br>Undo<br>950 | DM port no<br>Setting                | ow, click y     | res.              | 2                                                                                                    | OK          | X                 |
| will                    | ? I<br>ask :<br>NPort                      | Help<br>you if you<br>t Windows<br>M Mapping<br>Add<br>COM Port<br>COM1 + | I war<br>Drive<br>Cor<br>E<br>Rem<br>Z           | nt to activate<br>er Manager<br>figuration <u>V</u> ie<br>ove <u>Apply</u><br>Address 1<br>10.1.64.21 | e the CC<br>w <u>H</u> elp<br>Undo        | DM port no<br>Setting                | ow, click y     | 'es.              | 2                                                                                                    | ок <b>Х</b> | X                 |
| will                    | ? I<br>ask :<br>NPort<br>∋ <u>C</u> O      | Help<br>you if you<br>t Windows<br>M Mapping<br>Add<br>COM Port<br>COM1 + | I war<br>Drive<br>C <u>o</u> r<br>(1)<br>Rem     | nt to activate<br>er Manager<br>figuration Vie<br>ove Apply<br>Address 1<br>10.1.64.21                | e the CC<br>w <u>H</u> elp<br>Undo        | DM port no<br>Setting                | ow, click y     | res.              | 2                                                                                                    |             | X                 |
| vill<br>≪s<br>Eile<br>E | ? I<br>ask y<br>NPort<br>© CO              | Help<br>you if you<br>t Windows<br>M Mapping<br>Add<br>COM Port<br>COM1 + | I war<br>Drive<br>C <u>o</u> r<br>(f             | nt to activate<br>er Manager<br>figuration <u>V</u> ie<br>ove Apply<br>Address 1<br>10.1.64.21        | e the CC                                  | DM port no<br>Setting<br>D:966 (Port | ow, click y     | res.              | 2                                                                                                    | ок <b>Х</b> | X                 |
| will                    | ? I<br>ask :<br>NPort<br>∋ <u>C</u> O      | Help<br>you if you<br>t Windows<br>M Mapping<br>Add<br>COM Port<br>COM1 + | I war<br>Drive<br>C <u>o</u> r<br>(d)<br>Rem     | nt to activate<br>er Manager<br>figuration Vie<br>ove Apply<br>Address 1<br>10.1.64.21                | e the CC<br>w <u>H</u> elp<br>Undo        | DM port no<br>Setting<br>D:966 (Port | ow, click y     | res.              | 2                                                                                                    |             | Cancel ×          |
| will                    | ? I<br>ask y<br>NPort<br>© CO              | Help<br>you if you<br>t Windows<br>M Mapping<br>Add<br>COM Port<br>COM1 + | I war<br>Drive<br>C <u>o</u> r<br>(1<br>Rem<br>Z | nt to activate<br>er Manager<br>figuration Vie<br>Sove Apply<br>Address 1<br>10.1.64.21               | e the CC<br>w <u>H</u> elp<br>Undo<br>950 | DM port no<br>Setting<br>D:966 (Port | ow, click y     | res.              | 2<br>ate the                                                                                                    | OK X        | Cancel ×          |
| will                    | ? I<br>ask :<br>NPort<br>eO<br>■<br>Exit   | Help<br>you if you<br>t Windows<br>M Mapping<br>Add<br>COM Port<br>COM1 + | I war<br>Drive<br>C <u>o</u> r<br>(d)<br>Rem     | nt to activate<br>er Manager<br>figuration Vie<br>ove Apply<br>Address 1<br>10.1.64.21                | e the CC<br>w <u>H</u> elp<br>Undo<br>950 | DM port no<br>Setting<br>D:966 (Port | ow, click y     | res.<br>Address 2 | 2<br>2                                                                                                    | OK X        | Cancel ×          |
| will                    | ? I<br>ask y<br>NPort<br>©                 | Help<br>you if you<br>t Windows<br>M Mapping<br>Add<br>COM Port<br>COM1 + | I war<br>Drive<br>Cor<br>(1<br>Rem<br>Z          | nt to activate<br>er Manager<br>figuration Vie<br>ove Apply<br>Address 1<br>10.1.64.21                | e the CC<br>w Help<br>Undo<br>950         | DM port no<br>Setting<br>D:966 (Port | on<br>Do you wa | res.              | 2<br>ate the<br>No                                                                                                    | OK X        | X<br>X<br>X<br>V? |

Total COM Port - 0

19. Note the COM Port number for later use, then you can close NPort Windows Driver Manager.

11.

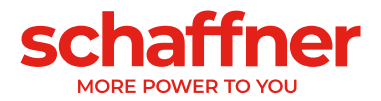

- 20. Open your web browser and enter the IP address of the Moxa in the address bar.
- 21. Login with the default Login: admin and password: moxa

| ΜΟΧΛ° | Total Solution for     | Industrial Device Networking | www.moxa.com |
|-------|------------------------|------------------------------|--------------|
|       |                        |                              |              |
|       |                        |                              |              |
|       | Username:<br>Password: | admin<br>••••                |              |
|       |                        | Login                        |              |
|       |                        |                              |              |

22. It will strongly suggest you to change the password. Change it for something secure.

| Change Password                                                        |        |
|------------------------------------------------------------------------|--------|
| Please change the default password in consideration of higher security | level. |
| Password                                                               |        |
| Old password                                                           |        |
| New password                                                           |        |
| Retype password                                                        |        |

- 23. After entering the new password you must click submit and then save and reset.
- 24. You can try to connect again to check the new password, then you can logout and close the browser.
- 25. Start AHF Viewer ecosine active sync (always start it as administrator)
- 26. Open the connection settings

Overview - AHF Viewer ecosine active sync

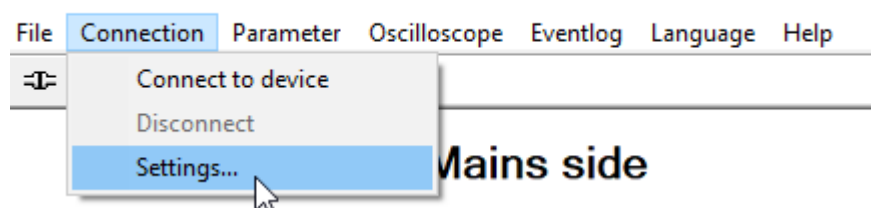

- 27. Set the COM port as defined in the NPort Windows Driver Manager
- 28. The other parameters can be chosen according to the AHF viewer manual

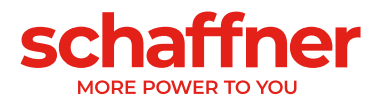

| Modbus RTU (serial)     |
|-------------------------|
| COM-Port<br>1 Slave ID  |
| COM3  Port Baudrate     |
| 8 Data Bits 1 Stop Bits |
| N Parity Modem          |
|                         |

- 29. Connect the device with the button on the left  $\Rightarrow$
- 30. It might ask you if you want to load the parameter set from the device, say yes. It might ask you to restart the software.
- 31. You can now interact with the master sync module on which the Moxa is connected and all the power modules and slave sync modules connected on the master sync module.

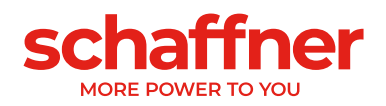

## 12 AHF Firmware Update Tool

To update ecosine active sync firmware, an external program and a USB-RS485 converter are needed.

The "AHF FW Update Tool" is the PC software that allows the user to update the firmware of the ecosine active sync (AHF Gen2) products and this document shows how to use it.

This tool is suitable for updating the firmware of the Power Modules as well as the Sync Modules. It recognizes by itself if the selected firmware package is not appropriate and avoids the update, e.g. trying to update a PM or a SM with the wrong firmware package.

The latest Tool version V2.1.0.3 supports V2 of the .sfn file that is represented by the file format FWP\_AHF\_Gen2\_Vxx.xx. This new Firmware Package (FWP) \*.sfn file contains both sync module (SM) and power module (PM) firmware. It will not allow to use the previous .sfn files. Older .schaffner firmware files are obsolete since V2.x.y.z of the AHF FW Update Tool. The tool will report an error, if the user tries to open an older and incompatible version of the .sfn file, see AHF FW Update Tool - user manual for details.

### 12.1 Usage

Updating the device firmware consists of the following steps:

- 1. Select and open the COM port
- 2. Select the communication settings
- 3. Load the firmware package
- 4. Start the update

A detailed explanation of the update procedure is described in the following sections.

When working with the AHF Update Tool you might get different error messages. For troubleshooting of what may be the problem refer to troubleshooting section of the complete AHF FW Update tool user manual.

After successfully opening a COM port, you can search for available devices on the selected COM port. This step is not mandatory and is provided for diagnostic purposes only.

### 12.2 Select serial port

In the first step, select the serial port for the communication with the Control-Board. The panel on the top-left corner, highlighted in the picture below, shows all the serial ports available on the PC and the user can open or close the selected serial port.

Clicking the button "Refresh" triggers an update of the serial port list.

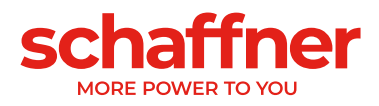

| 🖳 AHF Firmware U                | Jpdate Tool V                    | 2.1.0.3                                                              |                                  |                                  |
|---------------------------------|----------------------------------|----------------------------------------------------------------------|----------------------------------|----------------------------------|
| 1. Com ports:<br>COM28<br>COM29 | Open<br>Close<br>Scan<br>Refresh | 2. Connection:<br>ModBus address 1<br>4800<br>9600<br>19200<br>38400 | Firmware version                 | Disconnect                       |
| 3. Firmware pa                  | ackage                           | C                                                                    | Version                          |                                  |
| 4. Firmware up                  | oload                            | Upload baudrate: 1152<br>2004<br>4605                                | 00<br>00<br>•                    | Start                            |
| Status: Not s                   | started                          | _                                                                    | _                                |                                  |
| Step 1: Selec<br>open COM p     | t and<br>port                    | Step 2: Select MB<br>address, baudrate<br>and connect                | Step 3: Load<br>firmware package | Step 4: Start<br>firmware upload |

Figure 12-1 Selection of the COM port

### 12.3 Search for devices

After successfully opening a COM port, you can search for devices by clicking the "Scan" button in Figure 12-2. Once scan is clicked, following window appears where you can start the scan or setup 2 options:

| Scanning for devices                                                                                     |
|----------------------------------------------------------------------------------------------------|
| This will scan for devices on the previous openend Com port. You can choose to enable following options: |
| Result (once finished, double click on a subnode to use settings):                                       |
|                                                                                                    |
|                                                                                                    |
|                                                                                                    |
|                                                                                                    |
|                                                                                                    |
|                                                                                                    |
| Scan Close                                                                                               |
|                                                                                                    |

Figure 12-2 Search for devices

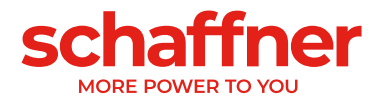

The "Scan for all Baudrates" option tries to search devices using following Baudrates instead of only 38400 baud:

- 9600
- 19200
- **38400**
- **57600**
- 115200

If the "Use small address range" option is checked (as per default), the tool searches only devices with an address from 1 to 33, else from 1 to 247.

Changing the default options will make the search last longer. If you enable all Baudrates and the full address range it will typically last about 10-20 minutes, while with the default options it will take only less than a minute!

Once the scan is finished you can double click on a subnode and the respective COM settings will be used in the main window. Double or single click on the parent node will not transfer the COM settings (see Figure 12-3). This is because you need to click on the parent nodes to open the detailed view.

| Scanning for devices                                                                                                    |
|----------------------------------------------------------------------------------------------------|
| This will scan for devices on the previous openend Com port. You<br>can choose to enable following options:<br>Scan for all Baudrates  Use small address range<br>Result (once finished, double click on a subnode to use settings):<br>-1-Active Harmonic Filter<br>DeviceldProductCode:Active Harmonic Filter<br>DeviceldVendorName:Schaffner International Ltd<br>DeviceldMajorMinorRevision:V03.02.06<br>SoftwareVersion:V03.02.06<br>ModbusRtuAddress:1<br>HostComPort.COM9<br>Baudrate:38400 |
| Scan Close                                                                                                    |

Figure 12-3 The scan result

The COM settings that will be transferred into the main window are:

- Baudrate
- Modbus Address

In Figure 12-4 you can see the result when only one device is found; where 1 is the Modbus Address and 2 is the *DeviceIdProductCode*. The subnodes present a more detailed information about the device:

- DeviceIdProductCode: is a manufacturer defined text that identifies the device
- DeviceIdVendorName: is a text defining the manufacturer
- DeviceIdMajorMinorRevision: the version of the device in text form
- Software Version: the firmware version stored in P10 of the device
- *ModbusRtusAddress:* the address of the device on the bus

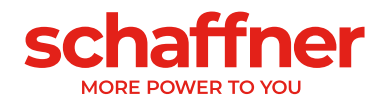

- HostComPort: the COM port of the PC where the device was found
- Baudrate: the Baudrate at which the device responded

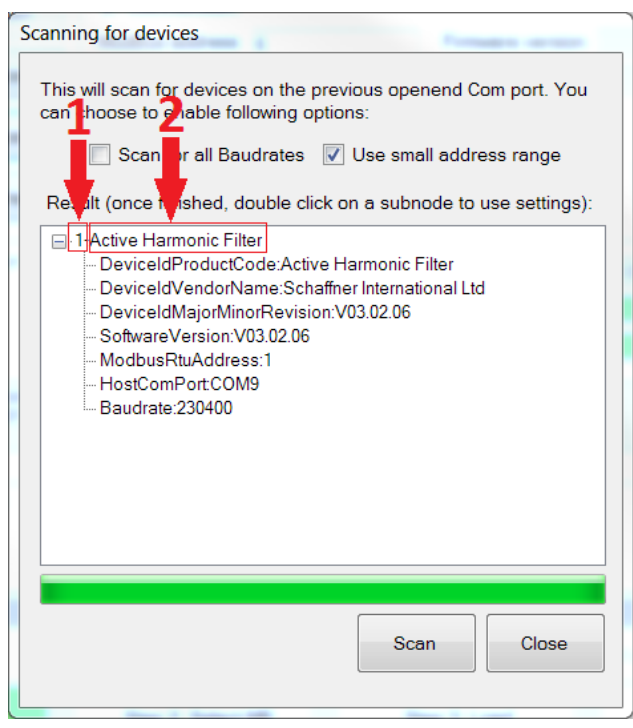

Figure 12-4 Details of the scan's result

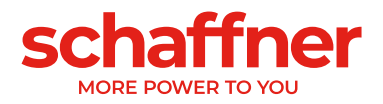

### **12.4 Communication configuration**

Once the correct serial port is selected, the user has to configure the Modbus address and the baudrate in order to communicate with the Control-Board, as illustrated in Figure 12-5.

| 🖶 AHF Firmware                  | Update Tool V                    | 2.1.0.3                                                                                                    |  |
|---------------------------------|----------------------------------|----------------------------------------------------------------------------------------------------|--|
| 1. Com ports:<br>COM28<br>COM29 | Open<br>Close<br>Scan<br>Refresh | 2. Connection:         ModBus address       1         Firmware version         Hardware version         9600         19200         38400         Connect         Disconnect |  |
| 3. Firmware p                   | ackage                           | Version                                                                                                    |  |
| File location                   |                                  | Load                                                                                                    |  |
| 4. Firmware u                   | pload                            | Upload baudrate: 115200<br>230400<br>460800                                                                                                    |  |
| Status: Not                     | started                          |                                                                                                    |  |
| Step 1: Sele<br>open COM        | ct and<br>port                   | Step 2: Select MB     Step 3: Load     Step 4: Start       address, baudrate     firmware package     firmware upload       and connect     intervention     intervention   |  |

Figure 12-5 Selection of the communication settings

By clicking the button "connect", the tool tries to connect to the device and get some information which are shown in the related textboxes.

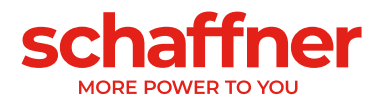

### 12.5 Load firmware package

In the next step we select the firmware package file to upload: The requested file must have the ".sfn" extension. After clicking the "Load" button, a file dialog pops up and the user can browse the PC folders and select the correct file.

Figure 12-6 displays the proper panel.

| 🖳 AHF Firmware                  | Update Tool V                    | /2.1.0.3                                                                                                    | 11113                                 |                                  |
|---------------------------------|----------------------------------|----------------------------------------------------------------------------------------------------|---------------------------------------|----------------------------------|
| 1. Com ports:<br>COM28<br>COM29 | Open<br>Close<br>Scan<br>Refresh | 2. Connection:           ModBus address         1           4800         9600           9600         19200           38400         38400 | Firmware version<br>Hardware version  | Disconnect                       |
| 3. Firmware p                   | package                          | C                                                                                                    | Version<br>Integrity<br>compatibility | Load                             |
| 4. Firmware u                   | ıpload                           | Upload baudrate: 1152<br>2304<br>4608                                                                                                    |                                       | Start                            |
| Status: Not                     | started                          |                                                                                                    |                                       |                                  |
| Step 1: Sele<br>open COM        | ect and<br>I port                | Step 2: Select MB<br>address, baudrate<br>and connect                                                                                    | Step 3: Load<br>firmware package      | Step 4: Start<br>firmware upload |

Figure 12-6 Loading the \*.sfn file

If the firmware is compatible with the PC Software and not corrupted you will get the feedback in Figure 12-7.

| Version       | FWP_AHF_Gen2_V01.01.01 |
|---------------|------------------------|
| Integrity     | ок                     |
| Compatibility | OK: V2                 |

Figure 12-7 SW package check

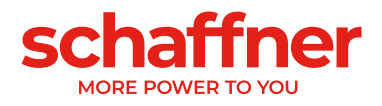

### 12.6 Upload Firmware

| 1. Com ports:<br>COM1<br>COM28<br>COM29<br>COM9 | Open<br>Close<br>Scan                    | 2. Connection:           ModBus address         1           ModBus baudrate         4800<br>9600<br>19200           B8400 | <<br>                | Firmware version<br>Hardware version | 0<br>Disconnect |
|-------------------------------------------------|------------------------------------------|----------------------------------------------------------------------------------------------------|----------------------|--------------------------------------|-----------------|
| 3. Firmware p                                   | Retresh                                  |                                                                                                    | Versior<br>Integrity | FWP_AHF_Gen2_V                       | V01.01.01       |
| File location<br>K:\Entwicklung<br>\FWP_V01.01  | g\Software\Foxl<br>.01\FWP_AHF_<br>pload | EWpackagePM-SM\Sonstige Sta<br>Gen2_V01.01.01.sfn                                                                         | nde                  |                                      | Load            |
| Status; Sen                                     | ding firmware.                           | Upload baudrate: 230<br>460                                                                                               | 400<br>800           | Length                               | Start           |
|                                                 |                                          |                                                                                                    |                      |                                      |                 |

Launch the update process by clicking the "start" button, as shown in Figure 12-8. The panel features a progress bar as well, which indicates the status of the upload process.

Figure 12-8 Upload of firmware

When the update is finished, a pop-up windows appears indicating that the process is completed (see Figure 12-9).

| 1 Com norte                                  |              | 2 Connection: |                       |           |                  |               |
|----------------------------------------------|--------------|---------------|-----------------------|-----------|------------------|---------------|
| COM1<br>COM28                                | Open         | MB address    | 1                     |           | Firmware version | V03.02.04ud   |
| COM29                                        | Close        | MB baudrate   | 4800<br>9600<br>19200 | •         | Hardware version | 461           |
|                                              | Refresh      | Connect       | Sec Total             | 2000      |                  |               |
| File location                                | Ir           | nfo           |                       |           |                  | 0K            |
| C:\projekte\F                                | ox_ControlBc | Firmware      | Update co             | mpleted s | OK               | Load          |
| C.\projekte\F<br>4. Firmware u<br>Status: OK | ox_ControlBd | Firmware      | Update co             | mpleted s | uccessfully!     | Load<br>Start |

Figure 12-9 A popup window informs that the upload is finished

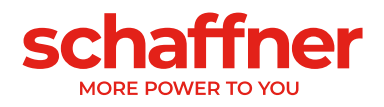

## **13 Maintenance**

Table 31 Maintenance schedule power module

| Year after start<br>operation<br>Maintenance job               | 1 | 2 | 3 | 4 | 5 | 6 | 7        | 8        | 9 | 10 | 11 | 12 |
|----------------------------------------------------------------|---|---|---|---|---|---|----------|----------|---|----|----|----|
| Check operation and<br>clean fan guard of power<br>module fans | ~ | * | ~ | ~ | ~ | ~ | <b>√</b> | <b>√</b> | ~ | ~  | ~  | ~  |
| Replace power module fans                                      |   |   | ~ |   |   | ~ |          |          | ~ |    |    | ~  |
| Replace PDB Board fuses<br>F100, 101 & 102                     |   |   | ~ |   |   | ~ |          |          | ~ |    |    | ~  |
| Replace PDC Board fuses<br>F701 & 705                          |   |   | ~ |   |   | ~ |          |          | ~ |    |    | ~  |
| Replace Control Board<br>Battery                               |   |   |   |   |   | ~ |          |          |   |    |    | √  |

Table 32 Maintenance schedule cabinet

| Year after start<br>operation<br>Maintenance job                 | 1 | 2 | 3 | 4 | 5 | 6 | 7 | 8 | 9 | 10 | 11 | 12 |
|------------------------------------------------------------------|---|---|---|---|---|---|---|---|---|----|----|----|
| Check operation, clean<br>fan guard of cabinet and<br>filter pad | ~ | ✓ | ~ | ~ | ~ | ~ | ✓ | ~ | ~ | ~  | ~  | ~  |
| Replace filter pads                                              |   | * |   | ~ |   | ~ |   | ~ |   | ~  |    | ✓  |
| Replace cabinet fans<br>Fan 4-7                                  |   |   | ~ |   |   | ~ |   |   | ~ |    |    | ✓  |
| Replace internal fan<br>Fan 8                                    |   |   | ~ |   |   | ~ |   |   | ~ |    |    | ✓  |
| Replace Main fuses                                               |   |   | ~ |   |   | ~ |   |   | ~ |    |    | ✓  |
| Replace Power Supply fuses                                       |   |   | ~ |   |   | ~ |   |   | ~ |    |    | ✓  |

For details regarding maintenance please refer to the maintenance Instruction of ecosine active sync available for Schaffner service team and selected partners.

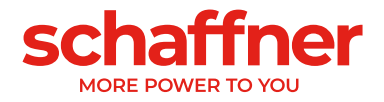

## 14 Abbreviation

- AHF: Active Harmonic Filter CT: Current Transformer / Transducer CTM: **Current Transformer Module** DPP: **Double Power Pack** Human-Machine Interface (typically a color touch screen) HMI: HS: High Speed High Speed Bus HSB: LAN: Local Area Network LCD: Liquid Crystal Display / Display Module PCB: Printed Circuit Board PDB: **Power Distribution Board**
- PDC: Power DC-Link Board
- PHF: Passive Harmonic Filter
- PWM: Pulse Width Modulation
- fPWM: Frequency of the PWM or switching frequency

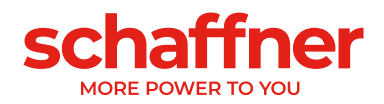

# 15 Index of Figures

| Figure 6-1 Principle of operation of the ecosine active sync harmonic filter                                   | 14      |
|----------------------------------------------------------------------------------------------------|---------|
| Figure 6-2 Typecode description of ecosine active sync cabinet version                                         | 21      |
| Figure 6-3 Curve of maximum output current vs. harmonics                                                       | 26      |
| Figure 6-4 Temperature derating curve of ecosine active sync power module                                      | 27      |
| Figure 6-5 Temperature derating curve of ecosine active sync cabinet versions referred to the ra               | ting of |
| one module                                                                                                    | 27      |
| Figure 7-1 Instruction for lifting power module                                                                | 35      |
| Figure 7-2 mechanical drawing of ecosine active sync power module (see dimensions in Table 6                   | and     |
| Table 7 below)                                                                                                 | 36      |
| Figure 7-3 Dimensions [mm] drill-pattern for wall-mount (book and flat mounting)                               | 36      |
| Figure 7-4 Instruction of power module flat mounting                                                           | 38      |
| Figure 7-5 Instruction of power module book mounting                                                           | 38      |
| Figure 7-6 Double Power Pack installation variants                                                             | 39      |
| Figure 7-7 Wrong ways to install DPP                                                                           | 40      |
| Figure 7-8 mechanical drawing of ecosine active sync cabinet (see Table 10 below)                              | 43      |
| Figure 8-1: Logic schematic of the digital input/output terminal X11 (PM) and X111 (SM)                        | 51      |
| Figure 8-2: Functional connection of digital input/output                                                      | 52      |
| Figure 8-3 Sync module front view with input-output legends                                                    | 54      |
| Figure 8-4 HSB connection between sync module and power modules                                                | 56      |
| Figure 8-5 Connection of 3-phase 3-wire device CT secondary output 5A                                          | 61      |
| Figure 8-6 Connection of 3-phase 3-wire device CT secondary output 1A                                          | 61      |
| Figure 8-7 Connection of 3-phase 4-wire devices CT secondary output 5A                                         | 62      |
| Figure 8-8 Connection of 3-phase 4-wire devices CT secondary output 1A                                         | 62      |
| Figure 8-9 CT (5A) wiring for single power module                                                              | 66      |
| Figure 8-10 CT (1A) wiring for single power module                                                             | 67      |
| Figure 8-11 CT installation on load side for operation of one power module                                     | 68      |
| Figure 8-12 CT installation on mains side for operation of one power module                                    | 68      |
| Figure 8-13 CT (5A) wiring for DPP, CTs connected to one module only                                           | 69      |
| Figure 8-14 CT (1A) wiring for DPP, CTs connected to one module only                                           | 70      |
| Figure 8-15 CT installation on load side for operation of DPP                                                  | 71      |
| Figure 8-16 CT installation on mains side for operation of DPP                                                 | 72      |
| Figure 8-17 CT (5A) wiring for the sync module                                                                 | 73      |
| Figure 8-18 CT (1A) wiring for the sync module                                                                 | 74      |
| Figure 8-19 CT installation on load side for operation of the sync module and multiple power mod               | Jules   |
|                                                                                                    | 75      |
| Figure 8-20 CT installation on mains side for operation of the sync module and multiple power                  | 70      |
| modules                                                                                                    | 76      |
| Figure 8-21 CT (5A) wiring for parallel operation up to five power modules, no sync module                     | / /     |
| Figure $\delta - 22 \subset I$ (1A) wiring for parallel operation up to five ecosine active sync power modules | 78      |
| Figure 5-23 CT installation on load side for parallel operation of several (>2) ecosine active sync            | 70      |
| Figure 8.24 Crounding of the ourrent transformers (antianal)                                                   | 79      |
| Figure 6-24 Grounding of the current transformers (optional)                                                   | ŏʻl     |
| rigule o-25 Unecking rotating lield of current and voltage                                                     | 82      |

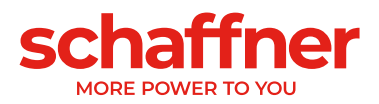

| Figure 8-26 Phase of current and voltage is correct                                                  | 83  |
|----------------------------------------------------------------------------------------------------|-----|
| Figure 8-27 Phase of current and voltage is shifted through 180°                                     | 83  |
| Figure 8-28 Current transformer 1 phase-is shifted through 180°                                      | 84  |
| Figure 8-29 Current transformers of phase 1 and 3 are interchanged                                   | 84  |
| Figure 8-30 Master slave device assignment                                                           | 85  |
| Figure 8-31 Location of Terminal X12 on ecosine active sync module                                   | 86  |
| Figure 8-32 Ecosine active sync device Firmware version in AHF viewer                                | 86  |
| Figure 8-33 Ecosine active sync DPP operation Master/Slave configuration.                            | 87  |
| Figure 9-1 HMI 7" touch screen                                                                       | 88  |
| Figure 9-2 HMI main screen                                                                           | 89  |
| Figure 9-3 Device screen with 4 devices connected                                                    | 90  |
| Figure 9-4 Device screen, scan in progress                                                           | 90  |
| Figure 9-5 Last used device seen disconnected                                                        | 91  |
| Figure 9-6 Parameter menu                                                                            | 92  |
| Figure 9-7 Parameter list category 0 - Device specifications                                         | 93  |
| Figure 9-8 Parameter list category 2 - basic settings. These are read & write parameters (see the    |     |
|                                                                                                    | 93  |
| Figure 9-9 Parameter screen snowing some sub-rolders                                                 | 94  |
| Figure 9-10 parameter backup and restore screen (no parameter loaded)                                | 95  |
| Figure 9-11 parameter backup and restore screen (with file loaded and menu closed)                   | 95  |
| Figure 9-12 event log loaded from the device                                                         | 98  |
| Figure 9-13 event log loaded from a file                                                             | 99  |
| Figure 9-14 oscilloscope view                                                                        | 100 |
| Figure 9-15 oscilloscope with open measurement panel                                                 | 101 |
| Figure 9-16 time domain/irequency domain option                                                      | 101 |
| Figure 9-17 trigger behavior option                                                                  | 101 |
| Figure 9-18 oscilloscope settings                                                                    | 102 |
| Figure 9-19 Settings menu MODBUS AUE tob                                                             | 103 |
| Figure 9-20 Settings menu ethernet teh                                                               | 103 |
| Figure 9-21 Settings menu ethernet tab                                                               | 104 |
| Figure 9-22 Display module and keypad                                                                | 109 |
| Figure 9-23 Display module screen, main menu                                                         | 110 |
| Figure 9-24 Display module screen, parameters                                                        | 110 |
| Figure 9-25 Display module screen, events examples                                                   | 112 |
| Figure 9-26 Display module screen, settings                                                          | 113 |
| Figure 3-27 Ecosine active sync status and DC-link voltage level during startup and normal operation | 122 |
| Figure 0-28 Error bandling                                                                           | 120 |
| Figure 11-1 AHE viewer basic screen                                                                  | 155 |
| Figure 11-2 example of IP configuration on a Windows 10 PC to connect directly to the power mod      | ule |
| via ethernet                                                                                         | 158 |
| Figure 12-1 Selection of the COM port                                                                | 168 |
| Figure 12-2 Search for devices                                                                       | 168 |
| Figure 12-3 The scan result                                                                          | 169 |
| Figure 12-4 Details of the scan's result                                                             | 170 |
| U                                                                                                    | -   |

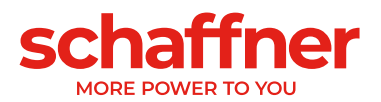

| Figure 12-5 Selection of the communication settings 171                                           | 1 |
|---------------------------------------------------------------------------------------------------|---|
| Figure 12-6 Loading the *.sfn file 172                                                            | 2 |
| Figure 12-7 SW package check 172                                                                  | 2 |
| Figure 12-8 Upload of firmware 173                                                                | 3 |
| Figure 12-9 A popup window informs that the upload is finished 173                                | 3 |
| Figure 19-1 calculation of commutation notch area                                                 | 3 |
| Figure 19-2: Filter current (blue) caused by commutation notches                                  | 4 |
| Figure 19-3: Filter current (blue) caused by commutation notches during compensation              | 1 |
| Figure 19-4 Example 1, voltage phase to phase U23 with sample rate > 10kHz 185                    | 5 |
| Figure 19-5: Example of notch calculation where notch depth is OK, but commutation area is NOK.   |   |
| These notches are not acceptable 185                                                              | 5 |
| Figure 19-6: Example 2, voltage phase to phase U23 with sample rate > 10kHz 186                   | 3 |
| Figure 19-7: Example of notch calculation where notch depth is NOK, while commutation area is OK. |   |
| These notches are not acceptable 186                                                              | 5 |
| Figure 19-8 Example 3, voltage phase to phase U23 with sample rate > 10kHz 187                    | 7 |
| Figure 19-9: Example of notch calculation where both notch depth and commutation area are OK.     |   |
| These notches are acceptable 187                                                                  | 7 |

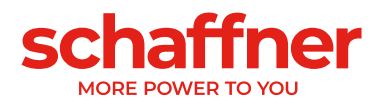

## 16 Index of Tables

| Table T Ecosine active sync power modules versions and options                                                                                                    | 15                                                                                            |
|----------------------------------------------------------------------------------------------------|-----------------------------------------------------------------------------------------------|
| Table 2 Ecosine active sync cabinet versions                                                                                                    | 22                                                                                            |
| Table 3 Ecosine active sync cabinet versions without Sync module                                                                                                    | 23                                                                                            |
| Table 4 Ecosine active sync cabinet without module installed and cabinet accessories                                                                                                    | 23                                                                                            |
| Table 5 Sync module dimensions                                                                                                    | 30                                                                                            |
| Table 6 Ecosine active sync power module dimensions                                                                                                    | 37                                                                                            |
| Table 7 Ecosine active sync power module (internal dimensions)                                                                                                    | 37                                                                                            |
| Table 8 Ecosine active sync power module clearance distances                                                                                                    | 37                                                                                            |
| Table 9 Technical data for one ecosine active sync power module                                                                                                    | 41                                                                                            |
| Table 10 Ecosine active sync cabinet dimensions                                                                                                    | 44                                                                                            |
| Table 11 Ecosine active sync cabinet clearance distance                                                                                                    | 44                                                                                            |
| Table 12 Air cooling requirement for ecosine active sync cabinet version                                                                                                    | 45                                                                                            |
| Table 13: Example of typical detuning order for 50Hz and 60Hz networks                                                                                                    | 46                                                                                            |
| Table 14 Indication of LED                                                                                                    | 49                                                                                            |
| Table 15 Terminal X11 (PM) and X111(SM) - customer Digital IOs (see chapter 10.1.2 for more                                                                                                    | detail)                                                                                       |
|                                                                                                    | 50                                                                                            |
| Table 16 Connection cross sections and tightening torque mains connection                                                                                                    | 53                                                                                            |
| Table 17 Connection cross sections and tightening torque mains connection                                                                                                    | 59                                                                                            |
| Table 18 Power consumption of the CT lines valid for copper wires and CT with secondary outp                                                                                                    | ut 5A                                                                                         |
|                                                                                                    | 65                                                                                            |
|                                                                                                    |                                                                                               |
| Table 19 Power consumption of the CT lines valid for copper wires and CT with secondary outp                                                                                                    | ut 1A                                                                                         |
| Table 19 Power consumption of the CT lines valid for copper wires and CT with secondary outp                                                                                                    | ut 1A<br>65                                                                                   |
| Table 19 Power consumption of the CT lines valid for copper wires and CT with secondary outp         Table 20 Example of a current transformer with UL conformity                                                                                                    | ut 1A<br>65<br>66                                                                             |
| Table 19 Power consumption of the CT lines valid for copper wires and CT with secondary outp         Table 20 Example of a current transformer with UL conformity         Table 21 Operation mode, parameter P205                                                                                                    | ut 1A<br>65<br>66<br>87                                                                       |
| Table 19 Power consumption of the CT lines valid for copper wires and CT with secondary outp         Table 20 Example of a current transformer with UL conformity         Table 21 Operation mode, parameter P205         Table 22 HMI account types with their purpose, user and password.                                                                                                    | ut 1A<br>65<br>66<br>87<br>107                                                                |
| Table 19 Power consumption of the CT lines valid for copper wires and CT with secondary outp         Table 20 Example of a current transformer with UL conformity         Table 21 Operation mode, parameter P205         Table 22 HMI account types with their purpose, user and password.         Table 23 AHF parameter menu on the display module                                                                                                    | ut 1A<br>65<br>66<br>87<br>107<br>111                                                         |
| Table 19 Power consumption of the CT lines valid for copper wires and CT with secondary outp         Table 20 Example of a current transformer with UL conformity                                                                                                    | ut 1A<br>65<br>66<br>87<br>107<br>111<br>123                                                  |
| Table 19 Power consumption of the CT lines valid for copper wires and CT with secondary outp         Table 20 Example of a current transformer with UL conformity         Table 21 Operation mode, parameter P205         Table 22 HMI account types with their purpose, user and password.         Table 23 AHF parameter menu on the display module         Table 24 AHF status         Table 25 Interface converter specifications RS485                                                                                                    | ut 1A<br>65<br>66<br>87<br>107<br>111<br>123<br>156                                           |
| Table 19 Power consumption of the CT lines valid for copper wires and CT with secondary outp         Table 20 Example of a current transformer with UL conformity         Table 21 Operation mode, parameter P205         Table 22 HMI account types with their purpose, user and password.         Table 23 AHF parameter menu on the display module.         Table 24 AHF status         Table 25 Interface converter specifications RS485         Table 26 Recommended galvanic isolation interface converter USB – RS485                                                                                                    | ut 1A<br>65<br>66<br>87<br>107<br>111<br>123<br>156<br>156                                    |
| Table 19 Power consumption of the CT lines valid for copper wires and CT with secondary outp         Table 20 Example of a current transformer with UL conformity         Table 21 Operation mode, parameter P205         Table 22 HMI account types with their purpose, user and password.         Table 23 AHF parameter menu on the display module         Table 24 AHF status         Table 25 Interface converter specifications RS485         Table 26 Recommended galvanic isolation interface converter USB – RS485         Table 27 Pin assignment of connecting cable interface converter – ecosine active sync                                                                                                    | ut 1A<br>65<br>66<br>87<br>107<br>111<br>123<br>156<br>156<br>156                             |
| Table 19 Power consumption of the CT lines valid for copper wires and CT with secondary outp         Table 20 Example of a current transformer with UL conformity         Table 21 Operation mode, parameter P205         Table 22 HMI account types with their purpose, user and password.         Table 23 AHF parameter menu on the display module.         Table 24 AHF status         Table 25 Interface converter specifications RS485         Table 26 Recommended galvanic isolation interface converter USB – RS485         Table 27 Pin assignment of connecting cable interface converter – ecosine active sync         Table 28 Parameters for the interface configuration RS485                                                                                                    | ut 1A<br>65<br>66<br>87<br>107<br>111<br>123<br>156<br>156<br>157                             |
| Table 19 Power consumption of the CT lines valid for copper wires and CT with secondary outp         Table 20 Example of a current transformer with UL conformity         Table 21 Operation mode, parameter P205         Table 22 HMI account types with their purpose, user and password.         Table 23 AHF parameter menu on the display module.         Table 24 AHF status         Table 25 Interface converter specifications RS485         Table 26 Recommended galvanic isolation interface converter USB – RS485         Table 27 Pin assignment of connecting cable interface converter – ecosine active sync         Table 28 Parameters for the interface configuration RS485                                                                                                    | ut 1A<br>65<br>66<br>87<br>107<br>111<br>123<br>156<br>156<br>157<br>159                      |
| Table 19 Power consumption of the CT lines valid for copper wires and CT with secondary outp         Table 20 Example of a current transformer with UL conformity         Table 21 Operation mode, parameter P205         Table 22 HMI account types with their purpose, user and password.         Table 23 AHF parameter menu on the display module.         Table 24 AHF status         Table 25 Interface converter specifications RS485         Table 26 Recommended galvanic isolation interface converter USB – RS485         Table 27 Pin assignment of connecting cable interface converter – ecosine active sync         Table 28 Parameters for the interface configuration RS485         Table 29 Parameters for interface configuration         Table 20 Recommended RS485 to ethernet adapter                                                            | ut 1A<br>65<br>66<br>87<br>107<br>111<br>123<br>156<br>156<br>156<br>157<br>159<br>161        |
| Table 19 Power consumption of the CT lines valid for copper wires and CT with secondary outp         Table 20 Example of a current transformer with UL conformity         Table 21 Operation mode, parameter P205         Table 22 HMI account types with their purpose, user and password.         Table 23 AHF parameter menu on the display module.         Table 24 AHF status         Table 25 Interface converter specifications RS485         Table 26 Recommended galvanic isolation interface converter USB – RS485         Table 27 Pin assignment of connecting cable interface converter – ecosine active sync         Table 28 Parameters for the interface configuration RS485         Table 29 Parameters for interface configuration         Table 30 list of recommended RS485 to ethernet adapter         Table 31 Maintenance schedule power module | ut 1A<br>65<br>66<br>87<br>107<br>111<br>123<br>156<br>156<br>156<br>157<br>159<br>161<br>174 |
| Table 19 Power consumption of the CT lines valid for copper wires and CT with secondary outp         Table 20 Example of a current transformer with UL conformity         Table 21 Operation mode, parameter P205         Table 22 HMI account types with their purpose, user and password.         Table 23 AHF parameter menu on the display module.         Table 24 AHF status         Table 25 Interface converter specifications RS485         Table 26 Recommended galvanic isolation interface converter USB – RS485         Table 27 Pin assignment of connecting cable interface converter – ecosine active sync         Table 28 Parameters for the interface configuration RS485         Table 29 Parameters for interface configuration         Table 30 list of recommended RS485 to ethernet adapter         Table 31 Maintenance schedule power module | ut 1A<br>65<br>66<br>87<br>107<br>111<br>123<br>156<br>156<br>156<br>157<br>159<br>161<br>174 |
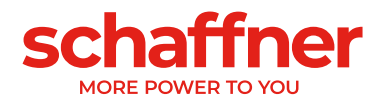

# **17 Appendix A: References**

The following table summarizes the documents referenced in this document.

| Document Name and<br>Version                         | Description                                                                                                    | Location                                                                                                    |
|------------------------------------------------------|----------------------------------------------------------------------------------------------------|----------------------------------------------------------------------------------------------------|
| Knowledge base<br>information No. 002                | Current transformer special applications                                                                                       | https://www.schaffner.com                                                                                                    |
| Unpacking Instruction<br>Ecosine active sync         | Unpacking Instruction for<br>the ecosine active sync<br>power module / Cabinet<br>version                                      | This document is attached to the transportation box                                                                                                    |
| Maintenance<br>instruction of ecosine<br>active sync | Instruction for maintenance<br>and failure analysis of<br>ecosine active sync                                                  | Document available to the Schaffner<br>service team and service partners. Please<br>contact Schaffner service if necessary.                                        |
| AHF FW Update Tool<br>user manual                    | Installation, usage and<br>troubleshooting for AHF<br>Firmware Update Tool                                                     | This document is included with the<br>software, available to the Schaffner<br>service team and service partners. Please<br>contact Schaffner service if necessary. |
| CE_FN353x_FN354x                                     | CE declaration of conformity<br>for FN353x and FN354x<br>series, including the list of<br>directives and standards<br>applied. | https://www.schaffner.com                                                                                                    |

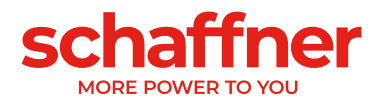

## 18 Appendix B

### 18.1 Commissioning after longer storage

Ecosine active sync filters contain – like frequency inverters – capacitors in the DC link. After longer storage without connection to the grid the DC link capacitors must be formed. Please observe the following instructions and contact Schaffner service if necessary.

Please always keep in mind that storage time is calculated from the date of manufacture and not when the AHF was supplied. The week and year of manufacture is coded on the type plate (see 18.2). To keep formation during longer storage please follow these instructions:

Table 33 Formation instructions for DC link capacitors

| Storage time | Procedure                                                                 |  |
|--------------|---------------------------------------------------------------------------|--|
| <1 year      | No additional action required                                             |  |
| 1 – 2 years  | Connect AHF to grid min. 1 hour before operating.                         |  |
|              | Afterwards AHF is ready for normal operation.                             |  |
| 2 – 3 years  | With a regulated power supply, apply the voltage in the following manner: |  |
| -            | 30 min. under 25% of capacitor rated voltage, then                        |  |
|              | 30 min. under 50% of capacitor rated voltage, then                        |  |
|              | 30 min. under 75% of capacitor rated voltage, then                        |  |
|              | 30 min. under 100% of capacitor rated voltage                             |  |
|              | Afterwards AHF is ready for operation.                                    |  |
| >3 years     | With a regulated power supply, apply the voltage in the following manner  |  |
|              | 2 hours under 25% of rated voltage, then                                  |  |
|              | 2 hours under 50% of rated voltage, then                                  |  |
|              | 2 hours under 75% of rated voltage, then                                  |  |
|              | 2 hours under 100% of rated voltage.                                      |  |
|              | Afterwards AHF is ready for operation.                                    |  |

#### General note on the formation procedure with a regulated power supply:

The regulated power supply needs to be selected with respect to the required line supply voltage of the Ecosine active sync filter. Thus, it has to be ensured that the required voltage (e.g. 400V) is available. The filter shall be connected to the power supply through its input terminals, whereby filters are fed with single-phase (L+ at L1 and N at L2 or L3 terminals). All the DC link capacitors are uniformly charged since a rectifier is present. As only low current is drawn when forming the dc-link capacitors power supplies with even lower rating can be selected (e.g. 2A).

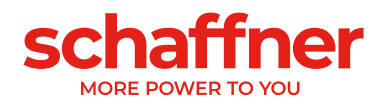

## 18.2 Type Plate of ecosine active sync

Below is an example of a type plate of one 60A power module FN3540. The module has two labels; one simplified label is stick on the front side and one label with details is stick on the right side of the power module:

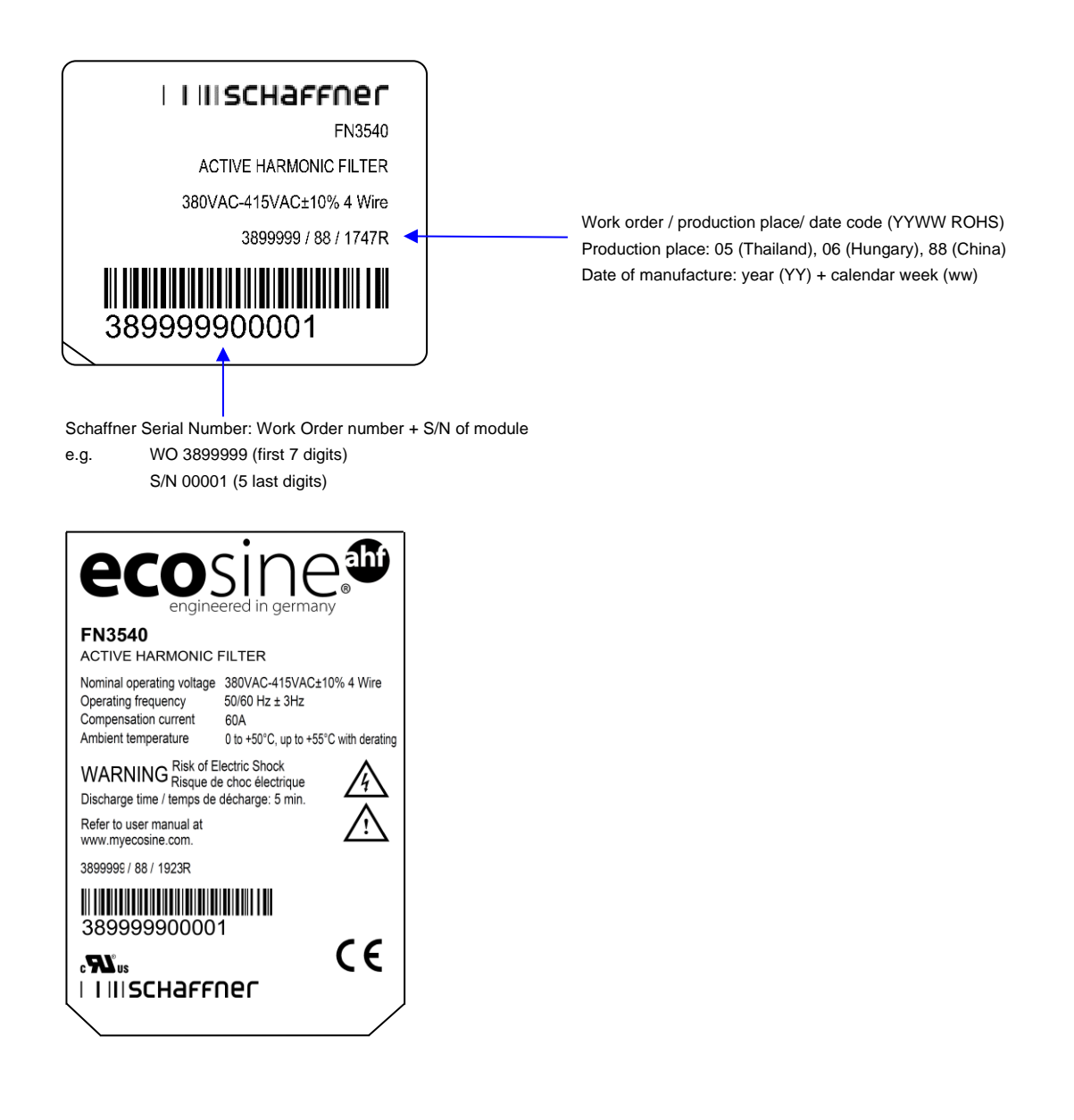

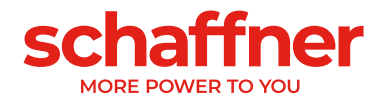

## **19 Appendix C: Calculation example**

### **19.1 Commutation notches**

The commutation notches must be according to IEEE  $519 \le 50\%$ 

- Select the deepest notch in phase to phase voltage
- Calculate the commutation area (A<sub>N</sub>)
  - Limit ≤ 76 $\mu$ s · U<sub>Nominal</sub>
  - 400V devices -> 30400Vµs
  - 480V devices -> 36480Vµs

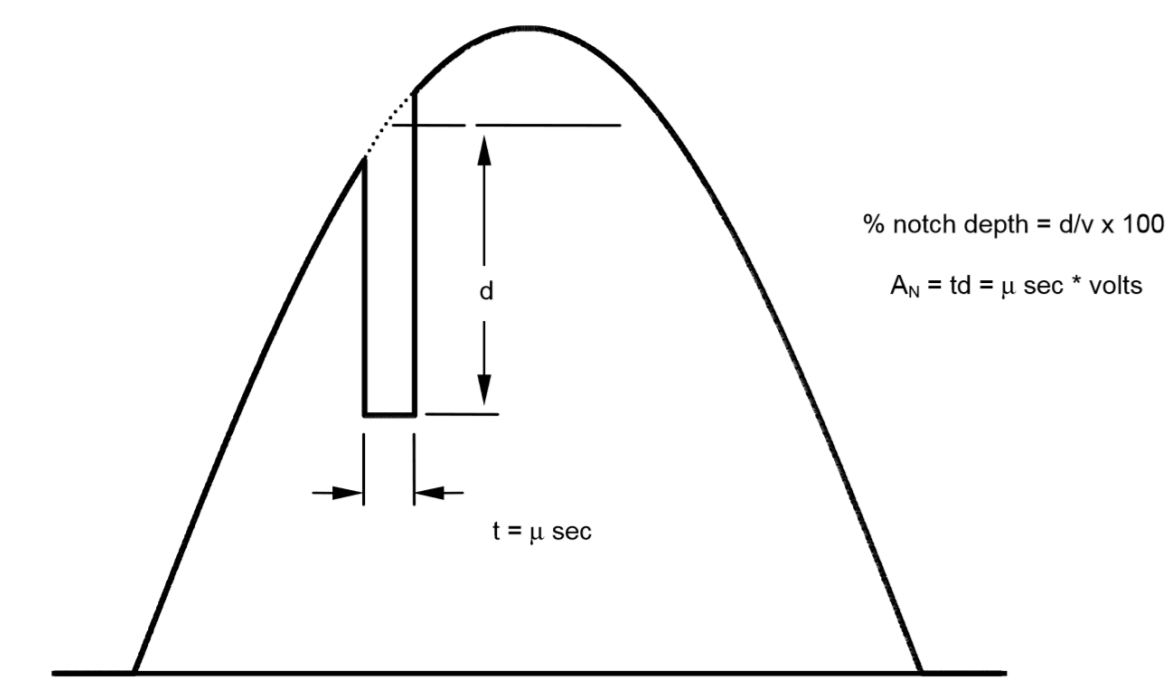

Figure 19-1 calculation of commutation notch area

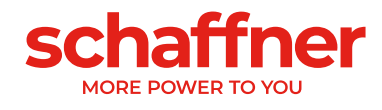

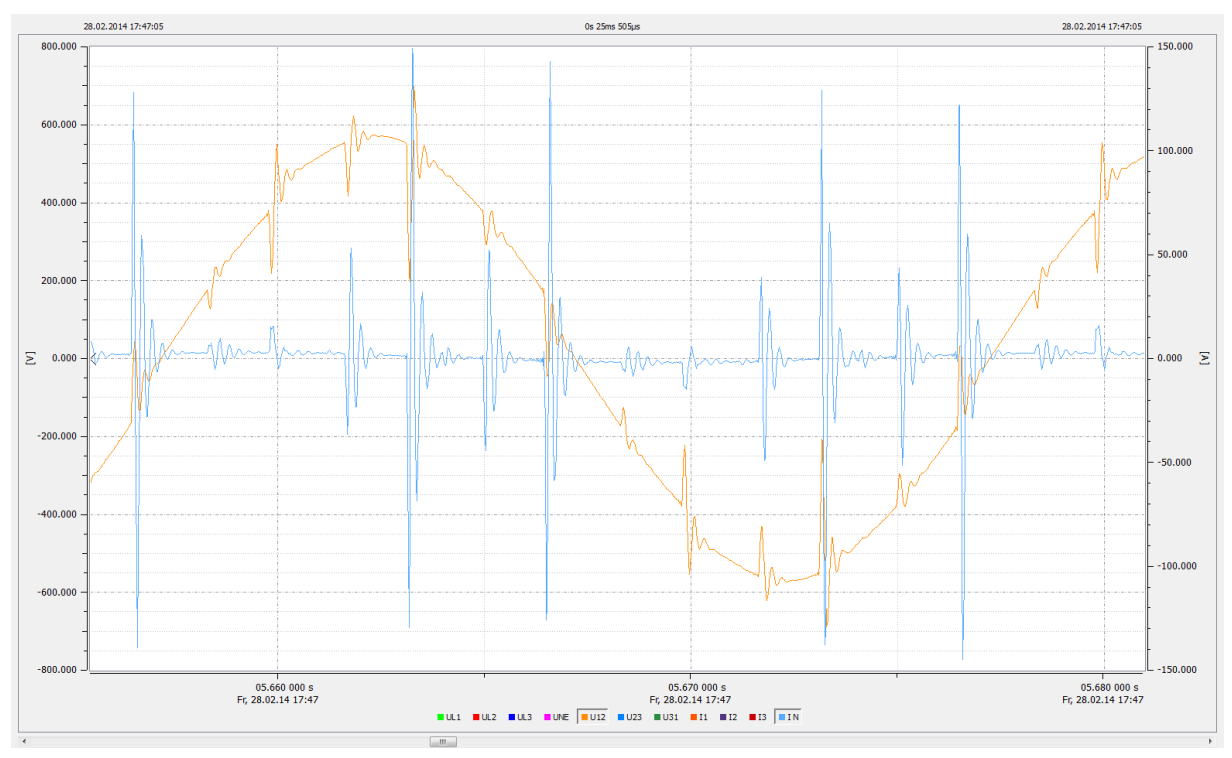

Figure 19-2: Filter current (blue) caused by commutation notches

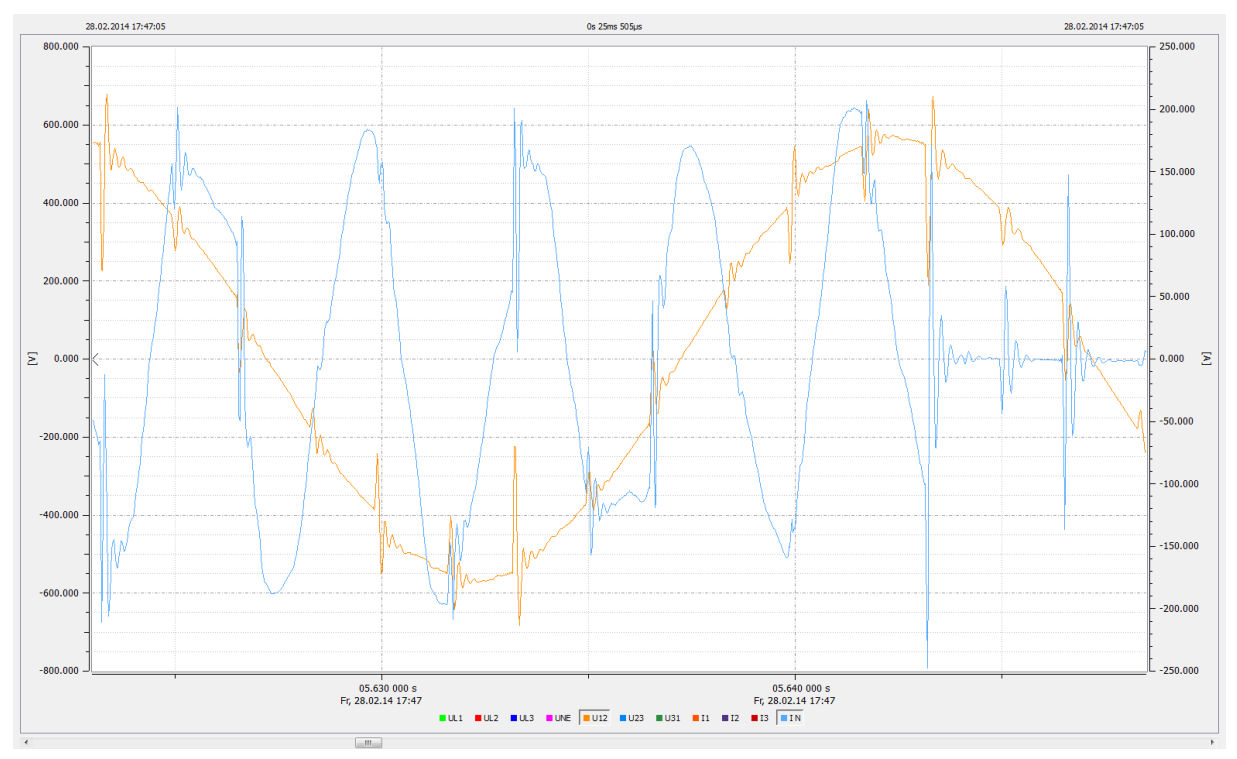

Figure 19-3: Filter current (blue) caused by commutation notches during compensation

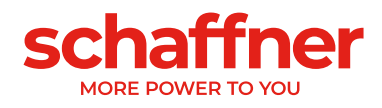

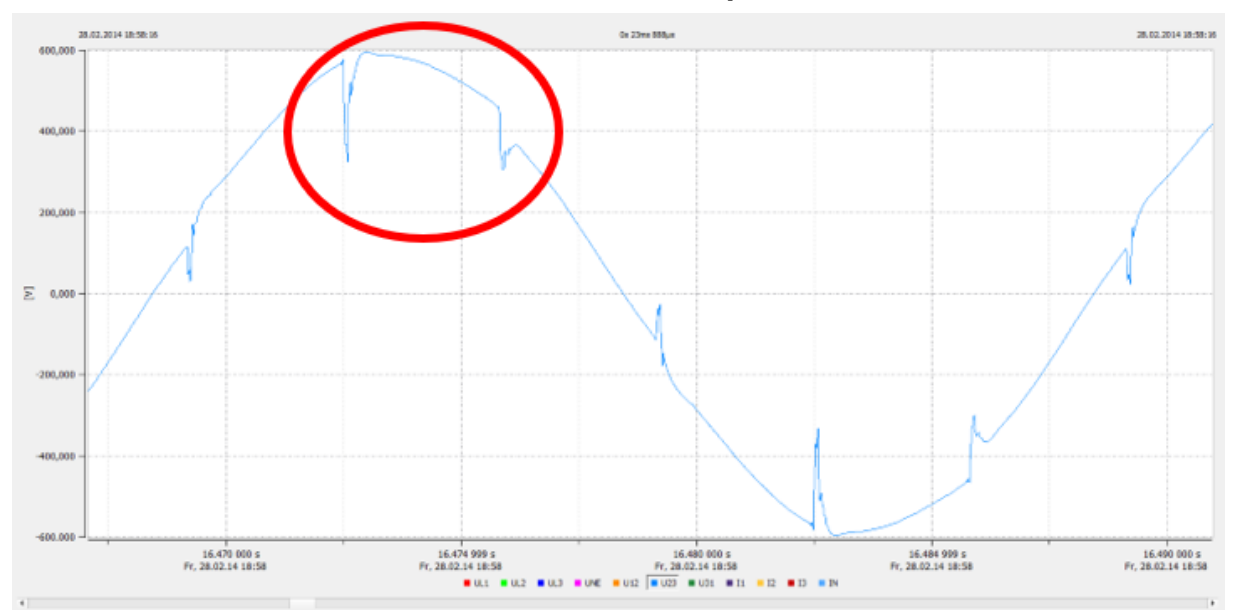

### 19.1.1 Commutation notches calculation example 1

Figure 19-4 Example 1, voltage phase to phase U23 with sample rate > 10kHz

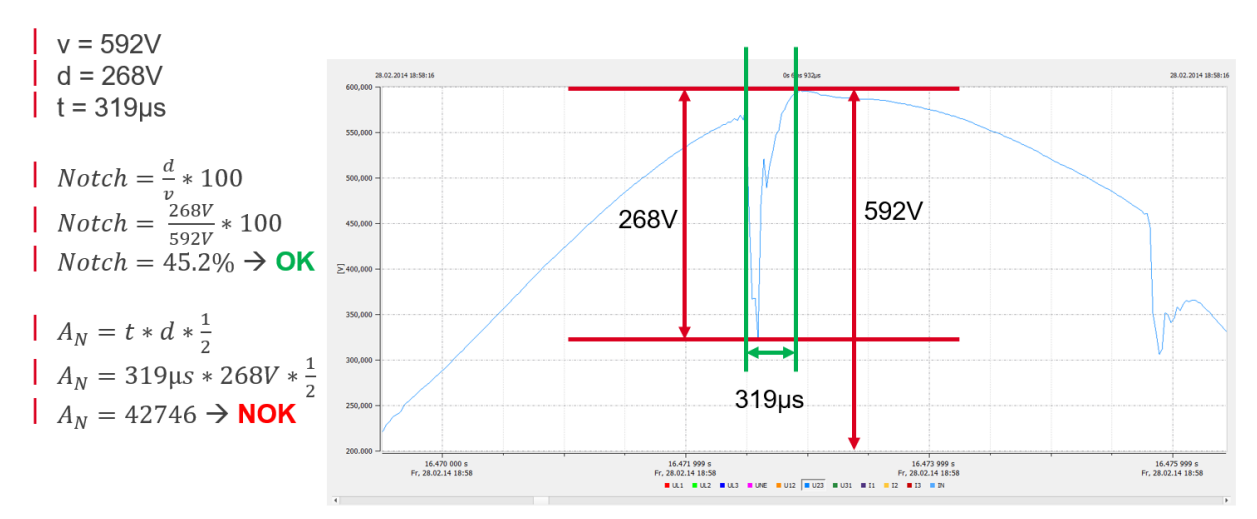

Figure 19-5: Example of notch calculation where notch depth is OK, but commutation area is NOK. These notches are not acceptable.

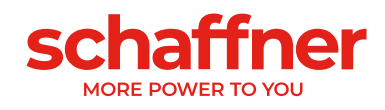

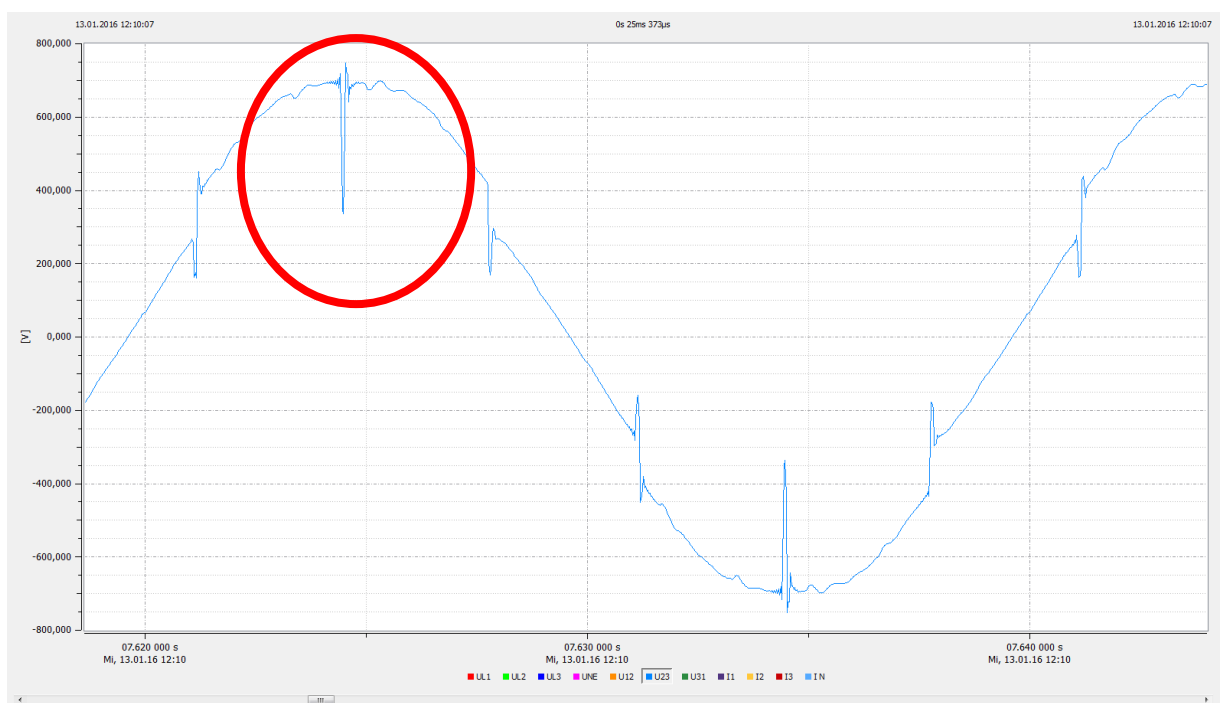

#### 19.1.2 Commutation notches calculation example 2

Figure 19-6: Example 2, voltage phase to phase U23 with sample rate > 10kHz

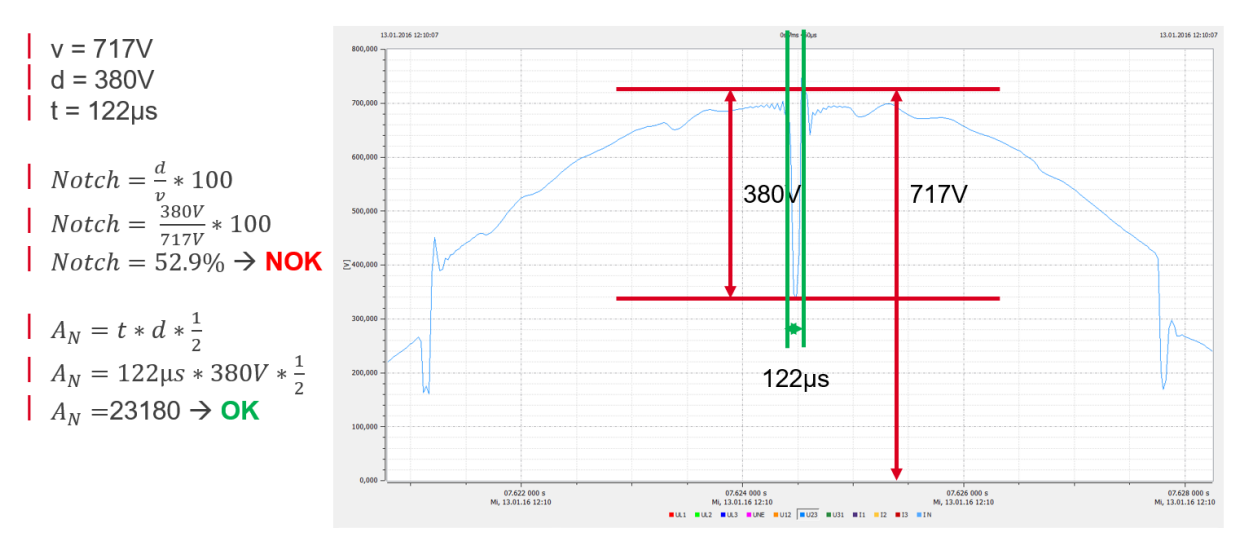

Figure 19-7: Example of notch calculation where notch depth is NOK, while commutation area is OK. These notches are not acceptable.

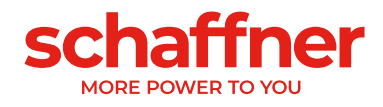

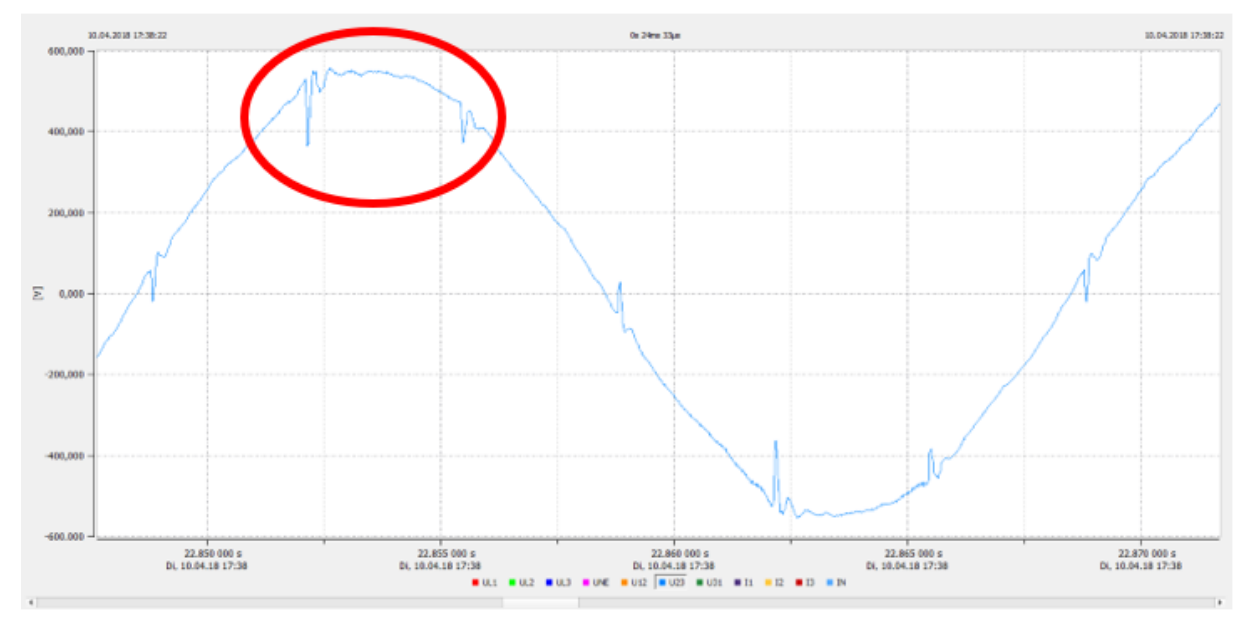

#### 19.1.3 Commutation notches calculation example 3

Figure 19-8 Example 3, voltage phase to phase U23 with sample rate > 10kHz

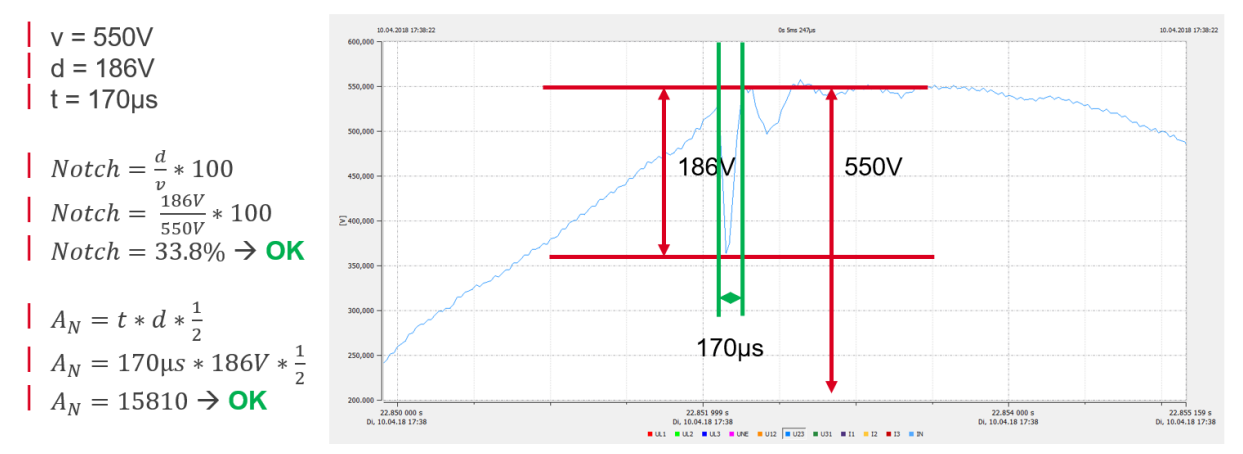

Figure 19-9: Example of notch calculation where both notch depth and commutation area are OK. These notches are acceptable.

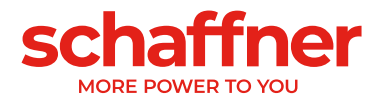

To find your local partner within Schaffner's global network, please visit schaffner.com

The information contained within this document and the functions offered are solely intended to provide information about products available for purchase from Schaffner group companies ("Schaffner") and do not constitute an offer for purchase or sale or a recommendation or advice. The content of this document has been carefully prepared and reviewed and all reasonable efforts have been made to ensure the accuracy of the information. However, Schaffner does not warrant the accuracy and does not assume any liability whatsoever for any errors or inaccuracies of this document and the consequences there of. Schaffner accepts no responsibility or liability for any losses or damages of any kind arising out of the use of this document or any of its related functions. Further, Schaffner cannot be held responsible for any errors or unexpected unfulfillment of shipments. Schaffner reserves the right to make changes to this document, the products, the published specifications and any other functions at any time without notice. Product suitability for any area of application must ultimately be determined by the customer. In all cases, products must never be operated outside their published specifications. Schaffner does not warrant, represent or guarantee the availability of any or all published products. The latest publications and product specification sheets as well as the current Schaffner general terms and conditions and data protection policy apply; these documents and the complete legal disclaimer can be downloaded from the Schaffner website. In order to improve readability, the masculine form is mainly used for people and personal nouns in this document. All references to persons apply equally to all genders. The abbreviated language form has only editorial reasons and does not imply any valuation.

All intellectual property rights, such as trademarks, tradenames, designs and copyrights, are reserved and are exclusively owned by Schaffner Holding AG. This document may exist also in other languages. This version is valid and binding.

This disclaimer shall be governed by substantive Swiss law and resulting disputes shall be settled by the courts at the place of business of Schaffner Holding AG.

© 2023 Schaffner Holding AG

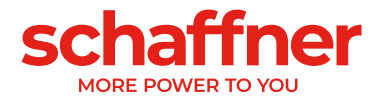